# ЕДИНАЯ ЦИФРОВАЯ ПЛАТФОРМА В СФЕРЕ ЗАНЯТОСТИ И ТРУДОВЫХ ОТНОШЕНИЙ «РАБОТА В РОССИИ»

## ИНСТРУКЦИЯ

# ПРОХОЖДЕНИЯ СЦЕНАРИЕВ ФУНКЦИОНАЛА КЛИЕНТСКОГО ПУТИ ПОЛЬЗОВАТЕЛЯ СО СТОРОНЫ ОБРАЗОВАТЕЛЬНОЙ ОРГАНИЗАЦИИ. ПОДСИСТЕМА ВЗАИМОДЕЙСТВИЯ МЕЖДУ ОБРАЗОВАТЕЛЬНЫМИ ОРГАНИЗАЦИЯМИ, РАБОТОДАТЕЛЯМИ, СТУДЕНТАМИ И ВЫПУСКНИКАМИ ПРИ ОРГАНИЗАЦИИ СТАЖИРОВОК И ПРАКТИК

#### АННОТАЦИЯ

Настоящий документ представляет собой инструкцию, описывающую последовательность шагов и порядок прохождения клиентского пути пользователя со стороны образовательной организации в подсистеме взаимодействия между образовательными учреждениями, работодателями, студентами и выпускниками при организации стажировок и практик на портале «Работа России» (далее – Портал).

# СОДЕРЖАНИЕ

| Перечень сокращений                                                              | . 6        |
|----------------------------------------------------------------------------------|------------|
| Перечень терминов                                                                | . 8        |
| 1 Авторизация на портале через учетную запись ЕСИА                               | . 9        |
| 2 Настройка личного кабинета образовательной организации                         | . 13       |
| 2.1 Настройка доступа в личный кабинет образовательной организации               | . 13       |
| 2.2 Внесение сведений об аккредитации                                            | . 13       |
| 3 Настройка профиля образовательной организации                                  | . 15       |
| 3.1 Данные организации                                                           | . 15       |
| 3.2 Настройка организационной структуры                                          | . 15       |
| 3.3 Образовательные программы                                                    | . 19       |
| 3.5 Шаблоны документов                                                           | . 20       |
| 3.6 Настройка справочника «Тип практики»                                         | . 21       |
| 4 Работа с реестром студентов                                                    | . 24       |
| 4.1 Лобавление стулентов                                                         | . 24       |
| 4.2 Удаление студентов                                                           | . 25       |
| 4.2.1 Удаление студента по одному                                                | . 25       |
| 4.2.2 Удаление списка студентов                                                  | . 26       |
| 4.3 Работа с карточкой студента                                                  | . 28       |
| 4.3.1 Создание карточки студента                                                 | . 28       |
| 4.3.2 Редактирование карточки студента                                           | . 34       |
| 4.4 Загрузка файла, содержащего информацию о студентах в формате CSV             | . 37       |
| 4.5 Обновление данных по обучающимся в ЛК образовательной организации            | . 43       |
| 4.6 Выгрузка информации о студентах образовательной организации                  | . 46       |
| 5 Работа с реестром партнеров                                                    | . 48       |
| 5.1 Добавление партнера вручную                                                  | . 48       |
| 5.2 Поиск партнеров через раздел «Реестр партнёров»                              | . 53       |
| 5.3 Поиск организации по ОГРН и ИНН в реестре партнёров                          | . 56       |
| 5.4 поиск работодателей на «платформе для сотрудничества по практикам и стажиров | хам»<br>59 |
| 5.5 Создание заявки на партнерство                                               | . 63       |
| 5.6 Заявка на заключение договора о практической подготовке                      | . 65       |
| 6 Договор о практической подготовке                                              | . 68       |
| 6.1 Создание договора о направлении студентов на практику                        | . 68       |
| 6.1.1 Создание договора после принятия заявки на договор                         | . 68       |
| 6.1.2 Создание договора из реестра партнёров                                     | . 74       |
| 6.2 Создание договора на проведение практики (рамочного договора)                | . 75       |
| 6.3 Формирование печатной формы в соответствии с типовой формой договора         | . 77       |
| 6.4 Согласование проекта договора о практической подготовке                      | . 83       |
| 6.4.1 Отработка замечаний при возврате проекта договора на доработку             | . 85       |
| 6.5 Подписание договора о практической подготовке                                | . 86       |
| 6.5.1 Отзыв договора о практической подготовке                                   | . 89       |
| 6.6 Подписание вне системы договора о практической подготовке                    | . 92       |
| 6.7 Закрытие договора о практической подготовке                                  | . 94       |

| 6.8 Изменение/Закрытие договора о практической подготовке с помощью дополнительного соглашения                                                                                                  |
|----------------------------------------------------------------------------------------------------|
| 6.9 Формирование Приложения к рамочному договору о практической подготовке между<br>образовательной организацией и работодателем                                                                |
| 6.9.1 Создание электронного документа Приложения к рамочному договору                                                                                                    |
| 6.9.2 Отправка на согласование электронного документа Приложение к рамочному договору о практической подготовке                                                                                 |
| 6.9.3 Редактирование проекта электронного документа «Приложение к рамочному договору»<br>в случае отклонения работодателем                                                                      |
| 6.9.4 Подписание электронного документа Приложения к рамочному договору о практической подготовке на Портале с помощью УКЭП (усиленной квалифицированной электронной подписью)                  |
| 6.9.5 Подписание вне системы документа Приложение к рамочному договору 109                                                                                                    |
| 7 Формирование и настройка практики 111                                                                                                    |
| 7.1 Формирование практики                                                                                                    |
| 7.2 Приказ о направлении обучающихся на практику 116                                                                                                    |
| 7.2.1 Создание приказа из реестра документов 116                                                                                                    |
| 7.2.2 Создание приказа из карточки практики 123                                                                                                    |
| 7.2.3 Просмотр приказа из реестра документов 124                                                                                                    |
| 7.2.4 Просмотр информации о составе обучающихся и приказе из карточки практики 126                                                                                                    |
| 7.2.5 Удаление проекта приказа                                                                                                    |
| 7.3 Возможность повторно направить студента на практику на Портале                                                                                                    |
| 7.3.1 Указание в текущей практике в ЛК образовательной организации отметки «неявка»<br>студенту                                                                                                 |
| 7.3.2 Формирование электронного документа «Приказ о направлении обучающихся на практику» с указанием студента, которого необходимо повторно направить на практику                               |
| 7.4 Назначение индивидуального/общего задания на практику 137                                                                                                    |
| 7.5 Прикрепление направления на практику       146         7.6 Изменение руководителя практики на этапе проведения практики       148                                                           |
| 7.6.1 Формирование электронного документа «Приказ о направлении обучающихся на<br>практику» на основании опубликованного Приказа на Портале с указанием назначенного<br>руководителя            |
| 7.6.2 Автоматическое изменение руководителя в карточке практики после подписания публикации Приказа на Портале                                                                                  |
| 7.7 Просмотр информации о необходимости предоставления документов по практике,<br>которые содержат информацию, относящуюся к категории специальных персональных<br>данных, на карточке практики |
| 7.8 Контроль сроков практики 158                                                                                                    |
| 7.8.1 Отображение срока проверки отчёта о практике 158                                                                                                    |
| 7.8.2 Отображение сроков сдачи отчета о практике и проверки работодателем 162                                                                                                    |
| 7.8.3 Уведомление о сроках начала и завершения практики 164                                                                                                    |
| 8 Внесение информации о ходе практики и завершение практики 165                                                                                                    |
| 8.1 Возможность образовательной организации вносить сведения о ходе практики за работодателя                                                                                                    |
| 8.1.1 Внесение информации о явке/неявке обучающихся на практику с указанием причины                                                                                                    |
| неявки (уважительная или неуважительная)                                                                                                    |

| 5 |  |  |
|---|--|--|

| 8.1.2 Внесение информации о заключении срочного трудового договора обучающегося с работодателем                                   |
|----------------------------------------------------------------------------------------------------|
| 8.1.3 Внесение информации о табеле учета рабочего времени 174                                                                     |
| 8.2 Проверка и оценка отчетов студентов 178                                                                                       |
| 8.2.1 Наличие отметки о необходимости предоставления отчетов по практике 178                                                      |
| 8.2.2 Отправка задания на практику                                                                                                |
| 8.2.3 Оценка отчета                                                                                                    |
| 8.2.4 Возможность выставить отметку о принятии отчёта о практике, полученного за рамками Портале                                  |
| 8.2.5 Проверка подписи работодателя                                                                                               |
| 8.3 Прикрепление аттестационного листа       186         8.4 Завершение практики       188                                        |
| 9 Мониторинг 189                                                                                                    |
| 9.1 Отчет «Статус практик»       189         9.2 Отчет «Студенты и практики»       190         9.3 Отчет «Работодатели»       191 |
| 10 Использование методов АРІ для удаленного взаимодействия с ПК образовательной                                                   |
| организации                                                                                                    |
| 10.1 Общее описание                                                                                                    |

# ПЕРЕЧЕНЬ СОКРАЩЕНИЙ

В настоящем документе применены следующие сокращения на русском и английском языках:

| Сокращение            | Расшифровка                                                                                                    |
|-----------------------|----------------------------------------------------------------------------------------------------|
| API                   | От англ. Application Programming Interface – описание способов (набор классов, процедур, функций, структур или констант), которыми одна компьютерная программа может взаимодействовать с другой программой                                                                                                    |
| CSV                   | От англ. Comma-Separated Values — текстовый формат, предназначенный для представления табличных данных                                                                                                    |
| DOCX                  | Текстовый формат файлов для хранения электронных<br>документов пакетов офисных приложений                                                                                                    |
| НТТР                  | От англ. HyperText Transfer Protocol – протокол передачи<br>гипертекста                                                                                                    |
| HTTPS                 | От англ. HyperText Transfer Protocol Secure – расширение протокола HTTP, поддерживающее шифрование                                                                                                    |
| PDF                   | От англ. Portable Document Format – межплатформенный открытый формат электронных документов, в первую очередь предназначен для представления полиграфической продукции в электронном виде                                                                                                    |
| PDF/A                 | От англ. Portable Document Format / А - версия формата PDF,<br>стандартизированная ISO 19005-1:2005 и предназначенная для<br>использования при архивировании и долгосрочном хранении<br>электронных документов                                                                                                    |
| UTF-8                 | От англ. Unicode Transformation Format, 8-bit — «формат<br>преобразования Юникода, 8-бит» — распространённый<br>стандарт кодирования символов, позволяющий более компактно<br>хранить и передавать символы Юникода, используя переменное<br>количество байт (от 1 до 4), и обеспечивающий полную<br>обратную совместимость с 7-битной кодировкой ASCII.<br>Стандарт UTF-8 официально закреплён в документах RFC 3629<br>и ISO/IEC 10646 Annex D |
| ЕСИА                  | Федеральная государственная информационная система<br>«Единая система идентификации и аутентификации в<br>инфраструктуре, обеспечивающей информационно-<br>технологическое взаимодействие информационных систем,<br>используемых для предоставления государственных и<br>муниципальных услуг в электронной форме»                                                                                                    |
| ЕЦП «Работа в России» | Единая цифровая платформа в сфере занятости и трудовых отношений «Работа в России»                                                                                                    |
| ИП                    | Индивидуальный предприниматель                                                                                                    |
| КЛАДР                 | Классификатор адресов Российской Федерации. Ведомственный классификатор Федеральной налоговой системы России, который применяется при регистрации ИП и ООО, постановке на налоговый учет, сдаче отчетности и последующем перемещении налогоплательщиков между инспекциями                                                                                                    |

| Сокращение                        | Расшифровка                                                                                                    |
|-----------------------------------|----------------------------------------------------------------------------------------------------|
| КПП                               | Код причины постановки (на учет)                                                                                                    |
| ЛК                                | Личный кабинет                                                                                                    |
| ЛК работодателя                   | Подсистема «Личный кабинет работодателя» Единой цифровой платформы «Работа в России»                                                                                                    |
| ЛК образовательной<br>организации | Модуль «Личный кабинет образовательной организации Единой цифровой платформы «Работа в России»                                                                                                    |
| ОГРН                              | Основной государственный регистрационный номер, который указывается при создании юридического лица                                                                                                    |
| ОГРНИП                            | Основной государственный регистрационный номер<br>индивидуального предпринимателя                                                                                                    |
| ОКСО                              | Общероссийский классификатор специальностей по образованию                                                                                                    |
| 00                                | Образовательная организация                                                                                                    |
| Оргструктура                      | Организационная структура                                                                                                    |
| ПВООРСВ                           | Подсистема взаимодействия образовательных организаций,<br>работодателей, студентов и выпускников при организации<br>стажировок и практик Единой цифровой платформы в сфере<br>занятости и трудовых отношений «Работа в России» |
| ПК                                | Персональный компьютер                                                                                                    |
| СНИЛС                             | Страховой номер индивидуального лицевого счета –<br>уникальный номер индивидуального лицевого счета<br>застрахованного лица в системе обязательного пенсионного<br>страхования                                                 |
| СПО                               | Среднее профессиональное образование                                                                                                    |
| УКЭП                              | Усиленная квалифицированная электронная подпись                                                                                                    |
| ФИО                               | Фамилия, имя, отчество                                                                                                    |
| ЧТЗ                               | Частное техническое задание                                                                                                    |
| ЭП                                | Электронная подпись                                                                                                    |

#### ПЕРЕЧЕНЬ ТЕРМИНОВ

В настоящем документе применены следующие термины с соответствующими определениями на русском и английском языках:

| Термин                              | Определение                                                                                                    |
|-------------------------------------|----------------------------------------------------------------------------------------------------|
| Документ                            | Зафиксированная на материальном носителе идентифицируемая информация, созданная, полученная и сохраняемая организацией или частным лицом в качестве доказательства при подтверждении правовых обязательств или деловой деятельности                                                                                                    |
| Система                             | Единая цифровая платформа в сфере занятости и трудовых отношений «Работа в России»                                                                                                    |
| Заказчик                            | Федеральная служба по труду и занятости Российской Федерации (Роструд)                                                                                                    |
| Образовательная<br>организация      | Некоммерческая организация, осуществляющая на основании<br>лицензии образовательную деятельность в качестве основного вида<br>деятельности в соответствии с целями, ради достижения которых<br>такая организация создана                                                                                                    |
| Организация                         | Компания, корпорация, фирма, предприятие, орган власти или<br>учреждение, либо их часть или их объединение, официально<br>зарегистрированные или официально незарегистрированные,<br>государственные или частные, которые имеют свой собственный<br>круг функций и административный аппарат                                                     |
| Портал                              | Подсистема «Интернет-портал «Работа в России» Единой<br>цифровой платформы «Работа в России»                                                                                                    |
| Практика                            | Учебная и производственная практика, предусмотренная<br>федеральными государственными образовательными стандартами<br>высшего профессионального образования, осуществляемая на<br>основе договоров между высшими учебными заведениями и<br>предприятиями, учреждениями и организациями                                                          |
| Работодатель<br>(Менеджер компании) | Юридическое лицо, физическое лицо, вступившее в трудовые<br>отношения с работником. В случаях, предусмотренных<br>федеральными законами, в качестве работодателя может выступать<br>иной субъект, наделенный правом заключать трудовые договоры.<br>На Единой цифровой платформе «Работа в России» представлен в<br>качестве менеджера компании |
| Электронная подпись                 | Информация в электронной форме, которая присоединена к другой<br>информации в электронной форме (подписываемой информации)<br>или иным образом связана с такой информацией, и которая<br>используется для определения лица, подписывающего информацию                                                                                           |

#### 1 АВТОРИЗАЦИЯ НА ПОРТАЛЕ ЧЕРЕЗ УЧЕТНУЮ ЗАПИСЬ ЕСИА

Для авторизации на Портале необходимо перейти по ссылке <u>https://trudvsem.ru/</u>, на открывшейся странице нажать кнопку «Войти» (Рисунок 1).

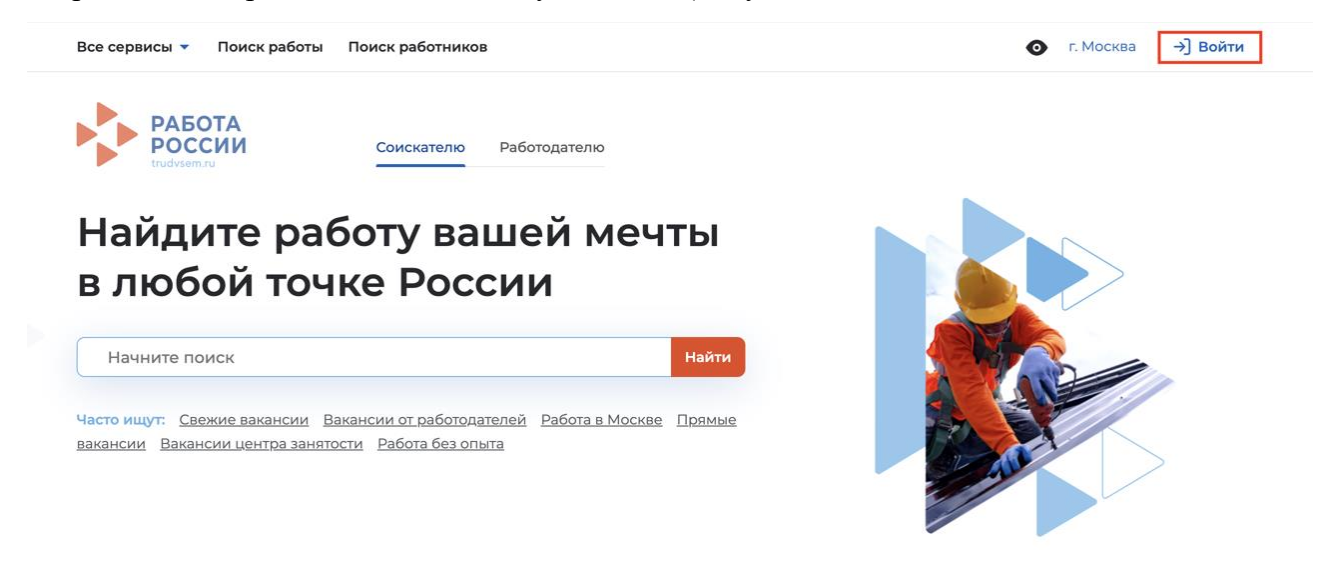

#### Рисунок 1 – Главная страница Портала

После перехода на открывшейся странице нажать на кнопку «Войти через портал «Госуслуги» (Рисунок 2).

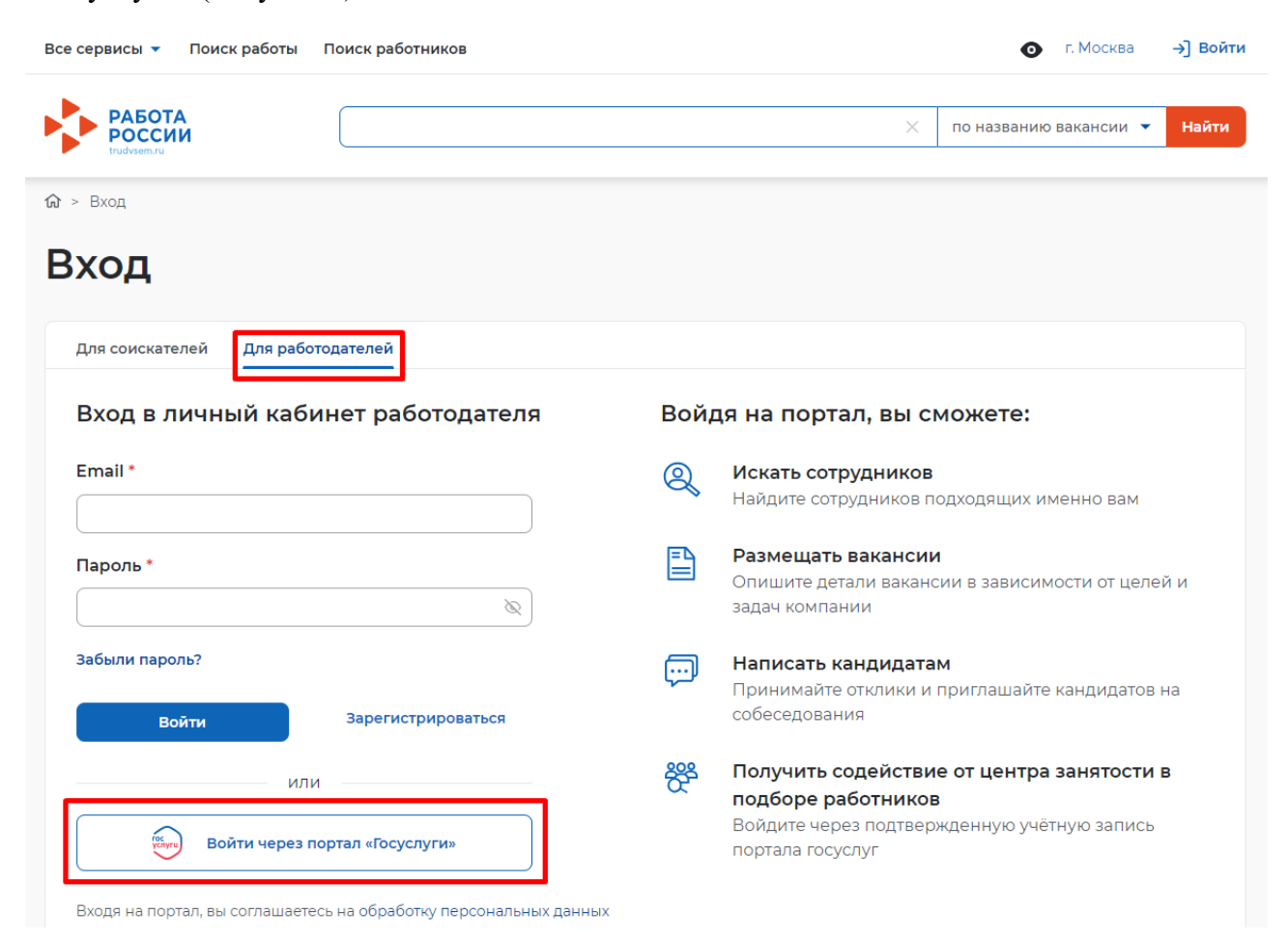

Рисунок 2 – Страница авторизации

На открывшейся странице авторизации через «Госуслуги» ввести логин и пароль вашей учетной записи «Госуслуги» и нажать кнопку «Войти» (Рисунок 3).

| госуси                                       | пуги                       |
|----------------------------------------------|----------------------------|
| Телефон / Email / СНИЛС<br>7 (992) 628-50-39 |                            |
| Пароль                                       | ×                          |
| 3осстановить                                 |                            |
| Войті                                        | 4                          |
| 02733                                        | A.                         |
| Войти другим                                 | способом                   |
| Войти другим<br>Эл. подг                     | способом<br>лись           |
| Войти другим<br>Эл. подг<br>Не удаётся       | способом<br>пись<br>войти? |

Рисунок 3 – Форма авторизации через «Госуслуги»

Далее на форме «Войти как» выбрать и нажать на учетную запись образовательной организации (Рисунок 4).

|   | РАБОТА<br>РОССИИ                                                       |   |
|---|------------------------------------------------------------------------|---|
|   | Войти как                                                              |   |
| 0 | Частное лицо<br>Иванов Иван Иванович                                   | > |
|   | Юридическое лицо<br>ОБРАЗОВАТЕЛЬНАЯ ОРГАНИЗАЦИЯ<br>ОГРН: 1234567890000 | > |

# Рисунок 4 – Выбор организации для входа в личный кабинет образовательной организации

В случае успешной авторизации откроется главная страница личного кабинета работодателя (Рисунок 5).

| Все сервисы 👻 Вакансии компани                  | и 🔻                  | Отклики и приглашения Компани | я 🔻 Поиск раб | ботников 💿 🗘 🛇 📍                |
|-------------------------------------------------|----------------------|-------------------------------|---------------|---------------------------------|
|                                                 |                      |                               |               | 🗙 по всему резюме 👻 Найти       |
| Кабинет рабо<br>Перейти в личный кабинет образи | <b>DTO</b><br>овател | Дателя<br>ыной организации    |               |                                 |
| Уведомления и с                                 | собь                 | яития                         |               |                                 |
| 🖻 Вакансии компании                             | 1                    | ♡ Избранное резюме            | 0             |                                 |
| 问 Отклики и приглашения                         | 0                    | 🚫 Автопоиски                  | 0             |                                 |
| 🖂 Предложения о работе                          | 0                    | 🖂 Заявления                   | 0             |                                 |
| 🖂 Жалобы и сообщения                            | 0                    | 🖂 Отчетность                  | 0             | Поучаствуйте в исследованиях по |
| О Собеседования                                 | 0                    |                               |               | улучшению портала               |
|                                                 |                      |                               |               |                                 |
| Обновить все вакансии                           | обавит               | ь вакансию                    |               |                                 |

#### Рисунок 5 – Переход в личный кабинет образовательной организации

Далее необходимо выполнить настройку доступа в личный кабинет образовательной организации (см. п. 2.1 настоящего документа) после чего станет доступна ссылка «Перейти в личный кабинет образовательной организации».

## 2 НАСТРОЙКА ЛИЧНОГО КАБИНЕТА ОБРАЗОВАТЕЛЬНОЙ ОРГАНИЗАЦИИ

# 2.1 Настройка доступа в личный кабинет образовательной организации

1) После авторизации откроется личный кабинет работодателя. Для настройки доступа ЛК образовательной организации необходимо перейти в пункт меню «Компания» -> «Данные компании» и нажать кнопку «Редактировать профиль».

2) Далее на форме редактирования в блоке «Особенности организации» выставить галку «Образовательная организация» (Рисунок 6) и нажать «Сохранить».

|                                                                                                    |                                    |         | москва     | ÷     |  |
|----------------------------------------------------------------------------------------------------|------------------------------------|---------|------------|-------|--|
| Участие в государственной программе                                                                                                    | Основная и                         | нформ   | ация       |       |  |
| Выберите государственную программу 🔻                                                                                                    | Контактная                         | инфор   | мация      |       |  |
|                                                                                                    | Контакты для администрации портала |         |            |       |  |
| Количество квотируемых рабочих мест для инвалидов                                                                                                    | Отображен                          | ие све, | дений комг | пании |  |
| Количество квот 🛈 Квот занято 🛈                                                                                                    | Дополнител                         | льные ( | сведения   |       |  |
| Введите количество                                                                                                    | Набор иностранных граждан          |         |            |       |  |
| Особенности организации                                                                                                    |                                    |         |            |       |  |
| Если ваша организация является образовательной или кадровым агентством,<br>отметьте соответствующее поле для доступа к расширенному функционалу.                                                                                                    |                                    |         |            |       |  |
| Если ваша организация является образовательной или кадровым агентством,<br>отметьте соответствующее поле для доступа к расширенному функционалу.<br>Кадровое агентство                                                                                                    |                                    |         |            |       |  |
| Если ваша организация является образовательной или кадровым агентством,<br>отметьте соответствующее поле для доступа к расширенному функционалу.<br>Кадровое агентство<br>Образовательная организация                                                                                                    |                                    |         |            |       |  |
| Если ваша организация является образовательной или кадровым агентством,<br>отметьте соответствующее поле для доступа к расширенному функционалу.<br>☐ Кадровое агентство<br>✓ Образовательная организация<br>Выбирая данный вариант, вы подтверждаете, что<br>ознакомлены с пользовательским соглашением и принимаете<br>все его положения. |                                    |         |            |       |  |

#### Рисунок 6 – Редактирование профиля организации

После сохранения данных на главной странице ЛК работодателя будет доступна ссылка «Перейти в личный кабинет образовательной организации».

#### 2.2 Внесение сведений об аккредитации

1) На главной странице ЛК работодателя необходимо перейти по ссылке «Перейти в личный кабинет образовательной организации».

2) В блоке «Профиль организации» будет отображаться сообщение о необходимости внесения сведений об аккредитации. Необходимо нажать «Добавить сведения».

3) В открывшейся форме ввести актуальные регистрационный номер, серию бланка и номер бланка свидетельства и нажать «Сохранить» (Рисунок 7).

| Все сервисы 🔻 Вакансии компании 🔻 Отклики и | приглашения | Компания 🔻 | Поиск работ | ников | Выбрать регион  | Ĉ     |
|---------------------------------------------|-------------|------------|-------------|-------|-----------------|-------|
| РАБОТА<br>РОССИИ<br>тиdviem.ru              |             |            |             | ×     | по всему резюме | 🔻 Най |
| û > Обучение > Редактирование сведений      |             |            |             |       |                 |       |
| Сведения об образо                          | овате       | льной      | і орга      | низа  | ации            |       |
|                                             |             |            |             |       |                 |       |
| Добавить сведения                           |             |            |             |       |                 |       |
| Аккредитация                                |             |            |             |       |                 |       |
| Регистрационный номер свидетельства *       |             |            |             |       |                 |       |
| 54321                                       |             |            |             |       |                 |       |
| Серия бланка свидетельства *                |             |            |             |       |                 |       |
| 123454321                                   |             |            |             |       |                 |       |
| Номер бланка свидетельства *                |             |            |             |       |                 |       |
| 000000                                      |             |            |             |       |                 |       |
|                                             |             |            |             |       |                 |       |
| Сохранить Отменить                          |             |            |             |       |                 |       |

#### Рисунок 7 – Ввод сведений об аккредитации

После сохранения сведений система автоматически проверит корректность и актуальность сведений и страницы блока «Практика» станут доступны. Если введённые сведения неактуальны, то в блоке «Профиль организации» отобразится соответствующее сообщение.

### З НАСТРОЙКА ПРОФИЛЯ ОБРАЗОВАТЕЛЬНОЙ ОРГАНИЗАЦИИ

#### 3.1 Данные организации

В разделе «Данные организации» есть возможность ознакомиться с информацией об организации (Рисунок 8).

# Профиль образовательной организации

| Данные организации                                                                                                    |                                                                                                    |
|----------------------------------------------------------------------------------------------------|----------------------------------------------------------------------------------------------------|
|                                                                                                    |                                                                                                    |
| Сфера деятельности: Высший менеджмент<br>Бренд: бренд с названием<br>ИНН: 5809101298<br>Сайт: https://trudvsem.ru/<br>Email: esia_stazh_oo@pbs.bftcom.com<br>Подтверждена на портале Госуслуги<br>Компания организует практики для студентов |                                                                                                    |
|                                                                                                    | Данные организации<br>Сфера деятельности: Высший менеджмент<br>Бренд: бренд с названием<br>ИНН: 5809101298<br>Сайт: https://trudvsem.ru/<br>Email: esia_stazh_oo@pbs.bftcom.com<br>Подтверждена на портале Госуслуги<br>Компания организует практики для студентов |

#### Рисунок 8 – Раздел «Данные организации»

#### 3.2 Настройка организационной структуры

Для настройки организационной структуры образовательной организации необходимо перейти в раздел «Организационная структура» в левом боковом меню, настроить организационную структуру путем добавления подразделений (по кнопке «Добавить подразделение» – добавление по одному элементу, по кнопке «Загрузить схему» – добавление нескольких элементов из файла CSV согласно инструкции в системе).

Ниже представлена форма организационной структуры организации (Рисунок 9).

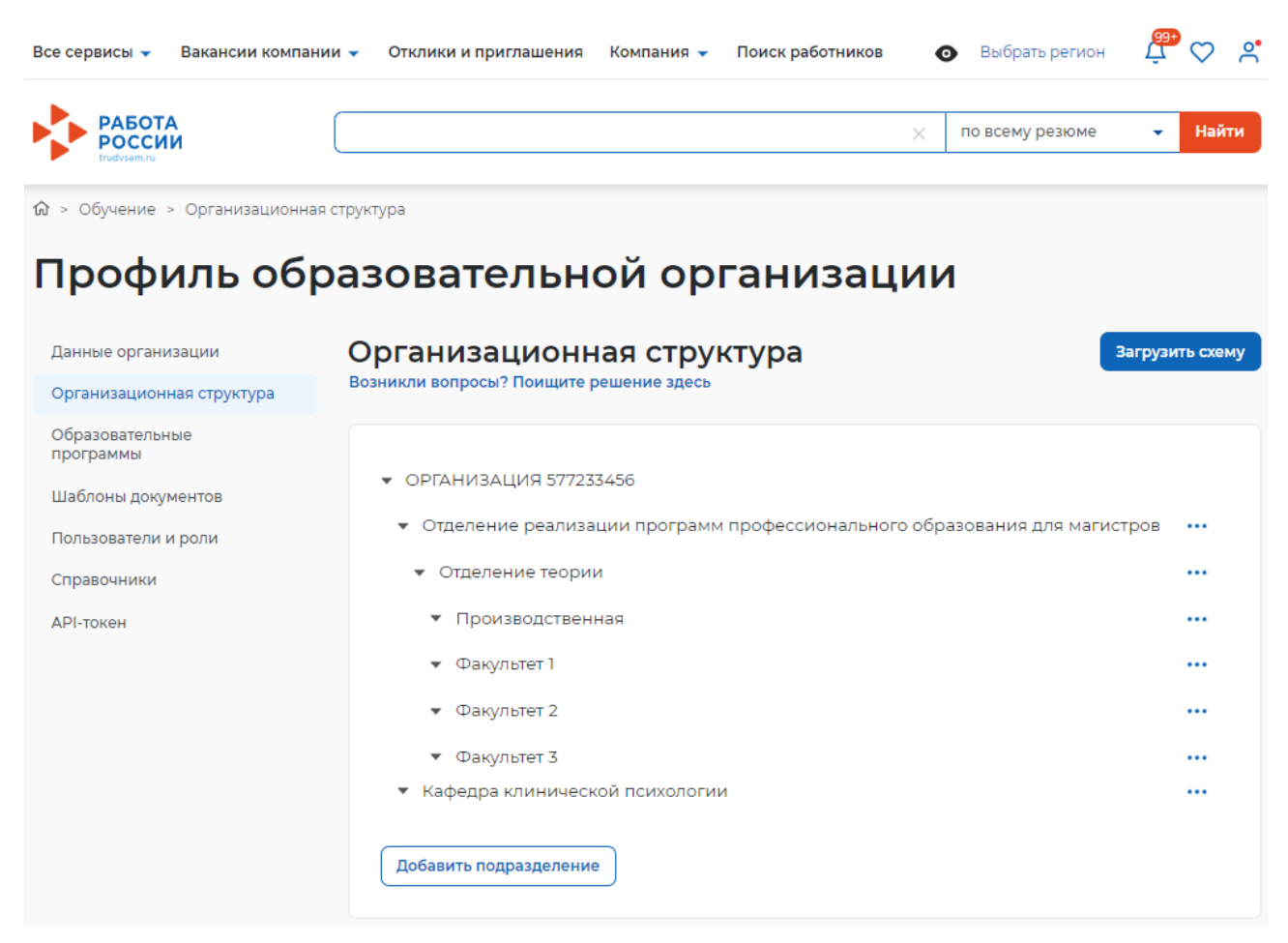

Рисунок 9 – Раздел настройки организационной структуры

А) Настройка структуры образовательной организации, путём добавления структурного подразделения

1) Нажать на кнопку «Добавить подразделение».

2) На открывшейся форме выбрать уровень образования, родительское подразделение, в которое будет входить новое подразделение, и название нового подразделения.

3) Нажать на кнопку «Сохранить» (Рисунок 10).

| Создание подразделения                                  | $\times$ |
|---------------------------------------------------------|----------|
| Уровень образования *                                   |          |
| • Высшее                                                |          |
| 🔘 Среднее профессиональное                              |          |
| Родительское подразделение *                            |          |
| ОРГАНИЗАЦИЯ 577233456                                   |          |
| Название подразделения *                                |          |
| Кафедра компьютерных технологий и программной инженерии |          |
| Отменить Сохранить                                      |          |

Рисунок 10 – Создание подразделения

Б) Настройка структуры образовательной организации, включающая загрузку структуры образовательной организации из файла

1) Нажать на кнопку «Загрузить схему», на открывшейся странице выполнить шаги согласно приведенной инструкции в системе (Рисунок 11).

| Данные организации                                                                      | К Вернуться к организационной структуре                                                                                                    |  |  |  |
|-----------------------------------------------------------------------------------------|----------------------------------------------------------------------------------------------------|--|--|--|
| Организационная структура                                                               | Импорт оргструктуры из CSV                                                                                                    |  |  |  |
| Образовательные<br>программы<br>Шаблоны документов<br>Пользователи и роли<br>Справочник | 1         2         3           Создание файла         Загрузка структуры         Создание структуры                                                                                                    |  |  |  |
| АЛІ - токеч                                                                             |                                                                                                    |  |  |  |
|                                                                                         | Инструкция для импорта оргструктуры<br>Шаг 1. Выберите родительское подразделение<br>Укажите родительское подразделение в которое загружаем данные. Ранее созданные разделы                                                                                                    |  |  |  |
|                                                                                         | на перемещаются и остаются в текущей структуре. Если в оргструктуре не созданные разделы<br>не перемещаются и остаются в текущей структуре. Если в оргструктуре не создано<br>родительских подразделений, доступен только корневой элемент - ОБЩЕСТВО С<br>ОГРАНИЧЕННОЙ ОТВЕТСТВЕННОСТЬЮ "ОБРАЗОВАТЕЛЬНАЯ ОРГАНИЗАЦИЯ". |  |  |  |
|                                                                                         | Уровень образования *                                                                                                    |  |  |  |
|                                                                                         |                                                                                                    |  |  |  |
|                                                                                         |                                                                                                    |  |  |  |
|                                                                                         | Родительское подразделение                                                                                                    |  |  |  |
|                                                                                         | Институт                                                                                                    |  |  |  |
|                                                                                         | Шаг 2. Скачайте шаблон файла и заполните                                                                                                    |  |  |  |
|                                                                                         | 🛃 Скачать шаблон файла в формате CSV                                                                                                    |  |  |  |
|                                                                                         | Содержание файла должно быть таким:                                                                                                    |  |  |  |
|                                                                                         | пате<br>Факультет экономики и управления<br>Факультет математики                                                                                                    |  |  |  |
|                                                                                         | Пример создания файла в блокноте                                                                                                    |  |  |  |
|                                                                                         | Шаг 3. Сохраните файл в формате CSV                                                                                                    |  |  |  |
|                                                                                         | Шаг 4. Загрузите файл                                                                                                    |  |  |  |
|                                                                                         | Структура будет загружена в:                                                                                                    |  |  |  |
|                                                                                         | Институт                                                                                                    |  |  |  |
|                                                                                         | Загрузить файл                                                                                                    |  |  |  |

## Рисунок 11 – Импорт оргструктуры из CSV

2) После выбора файла по кнопке «Загрузить файл» импорт оргструктуры перейдет на второй этап – «Загрузка структуры» с возможностью прервать загрузку по кнопке «Отменить» (Рисунок 12).

| Профиль образовательной организации                                    |                                                                    |                                  |                         |
|------------------------------------------------------------------------|--------------------------------------------------------------------|----------------------------------|-------------------------|
| Данные организации<br>Организационная структура                        | <ul> <li>Вернуться к организацио</li> <li>Импорт оргстр</li> </ul> | иной структуре<br>ОУКТУРЫ ИЗ CSV |                         |
| Пользователи и роли<br>Образовательные программы<br>Шаблоны документов | <b>1</b><br>Создание файла                                         | 2<br>Загрузка структуры          | 3<br>Создание структуры |
| Справочники<br>АРІ-токен                                               | Cxema.csv<br>5 из 10 наименований заг                              | ружены                           | 80%                     |
|                                                                        | Отменить                                                           |                                  |                         |

Рисунок 12 – Загрузка структуры

3) После загрузки файла закончить импорт оргструктуры, нажав на кнопку «К организационной структуре», или вернуться к предыдущим этапам для повторной загрузки файла, нажав на кнопку «Назад» (Рисунок 13).

# Профиль образовательной организации

| Данные организации           | К Вернуться к организационной структуре                               |                                   |                      |
|------------------------------|-----------------------------------------------------------------------|-----------------------------------|----------------------|
| Организационная структура    | Импорт оргструктуры из CSV                                            |                                   |                      |
| Образовательные<br>программы |                                                                       |                                   | -3                   |
| Шаблоны документов           | Созлание файла                                                        |                                   |                      |
| Пользователи и роли          | создание файла                                                        | за рузка структуры                | Создание структуры   |
| Справочники                  |                                                                       |                                   |                      |
| АРІ - токен                  | Успешно загружены                                                     |                                   |                      |
|                              | Наименования структуры добавлены в раздел «Организационная структура» |                                   |                      |
|                              | Кафедра анализа                                                       |                                   |                      |
|                              | Ошибки<br>Наименование уже есть в струк                               | туре. Перепроверьте данные и загр | рузите файл ещё раз. |
|                              | Отдел с полем name = Кафедра клинической психологии, уже добавлен     |                                   |                      |
|                              | Назад К организационной                                               | структуре                         |                      |

Рисунок 13 – Создание структуры

#### 3.3 Образовательные программы

После сохранения сведений об аккредитации вашей образовательной организации необходимо перейти к настройке профиля – нажать кнопку «Перейти» в блоке «Профиль организации» в ЛК образовательной организации (Рисунок 14).

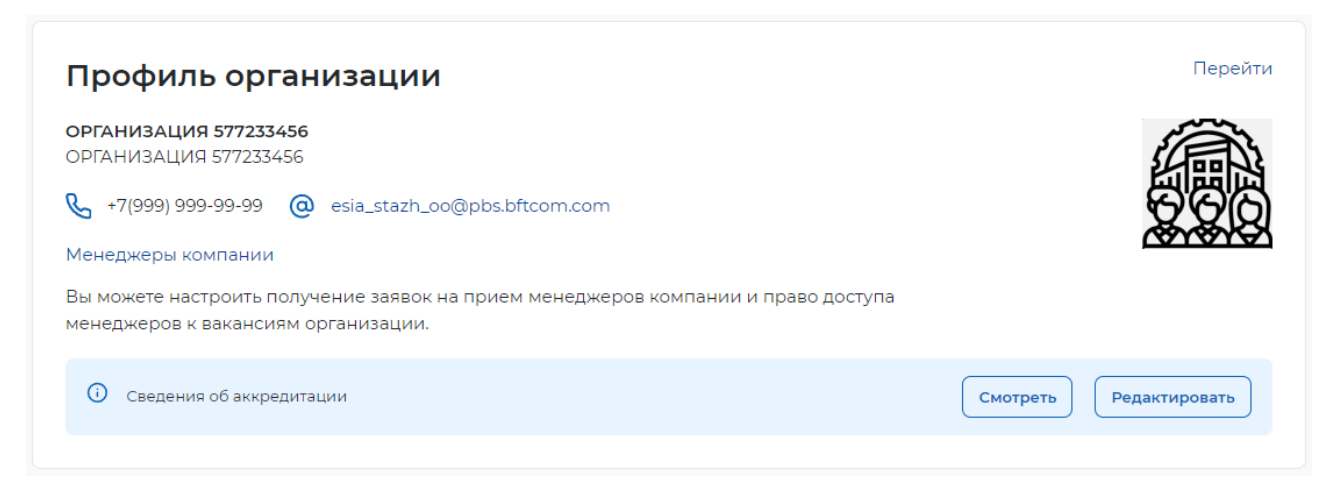

#### Рисунок 14 – Блок профиля компании

Далее нужно перейти в раздел «Образовательные программы» в левом боковом меню и установить галочки в чек-боксах напротив того уровня(-ей) образования, которое(-ые) предоставляет образовательная организация, после чего нажать на кнопку «Сохранить» (Рисунок 15).

# Даные организации Образовательные программы Огразовательные программы Уровни профессионального образования, предоставляемые организацией Изовозватели и роли Уровни профессиональное образования, предоставляемые организацией Артокен © среднее профессиональное образования

# Рисунок 15 – Раздел выбора уровня профессионального образования образовательной программы

#### 3.4 Пользователи и роли

Далее требуется назначить роли пользователям. Для этого необходимо перейти в раздел «Пользователи и роли» в левом боковом меню (Рисунок 16). Напротив пользователя нажать на кнопку «...» и выбрать «Редактировать».

| Профиль образовательной организации             |                                                             |                                                       |  |
|-------------------------------------------------|-------------------------------------------------------------|-------------------------------------------------------|--|
| Данные организации<br>Организационная структура | Пользователи и роли<br>Возникли вопросы? Поищите решение зд | 1<br>цесь                                             |  |
| Образовательные<br>программы                    | Пользователи 🗘                                              | Роль                                                  |  |
| Шаблоны документов<br>Пользователи и роли       | <ul> <li>Стажировки Тест2 ОО</li> </ul>                     | Администратор практик, Подписант, Руководитель практи |  |
| Справочники                                     | > Смирнова Маргарита Сергеевна                              | Администратор практик, Подписант, Руководитель практи |  |
| АРІ-токен                                       |                                                             |                                                       |  |

#### Рисунок 16 – Раздел «Пользователи и роли»

В карточке пользователя выбрать доступные ему роли и список подразделений, после чего нажать на кнопку «Сохранить» (Рисунок 17).

| Белякова Василиса Романовна           | Телефон:               | +7(989)5047377     |  |
|---------------------------------------|------------------------|--------------------|--|
|                                       | Email:                 | vasilisa37@mail.ru |  |
| Роль                                  |                        |                    |  |
| Руководитель практики                 |                        | •                  |  |
| Структурное подразделение             |                        |                    |  |
| Отделение программы подготовки специа | алистов среднего звена |                    |  |
| Технология машиностроения             |                        |                    |  |
| 2212                                  |                        |                    |  |
| 🗹 343ц                                |                        |                    |  |
| 🗸 Факультет оптики                    |                        |                    |  |
| 🗸 Факультет науки                     |                        |                    |  |
| Технология машиностроения             |                        |                    |  |
| 🗸 Факультет 1                         |                        |                    |  |
| Факультет 2                           |                        |                    |  |
| Факультет 3                           |                        |                    |  |
| 🗸 Кафедра психологического анализа    |                        |                    |  |
| Кафедра клинической психологии        |                        |                    |  |

Рисунок 17 - Модальное окно «Карточка пользователя»

При этом в разделе «Реестр студентов» будут отображаться студенты только тех подразделений, к которым у текущего пользователя есть права.

Также в разделе «Календарь практик» будут отображаться карточки практики только тех подразделений, к которым у текущего пользователя есть права. Также карточки практики будут отображаться только для пользователя с ролью «Администратор практики» или «Руководитель практики».

#### 3.5 Шаблоны документов

Далее необходимо загрузить шаблоны документов, которые потребуются студентам в процессе прохождения практики. Для этого необходимо перейти в раздел «Шаблоны документов» в левом боковом меню, нажать на кнопку «Загрузить шаблон» и добавить шаблоны документов (Рисунок 18).

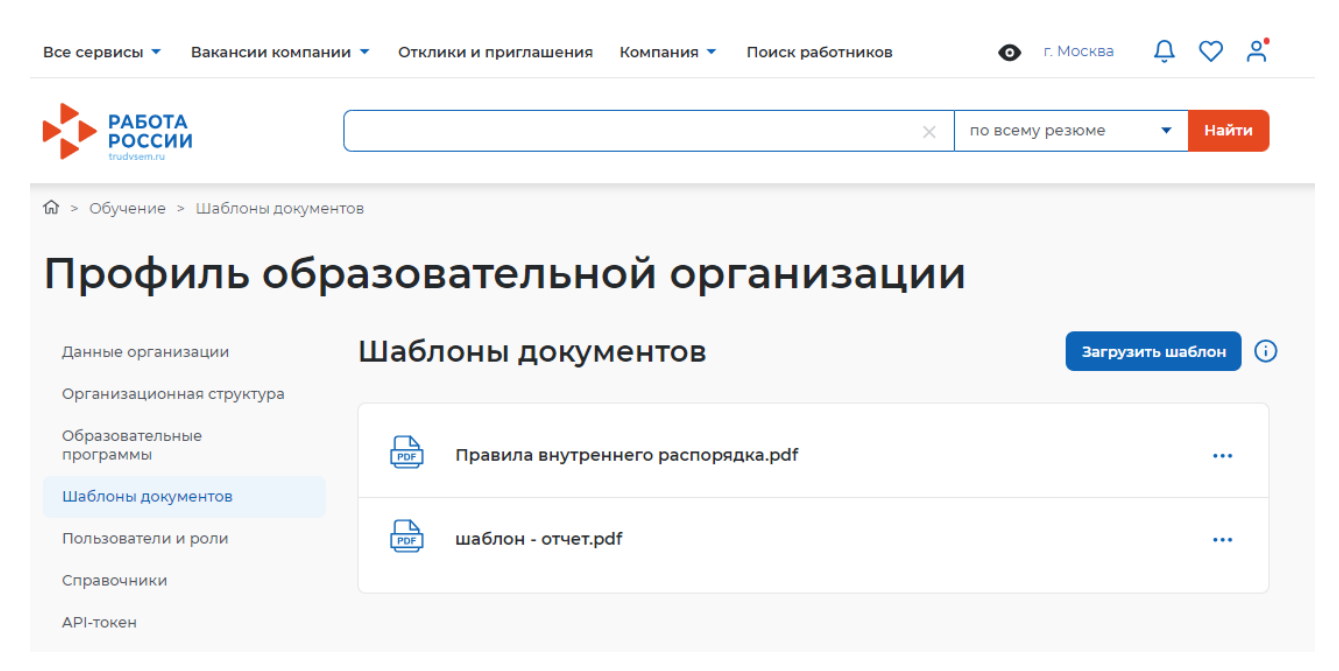

#### Рисунок 18 – Раздел загрузки шаблонов документов 3.6 Настройка справочника «Тип практики»

1) На главной странице ЛК образовательной организации в блоке «Профиль компании» нажать на кнопку «Перейти» (Рисунок 19).

| Профиль организации                                                                                                   | Перейти                |
|----------------------------------------------------------------------------------------------------|------------------------|
| <b>ОРГАНИЗАЦИЯ 577233456</b><br>ОРГАНИЗАЦИЯ 577233456                                                                 |                        |
| 🖌 +7(999) 999-99-99 @ esia_stazh_oo@pbs.bftcom.com                                                                    |                        |
| Менеджеры компании                                                                                                    |                        |
| Вы можете настроить получение заявок на прием менеджеров компании и право доступа менеджеров к вакансиям организации. |                        |
| О Сведения об аккредитации                                                                                            | Смотреть Редактировать |
|                                                                                                    |                        |

#### Рисунок 19 – Кнопка перехода в профиль компании

2) В меню «Профиль образовательной организации» в разделе «Справочники» нажать на кнопку «Открыть» (Рисунок 20).

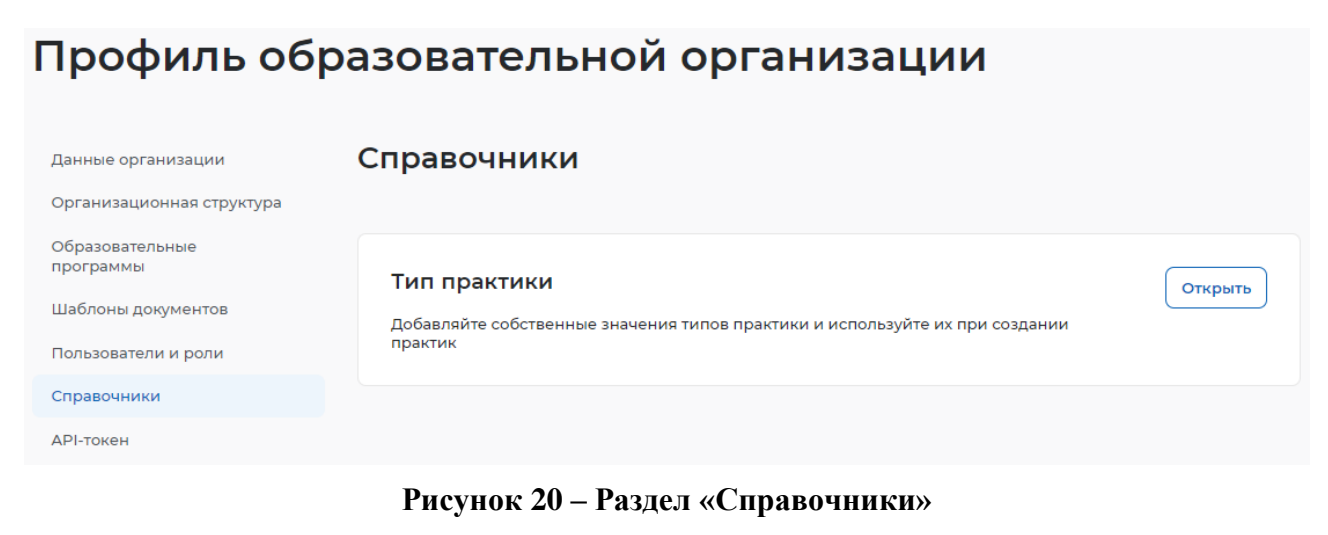

3) Нажать на кнопку «Добавить» (Рисунок 21).

| <b>ŵ</b> > Обучение > Справочники > Ти | іп практики                |                   |
|----------------------------------------|----------------------------|-------------------|
| Профиль обр                            | азовательной организации   |                   |
| Данные организации                     | < Вернуться к справочникам |                   |
| Организационная структура              | Тип практики               | Добавить          |
| Образовательные<br>программы           | Bcero: 8                   | 🚽 Сначала новые 🗸 |
| Шаблоны документов                     |                            |                   |

#### Рисунок 21 – Кнопка добавления типа практики

4) В открывшемся окне заполнить поля «Наименование типа практики» и «Описание типа практики». Нажать на кнопку «Сохранить» (Рисунок 22).

| Тип практики                 |          | $\times$  |
|------------------------------|----------|-----------|
| Наименование типа практики * |          |           |
| Особая рабочая практика      |          |           |
| Описание                     |          |           |
| Введите текст                |          |           |
|                              |          | li        |
|                              | Отменить | Сохранить |

Рисунок 22 – Окно добавления типа практики

#### 4 РАБОТА С РЕЕСТРОМ СТУДЕНТОВ

#### 4.1 Добавление студентов

В ЛК образовательной организации в блоке «Практика» выбрать пункт меню «Реестр студентов» (Рисунок 23).

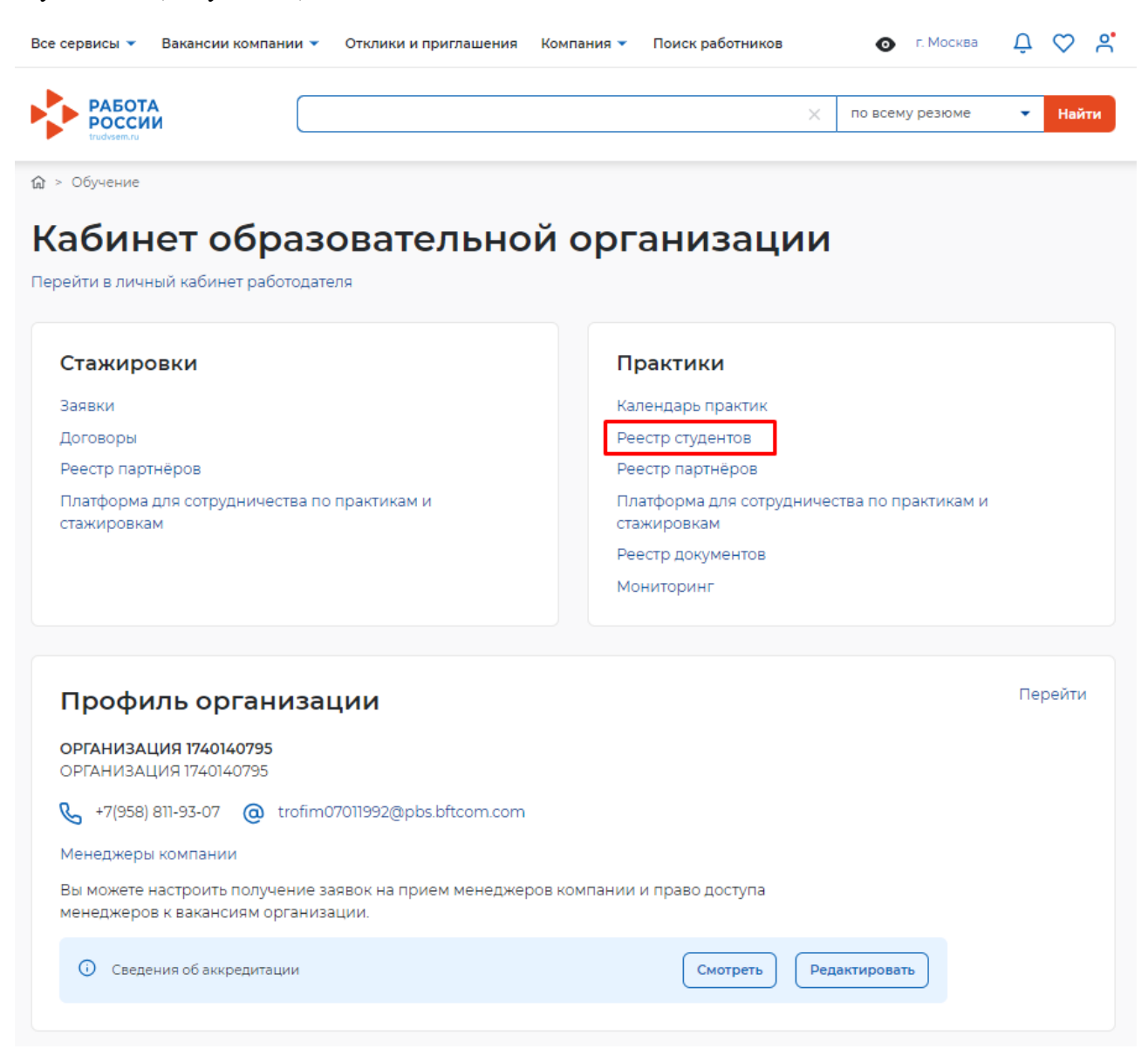

#### Рисунок 23 – Переход в подраздел «Реестр студентов»

Заполнить реестр данными о студентах возможно следующими путями:

1) При нажатии на кнопку «Создать карточку студента» – добавление по одному (см. п. 4.3.1 настоящего документа);

2) При нажатии на кнопку «...» и выборе в выпадающем списке «Импорт студентов на добавление» – добавление списка студентов через файл CSV согласно инструкции на странице «Импорт студентов на добавление» (см. п. 4.4 настоящего документа). Данная функция доступна только пользователю с ролью «Администратор практик».

Добавление студентов возможно только в подразделение, настроенное у текущего пользователя в разделе «Пользователе и роли» (см. п. 3.4 настоящего документа).

В разделе 4.3 настоящего документа представлено подробное описание вариантов добавления данных о студенте.

Ниже представлена экранная форма раздела «Реестр студентов» (Рисунок 24).

| Все сервисы 🔻 Вакансии компан                | ии 🔻 Отклики и приглашения Компани   | ия 🔻 Поиск работников 🧿                                      | выбрать регион 斗 🏷 😤      |
|----------------------------------------------|--------------------------------------|--------------------------------------------------------------|---------------------------|
| PAEOTA<br>POCCUN<br>trudvsem.tu              |                                      | ×                                                            | по всему резюме 🔻 Найти   |
|                                              |                                      |                                                              |                           |
| Практики и с                                 | тажировки                            |                                                              |                           |
| Календарь практик                            | Реестр студентов                     |                                                              | Создать карточку студента |
| Реестр студентов                             | Возникли вопросы? Поищите решение з, | дес.                                                         |                           |
| Реестр партнёров                             | Найдено студентов: 15                | Импорт студентов на добавлен<br>Импорт студентов на удаление | ние<br>= Сначала новые 🔻  |
| сотрудничества по<br>практикам и стажировкам | На рассмотрении                      | Выгрузить реестр в CSV                                       |                           |
| Реестр документов                            | Шаповалов Филарет Троф               | оимович                                                      |                           |
| Мониторинг                                   | Курс 2 • Группа ФТ-01 • Обучается    | • 36.02.02 Зоотехния                                         |                           |
| Заявки на стажировку                         |                                      |                                                              |                           |
| Договоры на стажировку                       | Не зарегистрирован                   |                                                              | •••                       |
|                                              | Булаев Денис                         |                                                              |                           |
| Поиск                                        | Курс 2 • Группа М2А • Обучается •    | 36.02.02 Зоотехния                                           |                           |

#### Рисунок 24 – Раздел «Реестр студентов»

#### 4.2 Удаление студентов

Удалить данные студента из реестра студентов возможно 2 способами:

- 1) Удаление студента по одному (см. п. 4.2.1 настоящего документа).
- 2) Удаление списка студентов (см. п. 4.2.2 настоящего документа).

#### 4.2.1 Удаление студента по одному

Для удаления студента из реестра студентов по одному необходимо:

1) В списке у выбранного студента нажать кнопку «...» и выбрать «Удалить» (Рисунок 25).

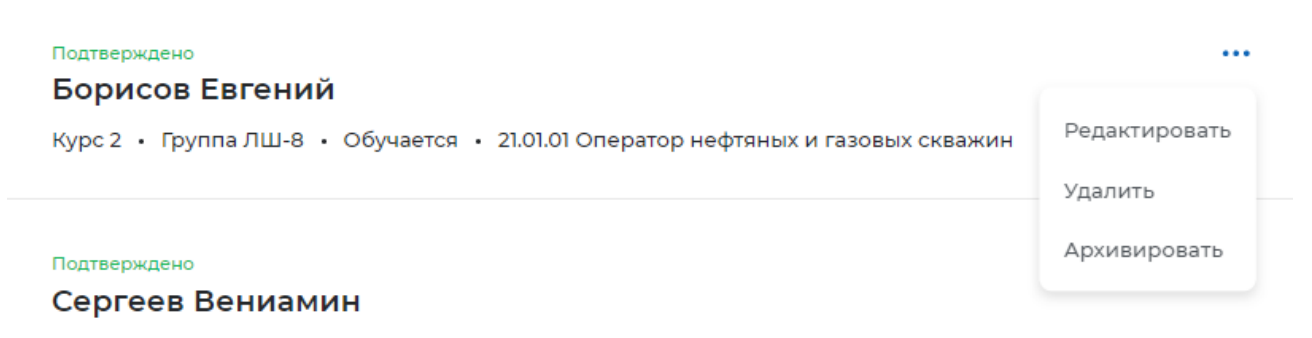

Курс 1 • Обучается • 21.05.02 Прикладная геология

Рисунок 25 – Удаление студента

2) В модальном окне удаления необходимо выбрать, что именно нужно удалить: полностью студента из реестра и/или только его персональные данные (Рисунок 26).

| 🛞 Удаление студента                                                                                                    | × |
|----------------------------------------------------------------------------------------------------|---|
| Студент «Белякова Василиса Романовна» будет удалён<br>Удалить из реестра студентов<br>Удалить персональные данные из системы |   |
| Отменить Подтвердить                                                                                                    |   |

#### Рисунок 26 – Модальное окно удаления студента

При выборе чек-бокса «Удалить из реестра студентов» данные по студенту будут полностью удалены, а при выборе «Удалить персональные данные из системы» будут удалены персональные данные студента, запись о студенте останется в системе обезличенной (Рисунок 27).

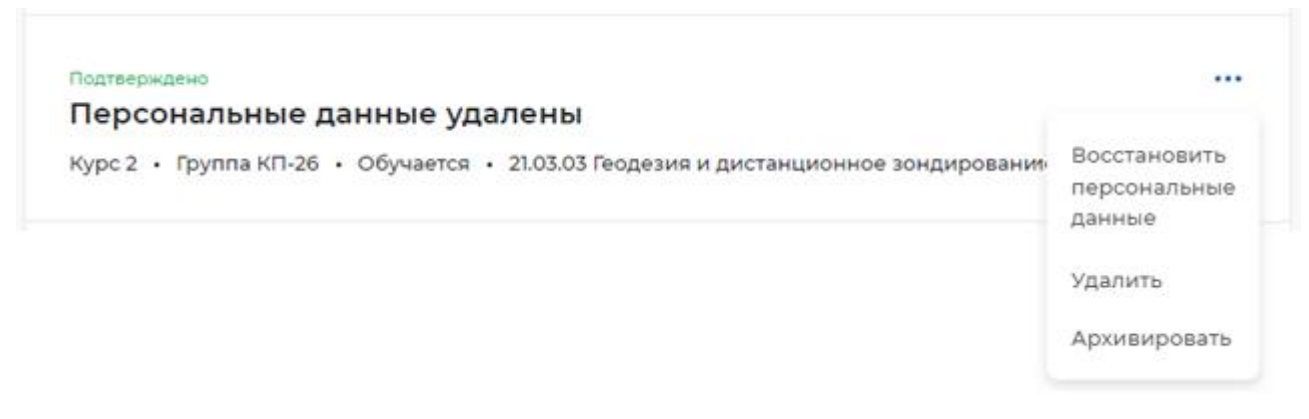

# Рисунок 27 – Отображение информации по студенту с удаленными персональными данными

Для студентов с удаленными персональными данными нет возможности просмотреть карточку студента.

При выборе варианта «Удалить» отобразится аналогичное модальное окно удаления, которое было описано выше (Рисунок 26).

При выборе варианта «Архивировать» студент будет перенесен в архив (посмотреть список архивных студентов можно на странице реестра студентов, выбрав в фильтре значение «Показать архивные»).

#### 4.2.2 Удаление списка студентов

Для удаления студентов списком необходимо в разделе «Реестр студентов» нажать кнопку «...» и выбрать вариант «Импорт студентов на удаление» (Рисунок 28).

| Календарь практик                            | Реестр студентов                                       |                              | Создать карточку студента |  |
|----------------------------------------------|--------------------------------------------------------|------------------------------|---------------------------|--|
| Реестр студентов                             | Возникли вопросы? Поищите решение зде                  | С.                           |                           |  |
| Реестр партнёров                             | Найдено студентов: 15                                  | Импорт студентов на удаление | 📻 Сначала новые 👻         |  |
| Платформа для<br>сотрудничества по           |                                                        | Выгрузить реестр в CSV       |                           |  |
| практикам и стажировкам<br>Реестр документов | На рассмотрении<br>Шаповалов Филарет Трофи             |                              |                           |  |
| Мониторинг                                   | Курс 2 • Группа ФТ-01 • Обучается • 36.02.02 Зоотехния |                              |                           |  |
| Заявки на стажировку                         |                                                        |                              |                           |  |
| Договоры на стажировку                       | Не зарегистрирован                                     |                              |                           |  |
|                                              | Булаев Денис<br>Курс 2 • Группа M2A • Обучается • 3    | 6.02.02 Зоотехния            |                           |  |
| Поиск                                        |                                                        |                              |                           |  |

#### Рисунок 28 – Удаление студентов списком

При выборе в выпадающем списке варианта «Импорт студентов на удаление» отобразится страница с инструкцией и шаблоном файла CSV, который нужно скачать, отредактировать и загрузить посредством нажатия кнопки «Загрузить файл» (Рисунок 29).

| Календарь практик                                             | К Вернуться к реестру студентов                                                                                                    |
|---------------------------------------------------------------|----------------------------------------------------------------------------------------------------|
| Реестр студентов                                              | Импорт студентов на удаление                                                                                                    |
| Реестр партнёров                                              | Возникли вопросы? Поищите решение здесь                                                                                                    |
| Платформа для<br>сотрудничества по<br>практикам и стажировкам | 2           Создание файла         Сохранение                                                                                                    |
| Реестр документов                                             |                                                                                                    |
| Мониторинг                                                    | Создайте файл для студентов, которых хотите удалить                                                                                                    |
| Заявки на стажировку<br>Договоры на стажировку                | Шаг 1. Скачайте шаблон файла и заполните информацию о студентах.                                                                                                    |
|                                                               | Первая строка в файле должна содержать названия полей: last_name; first_name; middle_name;<br>snils; year_of_admission; year_of_graduation; specialty_code; group.                               |
|                                                               | Вторая и последующие строки содержат информацию о студентах в формате: «фамилия, имя,<br>отчество, СНИЛС, год выпуска,код специальности, группа». Если нет отчества, то оставьте поле<br>пустым. |
|                                                               | Поля должны быть разделены точкой с запятой.                                                                                                    |
|                                                               | 🛃 Скачать шаблон файла в формате CSV                                                                                                    |
|                                                               | <pre>k webcomproped i i i i i i i i i i i i i i i i i i i</pre>                                                                                                    |
|                                                               | Пример создания файла в блокноте                                                                                                    |
|                                                               | Шаг 2. Сохраните файл в формате CSV                                                                                                    |
|                                                               | Шаг 3. Загрузите файл                                                                                                    |
|                                                               |                                                                                                    |
|                                                               | Загрузить файл                                                                                                    |

27

Данные о студентах, указанных в файле, будут удалены из реестра студентов.

Если файл содержит ошибки, система выдаст предупреждение в виде информационного оповещения.

#### 4.3 Работа с карточкой студента

В личном кабинете образовательной организации в блоке «Практики» выбрать пункт «Реестр студентов» (Рисунок 30).

## Кабинет образовательной организации

Перейти в личный кабинет работодателя

| Стажировки                                                 | Практики                                                   |
|------------------------------------------------------------|------------------------------------------------------------|
| Заявки                                                     | Календарь практик                                          |
| Договоры                                                   | Реестр студентов                                           |
| Реестр партнёров                                           | Реестр партнёров                                           |
| Платформа для сотрудничества по практикам и<br>стажировкам | Платформа для сотрудничества по практикам и<br>стажировкам |
|                                                            | Реестр документов                                          |
|                                                            | Мониторинг                                                 |

#### Рисунок 30 – Переход в раздел «Реестр студентов»

#### 4.3.1 Создание карточки студента

1) Нажать на кнопку «Создать карточку студента» (Рисунок 31).

## Практики и стажировки

| Календарь практик                                             | Реестр студентов                                       | <br>Создать карточку студента |
|---------------------------------------------------------------|--------------------------------------------------------|-------------------------------|
| Реестр студентов                                              | Возникли вопросы? Поищите решение здесь                |                               |
| Реестр партнёров                                              | Найдено студентов: 15                                  | 📻 Сначала новые 🔻             |
| Платформа для<br>сотрудничества по<br>практикам и стажировкам |                                                        |                               |
| Реестр документов                                             | на рассмотрении<br>Шаповалов Филарет Трофимович        |                               |
| Мониторинг                                                    | Курс 2 • Группа ФТ-01 • Обучается • 36.02.02 Зоотехния |                               |
| 2                                                             |                                                        |                               |

#### Рисунок 31 – Заполнение СНИЛС в карточке студента

- 2) Заполнить поля формы создания карточки студента.
- 3) СНИЛС является обязательным полем и должно быть корректным (Рисунок 32).

| снилс* |   |  |  |  |  |  |
|--------|---|--|--|--|--|--|
|        | - |  |  |  |  |  |

Рисунок 32 – Заполнение СНИЛС в карточке студента

4) Текущий статус обучения студента является обязательным полем. Необходимо выбрать подходящий вариант (Рисунок 33).

Статус обучения \*

Обучается

🔘 Завершил обучение

О Отчислен

🔘 В академическом отпуске

#### Рисунок 33 – Заполнение статуса обучения в карточке студента

5) Поле «Образовательная организация» заполняется по умолчанию текущей образовательной организацией (Рисунок 34).

6) Уровень образования необходимо выбрать из тех уровней, которые были настроены в профиле образовательной организации раннее (см. п. 3.1 настоящего документа).

Образовательная организация ОРГАНИЗАЦИЯ 1740140795 Уровень образования \* • Высшее образование • Среднее профессиональное образование

#### Рисунок 34 – Выбор уровня образования в карточке студента

7) После выбора уровня образования необходимо выбрать структурное подразделение, в котором обучается студент. В данном поле отображаются настроенные подразделения организации (настройка оргструктуры описана в 3.2 настоящего документа) соответствующие уровню образования, выбранному выше (Рисунок 35).

| Высшее об                                                                  | разование                                                           |                    |                      |  |
|----------------------------------------------------------------------------|---------------------------------------------------------------------|--------------------|----------------------|--|
| Среднее пр                                                                 | офессиональное обра                                                 | зование            |                      |  |
| орма обуче                                                                 | ния *                                                               |                    |                      |  |
| Выберите из                                                                | справочника                                                         |                    | •                    |  |
|                                                                            |                                                                     |                    |                      |  |
| Выберите из                                                                | справочника                                                         |                    | ▲<br>×               |  |
| Выберите из<br>Отделение п                                                 | справочника<br>рограммы подготовки                                  | специалистов средн | ▲<br>Х               |  |
| Выберите из<br>Отделение п<br>Технология м                                 | справочника<br>рограммы подготовки<br>ашиностроения                 | специалистов средн | ▲<br>Х<br>него звена |  |
| Выберите из<br>Отделение п<br>Технология м<br>Факультет оп                 | справочника<br>рограммы подготовки<br>ашиностроения<br>тики         | специалистов средн | ▲<br>Х<br>него звена |  |
| Выберите из<br>Отделение п<br>Технология м<br>Факультет оп<br>Факультет на | справочника<br>рограммы подготовки<br>зашиностроения<br>тики<br>уки | специалистов средн | ▲<br>Жего звена      |  |

#### Рисунок 35 – Выбор структурного подразделения в карточке практики

8) В поле «Форма обучения» необходимо выбрать значение из справочника (Рисунок 36).

| ыберите из  | зсправочника                                |
|-------------|---------------------------------------------|
| аочное обу  | чение                                       |
| аочное с ис | пользованием дистанционных технологий       |
| чное обуче  | ние                                         |
| чное с исп  | ользованием дистанционных технологий        |
| чно-заочно  | е обучение                                  |
| чно-заочно  | е с использованием дистанционных технологий |

#### Рисунок 36 – Выбор формы обучения в карточке студента

9) В поле «Направление подготовки, специальность, профессия» выбрать соответствующее значение из справочника (справочник приведен в соответствии с Приказом Министерства образования и науки РФ от 12.09.2013 г. № 1061 «Об утверждении перечней специальностей и направлений подготовки высшего образования» и Приказом Министерства просвещения Российской Федерации от 17.05.2022 № 336 «Об утверждении перечней профессий и специальностей среднего профессионального образования и установлении соответствия отдельных профессий и специальностей среднего профессиям и специальностям среднего образования, указанных в этих перечнях, профессиям и специальностям среднего профессионального образования, указанных в этих перечни которых утверждены приказом Министерства

образования и науки Российской Федерации от 29.10.2013 г. № 1199 «Об утверждении перечней профессий и специальностей среднего профессионального образования») (Рисунок 37).

| •            |
|--------------|
|              |
|              |
| 199)         |
|              |
| дства (1199) |
|              |
|              |

#### Рисунок 37 – Выбор направления подготовки, специальности, профессии в карточке студента

10) В поле «Профиль обучающегося» необходимо указать профиль обучающегося (Рисунок 38).

| Профиль обучающегося * |  |
|------------------------|--|
|                        |  |

#### Рисунок 38 – Указание профиля обучающегося в карточке студента

11) В поле «Текущий курс студента» необходимо указать текущий курс, на котором обучается студент. Данное поле не обновляется автоматически (рисунок 3939).

**Текущий курс \***1
2
3
4
5
6
7

#### Рисунок 39 – Указание текущего курса в карточке студента

12) В поле «Год поступления» и «Год выпуска» с помощью календаря необходимо выбрать соответствующие год поступления и планируемый год выпуска студента (Рисунок 40).

|   | Выберите і | год  | <b>H</b> | Выбе | ерите год 🗎                                         |
|---|------------|------|----------|------|-----------------------------------------------------|
|   | <          | 2020 | - 2029   |      | и «ОРГАНИЗАНИЯ 577233456» имеет письменное согласие |
| < | 2019       | 2020 | 2021     | 2022 | ьных данных ЕЦП «Работа в России»                   |
|   | 2023       |      |          |      |                                                     |
|   |            |      |          |      |                                                     |

#### Рисунок 40 – Выбор года поступления и планируемый год выпуска

13) Установить отметку в чек-боксе, подтверждающую, что образовательная организация имеет письменное согласие студента, и выбрать дату получения согласия (Рисунок 41).

| Подтверждаю, что<br>студента на перед | Подтверждаю, что образовательная организация «ОРГАНИЗАЦИЯ 577233456» имеет письменное согласие<br>студента на передачу и обработку его персональных данных ЕЦП «Работа в России» |  |  |  |  |
|---------------------------------------|----------------------------------------------------------------------------------------------------|--|--|--|--|
| Дата получения со                     | огласия                                                                                                    |  |  |  |  |
| 01.07.2023                            |                                                                                                    |  |  |  |  |
| Сохранить Очи                         | истить                                                                                                    |  |  |  |  |
|                                       |                                                                                                    |  |  |  |  |

#### Рисунок 41 – Подтверждение согласия

14) Нажать на кнопку «Сохранить».

После сохранения карточка студента будет добавлена в реестр студентов (Рисунок 42).

|   |                                              | (                                                                   |                       |             |
|---|----------------------------------------------|---------------------------------------------------------------------|-----------------------|-------------|
|   | России                                       | ×                                                                   | по всему резюме       | Иайти       |
|   | trudvsem.ru                                  |                                                                     |                       |             |
| 1 | 🕽 > Обучение > Реестр студентов              |                                                                     |                       |             |
|   |                                              |                                                                     |                       |             |
|   | Практики и с                                 | тажировки                                                           |                       |             |
|   | Календарь практик                            | Реестр студентов                                                    | Создать карточн       | ку студента |
|   |                                              | Возникли вопросы? Поищите решение здесь                             |                       |             |
|   | Реестр студентов                             |                                                                     |                       |             |
|   | Реестр партнёров                             | Найдено студентов: 15                                               | 📻 Снач                | ала новые 🔻 |
|   | Платформа для                                |                                                                     |                       |             |
|   | сотрудничества по<br>практикам и стажировкам |                                                                     |                       |             |
|   | <br>Decement                                 | На рассмотрении                                                     |                       |             |
|   | Реестр документов                            | Шаповалов Филарет Трофимович                                        |                       |             |
|   | Мониторинг                                   | Курс 2 • Группа ФТ-01 • Обучается • 36.02.02 Зоотехния              |                       |             |
|   | Заявки на стажировку                         |                                                                     |                       |             |
|   | Договоры на стажировку                       | Не зарегистрирован                                                  |                       |             |
|   |                                              | Булаев Денис                                                        |                       |             |
| ſ | _                                            | Курс 2 • Группа М2А • Обучается • 36.02.02 Зоотехния                |                       |             |
|   | Поиск                                        |                                                                     |                       |             |
| _ | TOTUC OF MUSICILIATION                       |                                                                     |                       |             |
|   |                                              | Не зарегистрирован                                                  |                       |             |
|   | Обучается                                    | Пескарев Аркадии михаилович                                         |                       |             |
|   | Завершил обучение                            | Курс 1 • Группа А-8888 • Обучается • 19.01.14 Оператор процессов ко | лбасного производства |             |
|   | Отчислен                                     |                                                                     |                       |             |
|   | В академическом отпуске                      | Подтверждено                                                        |                       |             |
|   |                                              |                                                                     |                       |             |

#### Рисунок 42 – Отображение информации о студентах в реестре студентов

Если указанный при заполнении формы СНИЛС найден на Портале (студент авторизовался на Портале с помощью учетной записи «Госуслуги»), то статус будет отображаться «На рассмотрении». Студенту будет направлено уведомления в ЛК на Портале с предложением подтвердить своё обучение в образовательной организации. После подтверждения студентом своего обучения в ЛК образовательной организации в карточке студента будет соответствующее сообщение и для такого студента станет возможным организация практики на Портале (Рисунок 43).

33

| Все сервисы 🔻 Поиск работников                                                 | Вакансии компании Отклики и приглаш                  | ения Компания Санкт-Петербург 🗘 🗘 🞗                                                                                 |  |
|--------------------------------------------------------------------------------|------------------------------------------------------|----------------------------------------------------------------------------------------------------|--|
| РАБОТА<br>РОССИИ<br>тизучети                                                   | Введите название резюме                              | по всему резюме 👻 Найти                                                                                             |  |
|                                                                                | <sup>дента</sup><br>Гажировки                        |                                                                                                    |  |
| Календарь практик                                                              | К Вернуться к реестру студентов                      |                                                                                                    |  |
| Реестр студентов                                                               | Шестакова Евгения Да                                 | аниловна                                                                                                    |  |
| Реестр партнёров<br>Платформа для сотрудничества<br>по практикам и стажировкам | Информация о студенте                                | Удалить Архивировать Редактировать                                                                                  |  |
| Реестр документов                                                              | Статус подтверждения обучения:                       | Подтверждено                                                                                                    |  |
| Мониторинг                                                                     |                                                      |                                                                                                    |  |
| Заявки на стажировку                                                           | Дата рождения:                                       | 29 июня 2001                                                                                                    |  |
|                                                                                | Пол:                                                 | Женский                                                                                                    |  |
| дагавары на оталитровку                                                        | снилс:                                               | 012-012-012 01                                                                                                    |  |
|                                                                                | Телефон:                                             | +7(000) 000-00-01                                                                                                   |  |
|                                                                                | Почта:                                               | trudvsem@rostrud1.ru                                                                                                |  |
|                                                                                | Skillsnet:                                           | Профиль в Skillsnet                                                                                                 |  |
|                                                                                | Статус обучения:                                     | Обучается                                                                                                    |  |
|                                                                                | Образовательная организация:                         | БГТУ «BOEHMEX» им. Д.Ф. Устинова                                                                                    |  |
|                                                                                | Уровень образования:                                 | Высшее                                                                                                    |  |
|                                                                                | Форма обучения:                                      | Заочное обучение                                                                                                    |  |
|                                                                                | Структурное подразделение:                           | Учебная криминалистическая лаборатория<br>(Юридический факультет / Кафедра Уголовного процесса<br>и криминалистики) |  |
|                                                                                | Направление подготовки,<br>специальность, профессия: | 01.00.00 Математика и механика                                                                                      |  |
|                                                                                | Профиль обучающегося:                                | Универсальный                                                                                                    |  |
|                                                                                | Текущий курс:                                        | 3                                                                                                    |  |
|                                                                                | Группа:                                              | ЭЭ-22                                                                                                    |  |
|                                                                                | Год поступления:                                     | 2018                                                                                                    |  |
|                                                                                | Год выпуска:                                         | 2022                                                                                                    |  |
|                                                                                |                                                      |                                                                                                    |  |

Рисунок 43 – Отображение карточки зарегистрированного студента

## 4.3.2 Редактирование карточки студента

1) Перейти в реестр студентов, нажав на кнопку «Вернуться к реестру студентов» (Рисунок 44).

34

| Все сервисы 👻 🛛 Вакансии компан | ии 👻 Отклики и приглашения Компания 👻 | Поиск работников | o               | 🛱 🛇 😽   |  |  |
|---------------------------------|---------------------------------------|------------------|-----------------|---------|--|--|
| РАБОТА<br>РОССИИ<br>trudviem.ru |                                       | ×                | по всему резюме | • Найти |  |  |
| ☆ > Обучение > Реестр студентов | <ul> <li>создание студента</li> </ul> |                  |                 |         |  |  |
| Практики и стажировки           |                                       |                  |                 |         |  |  |
| Календарь практик               | К Вернуться к реестру студентов       |                  |                 |         |  |  |
| Реестр студентов                | Карточка студента                     |                  |                 |         |  |  |
| База для практик                |                                       |                  |                 |         |  |  |

#### Рисунок 44 – Переход к реестру студентов

2) У ранее созданного студента нажать на кнопку «...» и выбрать пункт «Редактировать» (Рисунок 45).

| Практики и стажировки                                         |                                                        |                           |  |  |  |
|---------------------------------------------------------------|--------------------------------------------------------|---------------------------|--|--|--|
| Календарь практик                                             | Реестр студентов                                       | Создать карточку студента |  |  |  |
| Реестр студентов                                              | Возникли вопросы? Поищите решение здесь                |                           |  |  |  |
| Реестр партнёров                                              | Найдено студентов: 15                                  | 📻 Сначала новые           |  |  |  |
| Платформа для<br>сотрудничества по<br>практикам и стажировкам | На рассмотрении                                        |                           |  |  |  |
| Реестр документов                                             | Шаповалов Филарет Трофимович                           |                           |  |  |  |
| Мониторинг                                                    | Курс 2 • Группа ФТ-01 • Обучается • 36.02.02 Зоотехния | Редактировать             |  |  |  |
| Заявки на стажировку                                          |                                                        | Удалить                   |  |  |  |
| Договоры на стажировку                                        | Не зарегистрирован                                     | Архивировать              |  |  |  |
|                                                               | Булаев Денис                                           |                           |  |  |  |
| Поиск                                                         | Курс 2 • Группа М2А • Обучается • 36.02.02 Зоотехния   |                           |  |  |  |

#### Рисунок 45 – Отображение доступных действий с карточкой студента

3) Отредактировать карточку студента (Рисунок 46) – форма редактирования аналогична форме создания (см. описание в п. 4.3.1 настоящего документа).

4) Нажать на кнопку «Сохранить».

Карточка студента

| Фамилия *                                                                                                    |                                                               |
|----------------------------------------------------------------------------------------------------|---------------------------------------------------------------|
| Шаповалов                                                                                                    |                                                               |
| Имя *                                                                                                    |                                                               |
| Филарет                                                                                                    |                                                               |
| Отчество                                                                                                    |                                                               |
| Трофимович                                                                                                    |                                                               |
| Дата рождения                                                                                                    |                                                               |
| Выберите дату                                                                                                    |                                                               |
| юл                                                                                                    |                                                               |
| ) Женский                                                                                                    |                                                               |
| • Мужской                                                                                                    |                                                               |
| нилс *<br>2/7 077 /6/ 50                                                                                                 |                                                               |
| 247-037-404-03                                                                                                    |                                                               |
| Гелефон                                                                                                    |                                                               |
| +/(988) 000-99-00<br>Email                                                                                               | Ŧ                                                             |
| 123@gmail.com                                                                                                    | +                                                             |
|                                                                                                    |                                                               |
| Статус обучения *                                                                                                    |                                                               |
| Обучается                                                                                                    |                                                               |
| ) Завершил обучение                                                                                                    |                                                               |
| Вакадемическом отпуске                                                                                                   |                                                               |
| Образовательная организация                                                                                              |                                                               |
| ОРГАНИЗАЦИЯ 577233456                                                                                                    |                                                               |
| /повень образования *                                                                                                    |                                                               |
| <ul> <li>Высшее образование</li> </ul>                                                                                   |                                                               |
| О Среднее профессиональное образование                                                                                   |                                                               |
| Форма обучения *                                                                                                    |                                                               |
| Очное обучение                                                                                                    | •                                                             |
| Структурное подразделение *                                                                                              |                                                               |
| Факультет 4                                                                                                    | •                                                             |
| Направление подготовки, специальность, профессия *                                                                       |                                                               |
| 36.02.02 Зоотехния                                                                                                    | •                                                             |
| Профиль обучающегося *                                                                                                   |                                                               |
| 23                                                                                                    |                                                               |
| Гекущий курс *                                                                                                    |                                                               |
| 〕1 ● 2 ○ 3 ○ 4 ○ 5 ○ 6 ○ 7                                                                                               |                                                               |
| Группа                                                                                                    |                                                               |
| ФТ-01                                                                                                    |                                                               |
| <sup>т</sup> од поступления * Год выпуска *                                                                              |                                                               |
| 2023 🗎 2026                                                                                                    | Ë                                                             |
|                                                                                                    |                                                               |
| Іодтверждаю, что образовательная организация «ОРГАНИЗАЦИЯ<br>тудента на передачу и обработку его персональных данных ЕЦП | П 577233456» имеет письменное согласие<br>I «Работа в России» |
| а получения согласия                                                                                                    |                                                               |
| аберите дату 📋                                                                                                    |                                                               |
| хранить Удалить студента                                                                                                 |                                                               |

Рисунок 46 – Редактирование карточки студента
# 4.4 Загрузка файла, содержащего информацию о студентах в формате CSV

Для выполнения импорта студентов необходимо быть авторизованным под пользователем (образовательная организация) с настроенной ролью «Администратор практики». Данные о студентах будут успешно обработаны, если:

– Все поля заполнены в соответствии с инструкцией, находящейся на странице «Импорт студентов на добавление».

 Наименование подразделения соответствует наименованию в оргструктуре (см. п. 3.2 настоящего документа).

– У текущего пользователя настроен доступ к этому подразделению (см. п. 3.4 настоящего документа).

Для импорта студентов с указанием подразделения необходимо выполнить следующие шаги:

1) В личном кабинете образовательной организации в блоке «Практики» выбрать пункт «Реестр студентов» (Рисунок 47).

🕅 > Обучение

## Кабинет образовательной организации

Перейти в личный кабинет работодателя

| Стажировки                                                 | Практики                                                                                      |
|------------------------------------------------------------|-----------------------------------------------------------------------------------------------|
| Заявки                                                     | Календарь практик                                                                             |
| Договоры                                                   | Реестр студентов                                                                              |
| Реестр партнёров                                           | Реестр партнёров                                                                              |
| Платформа для сотрудничества по практикам и<br>стажировкам | Платформа для сотрудничества по практикам и<br>стажировкам<br>Реестр документов<br>Мониторинг |

#### Рисунок 47 – Переход в раздел «Реестр студентов»

2) Нажать на кнопку «...» и выбрать пункт «Импорт студентов на добавление» (Рисунок 48).

| Все сервисы 🔻 Вакансии компании              | и 🔻 Отклики и приглашения Компания                    | • Поиск работников •        | 🕨 Выбрать регион 🛛 🛱 🏷 🔗  |
|----------------------------------------------|-------------------------------------------------------|-----------------------------|---------------------------|
| PAEOTA<br>POCCUN<br>trudvsem.ru              |                                                       | ×                           | по всему резюме 🔻 Найти   |
| ₥ > Обучение > Реестр студентов              |                                                       |                             |                           |
| Практики и с                                 | тажировки                                             |                             |                           |
| Календарь практик                            | Реестр студентов                                      |                             | Создать карточку студента |
| Реестр студентов                             | Возникли вопросы? Поищите решение зде                 | Импорт ступентов на побавле |                           |
| Реестр партнёров                             | Найдено студентов: 15                                 | Импорт студентов на удалени | е Сначала новые 🗸         |
| сотрудничества по<br>практикам и стажировкам |                                                       | Выгрузить реестр в CSV      |                           |
| Реестр документов                            | <sup>На рассмотрении</sup><br>Шаповалов Филарет Трофи | мович                       |                           |
| Мониторинг                                   | Курс 2 • Группа ФТ-01 • Обучается •                   | 36.02.02 Зоотехния          |                           |
| Заявки на стажировку                         |                                                       |                             |                           |
| Договоры на стажировку                       | Не зарегистрирован                                    |                             |                           |
|                                              | Булаев Денис                                          |                             |                           |
| Поиск                                        | Курс 2 • Группа М2А • Обучается • 3                   | 5.02.02 Зоотехния           |                           |

#### Рисунок 48 – Доступные действия в реестре студентов

3) Скачать из приведенной на странице инструкции шаблон файла (Рисунок 49).

4) Открыть загруженный файл на локальном ПК с помощью программы, позволяющей открывать файлы формата CSV.

39

#### Календарь практик

Реестр студентов

Реестр партнёров

Платформа для сотрудничества по практикам и стажировкам

Реестр документов

Мониторинг

Заявки на стажировку

Договоры на стажировку

#### К Вернуться к реестру студентов

#### Импорт студентов на добавление

Возникли вопросы? Поищите решение здесь

| 1              | 2          |
|----------------|------------|
| Создание файла | Сохранение |

#### Инструкция для загрузки студентов из файла scv

Шаг 1. Проверьте наличие необходимого факультета и кафедры загружаемых студентов в организационной структуре. Если факультет и кафедра отсутствует, то добавьте их

#### 🖸 Организационная структура образовательной организации

Шаг 2. Скачайте шаблон файла и заполните информацию о студентах.

Первая строка в файле должна содержать названия полей: last\_name; first\_name; middle\_name; snils; year\_of\_admission; year\_of\_graduation; specialty\_code; education\_form; subdivision; current\_course; group; current\_profile; current\_status; gender; phone; email; birthday

Вторая и последующие строки содержат информацию о студентах:

- 1. Фамилия
- 2. Имя
- 3. Отчество (опционально)
- 4. СНИЛС
- 5. Год поступления
- 6. Год выпуска
- 7. Код специальности
- Форма обучения (может быть только: очное обучение, очно-заочное обучение, заочное обучение, очное с использованием дистанционных технологий, очно-заочное с использованием дистанционных, заочное с использованием дистанционных технологий)
- 9. Подразделение (из вашей организационной структуры)
- 10. Текущий курс (цифрой от 1 до 7)
- 11. Группа
- 12. Профиль обучающегося
- Статус обучения (может быть только: обучается, завершил обучение, отчислен, в академическом отпуске)
- 14. Пол (опционально, может быть только: мужской, женский)
- 15. Телефон (опционально, укажите основной номер в формате +7 XXX XXX XXX XXX XXX)
- 16. Email (опционально)
- 17. Дата рождения (опционально, в формате YYYY-MM-DD)

Пример: Смирнов; Константин; Иванович; 012-012-012 01; 2018; 2022; 01.00.00; Заочное обучение; Кафедра прикладной математики; 3; ЭЭ-22; Гуманитарный профиль; Обучается; мужской; +71234567890; example01@example.ru; 2000-01-01

Поля должны быть разделены точкой с запятой.

Если студент с указанным СНИЛС уже есть в вашем реестре, то данные по нему обновятся.

```
🖸 Скачать шаблон файла в формате CSV
```

#### Рисунок 49 – Форма импорта студентов на добавление

- 5) В файле заполнить данные студента согласно инструкции указать:
- «Фамилия»;
- «Имя»;
- «Отчество»;
- «СНИЛС»;
- «Год поступления»;
- «Год выпуска»;
- «Код специальности» (согласно справочнику ОКСО);

календарь практик

– «Форма обучения» (только значения, указанные в инструкции);

– «Подразделение» (только настроенные подразделения в профиле организации, соответствующие выбранному уровню образования (см. п. 3.2 настоящего документа));

– «Текущий курс (только цифры от 1 до 7)»;

– «Группа»;

- «Профиль обучающегося»;

– «Статус обучения (может быть только «Обучается», «Завершил обучение», «Отчислен», «В академическом отпуске»)»;

– «Пол»;

– «Телефон»;

«Email»;

- «Дата рождения».

6) Сохранить файл без изменения кодировки (CSV (разделители – «;») или CSV UTF-8 (разделитель – «;»)).

7) На странице инструкции по импорту студентов на добавление установить чекбокс о подтверждении получения согласия на обработку персональных данных, нажать на кнопку «Загрузить файл» и выбрать ранее сформированный файл (Рисунок 50).

| 9 L3 X           | 🔐 Шаблон импортсудентов — Бловног<br>Вайд Правка. Форудт Вид. Справка<br>авт.пами;first.nam;siddle.name; snlls;year_of_addision;year_of_graduation;speciality_code;education_form;subdivision;current_course;group;current_profile;current_status;gender;phone;em<br>имрод;Константик;Изановит;013-012-012 01;2018;202;01.00.00;Заливе Сбучаже;Кафедра прикладной натематеке;3;30-22;Гунажетарный профель;DSyчается;нувской;+71234557800;зезавр1ей;@example |     | □<br>thday<br>-01-01 | × |
|------------------|----------------------------------------------------------------------------------------------------|-----|----------------------|---|
| Г                | Пример создания файла в блокноте                                                                                                    |     |                      |   |
| ı                | Шаг 3. Сохраните файл в формате CSV                                                                                                    |     |                      |   |
| L                | Шаг 4. Загрузите файл                                                                                                    |     |                      |   |
|                  |                                                                                                    |     |                      |   |
| <mark>Г</mark> с | Тодтверждаю, что образовательная организация «ОРГАНИЗАЦИЯ 577233456» имеет письменное с<br>студента на передачу и обработку его персональных данных ЕЦП «Работа в России»                                                                                                    | огл | асие                 | è |
| 3ar              | грузить файл                                                                                                    |     |                      |   |

### Рисунок 50 – Импорт студентов на добавление

8) На странице предварительного просмотра нажать на кнопку «Сохранить» (Рисунок 51). Если необходимо изменить прикрепленный файл, нажать на кнопку «Назад».

### Практики и стажировки

| Календарь практик                                             | К Вернуться к                                                     | реестру студен                                    | TOB                                                                |                                                                                                    |                                                       |                                        |                                                                     |
|---------------------------------------------------------------|-------------------------------------------------------------------|---------------------------------------------------|--------------------------------------------------------------------|----------------------------------------------------------------------------------------------------|-------------------------------------------------------|----------------------------------------|---------------------------------------------------------------------|
| Реестр студентов                                              | Импорт                                                            | студент                                           | ов на до                                                           | бавление                                                                                              |                                                       |                                        |                                                                     |
| Реестр партнёров                                              | •                                                                 | and the first state of the                        |                                                                    | 0                                                                                                    |                                                       |                                        |                                                                     |
| Платформа для<br>сотрудничества по<br>практикам и стажировкам | Создание файла                                                    | e -                                               |                                                                    | Сохранени                                                                                             | •                                                     |                                        |                                                                     |
| Реестр документов                                             | Проверень                                                         | 4                                                 |                                                                    |                                                                                                    |                                                       |                                        |                                                                     |
| Мониторинг                                                    | Студенты сохр                                                     | анятся в разде                                    | ле «Реестр студ                                                    | ентов»                                                                                                |                                                       |                                        |                                                                     |
| Заявки на стажировку                                          |                                                                   |                                                   |                                                                    |                                                                                                    |                                                       |                                        |                                                                     |
| Договоры на станировку                                        | Фамилио                                                           | Има                                               | Отчество                                                           | снилс                                                                                                 | Год<br>поступления                                    | Год<br>выпуска                         | Код<br>специально                                                   |
|                                                               | Михайлов                                                          | Савва                                             | Иванович                                                           | 661-210-560 52                                                                                        | 2023                                                  | 2025                                   | 39.03.02                                                            |
|                                                               | Григорьева                                                        | Екатерина                                         | Артёмовна                                                          | 727-824-819 35                                                                                        | 2023                                                  | 2026                                   | 39.03.02                                                            |
|                                                               |                                                                   |                                                   |                                                                    |                                                                                                    |                                                       |                                        |                                                                     |
|                                                               | Еремеев                                                           | Дмитрий                                           | Давидович                                                          | 400-495-073 41                                                                                        | 2023                                                  | 2026                                   | 39.03.02                                                            |
|                                                               | Еремеев<br>ОШИБКИ<br>Перепроверьт<br>Фамилия                      | Дмитрия<br>е данные и заг<br>Има                  | Давидович<br>грузите файл с :<br>Отчество                          | 400-495-073 41<br>этими студентами<br>снилс                                                           | 2023<br>еще раз<br>Год<br>поступления                 | 2026<br>Год<br>выпуска                 | 39.03.02<br>Код<br>специальн                                        |
|                                                               | Еремеев<br>Ошибки<br>Перепроверьт<br>Фамилия<br>Орлов             | Дмитрия<br>е данные и заг<br>Имв<br>Лея           | Давидович<br>грузите файл с<br>Отчество<br>Евленьевич              | 400-495-073 41<br>втими студентами<br>снилс<br>567-610-722 08                                         | 2023<br>ещё раз<br>Год<br>поступления<br>2023         | 2026<br>Год<br>выпуска<br>2026         | 39.03.02<br>Код<br>специалын<br>Специалын<br>не найдена             |
|                                                               | Еремеев<br>ОШИБКИ<br>Перепроверьт<br>Фамилия<br>Орлов<br>Алексеев | Дмитрия<br>е данные и заг<br>Има<br>Лея<br>Даниял | Давидович<br>рузите файл с<br>Отчество<br>Евленьевич<br>Николаевич | 400-495-073 41<br>этими студентами<br>снилс<br>567-610-722 08<br>360-302-239 78<br>неверный<br>формат | 2023<br>ещё раз<br>год<br>поступления<br>2023<br>2023 | 2026<br>Год<br>выпуска<br>2026<br>2026 | 39.03.02<br>Код<br>специалын<br>Специалын<br>не найдено<br>39.03.02 |

#### Рисунок 51 – Завершение импорта студентов

9) На странице просмотра загруженных студентов нажать на кнопку «Реестр студентов» (Рисунок 52). В реестре найти только что загруженного студента. Перейти в карточку студента и убедиться в наличии всех введённых записей.

| Обучение > Реестр студентов                                   | <ul> <li>Импорт студенто</li> </ul> | в на добавлени | e               |                        |                    |                |                      |
|---------------------------------------------------------------|-------------------------------------|----------------|-----------------|------------------------|--------------------|----------------|----------------------|
| Практики и ста                                                | жировки                             |                |                 |                        |                    |                |                      |
| Календарь практик                                             | Студент                             | ы загру)       | жены            |                        |                    |                |                      |
| Реестр студентов                                              | Возникли вопрос                     | ы? Поищите рес | шение здесь     |                        |                    |                |                      |
| Реестр партнёров                                              | Студенты сохра                      | анены в разде  | ле «Реестр сту; | дентов»                |                    |                |                      |
| Платформа для<br>сотрудничества по<br>практикам и стажировкам | Фамилия                             | Имя            | Отчество        | снилс                  | Год<br>поступления | Год<br>выпуска | Код<br>специальности |
| Реестр документов<br>Мониторинг<br>Заявки на стажировку       | Михайлов                            | Савва          | Иванович        | 661-<br>210-560<br>52  | 2023               | 2025           | 39.03.02             |
| Договоры на стажировку                                        | Григорьева                          | Екатерина      | Артёмовна       | 727-<br>824-819<br>35  | 2023               | 2026           | 39.03.02             |
|                                                               | Еремеев                             | Дмитрий        | Давидович       | 400-<br>495-<br>073 41 | 2023               | 2026           | 39.03.02             |
|                                                               | К реестру студ                      | ентов          |                 |                        | -                  |                |                      |

#### Рисунок 52 – Просмотр списка загруженных студентов

Через импорт студентов на добавление есть возможность обновить сведения о студентах, например, текущий статус обучения, форма обучения, текущий курс и др.

Примечание – Сведения о СНИЛС изменить нельзя.

# 4.5 Обновление данных по обучающимся в ЛК образовательной организации

Для обновления данных по обучающимся путём импорта студентов необходимо быть авторизованным под пользователем (образовательная организация) с настроенной ролью «Администратор практики» (см. п. 4.4 шаги 1-5 настоящего документа).

1) В личном кабинете образовательной организации в блоке «Практики» выбрать пункт «Реестр студентов» (Рисунок 53).

## Кабинет образовательной организации

Перейти в личный кабинет работодателя

| Стажировки                                  | Практики                                    |
|---------------------------------------------|---------------------------------------------|
| Заявки                                      | Календарь практик                           |
| Договоры                                    | Реестр студентов                            |
| Реестр партнёров                            | Реестр партнёров                            |
| Платформа для сотрудничества по практикам и | Платформа для сотрудничества по практикам и |
| стажировкам                                 | стажировкам                                 |
|                                             | Реестр документов                           |
|                                             | Мониторинг                                  |
|                                             |                                             |

#### Рисунок 53 – Переход в раздел «Реестр студентов»

2) Нажать на кнопку «...» и выбрать «Импорт студентов на добавление» (Рисунок

| 5 | 1 | ١ |   |
|---|---|---|---|
| J | 4 | ) | • |

| Календарь практик                            | Реестр студентов                           |                              | Создать карточку студента |
|----------------------------------------------|--------------------------------------------|------------------------------|---------------------------|
| Реестр студентов                             | Возникли вопросы? Поищите решение зде      |                              |                           |
| Реестр партнёров                             | Найдено студентов: 15                      | Импорт студентов на удаление | 📻 Сначала новые 🔻         |
| сотрудничества по<br>практикам и стажировкам |                                            | Выгрузить реестр в CSV       |                           |
| Реестр документов                            | На рассмотрении<br>Шаповалов Филарет Трофи | имович                       |                           |
| Мониторинг                                   | Курс 2 • Группа ФТ-01 • Обучается •        | 36.02.02 Зоотехния           |                           |
| Заявки на стажировку                         |                                            |                              |                           |
| Договоры на стажировку                       | Не зарегистрирован<br>Булаев Денис         |                              |                           |
| Поиск                                        | Курс 2 • Группа М2А • Обучается • 3        | 36.02.02 Зоотехния           |                           |

#### Рисунок 54 – Доступные действия в реестре студентов

Скачать шаблон файла из приведенной в системе инструкции, повторив шаги 9) 14) из раздела 4.4 настоящего документа.

Примечание – Файл необходимо заполнить данными студента, который уже есть в системе, изменив любые данные, кроме СНИЛС.

| erseningen pressionen ander                                | <   | Вернуться к    | реестру студентов    |                                         |                                             |                 |
|------------------------------------------------------------|-----|----------------|----------------------|-----------------------------------------|---------------------------------------------|-----------------|
| еестр студентов                                            | И   | мпорт          | студентов            | на добавление                           | •                                           |                 |
| еестр партнёров                                            | 6   |                | er normanie pemerine |                                         |                                             |                 |
| латформа для<br>этрудничества по<br>рактикам и стажировкам | Cos | цание файла    |                      | Сохранен                                | ие                                          |                 |
| еестр документов                                           | Пр  | оверены        |                      |                                         |                                             |                 |
| ониторинг                                                  | CTJ | денты сохра    | инятся в разделе «   | Реестр студентов»                       |                                             |                 |
| аявки на станировку                                        |     |                |                      |                                         |                                             |                 |
| оговоры на стажировку                                      |     | Год<br>выпуска | Код<br>специальности | Форма обучения                          | Подразделение                               | Текущий<br>курс |
|                                                            |     | 2025           | 39.03.02             | очно-засчное обучение<br>Очное обучение | Технология<br>машиностроения<br>Фанульмон-I | 6               |
|                                                            |     | 2026           | 39.03.02             | очно-засиное обучение                   | Технология<br>машиностроения                | 2               |
|                                                            |     | 2026           | 39.03.02             | очно-заочное обучение                   | Факультет 1                                 | 7               |
|                                                            |     |                |                      |                                         |                                             |                 |

## Рисунок 55 – Обновление данных ос тудентах при импорте

4) На странице предварительного просмотра (Рисунок 55) нажать на кнопку «Сохранить».

5) На странице просмотра загруженных студентов нажать на кнопку «Реестр студентов» (Рисунок 56), в реестре найти карточку обновленного студента и перейти в нее, нажав на ФИО.

| Импорт студенто<br>ЖИРОВКИ                  | е на добавлени                                                                                                    | e                                                                                                    |                                                                                                    |                                                                                                    |                                                                                                    |                                                                                                    |
|---------------------------------------------|----------------------------------------------------------------------------------------------------|----------------------------------------------------------------------------------------------------|----------------------------------------------------------------------------------------------------|----------------------------------------------------------------------------------------------------|----------------------------------------------------------------------------------------------------|----------------------------------------------------------------------------------------------------|
| Студент<br>Возникли вопро<br>Студенты сохра | ы загрух<br>сы? Поищите ре<br>анены в разде                                                                                                    | <b>КЕНЫ</b><br>кшение здесь<br>ле «Реестр студ                                                                                                    | ентов»                                                                                                    |                                                                                                    |                                                                                                    |                                                                                                    |
| Фамилия                                     | Имя                                                                                                    | Отчество                                                                                                    | снилс                                                                                                    | Год<br>поступления                                                                                                    | Год<br>выпуска                                                                                                    | Код<br>специальности                                                                                                    |
| Михайлов                                    | Савва                                                                                                    | Иванович                                                                                                    | 661-<br>210-560<br>52                                                                                                    | 2023                                                                                                    | 2025                                                                                                    | 39.03.02                                                                                                    |
| Григорьева                                  | Екатерина                                                                                                    | Артёмовна                                                                                                    | 727-<br>824-819<br>35                                                                                                    | 2023                                                                                                    | 2026                                                                                                    | 39.03.02                                                                                                    |
| Еремеев                                     | Дмитрий                                                                                                    | Давидович                                                                                                    | 400-<br>495-<br>073 41                                                                                                    | 2023                                                                                                    | 2026                                                                                                    | 39.03.02                                                                                                    |
| Орлов                                       | Лев                                                                                                    | Евгеньевич                                                                                                    | 567-<br>610-722<br>08                                                                                                    | 2023                                                                                                    | 2027                                                                                                    | 39.03.02                                                                                                    |
|                                             | <ul> <li>Импорт студенто</li> <li>КИРОВКИ</li> <li>Студент</li> <li>Возникли вопро<br/>Студенты сохра</li> <li>Фамилия</li> <li>Михайлов</li> <li>Григорьева</li> <li>Еремеев</li> <li>Орлов</li> </ul> | <ul> <li>Импорт студентов на добавления</li> <li>НИПОРТ СТУДЕНТЪІ ЗАГРУУ</li> <li>Возникли вопросы? Поищите ре<br/>Студентъ сохранены в разде</li> <li>Фамилия Имя</li> <li>Михайлов Савва</li> <li>Григорьева Екатерина</li> <li>Еремеев Дмитрий</li> <li>Орлов Лев</li> </ul> | <ul> <li>Импорт студентов на добавление</li> <li>жировки</li> <li>Студенты загружены</li> <li>Возникли вопросы? Поищите решение здесь</li> <li>Студенты сохранены в разделе «Реестр студ</li> <li>Фамилия Имя Отчество</li> <li>Михайлов Савва Иванович</li> <li>Григорьева Екатерина Артёмовна</li> <li>Еремеев Амитрия Давидович</li> <li>Орлов Лев Евгеньевич</li> </ul> | <ul> <li>Импорт студентов на добавление</li> <li>КИРОВКИ</li> <li>Студенты загружены<br/>Возникли вопросы? Поищите решение здесь<br/>Студенты сохранены в разделе «Реестр студентов»</li> <li>Фамилия Имя Отчество СНИЛС</li> <li>Фамилия Имя Отчество СНИЛС</li> <li>Михайлов Саява Иванович 6661-<br/>210-560 52</li> <li>Григорьева Екатерина Артёмовна 727-<br/>824-819<br/>35</li> <li>Еремеев Дмитрий Давидович 400-<br/>495-<br/>073 41</li> <li>Орлов Лев Евгеньевич 667-<br/>610-722<br/>08</li> </ul> | <ul> <li>Импорт студентов на добавление</li> <li>КИРОВКИ</li> <li>Студенты загружены<br/>Возникли вопросы? Поищите решение здесь<br/>Студенты сохранены в разделе «Реестр студентов»</li> <li>Фамилия Имя Отчество СНИЛС Год поступления</li> <li>Михайлов Савва Иванович ббб-<br/>52</li> <li>Григорьева Екатерина Артёмовна 727-<br/>824-819<br/>35</li> <li>Сорлов Лев Евгеньевич 600-<br/>495-<br/>073 41</li> <li>Сорлов Лев Евгеньевич 567-<br/>610-722 08</li> </ul> | <ul> <li>Импорт студентов на добавление</li> <li>КИРОВКИ</li> <li>СТУДЕНТЫ ЗАГРУЖЕНЫ<br/>Возникли вопросы? Поищите решение здесь</li> <li>Студенты сохранены в разделе «Реестр студентов»</li> <li>Фамилия Имя Отчество СНИЛС Год поступления Год выпуска</li> <li>Михайлов Савва Иванович 266-<br/>52</li> <li>Григорьева Екатерина Артёмовна 255</li> <li>Григорьева Екатерина Артёмовна 255</li> <li>Сров Дчитрий Давидович 400-<br/>95</li> <li>Орлов Лев Евгеньевич 267-<br/>610-722 023 2025</li> <li>2025 2023 2025</li> <li>2026</li> <li>Срисорьева Екатерина Артёмовна 255</li> <li>Сорлов Лев Евгеньевич 267-<br/>08</li> <li>Сорлов Лев Святерина 567-<br/>610-722 023</li> <li>2023 2026</li> </ul> |

### Рисунок 56 – Просмотр списка загруженных студентов

6) Убедиться, что данные студента изменились.

#### 4.6 Выгрузка информации о студентах образовательной организации

Для выгрузки информации о студентах необходимо быть авторизованным под пользователем (образовательная организация) с настроенной ролью «Администратор практики» (см. п. 3.4 настоящего документа).

1) В личном кабинете образовательной организации в блоке «Практики» выбрать пункт «Реестр студентов» (Рисунок 57).

## Кабинет образовательной организации

Перейти в личный кабинет работодателя

| Практики                                                   |
|------------------------------------------------------------|
| Календарь практик                                          |
| Реестр студентов                                           |
| Реестр партнёров                                           |
| Платформа для сотрудничества по практикам и<br>стажировкам |
| Реестр документов                                          |
| Мониторинг                                                 |
|                                                            |

#### Рисунок 57 – Переход в раздел «Реестр студентов»

2) Нажать на кнопку «...» и выбрать «Выгрузить реестр в CSV» (Рисунок 58).

| Календарь практик                                             | Реестр студентов                                           |                              | Создать карточку студента |
|---------------------------------------------------------------|------------------------------------------------------------|------------------------------|---------------------------|
| Реестр студентов                                              | Возникли вопросы? Поищите решение зде                      | ес.                          |                           |
| Реестр партнёров                                              | Найдено студентов: 15                                      | Импорт студентов на удаление | 📻 Сначала новые 🔻         |
| Платформа для<br>сотрудничества по<br>практикам и стажировкам |                                                            | Выгрузить реестр в CSV       |                           |
| Реестр документов                                             | <sup>На рассмотрении</sup><br>Шаповалов Филарет Трофі      | имович                       |                           |
| Мониторинг                                                    | Курс 2 • Группа ФТ-01 • Обучается •                        | 36.02.02 Зоотехния           |                           |
| Заявки на стажировку                                          |                                                            |                              |                           |
| Договоры на стажировку                                        | Не зарегистрирован                                         |                              |                           |
| Поиск                                                         | <b>Булаев Денис</b><br>Курс 2 • Группа M2A • Обучается • 3 | 36.02.02 Зоотехния           |                           |

#### Рисунок 58 – Действие выгрузки реестра студентов

При нажатии на кнопку будет скачан файл в формате CSV с данными по студентам из реестра только настроенных подразделений текущего пользователя. При настройке фильтров выгрузка будет с учетом фильтров.

## 5 РАБОТА С РЕЕСТРОМ ПАРТНЕРОВ

### 5.1 Добавление партнера вручную

В личном кабинете образовательной организации в блоке «Практики» выбрать пункт «Реестр партнёров» (Рисунок 59).

| <ul> <li>№ 2 Обучение</li> <li>Самировки</li> <li>Алакониет работодателя</li> <li>Стажировки</li> <li>Адговоры</li> <li>Реестр партнёров</li> <li>Платформа для сотрудничества по практиккам и<br/>стажировка</li> <li>Рестр партнёров</li> <li>Платформа для сотрудничества по практиккам и<br/>стажировка</li> <li>Рестр партнёров</li> <li>Платформа для сотрудничества по практиккам и<br/>стажировкам</li> <li>Рестр партнёров</li> <li>Платформа для сотрудничества по практиккам и<br/>стажировкам</li> <li>Рестр партнёров</li> <li>Платформа для сотрудничества по практиккам и<br/>стажировкам</li> </ul> |                                                                                         |
|----------------------------------------------------------------------------------------------------|-----------------------------------------------------------------------------------------|
| <ul> <li>№ &gt; Обучение</li> <li>Сабинет образовательной организации</li> <li>Стажировки</li> <li>Заявки</li> <li>Договоры</li> <li>Ресстр партнёров</li> <li>Платформа для сотрудничества по практикам и<br/>стажировкам</li> <li>Рестр партнёров</li> <li>Платформа для сотрудничества по практикам и<br/>стажировкам</li> <li>Рестр партнёров</li> <li>Платформа для сотрудничества по практикам и<br/>стажировкам</li> </ul>                                                                                                    | РАБОТА<br>РОССИИ<br>trudysem.tu                                                         |
| <b>Стажировки</b><br>Ааявки<br>Ааявки<br>Аоговоры<br>Рестр партнёров<br>Платформа для сотрудничества по практикам и<br>стажировкам                                                                                                    | â > Обучение                                                                            |
| Стажировки       Практики         Заявки       Календарь практик         Договоры       Реестр студентов         Реестр партнёров       Реестр партнёров         Платформа для сотрудничества по практикам и стажировкам       Платформа для сотрудничества по практикам и стажировкам                                                                                                    | Кабинет образовательной организации<br>Терейти в личный кабинет работодателя            |
| Заявки     Календарь практик       Договоры     Реестр студентов       Реестр партнёров     Реестр партнёров       Платформа для сотрудничества по практикам и стажировкам     Платформа для сотрудничества по практикам и стажировкам       Реестр документов     Реестр документов                                                                                                    | Стажировки Практики                                                                     |
| Договоры     Реестр студентов       Реестр партнёров     Реестр партнёров       Платформа для сотрудничества по практикам и стажировкам     Платформа для сотрудничества по практикам и стажировкам       Реестр документов     Реестр документов                                                                                                    | Заявки Календарь практик                                                                |
| Реестр партнёров         Реестр партнёров           Платформа для сотрудничества по практикам и стажировкам         Платформа для сотрудничества по практикам и стажировкам           Реестр партнёров         Платформа для сотрудничества по практикам и стажировкам                                                                                                    | Договоры Реестр студентов                                                               |
| Платформа для сотрудничества по практикам и<br>стажировкам Стажировкам Реестр документов                                                                                                    | Реестр партнёров Реестр партнёров                                                       |
| стажировкам стажировкам Реестр документов                                                                                                    | Платформа для сотрудничества по практикам и Платформа для сотрудничества по практикам и |
| Реестр документов                                                                                                    | стажировкам стажировкам                                                                 |
|                                                                                                    | Реестр документов                                                                       |
| Мониторинг                                                                                                    | Мониторинг                                                                              |

### Рисунок 59 – Пункт «Реестр партнеров» блока «Практики»

После перехода отобразится страница «Мои партнёры».

Для добавления партнера вручную необходимо нажать на кнопку «Добавить партнера» (Рисунок 60).

## Практики и стажировки

| Календарь практик                                             | Реестр партнёров                                           |                   |
|---------------------------------------------------------------|------------------------------------------------------------|-------------------|
| Реестр студентов                                              |                                                            |                   |
| Реестр партнёров                                              | Мои партнёры Рекомендованные партнёры Реестр работодателей |                   |
| Платформа для<br>сотрудничества по<br>практикам и стажировкам | Партнёры                                                   | Добавить партнёра |
| Реестр документов                                             | Всего организаций: 26                                      | 📻 Сначала новые 👻 |
| Мониторинг                                                    |                                                            |                   |
| Заявки на стажировку                                          | Не зарегистрирован                                         |                   |
| Договоры на стажировку                                        | СИНИЦЫН<br>ОГРН: 317619600064428 • ИНН: 615147759698       |                   |
| Наименование, ОГРН, ИНН Q                                     |                                                            |                   |
|                                                               | Не зарегистрирован                                         |                   |
| Статус партнёрства                                            | Новая энергетика                                           |                   |
| Действующий                                                   | ОГРН: 1027200002838 · ИНН: 7202070718 · КПП: 720409008     |                   |
| Отклонён                                                      |                                                            |                   |
| Не зарегистрирован                                            |                                                            |                   |
| Ожидается подтверждение                                       | Не зарегистрирован                                         |                   |
|                                                               | Кондитерская                                               |                   |
| Регион                                                        | ОГРН: 1027200002898 • ИНН: 7202070718 • КПП: 720201008     |                   |
| Г. Москва                                                     |                                                            |                   |

### Рисунок 60 – Реестр партнеров

В открывшемся модальном окне «Создание партнера» нужно заполнить необходимую информацию о партнере и нажать на кнопку «Сохранить» (Рисунок 61).

| Наименование организации * |   |
|----------------------------|---|
| ООО «Вишенка»              |   |
| ОГРН или ОГРНИП *          |   |
| 000000100001               |   |
| ИНН *                      |   |
| 100000001                  |   |
| кпп *                      |   |
| 001000001                  |   |
| Регион практики            |   |
| Выбрать из справочника     | • |
| Город практики             |   |
| Выбрать из справочника     | • |

Рисунок 61 – Модальное окно «Создание партнера»

При вводе ОГРН (или ОГРНИП) и ИНН система проверяет наличие зарегистрированной организации на Портале под учетной записью «Госуслуги». Если организация найдена, то вместо сохранения система выдаст информационное оповещение с предложением направить заявку на партнерство найденному работодателю (Рисунок 62).

| Создание партнёра                                                                                                  | $\times$ |
|----------------------------------------------------------------------------------------------------|----------|
| Наименование организации *                                                                                         |          |
| ООО ТАВРИДА-ПАК                                                                                                    |          |
| ОГРН или ОГРНИП *                                                                                                  |          |
| 1159102084041                                                                                                    |          |
| ИНН *                                                                                                    |          |
| 9110013464                                                                                                    |          |
| кпп *                                                                                                    |          |
| 911001001                                                                                                    |          |
| Регион практики                                                                                                    |          |
| Выбрать из справочника 🔹                                                                                           |          |
| Город практики                                                                                                    |          |
| Выбрать из справочника                                                                                             |          |
| <ul> <li>Работодатель с такими реквизитами уже есть на портале</li> <li>Отправить заявку на партнёрство</li> </ul> |          |
| Отменить Сохран                                                                                                    | ить      |

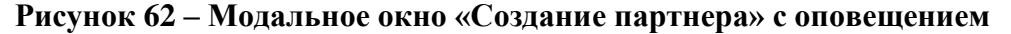

При нажатии на кнопку «Отправить заявку на партнерство» откроется конструктор заявок, описанный в разделе 5.4 настоящего документа (аналогичный тому, что отображается при нажатии на кнопку «Направить заявку на партнёрство» в разделе «Реестр партнёров»).

Если организация не найдена, то кнопка «Сохранить» будет доступна и при сохранении партнер будет отображаться в статусе «Не зарегистрирован» (Рисунок 63).

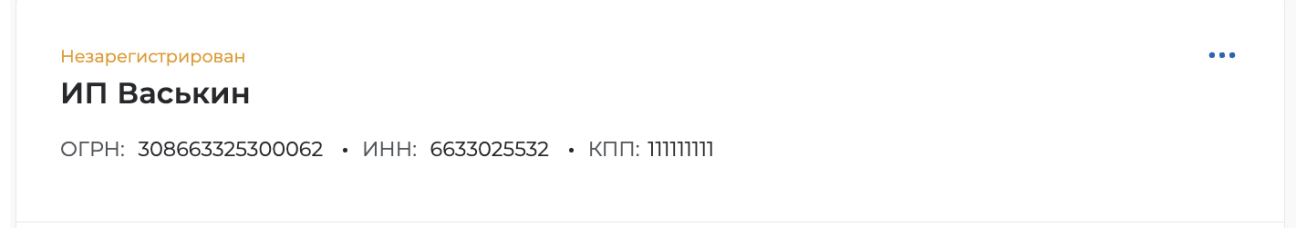

Рисунок 63 – Статус партнера в случае отсутствия на портале

При регистрации организации с указанными реквизитами на Портале с помощью учетной записи «Госуслуги» система автоматически направит заявку на партнёрство в ЛК этой организации, статус партнёра в реестре изменится на «Ожидание подтверждения».

#### 5.2 Поиск партнеров через раздел «Реестр партнёров»

Для поиска нового партнера необходимо перейти на вкладку «Рекомендованные партнеры» (в случае наличия опубликованных заявок на платформе для сотрудничества по практикам) или на вкладку «Реестр работодателей».

На вкладке «Рекомендованные партнеры» представлены организации, рекомендуемые системой на основе созданных на платформе для сотрудничества по практикам заявок (Рисунок 64).

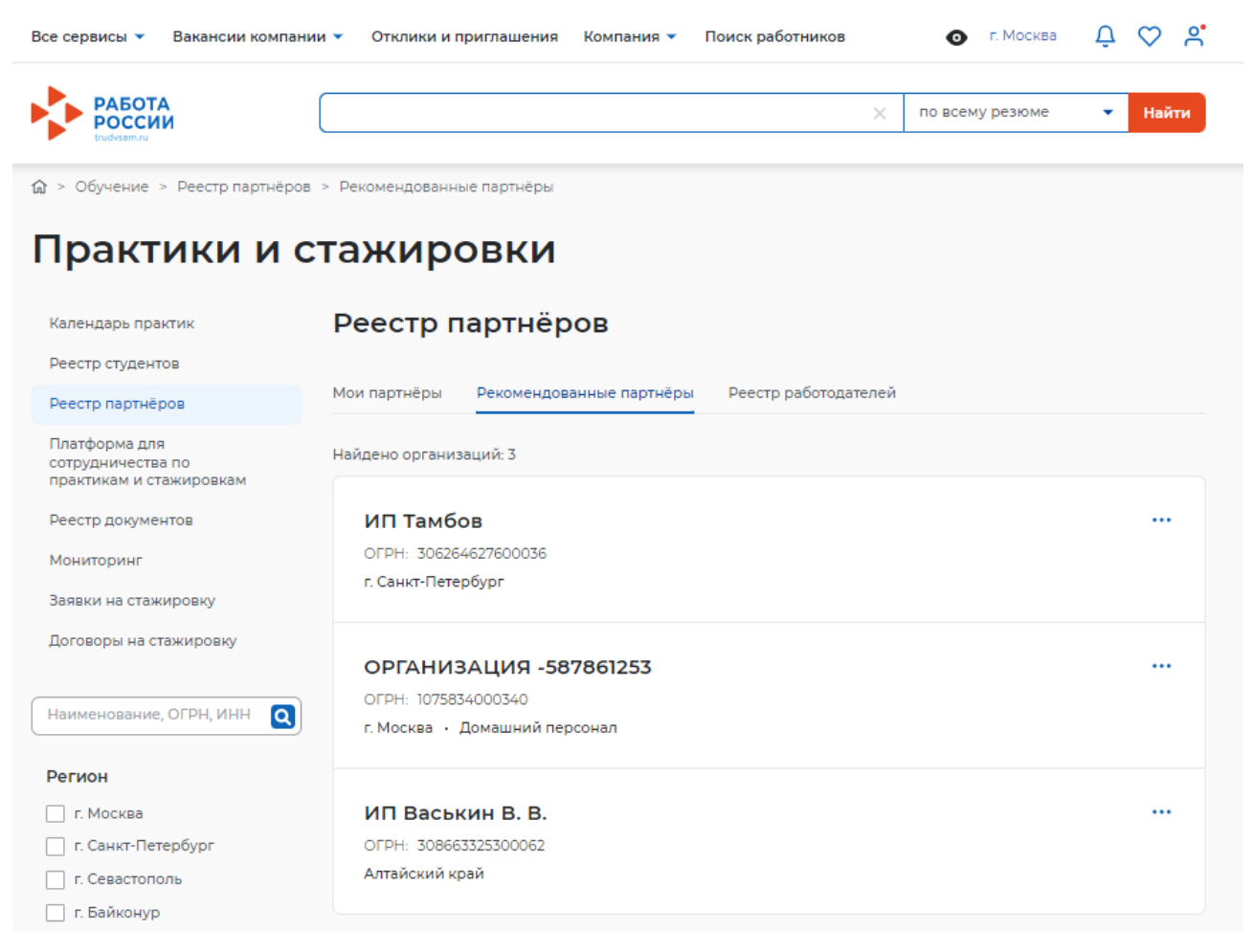

#### Рисунок 64 – Раздел «Реестр партнёров», вкладка «Рекомендованные партнеры»

На вкладке «Реестр работодателей» отображаются все работодатели, которые имеют ЛК работодателя на Портале.

На обеих вкладках с помощью фильтров слева можно найти компанию, которой планируется направить заявки на партнерство и заключить договоры на проведение практической подготовки (Рисунок 65).

🕼 > Обучение > Реестр партнёров > Рекомендованные партнёры Практики и стажировки Реестр партнёров Календарь практик Реестр студентов Рекомендованные партнёры Реестр работодателей Мои партнёры Реестр партнёров Платформа для Найдено организаций: 4 сотрудничества по практикам и стажировкам Спорт Лайт Реестр документов ••• OFPH: 316237500028408 Мониторинг г. Москва • Спорт, фитнес, салоны красоты Заявки на стажировку Договоры на стажировку ООО Ромашка OFPH: 306264627600036 Наименование, ОГРН, ИНН Q г. Санкт-Петербург Регион ОРГАНИЗАЦИЯ ЗАВОД СТЕКОЛ 📃 г. Москва ... 📃 г. Санкт-Петербург OFPH: 1075834000340 г. Москва • Промышленное производство г. Севастополь г. Байконур Алтайский край ИП Васькин В. В. ... Показать всё OFPH: 308663325300062 Алтайский край Сфера деятельности 🗌 Административная работа, секретариат, АХО Банки, кредит, страхование, пенсионное обеспечение Безопасность, службы охраны Бухгалтерия, налоги, управленческий учёт Высший менеджмент Показать всё Сбросить фильтры

#### Рисунок 65 – Раздел «Реестр партнёров», вкладка «Рекомендованные партнеры »

На вкладках «Рекомендованные партнеры» и «Реестр работодателей» при нажатии кнопки «…» открывается выпадающий список с тремя вариантами выбора: «Направить заявку на практику», «Направить заявку на партнёрство» и «Направить заявку на стажировку» (Рисунок 66).

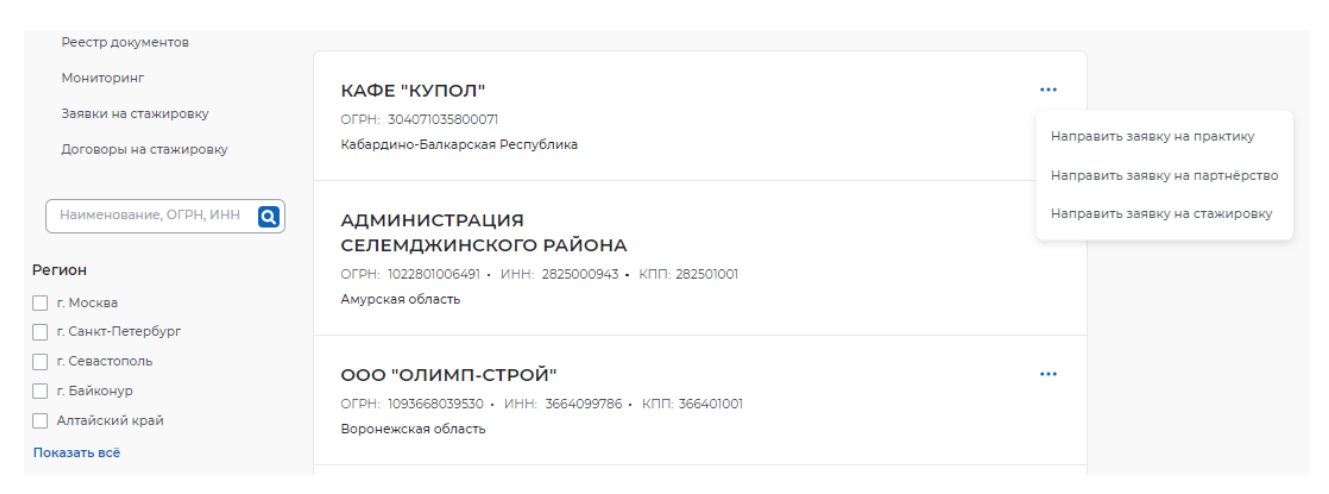

# Рисунок 66 – Реестр организаций на вкладках «Рекомендованные партнеры» и «Реестр работодателей»

При выборе варианта «Направить заявку на партнёрство» открывается конструктор заявок, описанный разделе 5.4 настоящего документа.

При нажатии на наименование организации открывается карточка компании на портале (Рисунок 67).

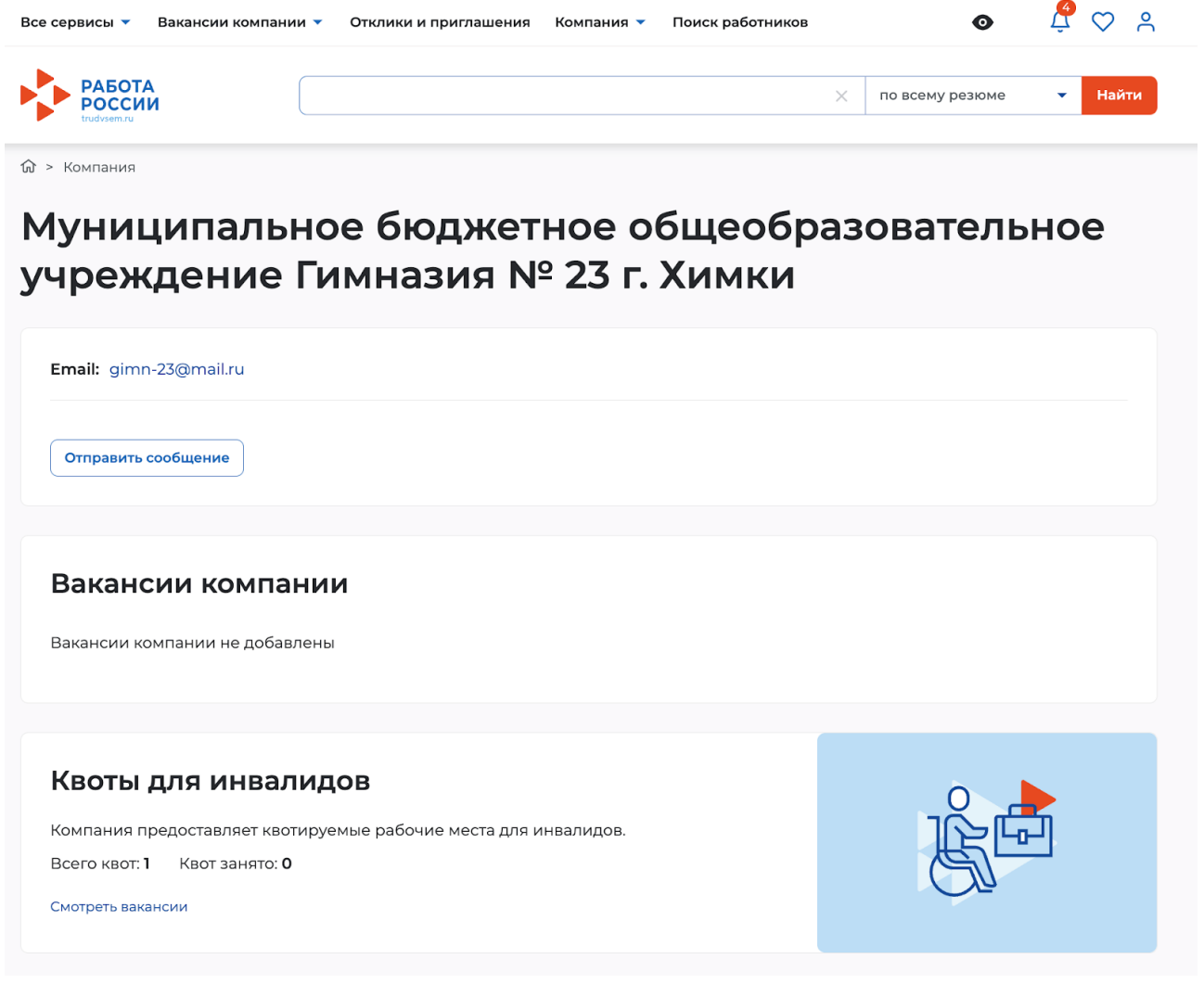

Рисунок 67 – Карточка компании на портале

На вкладке «Мои партнёры» при нажатии на наименование открывается карточка партнёра (Рисунок 68).

| Все сервисы 🔻 Вакансии компани                                | и 🔻 Отклики и приглашения Компани | я 🔻 Поиск работников         | 💿 г. Москва     | Ç 🛇 😽   |  |
|---------------------------------------------------------------|-----------------------------------|------------------------------|-----------------|---------|--|
| РАБОТА<br>РОССИИ                                              |                                   | ×                            | по всему резюме | 🔻 Найти |  |
|                                                               | > Карточка партнера               |                              |                 |         |  |
| Практики и с                                                  | тажировки                         |                              |                 |         |  |
| Календарь практик                                             | К Вернуться в реестр партнёров    |                              |                 |         |  |
| Реестр студентов                                              | ОРГАНИЗАЦИЯ -1251                 | 556186                       |                 |         |  |
| Реестр партнёров                                              |                                   |                              |                 |         |  |
| Платформа для<br>сотрудничества по<br>практикам и стажировкам | договорные документы заявки       | Об организации места для пра | актики          |         |  |
| Реестр документов                                             | Статус партнёрства:               | Действующий                  |                 |         |  |
| Мониторинг                                                    | Количество вакантных мест:        | 12                           |                 |         |  |
| Заявки на стажировку                                          | Рейтинг работодателя:             | 4.8 🏠                        |                 |         |  |
| Договоры на стажировку                                        |                                   |                              |                 |         |  |
|                                                               | Наименование организации:         | ОРГАНИЗАЦИЯ -125155618       | 36              |         |  |
|                                                               | ИНН:                              | 1605401641                   |                 |         |  |
|                                                               | OFPH:                             | 4161852334618                |                 |         |  |
|                                                               |                                   |                              |                 |         |  |
|                                                               | Email:                            | nadezhda84@mail.ru           |                 |         |  |
|                                                               | Адрес:                            | г. Москва                    |                 |         |  |
|                                                               |                                   |                              |                 |         |  |

### Рисунок 68 – Карточка партнёра 5.3 Поиск организации по ОГРН и ИНН в реестре партнёров

1) В блоке «Практики» выбрать пункт «Реестр партнёров» (Рисунок 69).

## Кабинет образовательной организации

Перейти в личный кабинет работодателя

| Стажировки                                                 | Практики                                                   |
|------------------------------------------------------------|------------------------------------------------------------|
| Заявки                                                     | Календарь практик                                          |
| Договоры                                                   | Реестр студентов                                           |
| Реестр партнёров                                           | Реестр партнёров                                           |
| Платформа для сотрудничества по практикам и<br>стажировкам | Платформа для сотрудничества по практикам и<br>стажировкам |
|                                                            | Реестр документов                                          |
|                                                            | Мониторинг                                                 |

#### Рисунок 69 – Переход в раздел «Реестр партнеров» из ЛК образовательной организации

2) На вкладке «Мои партнеры» (Рисунок 70) в поле поиска бокового меню ввести название организации, которую необходимо найти, нажать «Enter» или кнопку поиска.

| Все сервисы 👻 Вакансии компани                                | и 🔹 Отклики и приглашения Компания 👻 Поиск работников                                                  | 💿 г. Москва 🗘 ♡ 🐣       |
|---------------------------------------------------------------|----------------------------------------------------------------------------------------------------|-------------------------|
|                                                               |                                                                                                    | по всему резюме 🔻 Найти |
|                                                               |                                                                                                    |                         |
| Практики и с                                                  | тажировки                                                                                              |                         |
| Календарь практик                                             | Реестр партнёров                                                                                       |                         |
| Реестр студентов                                              |                                                                                                    |                         |
| Реестр партнёров                                              | Мои партнёры Рекомендованные партнёры Реестр работодателей                                             |                         |
| Платформа для<br>сотрудничества по<br>практикам и стажировкам | Партнёры                                                                                               | Добавить партнёра       |
| Реестр документов                                             | Всего организаций: 1                                                                                   | 🚍 Сначала новые 👻       |
| Мониторинг<br>Заявки на стажировку<br>Договоры на стажировку  | Не зарегистрирован<br>ООО "Яркая звезда"<br>ОГРН: 123451234512345 • ИНН: 123451234512 • КПП: 123451234 |                         |

Рисунок 70 – Поиск организации по наименованию на вкладке «Мои партнеры»

3) В поле поиска ввести ОГРН организации, которую необходимо найти, нажать «Enter» или кнопку поиска (Рисунок 71).

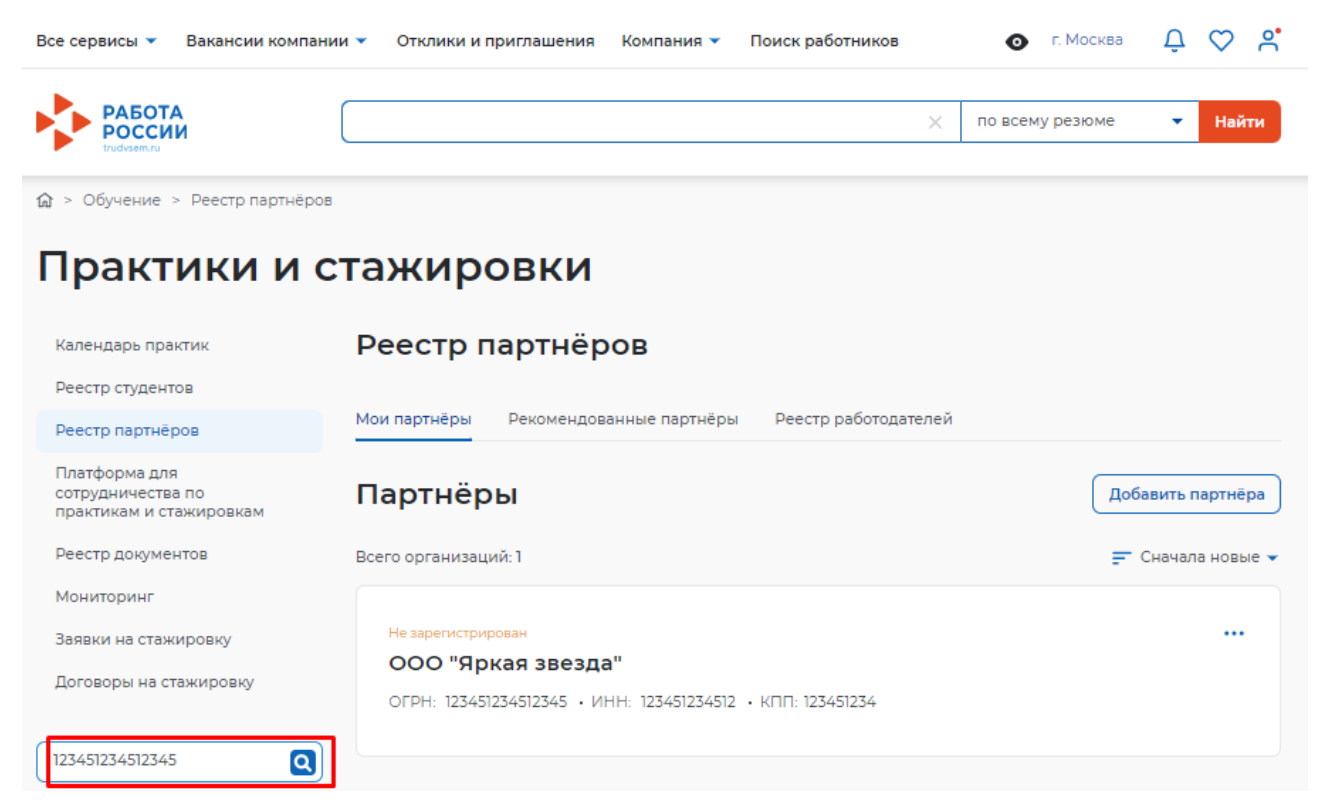

#### Рисунок 71 – Поиск организации по ОГРН на вкладке «Мои партнеры»

4) В поле поиска ввести ИНН организации, которую необходимо найти, нажать «Enter» или кнопку поиска (Рисунок 72).

| Все сервисы 👻 Вакансии компан                                 | ии 👻 Отклики и приглашения Компания 👻 Поиск работников 💽 Г. М                    | Иосква 🗘 🛇 🗳      |   |
|---------------------------------------------------------------|----------------------------------------------------------------------------------|-------------------|---|
| PAEOTA<br>POCCCIU<br>trudvsem.ru                              | 🗌 🛛 Х по всему ре                                                                | зюме 🔻 Найти      |   |
|                                                               | 1                                                                                |                   |   |
| Практики и с                                                  | тажировки                                                                        |                   |   |
| Календарь практик                                             | Реестр партнёров                                                                 |                   |   |
| Реестр студентов                                              |                                                                                  |                   |   |
| Реестр партнёров                                              | Мои партнёры Рекомендованные партнёры Реестр работодателей                       |                   |   |
| Платформа для<br>сотрудничества по<br>практикам и стажировкам | Партнёры                                                                         | Добавить партнёра | ) |
| Реестр документов                                             | Всего организаций: 1                                                             | 📻 Сначала новые 👻 |   |
| Мониторинг                                                    |                                                                                  |                   |   |
| Заявки на стажировку                                          | Не зарегистрирован                                                               |                   |   |
| Договоры на стажировку                                        | ООО "Яркая звезда"<br>ОГРН: 123451234512345 • ИНН: 123451234512 • КПП: 123451234 |                   |   |
| 123451234512                                                  |                                                                                  |                   |   |

## Рисунок 72 – Поиск организации по ИНН на вкладке «Мои партнеры»

5) Аналогично возможен поиск организации на вкладках «Рекомендованные партнеры» и «Реестр работодателей».

# 5.4 Поиск работодателей на «Платформе для сотрудничества по практикам и стажировкам»

В блоке «Практики» выбрать пункт «Платформа для сотрудничества по практикам и стажировкам» (Рисунок 73).

|                                                           | лорганизации                                               |
|-----------------------------------------------------------|------------------------------------------------------------|
| зити в личныи каоинет расотодателя                        |                                                            |
| Стажировки                                                | Практики                                                   |
| аявки                                                     | Календарь практик                                          |
| Іоговоры                                                  | Реестр студентов                                           |
| Реестр партнёров                                          | Реестр партнёров                                           |
| Ілатформа для сотрудничества по практикам и<br>тажировкам | Платформа для сотрудничества по практикам и<br>стажировкам |
|                                                           | Реестр документов                                          |
|                                                           | Мониторинг                                                 |

# Рисунок 73 – Переход в раздел «Платформа для сотрудничества по практикам», вкладка «Заявки от работодателей»

На странице «Платформа для сотрудничества по практикам и стажировкам» можно найти работодателя по опубликованным заявкам о возможности предоставления мест для практики. На вкладке «Заявки от работодателей» найти заявку от работодателя, которая удовлетворяет потребности образовательной организации для прохождения практики, используя блок фильтров слева (Рисунок 74).

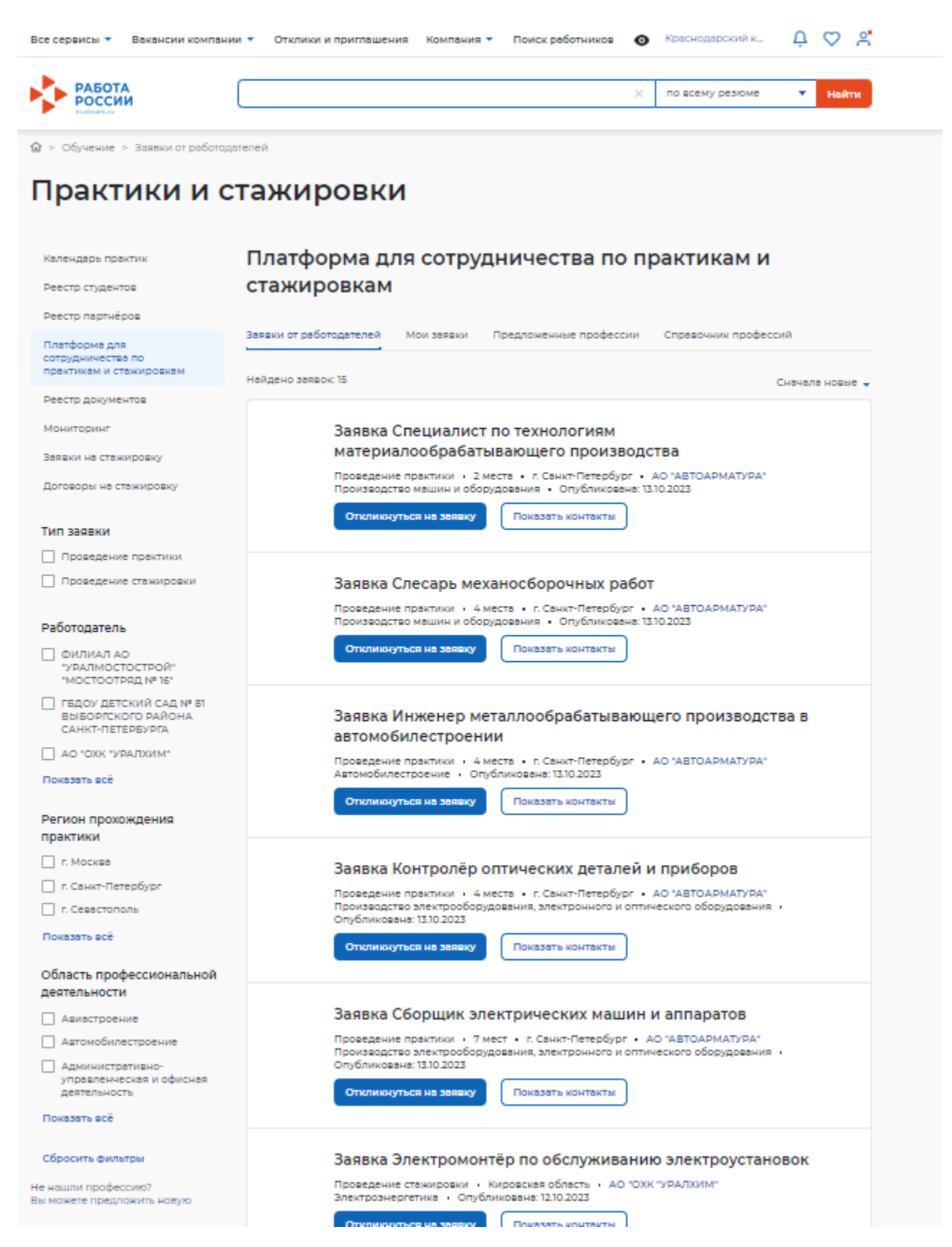

Рисунок 74 – Раздел «Платформа для сотрудничества по практикам», вкладка «Заявки от работодателей»

При нажатии на название заявки перейти на страницу просмотра подробной информации по заявке (Рисунок 75).

60

К Вернуться к платформе для сотрудничества по практикам

## Заявка Младший медицинский персонал

#### Информация по заявке

Отликнуться на заявку

Дата публикации: 07.02.2023 Работодатель: ИП Москвин А. А.

ФИО ответственного лица: Семен Иваныч Москвин Должность ответственного лица: Секретарь Email: 11.10@pbs.bftcom.com

Область профессиональной деятельности: Здравоохранение Профессия: Младший медицинский персонал Уровень профессионального образования: Среднее профессиональное образование Вид практики: Производственная Период практики: 05.12.2022 - 24.12.2022

Количество мест: 2 Регион прохождения практики: г. Москва

#### Рисунок 75 – Страница просмотра подробной информации по заявке

После ознакомления с информацией по заявке нужно нажать на кнопку «Откликнуться на заявку» либо в карточке просмотра подробной информации, либо на странице всех опубликованных заявок от работодателей (Рисунок 75).

При нажатии на кнопку «Откликнуться на заявку» открывается страница конструктора заявки (Рисунок 76), аналогично описанию в разделе 5.5 настоящего документа и заявки на заключение договора, описанной в разделе 5.6 настоящего документа, в которой необходимо:

- выбрать тип заявки (заявка на партнерство это вид заявки, по итогам которой компания получатель добавляется в реестр партнеров, а заявка на заключение договора о практике — это тип заявки, по итогам которой компания получатель добавляется в реестр партнеров и на основании заявки появляется возможность создания договора на проведение практики);
- указать при необходимости информацию об ответственном за проведение практики, периоде сотрудничества, уровне образования, направлении подготовки/специальности/профессии, приложить документы для рассмотрения заявки и заполнить сопроводительное письмо.

|                                                               | К по всему резоне 👻 Найти                                                                                                    |  |
|---------------------------------------------------------------|----------------------------------------------------------------------------------------------------|--|
| 🕼 > Обучение > Реестр партнёро                                | в > Конструктор заявок                                                                                                    |  |
| Практики и о                                                  | стажировки                                                                                                    |  |
| Календарь практик                                             | К Вернуться к реестру партнёров                                                                                                    |  |
| Реестр студентов                                              | Исходящая заявка                                                                                                    |  |
| Реестр партнёров                                              |                                                                                                    |  |
| Платформа для<br>сотрудничества по<br>практикам и стажировкам | От коло: ОРГАНИЗАЦИЯ (740)40795<br>Кому: ИП Масмаин А.А.                                                                                                    |  |
| Реестр документов                                             |                                                                                                    |  |
| Мониторинг                                                    | Тип заявки                                                                                                    |  |
| Заявки на стажировку                                          | Ваключение партнёрства                                                                                                    |  |
| Договоры на стажировку                                        | Заключение договора о практике                                                                                                    |  |
|                                                               | Заявка с платформы для Инженер по метрологии в области метрологического<br>сотрудничества по практикам: обеспечения разработии, производства и испытаний<br>нанотекнологической продукции              |  |
|                                                               | Область профессиональной Нанотехнологии<br>деятельности:                                                                                                    |  |
|                                                               | Профессия: Инженер по метрологии в области метрологического<br>обеспечения разработки, производства и испытаний<br>нанотекнологической продукции                                                       |  |
|                                                               | Регион проведения практики: г. Санкт-Петербург                                                                                                    |  |
|                                                               | Количество вакантных мест: 1                                                                                                    |  |
|                                                               | Ответственный за проведение практики от<br>образовательной организации                                                                                                    |  |
|                                                               | Выберите из справочника                                                                                                    |  |
|                                                               | Должность ответственного лица                                                                                                    |  |
|                                                               | Менеджер                                                                                                    |  |
|                                                               | Телефон                                                                                                    |  |
|                                                               | *7[]                                                                                                    |  |
|                                                               | Email                                                                                                    |  |
|                                                               | gwerty@example.ru                                                                                                    |  |
|                                                               | Период сотрудничества<br>Выбаль период (*)                                                                                                    |  |
|                                                               | Выбрать из справочника                                                                                                    |  |
|                                                               | Уровень профессионального образования                                                                                                    |  |
|                                                               | Выберите из справочника                                                                                                    |  |
|                                                               |                                                                                                    |  |
|                                                               | Направление подготовки, специальность, профессия                                                                                                    |  |
|                                                               | выхорите из справочника                                                                                                    |  |
|                                                               | Сопроводительное письмо                                                                                                    |  |
|                                                               | Добявлее кратоко списыние к завенка. Ни ми мы конкте узазать<br>особетнисти порфессиональной области сотрупниества, описать<br>дополнительные условия согласования заявки между сторонами и<br>другое. |  |
|                                                               | Ожидаю получить проект договора от работодателя                                                                                                    |  |
|                                                               | Файл проекта договора о сотрудничестве                                                                                                    |  |
|                                                               | Допустникий размер до 15 МВ                                                                                                    |  |
|                                                               | Прикрепить                                                                                                    |  |
|                                                               | Дополнительные вложения                                                                                                    |  |
|                                                               | Donychiwuki paawep dakha go 15 MB                                                                                                    |  |
|                                                               | (gr i grouper di 18                                                                                                    |  |
|                                                               | Отправить Сохранить как черновик Отменить                                                                                                    |  |

### Рисунок 76 – Страница конструктора заявки

В случае отклика автоматически будут заполнены схожие поля из заявки от работодателя с платформы сотрудничества по практикам и стажировкам.

После заполнения полей заявки необходимо нажать на кнопку «Отправить» для отправки заявки работодателю.

Созданную заявку можно просмотреть в разделе «Реестр документов» в левом боковом меню, перейдя на вкладку «Заявки».

Рассмотрение заявки со стороны работодателя происходит аналогично.

62

## 5.5 Создание заявки на партнерство

После выбора компании на любой из трех вкладок («Мои партнеры», «Рекомендованные партнеры», «Реестр работодателей») в разделе «Реестр партнёров» необходимо в плитке с компанией нажать на кнопку «...» и выбрать «Направить заявку на партнёрство» (Рисунок 66).

В открывшейся странице создания заявки необходимо выбрать тип заявки и заполнить поля, которые помогут работодателю принять решение о заключении партнерства (Рисунок 77):

1) Выбрать ответственного со стороны образовательной организации.

| <ul> <li>Заключение партнер</li> </ul>                           | оства            |      |   |  |
|------------------------------------------------------------------|------------------|------|---|--|
| Заключение договор                                               | а о практике     |      |   |  |
|                                                                  |                  |      |   |  |
| Ответственный за пр                                              | оведение практик | и от |   |  |
| образовательной орг                                              | анизации         |      |   |  |
| Выберите значение                                                |                  |      | • |  |
|                                                                  |                  |      |   |  |
|                                                                  |                  |      |   |  |
| Должность ответстве                                              | нного лица       |      |   |  |
| <b>Должность ответстве</b><br>Менеджер                           | нного лица       |      |   |  |
| <b>Должность ответстве</b><br>Менеджер                           | нного лица       |      |   |  |
| Должность ответстве<br>Менеджер<br>Телефон                       | нного лица       |      |   |  |
| Должность ответстве<br>Менеджер<br>Гелефон                       | нного лица       |      |   |  |
| <b>Должность ответстве</b><br>Менеджер<br><b>Гелефон</b><br>+7() | нного лица       |      |   |  |
| Должность ответстве<br>Менеджер<br>Гелефон<br>+7()<br>Email      | нного лица       |      |   |  |

#### Рисунок 77 – Выбор ответственного со стороны образовательной организации

2) В выпадающем списке «Вид практики» выбрать вариант практики (Рисунок 78).

Вид практики \*

| Выбрать из о | справочника | • |
|--------------|-------------|---|
|              |             | × |
| Выбрать из о | справочника |   |
| Производст   | венная      |   |
| Учебная      |             |   |
| овоерите из  | справочника |   |

#### Рисунок 78 – Выбор вида практики в конструкторе заявки на партнерство

3) Выбрать ожидаемый регион проведения практик (Рисунок 79).

| Регион проведения практики |   |  |
|----------------------------|---|--|
| Выберите значение          | • |  |
|                            |   |  |
| Город проведения практики  |   |  |

#### Рисунок 79 – Выбор региона проведения практик

Заполнить при необходимости остальные поля на форме.

После заполнения страницы создания заявки необходимо нажать кнопку «Отправить» для отправки заявки работодателю (Рисунок 80).

| 5        |         |         |         |         |
|----------|---------|---------|---------|---------|
|          |         |         |         |         |
|          |         |         |         |         |
| жения    |         |         |         |         |
| (o 15 MB |         |         |         |         |
|          |         |         |         |         |
| ļ        | о 15 МБ | р 15 МБ | р 15 МБ | р 15 МБ |

Рисунок 80 – Страница создания заявки на партнерство

После отправки заявки на партнёрство заявка примет статус «На рассмотрении». Работодателю в личный кабинет на Портале будет направлено уведомление о направлении ему заявки на партнёрство. После принятия заявки работодателем, он появится на вкладке «Мои партнёры» в статусе «Действующий». Если заявка будет отклонена, работодатель не

будет отображаться в разделе «Мои партнёры», в ЛК образовательной организации будет направлено уведомление об отклонении заявки на партнёрство. Заявка будет доступна для просмотра в разделе «Реестр документов» на вкладке «Заявки» и в карточке организации на вкладке «Заявки» как исходящая.

#### 5.6 Заявка на заключение договора о практической подготовке

В ЛК образовательной организации в блоке «Практики» выбрать пункт «Реестр партнёров». Отобразится страница раздела с открытой вкладкой «Мои партнеры».

С помощью фильтров или поиска по наименованию необходимо выбрать нужного партнера в статусе «Действующий» (Рисунок 81).

| Практики и с                                                  | тажировки                                                  |                                 |
|---------------------------------------------------------------|------------------------------------------------------------|---------------------------------|
| Календарь практик                                             | Реестр партнёров                                           |                                 |
| Реестр студентов                                              |                                                            |                                 |
| Реестр партнёров                                              | Мои партнёры Рекомендованные партнёры Реестр работодателей |                                 |
| Платформа для<br>сотрудничества по<br>практикам и стажировкам | Партнёры                                                   | Добавить партнёра               |
| Реестр документов                                             | Bcero организаций: 3                                       | 🚍 Сначала новые 👻               |
| Мониторинг                                                    |                                                            |                                 |
| Заявки на стажировку                                          | Действующий                                                |                                 |
| Договоры на стажировку                                        | ИП Васькин В.В.<br>ОГРН: 4161852334618 • ИНН: 1605401641   | Направить договор               |
|                                                               | г. Москва                                                  | Направить заявку на практику    |
| Наименование, ОГРН, ИНН Q                                     |                                                            | Направить заявку на партнёрство |
| Статус партнёрства                                            | Действующий                                                | Направить заявку на стажировку  |
| Действующий                                                   | ОРГАНИЗАЦИЯ 1740140795                                     | Архивировать                    |
| Отклонён                                                      | 01PH. 0022399933737 • MHH. 3039902231                      |                                 |

#### Рисунок 81 – Раздел «Реестр партнеров», вкладка «Мои партнеры»

В плитке организации необходимо нажать на кнопку «...» и выбрать пункт «Направить заявку на практику».

На открывшейся странице необходимо заполнить необходимую информацию, включая обязательные поля (обязательные для заполнения поля отмечены звездочкой). Особенности заполнения полей аналогичны заполнению в заявке на партнёрство (см. п. 5.5 настоящего документа).

Далее возможно сохранить заявку как черновик, чтобы вернуться к ее редактированию позже, или нажать на кнопку «Отправить», чтобы отправить заявку работодателю.

После отправки заявки возможно просмотреть сформированную заявку и отследить ее актуальный статус. После отправки работодателю заявка будет в статусе «На рассмотрении».

Также возможно отозвать направленную заявку, нажав кнопку «Отозвать заявку» (Рисунок 82).

| Все сервисы 🔻 🛛 Вакансии компані                              | ии 🔻 Отклики и приглашения Компания                                        | <ul> <li>Поиск работников</li> <li>         О г. Моска     </li> </ul> | 3a Q 🗢 😽        |
|---------------------------------------------------------------|----------------------------------------------------------------------------|------------------------------------------------------------------------|-----------------|
| РАБОТА<br>РОССИИ                                              |                                                                            | Х по всему резюми                                                      | е 🗸 Найти       |
| Обучение > Реестр партнёров                                   | > Исходящая заявка на практику                                             |                                                                        |                 |
| Практики и с                                                  | тажировки                                                                  |                                                                        |                 |
| Календарь практик                                             | К Вернуться в реестр партнёров                                             |                                                                        |                 |
| Реестр студентов                                              | Заявка на заключение                                                       | е договора о практике                                                  |                 |
| Реестр партнёров                                              | На рассмотрении                                                            |                                                                        | Отозвать заявку |
| Платформа для<br>сотрудничества по<br>практикам и стажировкам | Информация по заявке История по заяв                                       | ке                                                                     |                 |
| Реестр документов                                             |                                                                            |                                                                        |                 |
| Мониторинг                                                    | Отправитель:                                                               | ОРГАНИЗАЦИЯ 1740140795                                                 |                 |
| Заявки на стажировку                                          | Получатель:                                                                | ИП Васькин В.В.                                                        |                 |
| Договоры на стажировку                                        |                                                                            |                                                                        |                 |
| АРІ-токен                                                     | Ответственный за проведение<br>практики от образовательной<br>организации: | Белякова Василиса Романовна                                            |                 |
|                                                               | Должность ответственного лица:                                             | Администратор практик                                                  |                 |
|                                                               | Телефон:                                                                   | +7(111) 111-11-11                                                      |                 |
|                                                               | Email:                                                                     | Vasilisa@nnn.ru                                                        |                 |
|                                                               | Вид практики:                                                              | Произволственная                                                       |                 |
|                                                               | Количество студентов:                                                      | 12                                                                     |                 |
|                                                               | Период проведения практики:                                                | 06.11.2023 - 26.11.2023                                                |                 |
|                                                               | Уровень профессионального<br>образования:                                  | Среднее профессиональное образование                                   |                 |
|                                                               | Направление подготовки,<br>специальность, профессия:                       | Изготовитель арматурных сеток и каркасов                               | 1               |

#### Рисунок 82 – Страница заявки на заключение договора о практике

После отправки заявки на заключение договора заявка примет статус «На рассмотрении», работодателю в личный кабинет на Портале будет направлено уведомление о направлении ему заявки на заключение договора. Заявка будет доступна для просмотра в разделе «Реестр документов» на вкладке «Заявки» и в карточке организации на вкладке «Заявки» как исходящая с типом «Заключение договора о практике» (Рисунок 83).

66

🕅 > Обучение > Заявки

| Практики и                                                    | стажировки                                       |                                    |
|---------------------------------------------------------------|--------------------------------------------------|------------------------------------|
| Календарь практик                                             | Реестр документов                                |                                    |
| Реестр студентов                                              |                                                  |                                    |
| Реестр партнёров                                              | Договорные документы Заявки Приказы              |                                    |
| Платформа для<br>сотрудничества по<br>практикам и стажировкам | Входящие и исходящие заявки                      |                                    |
| Реестр документов                                             | Найдено заявок: 1                                | По дате создания (сначала новые) 🔻 |
| Мониторинг                                                    |                                                  |                                    |
| Заявки на стажировку                                          | На рассмотрении<br>Заявка на заключение договора |                                    |
| Договоры на стажировку                                        | Исходящая от 03.10.2023 Партнёр: ИП Васькин В.В. |                                    |
| 🔘 Входящие                                                    |                                                  |                                    |
| • Исходящие                                                   |                                                  |                                    |
| Тип заявки                                                    |                                                  |                                    |
| <ul> <li>Заключение партнёрства</li> </ul>                    |                                                  |                                    |
| <ul> <li>Заключение договора о<br/>практике</li> </ul>        |                                                  |                                    |
| Статус                                                        |                                                  |                                    |
| На рассмотрении                                               |                                                  |                                    |
| <b>—</b>                                                      |                                                  |                                    |

Рисунок 83 – Просмотр карточки заявки на заключение договора в Реестре документов

## 6 ДОГОВОР О ПРАКТИЧЕСКОЙ ПОДГОТОВКЕ

Направление договора на Портале возможно следующими способами:

1) Из раздела «Реестр партнёров» по кнопке «Направить договор» у выбранного партнёра;

2) Из карточки заявки на заключение договора по кнопке «Создать договор».

При создании карточки договора доступен выбор двух типов договоров (Рисунок 84).

«Договор о направлении студентов на практику» – договор, заключаемый на период практики. Данный тип договора применим, если с работодателем заключается индивидуальный договор о направлении студента на практику, либо краткосрочный на конкретную практику, в котором уже оговорены все условия для организации практики.

«Договор на проведение практики» – рамочный договор, заключаемый на длительный период. Для данного типа договора обязательно заключение Приложения N 1 (описание формирование документа в 6.9 настоящего документа). Данный тип договора применим, если с работодателем планируются долгосрочные отношения и условия для организации практики оговариваются в рамках Приложений.

#### Тип договора \*

Договор о направлении студентов на практику

🔘 Договор на проведение практики

#### Рисунок 84 – Выбор типа договора при создании карточки

## 6.1 Создание договора о направлении студентов на практику 6.1.1 Создание договора после принятия заявки на договор

1) В блоке «Практики» ЛК образовательной организации необходимо выбрать пункт «Реестр документов», на вкладке «Заявки» установить чек-боксы «Исходящие заявки» и «Заключение договора о практике» и найти заявку в статусе «Принята». Или перейти к просмотру карточки заявки по ссылке из уведомления о принятии заявки из раздела «Уведомления».

2) Перейти в карточку заявки и нажать кнопку «Создать договор» (Рисунок 85).

#### Заявка на заключение договора о практике

| Получатель: ИП Фамилия013 И. О.<br>Ответственный за проведение<br>практики от образовательной<br>организации:<br>Вид практики: Производственная<br>Количество студентов: 12<br>Период проведения практики: 22.11.2023 – 30.11.2023<br>Уровень профессионального<br>образования:<br>Направление подготовки,<br>специальность, профессия:                                                                                     |
|----------------------------------------------------------------------------------------------------|
| Ответственный за проведение практики от образовательной организации:       Стажировки Тест2 ОО         Вид практики:       Производственная         Количество студентов:       12         Период проведения практики:       22.11.2023 – 30.11.2023         Уровень профессионального образования:       Среднее профессиональное образование         Направление подготовки, специальность, профессия:       Метеорология |
| Вид практики:         Производственная           Количество студентов:         12           Период проведения практики:         22.11.2023 – 30.11.2023           Уровень профессионального образования:         Среднее профессиональное образование           Иаправление подготовки, специальность, профессия:         Метеорология                                                                                      |
| Количество студентов:       12         Период проведения практики:       22.11.2023 – 30.11.2023         Уровень профессионального образования:       Среднее профессиональное образование         иобразования:       Метеорология         Количество студентов:       Метеорология                                                                                                    |
| Период проведения практики:         22.11.2023 – 30.11.2023           Уровень профессионального образования:         Среднее профессиональное образование           Иаправление подготовки, специальность, профессия:         Метеорология                                                                                                    |
| Уровень профессионального Среднее профессиональное образование<br>образования:<br>Направление подготовки, Метеорология<br>специальность, профессия:                                                                                                    |
| Направление подготовки, Метеорология<br>специальность, профессия:                                                                                                    |
|                                                                                                    |
| Область профессиональной Архитектура, проектирование, геодезия,<br>деятельности: гидрометеорология, топография и дизайн                                                                                                    |
| Профессия: Геодезист                                                                                                    |
| Регион проведения практики: Астраханская область                                                                                                    |
| Город проведения практики: Астраханская область, Ахтубинский район, Болхуны сел                                                                                                    |
|                                                                                                    |

#### Рисунок 85 – Страница заявки на заключение договора о практике

3) На открывшейся странице необходимо заполнить все обязательные поля (обязательные для заполнения поля отмечены звездочкой).

4) Заполнить информацию об ответственном за проведение практики со стороны образовательной организации (Рисунок 86). В выпадающем списке будут доступны для выбора сотрудники текущей образовательной организации на Портале, у которых настроена

роль «Руководитель практики». После выбора сотрудника поля для заполнения должности, телефона и email станут доступны.

| Выбрать из справочника       | • |  |
|------------------------------|---|--|
|                              |   |  |
| олжность ответственного лица |   |  |
|                              |   |  |
|                              |   |  |
| елефон                       |   |  |
| +7()                         |   |  |
|                              |   |  |

# Рисунок 86 – Выбор ответственного за проведение практики от образовательной организации

5) В выпадающем списке «Вид практики» выбрать один или несколько вариантов видов практики (Рисунок 87).

| Вид практики           |                                                                                      |
|------------------------|--------------------------------------------------------------------------------------|
| Выбрать из справочника | Выберите один или несколько видов<br>практики по которым готовы<br>закличить поговор |
|                        | заключить договор                                                                    |
| Учебная                |                                                                                      |
| Производственная       |                                                                                      |
|                        |                                                                                      |

#### Рисунок 87 – Выбор вида практики в конструкторе договора

6) Далее заполнить информацию о системе оценки результатов (Рисунок 88) – система, по которой будут оцениваться на Портале отчёты о практике, предоставляемые студентами по результату прохождения практики у данного работодателя.

#### Система оценки результатов

| 0 | Зачёт               |
|---|---------------------|
| ۲ | Пятибалльная        |
| 0 | Десятибалльная      |
| 0 | Рейтинговая         |
| Ο | Оценка не требуется |

#### Рисунок 88 – Система оценки результатов

7) Прикрепить файл договора в формате PDF/A (допустимо прикрепление только одного файла не более 15 Мб).

8) Внизу страницы-конструктора создания договора доступен блок с настройками основных сведений, которые необходимо предоставить работодателю, образовательной организации и студенту в процессе организации практики. Требуется внимательно ознакомиться и выбрать корректные настройки (Рисунок 89).

| <ol> <li>Выберите, какие сведения надо подать для завершения практики</li> </ol> |  |
|----------------------------------------------------------------------------------|--|
| Сведения для прохождения практики от работодателя                                |  |
| Отметка явки или неявки студента на практику                                     |  |
| Предоставляется вне портала «Работа России»                                      |  |
| 🔵 Табель учёта рабочего времени                                                  |  |
| Ознакомление студентов с ЛНА 🛈                                                   |  |
| О Документ о заключении срочного трудового договора со студентом                 |  |
| Сведения для прохождения практики от студента                                    |  |
| Отчёт о практике                                                                 |  |
| Предоставляется вне портала «Работа России»                                      |  |
| Необходима электронная подпись от работодателя (УКЭП)                            |  |
| Срок проверки отчёта работодателем<br>(в календарных днях)                       |  |
|                                                                                  |  |
| Дневник практики                                                                 |  |
| Характеристика                                                                   |  |
| 🔵 Дополнительные документы для доступа на практику 🕧                             |  |
|                                                                                  |  |
|                                                                                  |  |

#### Рисунок 89 – Блок настройки необходимых сведений при проведении практики

Положение переключателя в состояние oshaчает, что данные сведения требуется предоставить в процессе прохождения практики. Наличие отметки «Предоставляется вне Портале уточняет, что сам документ может быть предоставлен вне портала. Наличие отметки «Необходима электронная подпись от работодателя (УКЭП)» означает, что отчет о практике будет подписан на портале. Выбрать можно только один из вариантов.

9) Если для доступа на практику или в процессе прохождения потребуются дополнительные документы, в том числе документы, которые содержат информацию, относящуюся к категории специальных персональных данных, необходимо на форме создания

или редактирования карточки договора с типом договора «Договор о направлении студентов на практику» установить переключатель «Дополнительные документы для доступа на практику» в активное состояние, ввести перечень необходимых документов (Рисунок 90).

| Характеристика                                   |   | Документы, содержащие специальн                                   |
|--------------------------------------------------|---|-------------------------------------------------------------------|
| Дополнительные документы для доступа на практику | 0 | персональные данные, которые<br>необходимо предоставить студентам |
| Введите перечень необходимых документов          |   | для прохождения практики                                          |
|                                                  |   |                                                                   |
|                                                  |   |                                                                   |
|                                                  |   |                                                                   |

#### Рисунок 90 – Переключатель «Дополнительные документы для доступа на практику»

10) На основании количества дней, указанных в поле «Срок проверки отчета работодателем (в календарных днях)» (Рисунок 91), автоматически рассчитывается срок проверки отчета работодателем.

| Отчёт о практике                                                                                                    |  |
|----------------------------------------------------------------------------------------------------|--|
| <ul> <li>Предоставляется вне портала «Работа России»</li> <li>Необходима электронная подпись от работодателя (УКЭП)</li> </ul> |  |
| Срок проверки отчёта работодателем<br>(в календарных днях)                                                                     |  |
|                                                                                                    |  |

#### Рисунок 91 – Поле «Срок проверки отчёта работодателем (в календарных днях)»

Указанные выше в карточке договора договоренности об условиях прохождения практики будут применяться только в той практике, где данный документ будет выбран как основание для проведения практики (выбор документа в карточке практики приведен в разделе 7.1 настоящего документа).

По окончанию заполнения всей необходимой информации внизу страницы доступны действия (Рисунок 92):

– Отправить проект договора на согласование с работодателем по кнопке «Отправить» – «Отправить на согласование»;

Отправить файл договора на подписание работодателю электронной подписью на Портале;

- Сохранить проект договора, чтобы вернуться к его редактированию позже;

– Отменить создание договора, в этом случае страница закроется без сохранения и отобразится изначальная страница.

Для отображения кнопки «Отправить» должны быть заполнены все обязательные поля, включая файл договора.
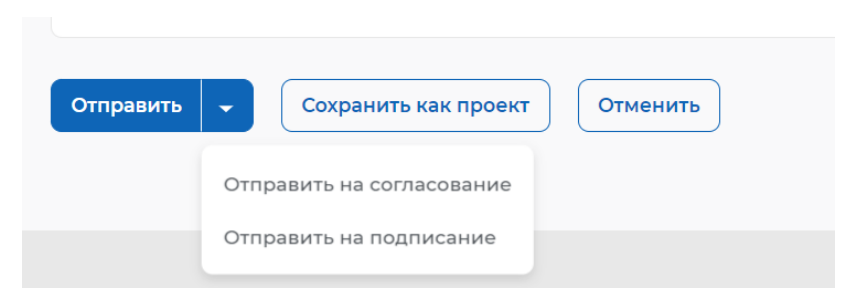

#### Рисунок 92 – Действия при создании договора о направлении студентов на практику

При выборе целевого действия документ меняет статус и осуществляется переход на страницу созданного договора, где возможно отслеживать статус договора и взаимодействовать с работодателем через механизм согласования, доработки и подписания договора (Рисунок 93). Работодателю в ЛК работодателя на Портале направляется уведомление о необходимости принять решение по договору.

# Договор о направлении студентов на практику №323133

| Проект Уда                                                                 | лить Редактировать Отправить на согласование 🗸                                   |  |  |
|----------------------------------------------------------------------------|----------------------------------------------------------------------------------|--|--|
| Информация по договору История по до                                       | оговору                                                                          |  |  |
| От кого:                                                                   | ОРГАНИЗАЦИЯ 577233456                                                            |  |  |
| Кому:                                                                      | ИП Фамилия013 И. О.                                                              |  |  |
| Ответственный за проведение<br>практики от образовательной<br>организации: | Смирнова Маргарита Сергеевна                                                     |  |  |
| Email:                                                                     | margarita@pbs.bftcom.com                                                         |  |  |
| Вид практики:                                                              | Учебная                                                                          |  |  |
| Система оценки результатов:                                                | Пятибалльная                                                                     |  |  |
| Количество студентов:                                                      | 4                                                                                |  |  |
| Период проведения практики:                                                | 05.09.2023 - 20.09.2023                                                          |  |  |
| Область профессиональной<br>деятельности:                                  | Архитектура, проектирование, геодезия,<br>гидрометеорология, топография и дизайн |  |  |
| Регион проведения практики:                                                | г. Севастополь                                                                   |  |  |
| Файл договора                                                              |                                                                                  |  |  |
| Договор.pdf<br>PDF file                                                    |                                                                                  |  |  |
| 🕁 Скачать                                                                  |                                                                                  |  |  |

### Рисунок 93 – Страница договора о направлении студентов на практику 6.1.2 Создание договора из реестра партнёров

В ЛК образовательной организации в блоке «Практики» выбрать пункт «Реестр партнёров». На странице реестра партнёров на вкладке «Мои партнёры» найти работодателя в статусе «Действующий», используя фильтры или поиск. В плитке с наименованием организации нажать на кнопку «...» и выбрать пункт выпадающего списка «Направить договор» (Рисунок 94).

| ОГРН: 4216542103774 • ИНН: 0000000000 | Направить договор               |
|---------------------------------------|---------------------------------|
| г. Москва, Дубки улица                | Направить заявку на практику    |
|                                       | Направить заявку на партнёрство |

#### Рисунок 94 – Направление договора из реестра партнёров

После нажатия откроется страница создания договора. Для дальнейших действий необходимо выбрать тип договора:

– «Договор о направлении студентов на практику» (см. п. 6.1.1 настоящего документа);

– «Договор на проведение практики» (см. п. 6.2 настоящего документа).

#### 6.2 Создание договора на проведение практики (рамочного договора)

В ЛК образовательной организации в блоке «Практики» выбрать пункт «Реестр партнёров». На странице реестра партнёров на вкладке «Мои партнёры» найти работодателя в статусе «Действующий», используя фильтры или поиск. В плитке с наименованием организации нажать на кнопку «...» и выбрать пункт выпадающего списка «Направить договор» (94). Для создания карточки договора «Договор на проведение практики» необходимо:

1) На открывшейся странице создания карточки договора выбрать тип договора «Договор на проведение практики».

2) Заполнить обязательные поля (обязательные для заполнения поля отмечены звездочкой).

3) Указать при необходимости виды практик, которые будут организованы для студентов на основании этого договора (Рисунок 95).

| Вид практики           |                |   |                                                                                      |
|------------------------|----------------|---|--------------------------------------------------------------------------------------|
| Выбрать из справочника |                | • | Выберите один или несколько видов<br>практики по которым готовы<br>заключить договор |
|                        |                |   |                                                                                      |
| Учебная                | деятельности * |   |                                                                                      |
| Производственная       |                | • |                                                                                      |

#### Рисунок 95 – Выбор видов практики в договора на проведение практики

4) Выбрать одно из следующих действий (Рисунок 96):

– Отправить проект договора на согласование с работодателем, нажав «Отправить» – «Отправить на согласование».

– Отправить файл договора на подписание работодателю электронной подписью на Портале, нажав «Отправить» – «Отправить на подписание».

– Сохранить проект договора по кнопке «Сохранить как проект», чтобы вернуться к его редактированию позже.

– Отменить создание договора по кнопке «Отменить», в этом случае страница закроется без сохранения и отобразится изначальная страница.

| Отправить | <ul> <li>Сохранить как проект</li> <li>Отменить</li> </ul> |  |
|-----------|------------------------------------------------------------|--|
|           | Отправить на согласование                                  |  |
|           | Отправить на подписание                                    |  |

#### Рисунок 96 – Действия при создании договора на проведение практики

Для отображения кнопки «Отправить» должны быть заполнены все обязательные поля, включая файл договора (Рисунок 97).

Файл договора для данного типа договора является необязательным полем, так как есть возможность сформировать печатную форму договора автоматически по шаблону, рекомендованному согласно Приказу Министерства науки и высшего образования РФ и Министерства просвещения РФ от 05.08.2020 № 885/390 «О практической подготовке обучающихся». Дальнейшие шаги по формированию печатной формы описаны в 6.3 настоящего документа.

| Файл договора              | Вы можете сформировать печатную форму договора с помощью портала<br>«Работа России». Для этого нужно сохранить текущий проект договора, не |
|----------------------------|----------------------------------------------------------------------------------------------------|
| Допустимый размер до 15 МБ | прикладывая файл договора. После сохранения вам будет доступна кнопка<br>«Сформировать договор». Сформированный файл договора можно будет  |
| 🖉 Прикрепить               | приложить к данному проекту договора                                                                                                    |

#### Рисунок 97 – Поле «Файл договора» на форме создания рамочного договора

При выборе целевого действия документ меняет статус и осуществляется переход на страницу просмотра карточки договора, где возможно отслеживать статус договора и взаимодействовать с работодателем через механизм согласования, доработки и подписания договора (Рисунок 98). Работодателю в ЛК работодателя на Портале направляется уведомление о необходимости принять решение по договору, если была выполнена отправка на согласование или подписание.

| Все сервисы 👻 Вакансии компании                               | и 🔹 Отклики и приглашения Компания 👻                                       | Поиск работников       | 💿 г. Москва        | Ç ♡ 😽     |
|---------------------------------------------------------------|----------------------------------------------------------------------------|------------------------|--------------------|-----------|
| РАБОТА<br>РОССИИ                                              |                                                                            | ×                      | по всему резюме    | • Найти   |
|                                                               | Просмотр договора о практической подготови<br>Тажировки                    | Ke                     |                    |           |
| Календарь практик                                             | К Вернуться в реестр документов                                            |                        |                    |           |
| Реестр студентов                                              | Логовор на проведен                                                        | ие практики №          | TT-09745/11        |           |
| Реестр партнёров                                              | Договор на проводен                                                        |                        |                    |           |
| Платформа для<br>сотрудничества по<br>практикам и стажировкам | Проект Уда                                                                 | Редактировать          | Отправить на согла | сование 🗸 |
| Реестр документов                                             | Информация по договору История по до                                       | рговору                |                    |           |
| Мониторинг                                                    |                                                                            |                        |                    |           |
| Заявки на стажировку                                          | От кого:                                                                   | ОРГАНИЗАЦИЯ 174014079  | 95                 |           |
| Договоры на стажировку                                        | Кому:                                                                      | ОРГАНИЗАЦИЯ 19092767   | 52                 |           |
|                                                               | Ответственный за проведение<br>практики от образовательной<br>организации: | Белякова Василиса Рома | новна              |           |
|                                                               | Должность ответственного лица:                                             | Администратор практик  |                    |           |
|                                                               | Телефон:                                                                   | +7(111) 111-11-11      |                    |           |
|                                                               | Email:                                                                     | vasilisa37@mail.ru     |                    |           |
|                                                               | Область профессиональной<br>деятельности:                                  | Образование и наука    |                    |           |
|                                                               | Регион проведения практики:                                                | г. Москва              |                    |           |
|                                                               | Файл договора                                                              |                        |                    |           |
|                                                               | Договор_скан.pdf<br>PDF file                                               |                        |                    |           |
|                                                               | 🕁 Скачать                                                                  |                        |                    |           |
|                                                               |                                                                            |                        |                    |           |

Рисунок 98 – Просмотр карточки договора «Договор на проведение практики»

# 6.3 Формирование печатной формы в соответствии с типовой формой договора

Формирование печатной формы договора осуществляется из созданной карточки договора типа «Договор на проведение практики» в статусе «Проект» (процесс создания карточки договора приведен в разделе 6.2 настоящего документа). Чтобы сформировать печатную форму необходимо:

1) Перейти в раздел «Реестр документов» (Рисунок 99).

| Кабинет образовательной организации<br>Перейти в личный кабинет работодателя |                                                                                               |  |
|------------------------------------------------------------------------------|-----------------------------------------------------------------------------------------------|--|
| Стажировки                                                                   | Практики                                                                                      |  |
| Заявки                                                                       | Календарь практик                                                                             |  |
| Договоры                                                                     | Реестр студентов                                                                              |  |
| Реестр партнёров                                                             | Реестр партнёров                                                                              |  |
| Платформа для сотрудничества по практикам и<br>стажировкам                   | Платформа для сотрудничества по практикам и<br>стажировкам<br>Реестр документов<br>Мониторинг |  |

# Рисунок 99 – Выбор пункта «Реестр документов»

2) В фильтре слева указать тип договора «Договор на проведение практики» и статус «Проект» (Рисунок 100).

| Календарь практик                                                                     | Реестр документов                                                                                                    |              |
|---------------------------------------------------------------------------------------|----------------------------------------------------------------------------------------------------|--------------|
| Реестр студентов                                                                      |                                                                                                    |              |
| Реестр партнёров                                                                      | Договорные документы Заявки Приказы                                                                                                    |              |
| Платформа для<br>сотрудничества по<br>практикам и стажировкам                         | Входящие и исходящие договоры                                                                                                    |              |
| Реестр документов                                                                     | Всего договоров: 6 Сна                                                                                                    | чала новые 👻 |
| Мониторинг                                                                            |                                                                                                    |              |
| Заявки на стажировку                                                                  | ○ Проект<br>Договор на проведение практики №ДПП-24/11/2023/02                                                                                        |              |
| Договоры на стажировку                                                                | Исходящий от 24.11.2023 Партнёр: ИП Фамилия013 И. О.                                                                                                 |              |
| Поиск Q Входящие документы Исходящие документы                                        | <ul> <li>Проект</li> <li>Договор на проведение практики №879789</li> <li>Исходящий от 23.11.2023</li> <li>Партнёр: ОРГАНИЗАЦИЯ -587861253</li> </ul> |              |
| Работодатель<br>Выберите значение                                                     | Проект     Договор на проведение практики №212019     Исходящий от 26.09.2023 • Партнёр: ИП Фамилия013 И. О.                                         |              |
| Тип договора                                                                          |                                                                                                    |              |
| О Договор о направлении                                                               | ○ Проект<br>Логовор на проведение практики №                                                                                                    |              |
| <ul> <li>Договор на проведение<br/>практики</li> </ul>                                | Исходящий от 15.09.2023 • Партнёр: ИП Москвин А. А.                                                                                                  |              |
| <ul> <li>Приложение к рамочному<br/>договору</li> </ul>                               | () Проект                                                                                                    |              |
| <ul> <li>О прекращении действия<br/>договора о практической<br/>подготовке</li> </ul> | Договор на проведение практики №67-0<br>Исходящий от 13.09.2023 • Партнёр: ОРГАНИЗАЦИЯ 91909638                                                      |              |
| <ul> <li>Об изменении условий<br/>договора о практической<br/>полготовке</li> </ul>   |                                                                                                    |              |
| подготовке                                                                            | Проект<br>Договор на проведение практики №ПП-3009/03                                                                                                 |              |
| Статус                                                                                | Исходящий от 07.09.2023 Партнёр: ОРГАНИЗАЦИЯ -587861253                                                                                              |              |
| Поиск                                                                                 |                                                                                                    |              |
| Выбрать всё                                                                           |                                                                                                    |              |
| Проект                                                                                |                                                                                                    |              |
| На согласовании                                                                       |                                                                                                    |              |

# Рисунок 100 – Раздел «Реестр документов»

3) Найти карточку договора, в которой не указан файл договора, нажать на наименование договора.

4) В открывшемся окне нажать на кнопку «Сформировать договор» (Рисунок 101).

| Практики и с                                                  | тажировки                                                                  |                                            |
|---------------------------------------------------------------|----------------------------------------------------------------------------|--------------------------------------------|
| Календарь практик                                             | К Вернуться в реестр документов                                            |                                            |
| Реестр студентов                                              | Договор на проведен                                                        | ие практики №Т-01-1                        |
| Реестр партнёров                                              |                                                                            | ·                                          |
| Платформа для<br>сотрудничества по<br>практикам и стажировкам | Проект                                                                     | Удалить Редактировать Сформировать договор |
| Реестр документов                                             | Информация по договору История по д                                        | оговору                                    |
| Мониторинг                                                    |                                                                            |                                            |
| Заявки на стажировку                                          | От кого:                                                                   | ОРГАНИЗАЦИЯ 1740140795                     |
| Договоры на стажировку                                        | Кому:                                                                      | ОРГАНИЗАЦИЯ 1909276752                     |
|                                                               | Ответственный за проведение<br>практики от образовательной<br>организации: | Белякова Василиса Романовна                |
|                                                               | Должность ответственного лица:                                             | Администратор практик                      |
|                                                               | Email:                                                                     | vasilisa37@mail.ru                         |
|                                                               | Область профессиональной<br>деятельности:                                  | Здравоохранение                            |

#### Рисунок 101 – Просмотр проекта договора на проведение практики

5) Откроется страница для заполнения дополнительных полей, необходимых для формирования печатной формы. Заполнить поля в блоках «Сторона образовательной организации» и «Сторона профильной организации» (Рисунок 102).

## Практики и стажировки

| Календарь практик                                          | К Вернуться к договору                                                                                                    |
|------------------------------------------------------------|----------------------------------------------------------------------------------------------------|
| Реестр студентов                                           | Формирование документа договора                                                                                                    |
| Реестр партнёров                                           |                                                                                                    |
| Платформа для сотрудничества<br>по практикам и стажировкам | Сторона образовательной организации                                                                                                    |
| Реестр документов                                          | ФИО доверенного лица (в именительном падеже) *                                                                                                    |
| Мониторинг                                                 |                                                                                                    |
| Заявки на стажировку                                       | ФИО доверенного лица (в родительном падеже) *                                                                                                    |
| Договоры на стажировку                                     |                                                                                                    |
|                                                            | Должность доверенного лица (в именительном падеже) *                                                                                                    |
|                                                            | Должность доверенного лица (в родительном падеже) *                                                                                                    |
|                                                            | Документ, на основании, которого действует доверенное лицо *                                                                                                    |
|                                                            | Срок уведомления работодателя об изменении<br>руководителя практической подготовки (в рабочих днях) *<br>7<br>Место заключения договора *<br>Уканите город в котором<br>авключения договора |
|                                                            | Иные права образовательной организации<br>Для правильного формирования документа необходимо записывать намдое новое<br>прово в отдельный пункт<br>Введите темст                             |
|                                                            | Пункт 1                                                                                                    |
|                                                            | + добавить пункт                                                                                                    |
|                                                            | Иные обязанности образовательной организации<br>Для правильного формарования документа необходино записывать каждую новую<br>обязавность в отдельный понет                                  |
|                                                            | Пункт 1                                                                                                    |
|                                                            | + Добавить пункт                                                                                                    |
|                                                            |                                                                                                    |
|                                                            | Сторона профильной организации                                                                                                    |

#### Рисунок 102 – Фрагмент формы для формирования документа договора

6) При завершении ввода значений нажать на кнопку «Сформировать» (Рисунок 103). После этого будет выгружен файл сформированной печатной формы документа в формате DOCX и откроется страница принятия решения по этому файлу.

| траво в отде               | ного формирования документа необходимо записывать каждое новое<br>льный пункт       |
|----------------------------|-------------------------------------------------------------------------------------|
| Тункт 1                    | Введите текст                                                                       |
| 🕂 Добави                   | іть пункт                                                                           |
| Иные обя                   | взанности профильной организации                                                    |
| 1ля правиль<br>обязанность | ного формирования документа необходимо записывать каждую новую<br>в отдельный пункт |
| Тункт 1                    | Введите текст                                                                       |
| + Добави                   | іть пункт                                                                           |

#### Рисунок 103 – Завершение формирования документа договора

7) После ознакомления с загруженным файлом печатной формы необходимо на странице «Решение по документу договора» выбрать подходящий вариант (Рисунок 104).

| Практики и стажировки                                      |                                                                                                    |  |
|------------------------------------------------------------|----------------------------------------------------------------------------------------------------|--|
| Календарь практик                                          | К Вернуться к формированию документа договора                                                                                                    |  |
| Реестр студентов                                           | Решение по документу договора                                                                                                    |  |
| Реестр партнёров                                           |                                                                                                    |  |
| Платформа для сотрудничества<br>по практикам и стажировкам | Прикрепить документ к договору<br>Документ в формате PDF/A автоматически приложится к договору. Вы сможете скачать сформированный документ из<br>карточки договора |  |
| Реестр документов                                          |                                                                                                    |  |
| Мониторинг                                                 | Не прикреплять документ<br>Если вас не устраивает сформированный документ, выберите этот вариант. Внесите исправления в скачанный файл                             |  |
| Заявки на стажировку                                       | документа, переведите его в формат PDF/A и приложите к договору вручную через функцию редактирования                                                               |  |
| Договоры на стажировку                                     | Выполнить Отменить                                                                                                    |  |

#### Рисунок 104 – Принятие решения по документу договора

8) Нажать на кнопку «Выполнить».

После выбора варианта «Прикрепить документ к договору» файл будет прикреплен к карточке договора в формате PDF/A. Станут доступны действия отправки документа по процессу (Рисунок 105).

# Практики и стажировки

| Календарь практик                                             | К Вернуться в реестр документов                                            |                                             |
|---------------------------------------------------------------|----------------------------------------------------------------------------|---------------------------------------------|
| Реестр студентов                                              | Договор на проведен                                                        | ие практики №Т-01-1                         |
| Реестр партнёров                                              |                                                                            |                                             |
| Платформа для<br>сотрудничества по<br>практикам и стажировкам | Проект Уда                                                                 | Редактировать Отправить на согласование 🔻   |
| Реестр документов                                             | Информация по договору История по до                                       | оговору                                     |
| Мониторинг                                                    |                                                                            |                                             |
| Заявки на стажировку                                          | От кого:                                                                   | ОРГАНИЗАЦИЯ 1740140795                      |
| Договоры на стажировку                                        | Кому:                                                                      | ОРГАНИЗАЦИЯ 1909276752                      |
|                                                               | Ответственный за проведение<br>практики от образовательной<br>организации: | Белякова Василиса Романовна                 |
|                                                               | Должность ответственного лица:                                             | Администратор практик                       |
|                                                               | Email:                                                                     | vasilisa37@mail.ru                          |
|                                                               | Область профессиональной<br>деятельности:                                  | Здравоохранение                             |
|                                                               | Регион проведения практики:                                                | г. Санкт-Петербург                          |
|                                                               | Файл договора                                                              |                                             |
|                                                               | Договор на проведение практики<br>PDF file                                 | - Договор на проведение практики T-01-1.pdf |
|                                                               | 🛃 Скачать                                                                  |                                             |

Рисунок 105 – Карточка документа с прикрепленным файлом документа

#### 6.4 Согласование проекта договора о практической подготовке

Договора типов «Договор о направлении студентов на практику» и «Договор на проведение практики» возможно направить на согласование проекта договора с работодателем с форм:

– создания карточки договора (см. разделы 6.1.1 и 6.2 настоящего документа) по кнопке «Отправить на согласование» (Рисунок 106).

| Отправить 🗸 Сохранить как проект Отменить |  |
|-------------------------------------------|--|
| Отправить на согласование                 |  |
| Отправить на подписание                   |  |

Рисунок 106 – Отправка на согласование с формы создания договора

– просмотр карточки договора в статусе «Проект», выбрав действие «Отправить на согласование» (Рисунок 107).

| Практики и                                                    | стажировки                                                                             |
|---------------------------------------------------------------|----------------------------------------------------------------------------------------|
| Календарь практик                                             | К Вернуться в реестр документов                                                        |
| Реестр студентов                                              | Договор на проведение практики №Т-01-1                                                 |
| Реестр партнёров                                              |                                                                                        |
| Платформа для<br>сотрудничества по<br>практикам и стажировкам | Проект Удалить Редактировать Отправить на согласование 🔻                               |
| Реестр документов                                             | Информация по договору История по договору                                             |
| Мониторинг                                                    |                                                                                        |
| Заявки на стажировку                                          | От кого: ОРГАНИЗАЦИЯ 1740140795                                                        |
| Договоры на стажировку                                        | Кому: ОРГАНИЗАЦИЯ 1909276752                                                           |
|                                                               | Ответственный за проведение Белякова Василиса Романовна<br>практики от образовательной |

Рисунок 107 – Действия на форме просмотра договора

После отправки на согласование карточка договора примет статус «На согласовании» (Рисунок 108).

| Практики и с                                                  | тажировки                                                  |                                                 |  |
|---------------------------------------------------------------|------------------------------------------------------------|-------------------------------------------------|--|
| Календарь практик                                             | К Вернуться в реестр документов                            |                                                 |  |
| Реестр студентов                                              | Договор о направлен                                        | ии студентов на практику                        |  |
| Реестр партнёров                                              | N°WW-55555                                                 |                                                 |  |
| Платформа для<br>сотрудничества по<br>практикам и стажировкам | Проект на согласовании                                     |                                                 |  |
| Реестр документов<br>Мониторинг                               | Информация по договору История по д                        | оговору                                         |  |
| Заявки на стажировку<br>Договоры на стажировку                | От кого:<br>Кому:                                          | ОРГАНИЗАЦИЯ 577233456<br>ОРГАНИЗАЦИЯ -587861253 |  |
|                                                               | Ответственный за проведение<br>практики от образовательной | Стажировки Тест2 ОО                             |  |

#### Рисунок 108 – Договор в статусе «На согласовании»

Работодателю в ЛК работодателя на Портале будет отправлено уведомление о необходимости согласовать документ.

После согласования проекта договора работодателем в ЛК образовательной организации будет отправлено уведомление о согласовании проекта договора (Рисунок 110). Карточка договора примет статус «Проект согласован». Чтобы посмотреть уведомление необходимо:

- 1) Перейти на главную в кабинет образовательной организации.
- 2) Нажать на «колокольчик» в правом верхнем углу (Рисунок 109).

| Все сервисы 🔻 Ва                                                         | кансии компании 🔻 Отклики и пр                                                                     | риглашения Компания – Поиск ра                            | ботников 💿 Выбрать регион 貸 ♡                            | ਼                   |
|--------------------------------------------------------------------------|----------------------------------------------------------------------------------------------------|-----------------------------------------------------------|----------------------------------------------------------|---------------------|
| РАБОТА<br>РОССИИ<br>trudvsem.ru                                          |                                                                                                    |                                                           | 🗙 по всему резюме 🔻 На                                   | іти                 |
| 🕼 > Обучение                                                             |                                                                                                    |                                                           |                                                          |                     |
| Кабине<br>Перейти в личный                                               | т образовате<br>кабинет работодателя                                                               | льной органи:                                             | зации                                                    |                     |
| Стажировк                                                                | и                                                                                                  | Практик                                                   | 1                                                        |                     |
| <b>Рисунок</b><br>3) Н                                                   | а 109 – Переход в ра<br>Гайти в списке уведо                                                       | здел «Уведомления»<br>мление и согласовании               | образовательной организан<br>и проекта договора (Рисунок | <b>ции</b><br>110). |
| t > Обучение > Ув                                                        | едомления                                                                                          |                                                           |                                                          |                     |
| /ведом                                                                   | ления                                                                                              |                                                           |                                                          |                     |
| <b>рактичес</b>                                                          | кая подготовка                                                                                     | ٩                                                         |                                                          |                     |
| <b>Согласование г</b><br>Работодатель <u>И</u><br>практику № <u>1513</u> | <mark>проекта договора о направлен</mark><br><u>П Фамилия013 И. О.</u> согласовал<br>_ <u>04</u> . | ии студентов на практику<br>проект договора о направлении | студентов на                                             |                     |
| 19.09.2023                                                               |                                                                                                    |                                                           |                                                          |                     |

#### Рисунок 110 – Уведомление о согласовании проекта работодателем

6.4.1 Отработка замечаний при возврате проекта договора на доработку

В случае, если работодатель отклоняет проект договора, карточка договора принимает статус «Проект на доработке» и в раздел «Уведомления» ЛК образовательной организации приходит уведомление об отклонении. Чтобы принять решение по отклонённому проекту договора необходимо:

- 1) Перейти в карточку проекта договора в статусе «Проект на доработке».
- 2) В карточке договора выбрать действие «Сохранить как проект» (Рисунок 111).

# Практики и стажировки

| Календарь практик                                             | К Вернуться в реестр док | ументов               |            |                      |
|---------------------------------------------------------------|--------------------------|-----------------------|------------|----------------------|
| Реестр студентов                                              | Договор о наг            | равлении студент      | гов на пра | ктику                |
| Реестр партнёров                                              | Nº6565165165             |                       |            | 2                    |
| Платформа для<br>сотрудничества по<br>практикам и стажировкам | Проект на дорабо         | тке                   | Удалить    | Сохранить как проект |
| Реестр документов                                             | Причина доработки: Есть  | замечания к разделу 3 |            |                      |
| Мониторинг                                                    |                          |                       |            |                      |
| Заявки на стажировку                                          | Информация по договору   | История по договору   |            |                      |
| Договоры на стажировку                                        |                          |                       |            |                      |
|                                                               | От кого:                 | ОРГАНИЗАЦИЯ 5         | 577233456  |                      |
|                                                               | Кому:                    | ИП Москвин А. А       | Α.         |                      |
|                                                               |                          |                       |            |                      |

Рисунок 111 – Карточка договора в статусе «Проект на доработке»

3) Нажать на кнопку «Редактировать» (Рисунок 112).

| ☆ > Обучение > Реестр партнёров :                             | 🏠 > Обучение > Реестр партнёров > Просмотр договора о практической подготовке |  |  |  |  |
|---------------------------------------------------------------|-------------------------------------------------------------------------------|--|--|--|--|
| Практики и стажировки                                         |                                                                               |  |  |  |  |
| Календарь практик                                             | К Вернуться в реестр документов                                               |  |  |  |  |
| Реестр студентов                                              | Договор о направлении студентов на практику                                   |  |  |  |  |
| Реестр партнёров                                              | №6565165165                                                                   |  |  |  |  |
| Платформа для<br>сотрудничества по<br>практикам и стажировкам | Проект Удалить Редактировать Отправить на согласование 🔹                      |  |  |  |  |
| Реестр документов                                             |                                                                               |  |  |  |  |
| Мониторинг                                                    | Информация по договору История по договору                                    |  |  |  |  |
| Заявки на стажировку                                          |                                                                               |  |  |  |  |
| Договоры на стажировку                                        | От кого: <u>ОРГАНИЗАЦИЯ 577233456</u>                                         |  |  |  |  |

Рисунок 112 – Переход к редактированию договора

4) Внести изменения в проект договора по замечаниям работодателя, при необходимости приложить изменённый файл проекта договора.

5) Нажать кнопку «Сохранить» – карточка договора будет обновлена.

Отправка на согласование проекта договора приведена в разделе 6.4 настоящего документа.

Действия выше применимы и для договора типа «Договор на проведение практики».

#### 6.5 Подписание договора о практической подготовке

Чтобы отправить работодателю договор на подписание электронной подписью на Портале необходимо перейти на форму создания договора (см. разделы 6.1.1 и 6.2 настоящего документа) и после заполнения формы нажать кнопку «Отправить на подписание», либо после процесса согласования проекта договора (см. п. 6.4 настоящего документа) прейти в карточку договора в статусе «Проект согласован» следующим образом:

1) Перейти в раздел «Реестр документов».

2) На открывшейся странице реестра договорных документов слева в фильтре указать тип договора, который необходимо направить на подписание и указать статус «Проект согласован».

3) Перейти в карточку договора (Рисунок 113).

|                                                                                                    | стажировки                                                                                                    |                 |
|----------------------------------------------------------------------------------------------------|----------------------------------------------------------------------------------------------------|-----------------|
| Календарь практик                                                                                                    | Реестр документов                                                                                                    |                 |
| Реестр студентов                                                                                                    |                                                                                                    |                 |
| Реестр партнёров                                                                                                    | Договорные документы Заявки Приказы                                                                                                    |                 |
| Платформа для<br>сотрудничества по<br>практикам и стажировкам                                                                                   | Входящие и исходящие договоры                                                                                                    |                 |
| Реестр документов                                                                                                    | Всего договоров: 6                                                                                                    | Сначала новые 🥆 |
| Мониторинг                                                                                                    |                                                                                                    |                 |
| Заявки на стажировку                                                                                                    | Ороект согласован                                                                                                    |                 |
| Договоры на стажировку                                                                                                    | Договор о направлении студентов на практику №ИЦ-112233<br>Исходящий от 26.09.2023 Партнёр: ОРГАНИЗАЦИЯ -587861253                        |                 |
| Поиск                                                                                                    | ⊘ Проект согласован<br>Договор о направлении студентов на практику №55-88                                                                |                 |
| Окодищие документы                                                                                                    | Исходящий от 07.09.2023 Партнёр: ОРГАНИЗАЦИЯ -587861253                                                                                  |                 |
| аботодатель<br>Выберите значение                                                                                                    | ⊘ Проект согласован<br>Договор о направлении студентов на практику №ff-555<br>Исходящий от 07.09.2023 • Партнёр: ОРГАНИЗАЦИЯ -587861253  |                 |
| <ul> <li>Договор о направлении<br/>студентов на практику</li> <li>Договор на проведение<br/>практики</li> <li>Приложение к рамочному</li> </ul> | Проект согласован<br>Договор о направлении студентов на практику №1513_03<br>Исходящий от 06.09.2023 • Партнёр: ИП Фамилия013 И. О.      |                 |
| договору<br>) О прекращении действия<br>договора о практической<br>подготовке<br>) Об изменении условий<br>договора о практической              | Проект согласован<br>Договор о направлении студентов на практику №1513_02<br>Исходящий от 04.09.2023 • Партнёр: ИП Фамилия013 И. О.      |                 |
| подготовке                                                                                                    | ⊙ Проект согласован<br>Договор о направлении студентов на практику №0908<br>Исхоляциий от 09.08.2023 . Партийо: Организация - 597951253. |                 |
| Поиск                                                                                                    | исходящий от 05.06.2025 • Партнер, ОнгАлизАция -56766(253                                                                                |                 |
| Зыбрать всё                                                                                                    |                                                                                                    |                 |

#### Рисунок 113 – Переход в карточку договора из реестра документов

4) Нажать кнопку «Отправить на подписание» (Рисунок 114) – статус изменится на «На подписании» и в ЛК работодатель будет направлено уведомление о необходимости подписать договор ЭП. Если работодатель не подписывает документ, то каждый день, начиная с 4-го дня от даты отправки на подписания будет приходить уведомление о необходимости подписать договор до получения подписи от работодателя или отзыва документа. Также уведомление о необходимости подписать документ будет отправлено работодателю на электронный адрес, указанный в профиле организации.

|                                                               | û > Обучение > Реестр партнёров > Просмотр договора о практической подготовке |                        |                         |  |  |  |
|---------------------------------------------------------------|-------------------------------------------------------------------------------|------------------------|-------------------------|--|--|--|
| Практики и стажировки                                         |                                                                               |                        |                         |  |  |  |
|                                                               |                                                                               |                        |                         |  |  |  |
| Календарь практик                                             | С вернутвся в реестр до                                                       | кументов               |                         |  |  |  |
| Реестр студентов                                              | Договор о на                                                                  | правлении студентов на | практику                |  |  |  |
| Реестр партнёров                                              | №ЙЦ-112233                                                                    |                        |                         |  |  |  |
| Платформа для<br>сотрудничества по<br>практикам и стажировкам | Проект согласова                                                              | ан                     | Отправить на подписание |  |  |  |
| Реестр документов                                             |                                                                               |                        |                         |  |  |  |
| Мониторинг                                                    | Информация по договору                                                        | История по договору    |                         |  |  |  |
| Заявки на стажировку                                          |                                                                               |                        |                         |  |  |  |
| Договоры на стажировку                                        | От кого:                                                                      | ОРГАНИЗАЦИЯ 577233456  |                         |  |  |  |
|                                                               | Кому:                                                                         | ОРГАНИЗАЦИЯ -587861253 |                         |  |  |  |

Рисунок 114 – Отправить на подписание договор

5) После подписания договора работодателем в ЛК образовательной организации поступит уведомление о подписании. Чтобы перейти к уведомлению, необходимо из кабинета образовательной организации нажать на «колокольчик» в правом верхнем углу страницы (Рисунок 115).

| Все сервисы 👻 Вакансии компании 👻 Отклики и при              | иглашения Компания - Поиск работников 💿 Выбрать регион 🗜 ♡ 🔗 |
|--------------------------------------------------------------|--------------------------------------------------------------|
| РАБОТА<br>РОССИИ<br>trudviem.ru                              | Х по всему резюме 🔻 Найти                                    |
| 📾 > Обучение                                                 |                                                              |
|                                                              |                                                              |
| Кабинет образовател<br>Перейти в личный кабинет работодателя | льной организации                                            |

#### Рисунок 115 – Переход в раздел Уведомления» образовательной организации

- 6) Найти уведомление о подписании в списке и нажать на ссылку номера договора.
- 7) В открывшейся карточке договора нажать на «Подписать» (Рисунок 116).

|                                                               | > Просмотр договора о практической подготов | ке                          |  |  |  |
|---------------------------------------------------------------|---------------------------------------------|-----------------------------|--|--|--|
| Практики и с                                                  | тажировки                                   |                             |  |  |  |
|                                                               |                                             |                             |  |  |  |
| Календарь практик                                             | С вернуться в реестр документов             |                             |  |  |  |
| Реестр студентов                                              | Договор о направлен                         | ии студентов на практику    |  |  |  |
| Реестр партнёров                                              | №ЙЦ-99999/05 от 27.09.2023                  |                             |  |  |  |
| Платформа для<br>сотрудничества по<br>практикам и стажировкам | Подписан работодателем                      | Проверить подпись Подписать |  |  |  |
| Реестр документов                                             |                                             |                             |  |  |  |
| Мониторинг                                                    | Информация по договору История по д         | оговору                     |  |  |  |
| Заявки на стажировку                                          |                                             |                             |  |  |  |
| Договоры на стажировку                                        | От кого:                                    | ОРГАНИЗАЦИЯ 577233456       |  |  |  |
|                                                               | Кому:                                       | ОРГАНИЗАЦИЯ -587861253      |  |  |  |

#### Рисунок 116 – Подписание договора о практической подготовке

8) В модальном окне необходимо выбрать сертификат ЭП и подтвердить подписание (Рисунок 117).

| Подпись документа                                                                             | ×    |
|-----------------------------------------------------------------------------------------------|------|
| Если Вы ознакомились с содержанием документа, подтвердите<br>ознакомление при помощи подписи. |      |
| Выберите удобный для вас вариант подписания                                                   |      |
| <ul> <li>Электронная подпись (ЭП)</li> </ul>                                                  |      |
| Выберите сертификат электронной подписи                                                       |      |
| Иванов И.П. (действителен до: 20.04.2033)                                                     | •    |
| Плагин загружен Версия плагина: 2.0.14816 Версия<br>криптопровайдера: 5.0.11998               |      |
| Отменить                                                                                      | цить |

#### Рисунок 117 – Выбор сертификата ЭП для подписания документа

После подписания договор изменит статус на «Заключен».

После заключения договора есть возможность «Закрыть договор» или «Изменить договор» путём создания доп. соглашения (описание процесса в 6.8 настоящего документа).

Для типа договора «Договор на проведение практики» на странице карточки в статусе «Заключен» доступно создание документа «Приложение N1» (описание шагов процесса приведены в разделе 6.9 настоящего документа).

#### 6.5.1 Отзыв договора о практической подготовке

До того, как договор о практической подготовке подписан работодателем в ЛК образовательной организации, есть возможность отозвать договор. Для этого необходимо:

- 1) Перейти в раздел «Реестр документов».
- 2) Открыть договор, находящийся в статусе «На подписании».
- 3) Нажать кнопку «Отозвать» (Рисунок 118).

# Договор о направлении студентов на практику №000/3

| На подписании Отозват                                                    |                                                   |  |
|--------------------------------------------------------------------------|---------------------------------------------------|--|
| Информация по договору История по д                                      | оговору                                           |  |
| От кого:<br>Кому:                                                        | ОРГАНИЗАЦИЯ 577233456<br>ИП Васькин В. В.         |  |
| Ответственный за проведение<br>практики от работодателя:<br>Email:       | Васильев Василий Василич<br>Vaskin@pbs.bftcom.com |  |
| Система оценки результатов:                                              | Оценка не требуется                               |  |
| Область профессиональной<br>деятельности:<br>Регион проведения практики: | Здравоохранение<br>Амурская область               |  |
| Файл договора<br>doc.pdf<br>PDF file<br>Скачать                          |                                                   |  |

#### Рисунок 118 – Отмена подписания договора о практической подготовки

4) В появившемся модальном окне указать причину отзыва договора (Рисунок 119).

| OT KOFO                                | ОРГАНИЗАНИЯ 577233456       |
|----------------------------------------|-----------------------------|
| Отзыв договора                         | $\times$                    |
| Договор о направлении студентов на пра | актику №000/3 будет отозван |
| Причина отзыва *                       |                             |
|                                        |                             |
|                                        |                             |
|                                        |                             |
|                                        |                             |
|                                        | 10)                         |
|                                        | Отменить Подтвердить        |
|                                        |                             |

Рисунок 119 – Модальное окно отзыва договора

5) Нажать кнопку «Подтвердить» – будет открыта страница просмотра договора в статусе «Отозван» (Рисунок 120).

# Договор о направлении студентов на практику №000/3

| Отозван                                                  |                          | Сохранить как проект |
|----------------------------------------------------------|--------------------------|----------------------|
| Причина отзыва: тест                                     |                          |                      |
| Информация по договору История по д                      | оговору                  |                      |
| От кого:                                                 | ОРГАНИЗАЦИЯ 577233456    |                      |
| Кому:                                                    | ИП Васькин В. В.         |                      |
| Ответственный за проведение<br>практики от работодателя: | Васильев Василий Василич |                      |
| Email:                                                   | Vaskin@pbs.bftcom.com    |                      |
| Система оценки результатов:                              | Оценка не требуется      |                      |
| Область профессиональной<br>деятельности:                | Здравоохранение          |                      |
| Регион проведения практики:                              | Амурская область         |                      |
| Файл договора                                            |                          |                      |
| DDF file                                                 |                          |                      |
| 达 Скачать                                                |                          |                      |
|                                                          |                          |                      |
|                                                          |                          |                      |

#### Рисунок 120 – Договор о практической подготовке в статусе «Отозван»

Далее отозванный договор можно сохранить как проект для дальнейшего редактирования (Рисунок 120). В ЛК работодателя будет направлено уведомление об отзыве договора.

#### 6.6 Подписание вне системы договора о практической подготовке

Для договоров типов «Договор о направлении студентов на практику» и «Договор на проведение практики» доступен процесс внесения сведений о заключенном вне системы договоре о практической подготовке с последующим подтверждением от работодателя.

1) Перейти в раздел «Реестр партнёров».

2) Выбрать работодателя, с которым уже заключен вне системы договор, нажать на кнопку «…» и выбрать пункт выпадающего списка «Направить договор» (Рисунок 121).

| Действующий<br>ОРГАНИЗАЦИЯ 1909276752 |                                 |
|---------------------------------------|---------------------------------|
| ОГРН: 4216542103774 • ИНН: 000000000  | Направить договор               |
| г. Москва, Дубки улица                | Направить заявку на практику    |
|                                       | Направить заявку на партнёрство |
| Не ээлегистрирован                    |                                 |

#### Рисунок 121 – Переход на форму создания договора о практической подготовке

3) Выбрать тип договора, прикрепить отсканированный подписанный документ в формате PDF/A, заполнить поля согласно шагам в 6.1.1 или 6.2 настоящего документа.

| 4)      | Нажать кнопку «Сохранить как проект» (Рисунок 122). |  |  |
|---------|-----------------------------------------------------|--|--|
|         | дополнительные документы для доступа на практику 🕖  |  |  |
|         |                                                     |  |  |
|         |                                                     |  |  |
|         |                                                     |  |  |
|         |                                                     |  |  |
| Отправи | ить 🗸 Сохранить как проект Отменить                 |  |  |
|         |                                                     |  |  |
|         |                                                     |  |  |

#### Рисунок 122 – Сохранение договора как проект

5) На форме карточки договора в статусе «Проект» нажать «Отправить на подтверждение» (Рисунок 123).

|                                                               | > Просмотр договора о практической подготовке                         |  |
|---------------------------------------------------------------|-----------------------------------------------------------------------|--|
| Практики и стажировки                                         |                                                                       |  |
| Календарь практик                                             | К Вернуться в реестр документов                                       |  |
| Реестр студентов                                              | Договор на проведение практики №212019                                |  |
| Реестр партнёров                                              |                                                                       |  |
| Платформа для<br>сотрудничества по<br>практикам и стажировкам | Проект Удалить Редактировать Отправить на согласование 🗸              |  |
| Реестр документов                                             | Информация по договору История по договору Отправить на подтверждение |  |
| h da su su su su su su su su su su su su su                   |                                                                       |  |

#### Рисунок 123 – Отправить договор на подтверждение

После нажатия на кнопку карточка договора примет статус «На подтверждении». В ЛК работодателя будет отправлено уведомление о необходимости подтвердить подписанный вне системы договор о практической подготовке.

После подтверждения работодателем договора карточка примет статус «Заключен» и в ЛК образовательной организации будет отправлено уведомление о заключении договора о практической подготовке.

#### 6.7 Закрытие договора о практической подготовке

Закрытие или изменение договора доступно для договоров типов «Договор о направлении студентов на практику» и «Договор на проведение практики» в статусе «Заключен» (Рисунок 124 и Рисунок 125).

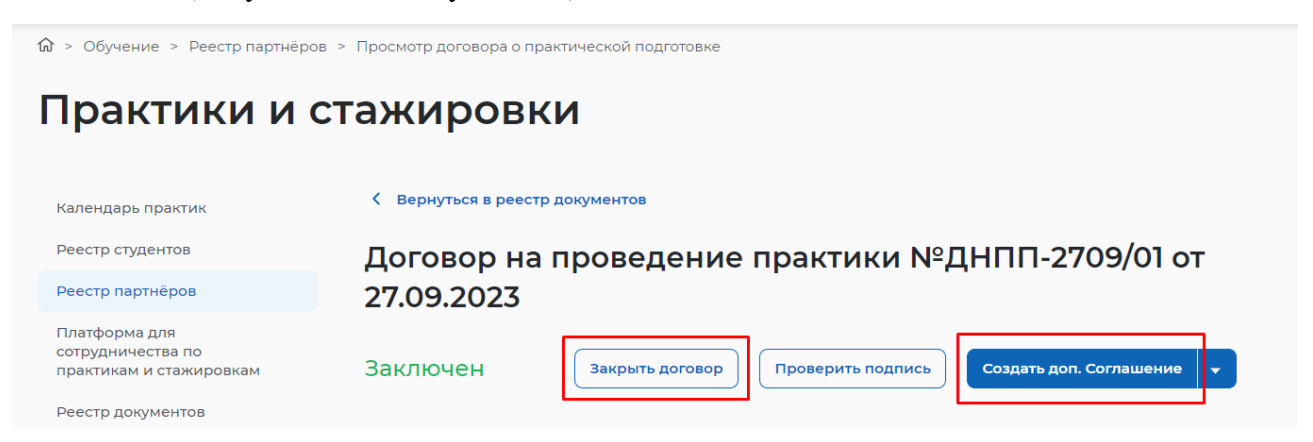

Рисунок 124 – Действия закрытие и изменение договора в карточке договора на проведение практики

|                                                               | > Просмотр договора о практи | ческой подготовке                 |                         |
|---------------------------------------------------------------|------------------------------|-----------------------------------|-------------------------|
| Практики и с                                                  | гажировки                    |                                   |                         |
| Календарь практик                                             | К Вернуться в реестр дон     | кументов                          |                         |
| Реестр студентов                                              | Договор о наг                | правлении студентов на пр         | актику                  |
| Реестр партнёров                                              | №ДГ-0112-23-3                | 33 от 29.09.2023                  | -                       |
| Платформа для<br>сотрудничества по<br>практикам и стажировкам | Заключен                     | Закрыть договор Проверить подпись | Создать доп. Соглашение |
| Реестр документов                                             |                              |                                   |                         |
| Мониторинг                                                    | Информация по договору       | История по договору               |                         |
| Заявки на стажировку                                          |                              |                                   |                         |
| Договоры на стажировку                                        | От кого:                     | ОРГАНИЗАЦИЯ 577233456             |                         |
|                                                               | Кому:                        | ИП Васькин В. В.                  |                         |

#### Рисунок 125 – Закрытие и изменение договора в карточке договора о направлении студентов на практику

При нажатии на кнопку «Закрыть договор» в открывшемся модальном окне нужно выбрать вариант «Без дополнительного соглашения», заполнить поля и нажать кнопку «Подтвердить» (Рисунок 126) – договор перейдет в статус «Исполнен».

| Практическ                                      | Закрытие договора о направлени<br>практику                                               | ии студентов на 🛛 🛛 👋        |                       |
|-------------------------------------------------|------------------------------------------------------------------------------------------|------------------------------|-----------------------|
| Календарь практик<br>Реестр студентов           | <ul> <li>Без дополнительного соглашения</li> <li>С дополнительным соглашением</li> </ul> |                              | рактику №с            |
| База для практик                                | <b>Дополнительные файлы</b><br>Допустимый размер до 15 МБ                                |                              |                       |
| Платформа для<br>сотрудничества по<br>практикам | Прикрепить                                                                               |                              | вор Проверить подпись |
| Реестр документов                               | Комментарий                                                                              |                              |                       |
| Мониторинг                                      |                                                                                          |                              |                       |
|                                                 | (                                                                                        | Отменить Подтвердить         | n                     |
|                                                 | Практика:                                                                                | Практика для тестирования () | для Кости)            |

Рисунок 126 – Модальное окно закрытия договора

# 6.8 Изменение/Закрытие договора о практической подготовке с помощью дополнительного соглашения

При нажатии на кнопку «Закрыть договор» в открывшемся модальном окне нужно выбрать вариант «С дополнительным соглашением» и нажать кнопку «Подтвердить» (Рисунок 127).

| 1                                                             | договор о направлении студентов на практику                        |
|---------------------------------------------------------------|--------------------------------------------------------------------|
| Реестр партнёров                                              | №ДГ-0112-23-333 от 29.09.2023                                      |
| Платформа для<br>сотрудничества по<br>практикам и стажировкам | Заключен Закрыть договор Проверить подпись Создать доп. Соглашение |
| Реестр документов                                             | Закрытие договора о направлении студентов на 🛛 🛛 🛛 🕹               |
| Мониторинг                                                    | практику                                                           |
|                                                               | Без дополнительного соглашения                                     |
| Заявки на стажировку                                          | • С дополнительным соглашением                                     |
| Договоры на стажировку                                        | Отменить Подтвердить                                               |
|                                                               | Вид практики: Производственная                                     |

Рисунок 127 – Модальное окно закрытия договора

На открывшейся странице-конструкторе создания дополнительного соглашения необходимо выбрать тип «О прекращении действия договора о практической подготовке», заполнить обязательные поля (обязательны для заполнения поля отмечены звездочкой) и прикрепить файл дополнительного соглашения (Рисунок 128).

| Календарь практик                                                                              | К Вернуться к ОРГАНИЗАЦИЯ 577233456                                                                                                    |
|------------------------------------------------------------------------------------------------|----------------------------------------------------------------------------------------------------|
| Реестр студентов<br>Реестр партнёров                                                           | Создание дополнительного соглашения к<br>договору о практической подготовке                                                                                                    |
| Ілатформа для<br>отрудничества по<br>рактикам и стажировкам<br>Реестр документов<br>Лониторинг | От кого: ОРГАНИЗАЦИЯ 577233456<br>Кому: ОРГАНИЗАЦИЯ -587861253<br>Связанный договор: ДНПП-2709/01                                                                                                    |
| Реестр документов<br>Мониторинг<br>Заявки на стажировку<br>Договоры на стажировку              | Гип дополнительного соглашения         ● О прекращении действия договора о практической подготовке         ● Об изменении условий договора о практической подготовке         Номер договора *         ДС-034982         Файл договора *         Дотустимый размер до 15 МБ         У Прикрепить         Добавьте краткое описание к заявке. |

Рисунок 128 – Страница-конструктор создания дополнительного соглашения

Дополнительное соглашение возможно сохранить как проект и вернуться позже к редактированию или отправить на согласование и подписание, нажав на кнопку «Отправить на согласование» или отправить сразу на подписание ЭП на Портале, нажав на кнопку «Отправить на подписание».

В разделе «Реестр документов» на вкладке «Договорные документы» возможно найти созданное дополнительное соглашение, выбрав тип документа «О прекращении действия договора о практической подготовке» или «Об изменении условий договора о практической подготовке» или «Об изменении условий договора о практической подготовке» и перейти на страницу просмотра при нажатии на наименование документа (Рисунок 129). Есть возможность взаимодействовать с получателем с помощью механизма согласования/подписания дополнительного соглашения обеими сторонами.

97

A > Обучение > Рессто партнёров > Создание ЛС к договору о практической полгото

# Практики и стажировки

| Календарь практик                                                                                                    | Реестр документов                                                                                                    |     |
|----------------------------------------------------------------------------------------------------|----------------------------------------------------------------------------------------------------|-----|
| Реестр студентов                                                                                                    |                                                                                                    |     |
| Реестр партнёров                                                                                                    | Договорные документы Заявки Приказы                                                                                                    |     |
| Платформа для<br>сотрудничества по<br>практикам и стажировкам                                                                                                    | Входящие и исходящие договоры                                                                                                    |     |
| Реестр документов                                                                                                    | Всего договоров: 19 Сначала новы                                                                                                    | e 🔻 |
| Мониторинг                                                                                                    |                                                                                                    |     |
| Заявки на стажировку<br>Договоры на стажировку<br>Поиск                                                                                                    | <ul> <li>Заключён</li> <li>Дополнительное соглашение о прекращении действия договора о<br/>практической подготовке №ДС546465</li> <li>Исходящий от 27.09.2023 . Договор: Договор о направлении студентов на практику №ЙЦ-999999 .<br/>Партнёр: ОРГАНИЗАЦИЯ -587861253</li> </ul>                |     |
| Входящие документы<br>Исходящие документы<br>Работодатель<br>Выберите значение                                                                                                    | Заключён<br>Дополнительное соглашение о прекращении действия договора о<br>практической подготовке №ДОП-2709/01<br>Исходящий от 27.09.2023 . Договор: Договор о направлении студентов на практику №НСП-2709/01 от<br>27.09.2023 . Партнёр: ОРГАНИЗАЦИЯ -587861253                               |     |
| Тип договора<br>Одоговор о направлении<br>студентов на практику<br>Договор на проведение<br>практики                                                                                                    | <ul> <li>Заключён</li> <li>Дополнительное соглашение о прекращении действия договора о практической подготовке №ДС-27092023/02</li> <li>Исходящий от 27.09.2023 • Договор: Договор на проведение практики №ПП-3009/05 • Партнёр: ОРГАНИЗАЦИЯ -587861253</li> </ul>                              |     |
| <ul> <li>приложение к рамочному<br/>договору</li> <li>О прекращении действия<br/>договора о практической<br/>подготовке</li> <li>Об изменении условий<br/>договора о практической<br/>подготовке</li> <li>Статус</li> </ul> | <ul> <li>Заключён</li> <li>Дополнительное соглашение о прекращении действия договора о практической подготовке №ДС-27092023/039</li> <li>Исходящий от 27.09.2023 • Договор: Договор о направлении студентов на практику №ЙЦ-99999/04 от 26.09.2023 • Партнёр: ОРГАНИЗАЦИЯ -587861253</li> </ul> |     |

#### Рисунок 129 – Отображение доп. соглашений в реестре документов

Когда сторона получателя согласует и подпишет дополнительное соглашение с помощью ЭП, также станет доступна возможность подписать дополнительное соглашение с помощью ЭП. При наличии подписи с обеих сторон дополнительное соглашение переходит в статус «Заключено», а родительский договор о направлении студентов на практику в статус – «Исполнен».

Изменение договора возможно по кнопке «Создать доп. соглашение» и на открывшейся странице-конструкторе создания дополнительного соглашения нужно выбрать тип «Об изменении договора о практической подготовке», заполнить обязательные поля (обязательные поля отмечены звездочкой) и прикрепить файл дополнительного соглашения. Дальнейшие шаги аналогично описанию выше.

6.9 Формирование Приложения к рамочному договору о практической подготовке между образовательной организацией и работодателем

6.9.1 Создание электронного документа Приложения к рамочному договору

Карточку документа «Приложение N 1 к рамочному договору» возможно создать к рамочному договору (карточка договора типа «Договор на проведение практики») в статусе «Заключен».

1) Перейти в раздел «Реестр документов» (Рисунок 130).

| Кабинет образовательной организации<br>Перейти в личный кабинет работодателя |                                                            |  |
|------------------------------------------------------------------------------|------------------------------------------------------------|--|
| Стажировки                                                                   | Практики                                                   |  |
| Заявки                                                                       | Календарь практик                                          |  |
| Договоры                                                                     | Реестр студентов                                           |  |
| Реестр партнёров                                                             | Реестр партнёров                                           |  |
| Платформа для сотрудничества по практикам и<br>стажировкам                   | Платформа для сотрудничества по практикам и<br>стажировкам |  |
|                                                                              | Реестр документов                                          |  |
|                                                                              | Мониторинг                                                 |  |

#### Рисунок 130 – Переход в раздел «Реестр документов»

2) В фильтре слева указать тип договора «Договор на проведение практики».

3) Перейти на карточку просмотра договора в статусе «Заключен», нажав на наименование договора (Рисунок 131).

| Платформа для<br>сотрудничества по<br>практикам и стажировкам                                                                 | Входящие и исходящие договоры                                                                                 |                 |
|----------------------------------------------------------------------------------------------------|----------------------------------------------------------------------------------------------------|-----------------|
| Реестр документов                                                                                                    | Всего договоров: 1                                                                                            | Сначала новые 🔻 |
| Мониторинг<br>Заявки на стажировку<br>Договоры на стажировку                                                                  | Заключён<br>Договор на проведение практики №2565<br>Исходящий от 22.09.2023 • Партнёр: ОРГАНИЗАЦИЯ 1909276752 |                 |
| Поиск Q Входящие документы Исходящие документы                                                                                |                                                                                                    |                 |
| Работодатель<br>Выберите значение                                                                                             |                                                                                                    |                 |
| <ul> <li>Тип договора</li> <li>Договор о направлении студентов на практику</li> <li>Договор на проведение практики</li> </ul> |                                                                                                    |                 |

#### Рисунок 131 – Договор в статусе «Заключен» в реестре документов

4) Нажать на стрелку и выбрать действие «Создать приложение» (Рисунок 132).

| Практики и с                                                  | тажировки               | 1                                 |                           |
|---------------------------------------------------------------|-------------------------|-----------------------------------|---------------------------|
| Календарь практик                                             | К Вернуться в реестр до | кументов                          |                           |
| Реестр студентов                                              | Договор на п            | роведение практики №2             | 2565                      |
| Реестр партнёров                                              |                         | ро-о <b>д</b> онно нранни -       |                           |
| Платформа для<br>сотрудничества по<br>практикам и стажировкам | Заключен                | Закрыть договор Проверить подпись | Создать доп. Соглашение 👻 |
| Реестр документов                                             | Информация по договору  | История по договору               | Создать приложение        |
| Мониторинг                                                    |                         |                                   |                           |
| Заявки на стажировку                                          | От кого:                | ОРГАНИЗАЦИЯ 1740140795            | 5                         |
| Договоры на стажировку                                        | Кому:                   | ОРГАНИЗАЦИЯ 1909276752            | 2                         |

Рисунок 132 – Действие «Создать приложение»

Также перейти к созданию приложения можно, нажав кнопку «...» и выбрав «Создать приложение» (Рисунок 133).

| Заключён                                                                                 | •••  |                      |
|------------------------------------------------------------------------------------------|------|----------------------|
| Договор на проведение практики №У-1234                                                   |      |                      |
| Исходящий от 20.12.2023 • Партнёр: Индивидуальный предприниматель Полешко Таисия Ильишна | Пров | ерить подпись        |
|                                                                                          | Созд | ать приложение       |
| <u>З</u> Заключён                                                                        | Закл | ючить доп. соглашени |
|                                                                                          |      |                      |

#### Рисунок 133 – Действие «Создать приложение»

5) Заполнить обязательные поля на форме создания приложения (обязательные для заполнения поля отмечены звездочкой).

6) Заполнить информацию об ответственном за проведение практики со стороны образовательной организации (Рисунок 134).

Рисунок 134 – Выбор ответственного за проведение практики от образовательной организации

7) Заполнить информацию о системе оценки результатов – система оценки на Портале отчётов о практике, предоставляемые студентами по результату прохождения практики у данного работодателя (Рисунок 135).

#### Система оценки результатов

Зачёт
 Пятибалльная
 Десятибалльная
 Рейтинговая
 Оценка не требуется

#### Рисунок 135 – Система оценки результатов

8) Внизу страницы-конструктора создания приложения доступен блок с настройками основных сведений, которые необходимо предоставить работодателю, образовательной организации и студенту в процессе организации практики. Необходимо внести настройки (Рисунок 136). Подробнее о данном блоке в 6.1.1 настоящего документа.

| <ul> <li>Выберите, какие сведения необходимо подать для прохождения практики</li> <li>Сведения для прохождения практики от работодателя</li> <li>Отметка явки или неявки студента на практику         <ul> <li>Предоставляется вне портала «Работа России»</li> <li>Табель учёта рабочего времени</li> <li>Ознакомление студентов с локальными нормативными актами •</li> <li>Документ о заключении срочного трудового договора со студентом</li> </ul> </li> <li>Средоставляется вне портала «Работа России»</li> <li>Документ о заключении срочного трудового договора со студентом</li> <li>Сведения для прохождения практики от студента</li> <li>Отчёт о практике             <ul> <li>Предоставляется вне портала «Работа России»</li> <li>Необходима электронная подпись от работодателя (УКЭП)</li> </ul> </li> <li>Срок проверки отчёта работодателем (в календарных днях)         <ul> <li>Дневник практики</li> <li>Пректики</li> <li>Дневник практики</li> </ul> </li> </ul> |
|----------------------------------------------------------------------------------------------------|
| Сведения для прохождения практики от работодателя  Отметка явки или неявки студента на практику  Предоставляется вне портала «Работа России»  Табель учёта рабочего времени  Ознакомление студентов с локальными нормативными актами  Аскумент о заключении срочного трудового договора со студентом Сведения для прохождения практики от студента  Отчёт о практике Предоставляется вне портала «Работа России»  Сведения для прохождения практики от студента  Отчёт о практике Предоставляется вне портала «Работа России»  Сведения для прохождения практики от студента  Отчёт о практике Предоставляется вне портала «Работа России»  Срок проверки отчёта работодателем (в календарных днях)  Дневник практики                                                                                                    |
| <ul> <li>Отметка явки или неявки студента на практику         <ul> <li>Предоставляется вне портала «Работа России»</li> </ul> </li> <li>Табель учёта рабочего времени</li> <li>Ознакомление студентов с локальными нормативными актами •</li> <li>Документ о заключении срочного трудового договора со студентом</li> <li>Сведения для прохождения практики от студента</li> <li>Отчёт о практике         <ul> <li>Предоставляется вне портала «Работа России»</li> <li>Необходима электронная подпись от работодателя (УКЭП)</li> </ul> </li> <li>Срок проверки отчёта работодателем (в календарных днях)</li> <li>Дневник практики</li> </ul>                                                                                                    |
| <ul> <li>Предоставляется вне портала «Работа России»</li> <li>Табель учёта рабочего времени</li> <li>Ознакомление студентов с локальными нормативными актами ()</li> <li>Документ о заключении срочного трудового договора со студентом</li> <li>Сведения для прохождения практики от студента</li> <li>Отчёт о практике         <ul> <li>Предоставляется вне портала «Работа России»</li> <li>Необходима электронная подпись от работодателя (УКЭП)</li> </ul> </li> <li>Срок проверки отчёта работодателем (в календарных днях)</li> <li>Дневник практики</li> </ul>                                                                                                    |
| <ul> <li>Табель учёта рабочего времени</li> <li>Ознакомление студентов с локальными нормативными актами ()</li> <li>Документ о заключении срочного трудового договора со студентом</li> <li>Сведения для прохождения практики от студента</li> <li>Отчёт о практике         <ul> <li>Предоставляется вне портала «Работа России»</li> <li>Необходима электронная подпись от работодателя (УКЭП)</li> </ul> </li> <li>Срок проверки отчёта работодателем (в календарных днях)</li> <li>Дневник практики</li> </ul>                                                                                                    |
| <ul> <li>Ознакомление студентов с локальными нормативными актами ()</li> <li>Документ о заключении срочного трудового договора со студентом</li> <li>Сведения для прохождения практики от студента</li> <li>Отчёт о практике         <ul> <li>Предоставляется вне портала «Работа России»</li> <li>Необходима электронная подпись от работодателя (УКЭП)</li> </ul> </li> <li>Срок проверки отчёта работодателем (в календарных днях)</li> <li>Дневник практики</li> </ul>                                                                                                    |
| <ul> <li>Документ о заключении срочного трудового договора со студентом</li> <li>Сведения для прохождения практики от студента</li> <li>Отчёт о практике         <ul> <li>Предоставляется вне портала «Работа России»</li> <li>Необходима электронная подпись от работодателя (УКЭП)</li> </ul> </li> <li>Срок проверки отчёта работодателем (в календарных днях)</li> <li>Дневник практики</li> </ul>                                                                                                    |
| Сведения для прохождения практики от студента <ul> <li>Отчёт о практике <ul> <li>Предоставляется вне портала «Работа России»</li> <li>Необходима электронная подпись от работодателя (УКЭП)</li> </ul> </li> <li>Срок проверки отчёта работодателем (в календарных днях)</li> <li>Дневник практики</li> </ul>                                                                                                    |
| <ul> <li>Отчёт о практике</li> <li>Предоставляется вне портала «Работа России»</li> <li>Необходима электронная подпись от работодателя<br/>(УКЭП)</li> <li>Срок проверки отчёта работодателем (в календарных<br/>днях)</li> <li>Дневник практики</li> </ul>                                                                                                    |
| Предоставляется вне портала «Работа России»<br>Необходима электронная подпись от работодателя<br>(УКЭП)<br>Срок проверки отчёта работодателем (в календарных<br>днях)<br>Дневник практики                                                                                                    |
| Необходима электронная подпись от работодателя<br>(УКЭП)<br>Срок проверки отчёта работодателем (в календарных<br>днях)<br>Дневник практики                                                                                                    |
| Срок проверки отчёта работодателем (в календарных<br>днях)<br>Дневник практики                                                                                                    |
| Днях)<br>Дневник практики                                                                                                    |
| Дневник практики                                                                                                    |
| Дневник практики                                                                                                    |
|                                                                                                    |
| Характеристика                                                                                                    |
| 🔵 Дополнительные документы для допуска на практику 🕕                                                                                                    |
|                                                                                                    |

#### Рисунок 136 – Блок настройки необходимых сведений при проведении практики

9) При необходимости указать срок проверки отчёта работодателем. Подробнее о данном поле в разделе 6.1.1 настоящего документа.

10) Нажать на кнопку «Сохранить как проект».

# 6.9.2 Отправка на согласование электронного документа Приложение к рамочному договору о практической подготовке

1) Перейти в раздел «Реестр документов» (Рисунок 137).

# Кабинет образовательной организации

Перейти в личный кабинет работодателя

| Стажировки                                                 | Практики                                                   |
|------------------------------------------------------------|------------------------------------------------------------|
| Заявки                                                     | Календарь практик                                          |
| Договоры                                                   | Реестр студентов                                           |
| Реестр партнёров                                           | Реестр партнёров                                           |
| Платформа для сотрудничества по практикам и<br>стажировкам | Платформа для сотрудничества по практикам и<br>стажировкам |
|                                                            | Реестр документов                                          |
|                                                            | Мониторинг                                                 |

#### Рисунок 137 – Переход в раздел «Реестр документов»

2) Выбрать тип документа «Приложение к рамочному договору» и статус «Проект» (Рисунок 138).

| Календарь практик                                                                     | Реестр документов                                                                                           |                 |
|---------------------------------------------------------------------------------------|----------------------------------------------------------------------------------------------------|-----------------|
| Реестр студентов                                                                      |                                                                                                    |                 |
| Реестр партнёров                                                                      | Договорные документы Заявки Приказы                                                                         |                 |
| Платформа для<br>сотрудничества по<br>практикам и стажировкам                         | Входящие и исходящие договоры                                                                               |                 |
| Реестр документов                                                                     | Всего договоров: 33                                                                                         | Сначала новые 👻 |
| Мониторинг                                                                            |                                                                                                    |                 |
| Заявки на стажировку                                                                  | Проект                                                                                                    |                 |
| Договоры на стажировку                                                                | Приложение №1 к рамочному договору 12222 12-12<br>Исходящий от 18.08.2023 • Партнёр: ОРГАНИЗАЦИЯ -587861253 |                 |
| Поиск                                                                                 | (_) Проект                                                                                                  |                 |
| Входящие документы                                                                    | Приложение №1 к рамочному договору 12222 12-12                                                              |                 |
| Исходящие документы                                                                   | Исходящий от 18.08.2023 • Партнёр: ОРГАНИЗАЦИЯ -587861253                                                   |                 |
|                                                                                       |                                                                                                    |                 |
| Тип договора                                                                          | Проект                                                                                                    |                 |
| <ul> <li>Договор о направлении<br/>студентов на практику</li> </ul>                   | Приложение №1 к рамочному договору 12222 12-12                                                              |                 |
| <ul> <li>Договор на проведение<br/>практики</li> </ul>                                | Исходящий от 18.08.2023 • Партнёр: ОРГАНИЗАЦИЯ -587861253                                                   |                 |
| <ul> <li>Приложение к рамочному<br/>договору</li> </ul>                               | Проект                                                                                                    |                 |
| <ul> <li>О прекращении действия<br/>договора о практической<br/>подготовке</li> </ul> | Приложение №1 к рамочному договору 12222 12-12<br>Исходящий от 18.08.2023 • Партнёр: ОРГАНИЗАЦИЯ -587861253 |                 |
| <ul> <li>Об изменении условий<br/>договора о практической<br/>подготовке</li> </ul>   | Проект                                                                                                    |                 |
| Статус                                                                                | Приложение №1 к рамочному договору 12222 12-12                                                              |                 |
| Проект                                                                                | Исходящий от 18.08.2023 • Партнёр: ОРГАНИЗАЦИЯ -587861253                                                   |                 |
| Подписан работодателем                                                                |                                                                                                    |                 |
| Заключен                                                                              | Проект                                                                                                    |                 |
| Проект на доработке                                                                   | Приложение №1 к рамочному договору 12222 12-12                                                              |                 |
| Исполнен                                                                              | Исходящий от 18.08.2023 • Партнёр: ОРГАНИЗАЦИЯ -587861253                                                   |                 |
| Показать всё                                                                          |                                                                                                    |                 |

#### Рисунок 138 – Фильтрация документов в списке

3) Перейти на форму просмотра проекта приложения, нажав на наименование приложения из реестра.

4) На форме просмотра проекта приложения нажать на кнопку «Отправить на согласование» (Рисунок 139) – приложение перейдет в статус «На согласовании».

| Практики и с                                                  | тажировки                    |                        |                              |  |  |
|---------------------------------------------------------------|------------------------------|------------------------|------------------------------|--|--|
| Календарь практик                                             | К Вернуться в реестр докумен | нтов                   |                              |  |  |
| Реестр студентов                                              | Приложение №                 | 1 к рамочному догов    | ору №1513_04 для             |  |  |
| Реестр партнёров                                              | практики 34                  | 1 5                    |                              |  |  |
| Платформа для<br>сотрудничества по<br>практикам и стажировкам | Проект                       | Удалить Редактировать  | Отправить на подтверждение 🔻 |  |  |
| Реестр документов                                             |                              |                        | Отправить на согласование    |  |  |
| Мониторинг                                                    | Информация по приложению     | История по приложению  |                              |  |  |
| Заявки на стажировку                                          |                              |                        |                              |  |  |
| Договоры на стажировку                                        | От кого:                     | ОРГАНИЗАЦИЯ 5772334    | 56                           |  |  |
|                                                               | Кому:                        | ИП Фамилия013 И. О.    |                              |  |  |
|                                                               | Договор:                     | Договор о практической | й подготовке №1513_04        |  |  |

#### Рисунок 139 – Форма просмотра приложения в статусе «Проект»

После рассмотрения проекта приложения работодателем приложение может быть переведено в следующие статусы:

– «Проект отклонен» – в данном статусе будет доступно только удаление приложения (Рисунок 140).

– «Проект согласован» – в данном статусе будет доступно действие «Отправить на подписание» (Рисунок 141), подробнее см. п. 6.9.4 настоящего документа.

– «Проект на доработке» – в данном статусе будут доступны действия «Удалить» и «Сохранить как проект» для последующего редактирования (Рисунок 142), подробнее см. п. 6.9.3 настоящего документа.

# Практики и стажировки

| Календарь практик                                          | К Вернуться к карточке компании    |                                         |         |
|------------------------------------------------------------|------------------------------------|-----------------------------------------|---------|
| Реестр студентов                                           | Приложение 1 к догов               | вору №2565 Самарские студен             | ты      |
| Реестр партнёров                                           |                                    | ſ                                       | Vacant  |
| Платформа для сотрудничества<br>по практикам и стажировкам | Причина отклонения: Необходимо из  | менить файл договора                    | удалить |
| Реестр документов                                          | Информация по приложению История п |                                         |         |
| Мониторинг                                                 |                                    |                                         |         |
| Заявки на стажировку                                       |                                    |                                         |         |
| Договоры на стажировку                                     | От кого:                           | БГТУ «BOEHMEX» им. Д.Ф. Устинова        |         |
| ,,,,,,,,,,,,,,,,,,,,,,,,,,,,,,,,,,,,,,,                    | Кому:                              | ООО «Яркая звезда»                      |         |
|                                                            | Договор:                           | Договор о практической подготовке №2565 |         |

Рисунок 140 – Форма просмотра приложения в статусе «Проект отклонен»

# Практики и стажировки

| Календарь практик                                          | К Вернуться к карточке компании    |                                  |                         |
|------------------------------------------------------------|------------------------------------|----------------------------------|-------------------------|
| Реестр студентов                                           | Приложение 1 к дого                | зору №2565 Самарск               | ие студенты             |
| Реестр партнёров                                           |                                    |                                  | Отправить на попписание |
| Платформа для сотрудничества<br>по практикам и стажировкам | Проект согласован                  |                                  | Спіравито на подписание |
| Реестр документов                                          | Информация по приложению История г | по приложению                    |                         |
| Мониторинг                                                 |                                    |                                  |                         |
| Заявки на стажировку                                       | От кого:                           | БГТУ «ВОЕНМЕХ» им. Д.Ф. Устинова | a                       |
| Поговоры на стажировку                                     | Кому:                              | ООО «Яркая звезда»               |                         |
| Marababa na arawipobity                                    | Договор:                           | Договор о практической подготовн | ≪e №2565                |

Рисунок 141 – Форма просмотра приложения в статусе «Проект согласован»

| Календарь практик                                             | К Вернуться в реестр документов                                            |                                         |
|---------------------------------------------------------------|----------------------------------------------------------------------------|-----------------------------------------|
| Реестр студентов                                              | Приложение №1 к рам                                                        | иочному договору 90-3                   |
| Реестр партнёров                                              |                                                                            | 5                                       |
| Платформа для<br>сотрудничества по<br>практикам и стажировкам | Проект на доработке                                                        | Удалить Сохранить как проект            |
| Реестр документов                                             | Информация по приложению История г                                         | то приложению                           |
| Мониторинг                                                    |                                                                            |                                         |
| Заявки на стажировку                                          |                                                                            |                                         |
| Договоры на стажировку                                        | От кого:                                                                   | ИП Васькин В.В.                         |
|                                                               | Кому:                                                                      | ОРГАНИЗАЦИЯ 577233456                   |
|                                                               | Договор:                                                                   | Договор о практической подготовке №90-3 |
|                                                               | Ответственный за проведение<br>практики от образовательной<br>организации: | Васильев Василий Василич                |
|                                                               | Должность ответственного лица:                                             | логопед                                 |

Рисунок 142 – Форма просмотра приложения в статусе «Проект на доработке» 6.9.3 Редактирование проекта электронного документа «Приложение к рамочному договору» в случае отклонения работодателем

После принятия работодателем решения об отправке на доработку проекта приложения образовательной организации придет уведомление.

1) Перейти в «Уведомления» (Рисунок 143).

| Все сервисы 🔻                   | Вакансии компании 🔻 | Отклики и приглашения | Компания 🔻 | Поиск работников | O               | L<br>L<br>L | $\heartsuit$ | റ |
|---------------------------------|---------------------|-----------------------|------------|------------------|-----------------|-------------|--------------|---|
| РАБОТА<br>РОССИИ<br>trudvsem.ru |                     |                       |            | ×                | по всему резюме | •           | Найт         | и |
|                                 |                     |                       |            |                  |                 |             |              |   |

🟠 > Обучение

# Кабинет образовательной организации

Перейти в личный кабинет работодателя

#### Рисунок 143 – Раздел уведомлений

- 2) Найти уведомление об отправке приложения на доработку.
- 3) Перейти на карточку просмотра приложения.
- 4) Нажать на кнопку «Сохранить как проект».
- 5) После обновления страницы нажать «Редактировать» (Рисунок 144).

| Практики и стажировки                                                              |                              |                       |                              |  |  |  |
|------------------------------------------------------------------------------------|------------------------------|-----------------------|------------------------------|--|--|--|
| Календарь практик                                                                  | К Вернуться в реестр докумен | тов                   |                              |  |  |  |
| Реестр студентов                                                                   | Приложение №1                | к рамочному догово    | оо∨ №1513_04 для             |  |  |  |
| Реестр партнёров                                                                   | практики 34                  |                       |                              |  |  |  |
| Платформа для<br>сотрудничества по<br>практикам и стажировкам<br>Реестр документов | Проект                       | Удалить Редактировать | Отправить на подтверждение 🔻 |  |  |  |
| Мониторинг<br>Заявки на стажировку                                                 | Информация по приложению     | История по приложению | Отправить на согласование    |  |  |  |
| Договоры на стажировку                                                             | От кого:                     | ОРГАНИЗАЦИЯ 577233456 | 5                            |  |  |  |
|                                                                                    | Konne                        |                       |                              |  |  |  |

#### Рисунок 144 – Действия над приложением после сохранения проекта

- 6) Внести изменения в поля приложения или загрузить новый файл.
- 7) Нажать на кнопку «Сохранить».
- 8) После сохранения можно отправить его на согласование повторно.

# 6.9.4 Подписание электронного документа Приложения к рамочному договору о практической подготовке на Портале с помощью УКЭП (усиленной квалифицированной электронной подписью)

После подписания работодателем приложения на Портале образовательной организации придет уведомление.

1) Перейти в «Уведомления» (Рисунок 145).

| Все сервисы 🔻 Вакансии компа        | нии 🔻 Отклики и приглашения Компания 🔻 Поиск работников | o Ļ∥♡ ≥                 |  |  |  |  |  |
|-------------------------------------|---------------------------------------------------------|-------------------------|--|--|--|--|--|
| РАБОТА<br>РОССИИ<br>тиdvsem.ru      | ×                                                       | по всему резюме 🔻 Найти |  |  |  |  |  |
| 🕅 > Обучение                        |                                                         |                         |  |  |  |  |  |
| Кабинет образовательной организации |                                                         |                         |  |  |  |  |  |
| Перейти в личный кабинет раб        | отодателя                                               |                         |  |  |  |  |  |

Рисунок 145 – Раздел уведомлений

2) Найти уведомление о подписании приложения (Рисунок 146).

## Уведомления

#### Практическая подготовка

| приложение                                                                                                    |  |
|----------------------------------------------------------------------------------------------------|--|
| Подписание приложения к рамочному договору о практической подготовке<br>Работодатель <u>ОРГАНИЗАЦИЯ -587861253</u> подписал Приложение к рамочному договору № <u>12222</u> .<br>Необходима Ваша <u>подпись</u> .<br>25.08.2023 |  |
| Подписание приложения к рамочному договору о практической подготовке<br>Работодатель <u>ОРГАНИЗАЦИЯ -587861253</u> подписал Приложение к рамочному договору № <u>12222</u> .<br>Необходима Ваша <u>подпись</u> .<br>24.08.2023 |  |

#### Рисунок 146 – Уведомления о подписании приложения

- 3) Перейти на карточку просмотра приложения.
- 4) Нажать на кнопку «Подписать» (Рисунок 147).

# Практики и стажировки

| Календарь практик                                          | К Вернуться к карточке компании                  |                                         |                   |           |  |
|------------------------------------------------------------|--------------------------------------------------|-----------------------------------------|-------------------|-----------|--|
| Реестр студентов                                           | Приложение 1 к договору №2565 Самарские студенты |                                         |                   |           |  |
| Реестр партнёров                                           | Поллисан работолателем                           |                                         |                   | Поллисать |  |
| Платформа для сотрудничества<br>по практикам и стажировкам | подписан работодателем                           |                                         | проверить подпись | подписать |  |
| Реестр документов                                          | Информация по приложению История п               | о приложению                            |                   |           |  |
| Мониторинг                                                 |                                                  |                                         |                   |           |  |
| Заявки на стажировку                                       | От кого:                                         | БГТУ «BOEHMEX» им. Д.Ф. Устинова        |                   |           |  |
| Договоры на стажировку                                     | Кому:                                            | ООО «Яркая звезда»                      |                   |           |  |
|                                                            | Договор:                                         | Договор о практической подготовке №2565 |                   |           |  |

# Рисунок 147 – Форма просмотра электронного документа приложения в статусе «Подписан работодателем»

Примечание – Если работодатель не подписывает документ, то каждый день, начиная с 4-го дня от даты отправки на подписания будет приходить уведомление о необходимости подписать договор до получения подписи от работодателя или отзыва документа. Также уведомление о необходимости подписать документ будет отправлено работодателю на электронный адрес, указанный в профиле организации.

5) Подписать приложение с помощью УКЭП (Рисунок 148).
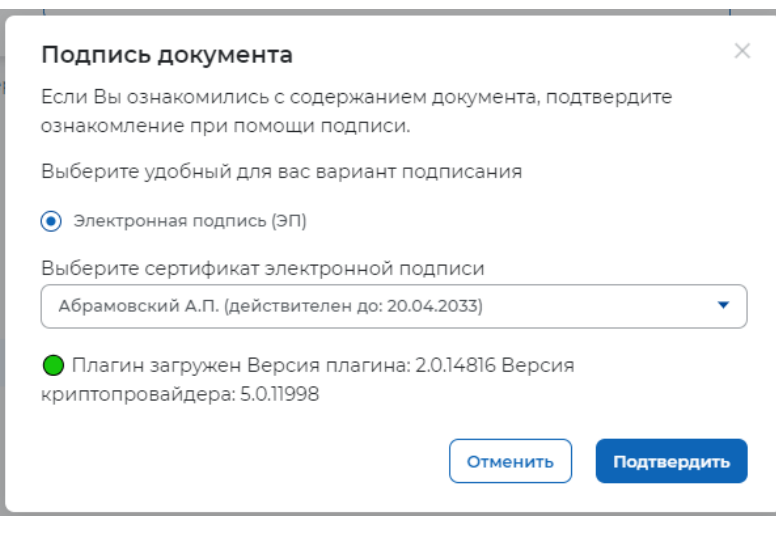

Рисунок 148 – Подписание договора с помощью УКЭП

После подписания работодателем документ будет переведен в статус «Заключен».

# 6.9.4.1 Отзыв документа «Приложение к рамочному договору о практической подготовке»

Отзыв документа «Приложение к рамочному договору о практической подготовке» осуществляется аналогично отзыву документа «Договор о практической подготовке» (см. п. 6.5.1 настоящего документа).

# 6.9.5 Подписание вне системы документа Приложение к рамочному договору

Для документа «Приложение к рамочному договору» доступен процесс внесения сведений о заключенном вне системы приложения к рамочному договору с последующим подтверждением от работодателя.

1) Создать карточку приложения к рамочному договору согласно шагам, приведенным в разделе 6.9.1 настоящего документа.

2) Перейти в раздел «Реестр документов».

3) Выбрать тип документа «Приложение к рамочному договору» и статус «Проект».

4) Перейти на форму просмотра проекта приложения, нажав на наименование приложения из реестра.

5) На форме просмотра проекта приложения нажать на кнопку «Отправить на подтверждение» (Рисунок 149).

| 爺 > Обучение > Реестр партнёров                               | > Приложение к договору     |                                                    |
|---------------------------------------------------------------|-----------------------------|----------------------------------------------------|
| Практики и с                                                  | тажировки                   |                                                    |
| Календарь практик                                             | < Вернуться в реестр докуме | ентов                                              |
| Реестр студентов                                              | Приложение N <sup>g</sup>   | ?] к рамочному договору №1513 04 для               |
| Реестр партнёров                                              | практики 34                 |                                                    |
| Платформа для<br>сотрудничества по<br>практикам и стажировкам | Проект                      | Удалить Редактировать Отправить на подтверждение - |
| Реестр документов                                             |                             |                                                    |
| Мониторинг                                                    | Информация по приложению    | История по приложению                              |
| Заявки на стажировку                                          |                             |                                                    |
| Договоры на стажировку                                        |                             |                                                    |
|                                                               | От кого:                    | ОРГАНИЗАЦИЯ 577233456                              |
|                                                               | Кому:                       | ИП Фамилия013 И. О.                                |

# Рисунок 149 – Отправить на подтверждение подписания вне системы Приложения к рамочному договору

После нажатия на кнопку карточка приложения примет статус «На подтверждении». В ЛК работодателя будет отправлено уведомление о необходимости подтвердить подписанное вне системы приложение к рамочному договору.

После подтверждения работодателем карточка примет статус «Заключен» и в ЛК образовательной организации будет отправлено уведомление о заключении приложения к рамочному договору.

110

## 7 ФОРМИРОВАНИЕ И НАСТРОЙКА ПРАКТИКИ

## 7.1 Формирование практики

Для формирования карточки практики необходимо:

1) В ЛК образовательной организации в блоке «Практики» перейти в пункт меню «Календарь практик» (Рисунок 150).

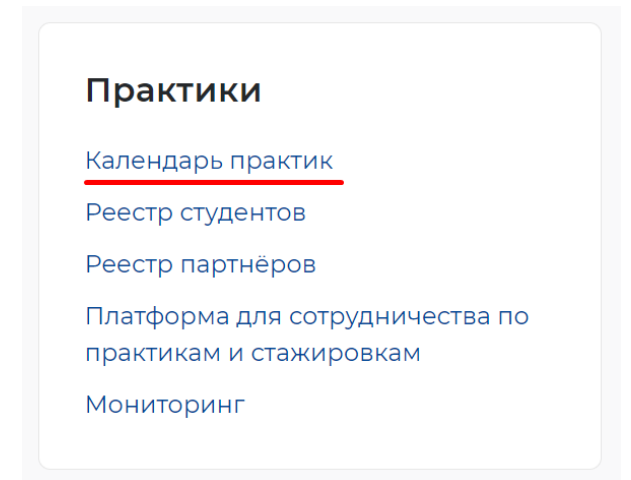

## Рисунок 150 – Пункт меню «Календарь практик»

2) Нажать на кнопку «Создать практику» (Рисунок 151).

| Все сервисы 👻 Поиск работников                             | Вакансии компании Отклики и приглашения Компания | Санкт-Петербург 🛛 🗘 🛇 🕱 |
|------------------------------------------------------------|--------------------------------------------------|-------------------------|
| РАБОТА<br>РОССИИ<br>вобласти                               | Введите название резюме                          | по всему резюме 👻 Найти |
| 🙆 🗵 Календарь практик                                      |                                                  |                         |
| Практики и с                                               | тажировки                                        |                         |
| Календарь практик                                          | Календарь практик                                | Создать практику        |
| Реестр студентов                                           | У вас пока нет практик                           |                         |
| Реестр партнёров                                           |                                                  |                         |
| Платформа для сотрудничества<br>по практикам и стажировкам |                                                  |                         |
| Реестр документов                                          |                                                  |                         |
| Мониторинг                                                 |                                                  |                         |
| Заявки на стажировку                                       |                                                  |                         |
| Договоры на стажировку                                     |                                                  |                         |

## Рисунок 151 – Кнопка «Создать практику»

3) Приступить к заполнению обязательных полей формы создания практики, отмеченных звездочкой.

4) В случае необходимости формирования практики для обучающегося по индивидуальному учебному плану установить соответствующий переключатель в активное положение (Рисунок 152).

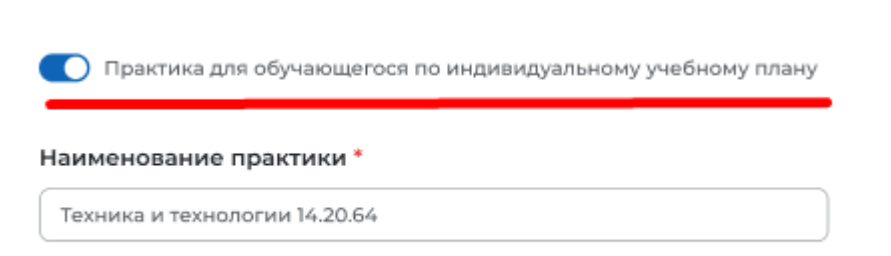

112

# Рисунок 152 – Переключатель «Практика для обучающегося по индивидуальному учебному плану»

5) Заполнить поле «Тип практики» из выпадающего списка. Если в списке отсутствует желаемый тип практики, необходимо заполнить справочник «Типы практик» в профиле образовательной организации (см. п. 3.6 настоящего документа).

6) Заполнить поле «Срок сдачи отчёта студентом» (Рисунок 153).

| Срок сдачи отчёта<br>студентом * |   |
|----------------------------------|---|
| Выберите дату                    | Ħ |

## Рисунок 153 - Заполнение поля «Срок сдачи отчета студентом»

7) Заполнить поля «Цель практики» и «Задачи практики» (Рисунок 154).

Цель практики

Закрепление знаний, умений и навыков, полученных магистрантами

#### Задачи практики

Развитие у магистрантов способностей к закреплению навыков

## Рисунок 154 – Поля «Цель практики» и «Задачи практики»

Данные поля не являются обязательными для сохранения карточки практики, однако в сохраненной карточке практики будет выведена подсказка о полях, которые необходимо заполнить перед началом практики, нажав на кнопку «Редактировать».

8) Выбрать место прохождения практики (Рисунок 155).

## Место прохождения практики \*

- 💿 Не выбрано
- В образовательной организации
- 🔘 В профильной организации
- 🔘 По месту работы

## Рисунок 155 – Выбор места прохождения практики на форме создания практики

9) В случае выбора места прохождения практики «В образовательной организации» указать следующую информацию (Рисунок 156):

– «Структурное подразделение» – выбрать значение из выпадающего списка. В выпадающем списке доступны для выбора значения из настроенной в профиле организации оргструктуры (см. п. 3.2 настоящего документа).

– «Система оценки результатов» – указать систему, согласно которой будут оцениваться на Портале отчёты о практике, предоставляемые студентами по результату прохождения практики у данного работодателя.

- «Сведения для прохождения практики».
- «Сведения для прохождения практики для студента».

| Мест  | о прохождения практики *                                       |
|-------|----------------------------------------------------------------|
| ⊖ He  | выбрано                                                        |
| • в   | образовательной организации                                    |
| ОВ    | профильной организации                                         |
| () По | месту работы                                                   |
| Подр  | азделение прохождения практики *                               |
| Выб   | ерите из справочника 🗸                                         |
| Систе | ема оценки результатов                                         |
| ○ 3a  | чёт                                                            |
| ⊖ Пя  | тибалльная                                                     |
| 🔾 Де  | сятибалльная                                                   |
| O Pe  | йтинговая                                                      |
| OL    | ценка не требуется                                             |
| Свед  | ения для прохождения практики                                  |
|       | Отметка явки или неявки студента на практику                   |
|       | Предоставляется вне портала «Работа России»                    |
|       | Табель учёта рабочего времени                                  |
|       | Ознакомление студентов с локальными нормативными актами 🛈      |
|       | Документ о заключении срочного трудового договора со студентом |
| Свед  | ения для прохождения практики от студента                      |
|       | Отчёт о практике                                               |
|       | Предоставляется вне портала «Работа России»                    |
|       | Дневник практики                                               |
|       | Характеристика                                                 |
|       | -                                                              |

Рисунок 156 – Указание структурного подразделения образовательной организации на форме создания практики

10) В случае места прохождения практики «В профильной организации» или «По месту работы» необходимо выбрать документ-основание для направления студентов на практику в организацию. Для этого в выпадающем списке необходимо выбрать договор. Если выбран рамочный договор (карточка договора типа «Договор на проведение практики»), то необходимо выбрать приложение к рамочному договору (Рисунок 157). При выборе договора отобразится наименование документа в виде ссылки на карточку договора и наименование

профильной организации, с которым заключен договор, в виде ссылки на страницу профиля организации.

| Не выбрано                                 |   |
|--------------------------------------------|---|
|                                            |   |
|                                            |   |
| В профильной организации                   |   |
| 🔵 По месту работы                          |   |
| Цокумент *                                 |   |
| Договор на проведение практики №1513_04    | • |
| Цоговор на проведение практики №1513_04    |   |
| 1П Фамилия013 И. О.                        |   |
| <b>Триложение *</b>                        |   |
|                                            | • |
| 1П Фамилия013 И. О.<br><b>1риложение *</b> |   |

Рисунок 157 – Выбор места прохождения практики в профильной организации

11) Нажать на кнопку «Сохранить».

Карточка практики будет сохранена в статусе «Подготовка документов» (Рисунок 158).

| Подготовка документов                                                                    |               |
|------------------------------------------------------------------------------------------|---------------|
| Удалить Архивировать Начать практику                                                     |               |
| Чтобы начать практику необходимо заполнить поля:<br>Цель практики Задачи практики Приказ |               |
| Информация о практике Студенты Документы                                                 |               |
| Информация о практике                                                                    | Редактировать |
| Образовательная организация: ИП Васькин В. В.                                            |               |

Рисунок 158 – Подсказка в сохраненной карточке практики о необходимости заполнения полей для начала практики

## 7.2 Приказ о направлении обучающихся на практику

## 7.2.1 Создание приказа из реестра документов

Для формирования электронного документа «Приказ о направлении обучающихся на практику» на Портале необходимо:

1) В блоке «Практики» перейти в пункт меню «Реестр документов» (Рисунок 159).

| абинет образовательно                                      | ой организации                                             |
|------------------------------------------------------------|------------------------------------------------------------|
|                                                            |                                                            |
| Стажировки                                                 | Практики                                                   |
| Заявки                                                     | Календарь практик                                          |
| Договоры                                                   | Реестр студентов                                           |
| Реестр партнёров                                           | Реестр партнёров                                           |
| Платформа для сотрудничества по практикам и<br>стажировкам | Платформа для сотрудничества по практикам и<br>стажировкам |
|                                                            | Реестр документов                                          |
|                                                            | Моцияториция                                               |

## Рисунок 159 – Переход в реестр документов

2) На открывшейся странице выбрать вкладку «Приказы» и нажать на кнопку «Создать приказ» (Рисунок 160).

| Все сервисы 💌 Поиск работнико                              | вакансии компании Отклики и приглашения Компания | Санкт-Петербург 🗘 🛇 🕱   |
|------------------------------------------------------------|--------------------------------------------------|-------------------------|
| РАБОТА<br>РОССИИ                                           | Введите название резюме                          | по всему резюме 🔹 Найти |
| Peectp документов                                          |                                                  |                         |
| Практики и с                                               | тажировки                                        |                         |
| Календарь практик                                          | Реестр документов                                |                         |
| Реестр студентов                                           |                                                  |                         |
| Реестр партнёров                                           | Договорные документы Заявки Приказы              |                         |
| Платформа для сотрудничества<br>по практикам и стажировкам | Приказы                                          | Создать приказ          |
| Реестр документов                                          | Bcero: 48                                        | Сначала новые 💌         |

Рисунок 160 – Кнопка создания приказа о направлении обучающихся на практику

Откроется страница создания приказа о направлении обучающихся на практику, фрагмент которой изображен на рисунке 161.

| Реестр студентов                                              | Создание приказа о направлении обучающихся на      |
|---------------------------------------------------------------|----------------------------------------------------|
| Реестр партнёров                                              | практику                                           |
| Платформа для<br>сотрудничества по<br>практикам и стажировкам | Образовательная организация: ОРГАНИЗАЦИЯ 577233456 |
| Реестр документов                                             | Информация о приказе                               |
| Мониторинг                                                    |                                                    |
| Заявки на стажировку                                          | Номер приказа *                                    |
| Договоры на стажировку                                        | Введите номер приказа                              |
|                                                               | Файл приказа *                                     |
|                                                               | Допустимый размер до 15 МБ                         |
|                                                               | Прикрепить                                         |
|                                                               | + Добавить практику                                |

# Рисунок 161 – Фрагмент страницы создания приказа о направлении обучающихся на практику

3) В блоке «Информация о приказе» заполнить вручную обязательное поле «Номер приказа» и прикрепить файл приказа в формате PDF/A в обязательное поле «Файл приказа» (Рисунок 162).

| Реестр студентов                                              | Создание приказа о направлении обучающихся на                                                                                    |
|---------------------------------------------------------------|----------------------------------------------------------------------------------------------------|
| Реестр партнёров                                              | практику                                                                                                    |
| Платформа для<br>сотрудничества по<br>практикам и стажировкам | Образовательная организация: ОРГАНИЗАЦИЯ 577233456                                                                               |
| Реестр документов                                             | Информация о приказе                                                                                                    |
| Мониторинг                                                    |                                                                                                    |
| Заявки на стажировку                                          | Номер приказа *                                                                                                    |
| Договоры на стажировку                                        | 12345-П                                                                                                    |
|                                                               | Файл приказа *<br>Допустимый размер до 15 МБ<br>Создание приказа о направлении обучающихся на практику 12345-П.pdf ×<br>Изменить |
|                                                               | + Добавить практику                                                                                                    |

## Рисунок 162 – Блок «Информация о приказе»

4) Нажать кнопку «Добавить практику».

5) В открывшейся форме «Выбор практики» отметить нужное место практики и нажать кнопку «Выбрать» (Рисунок 163).

| 4     | Выбор практики                                                                                      | × |
|-------|----------------------------------------------------------------------------------------------------|---|
| a:    | Наименование практики                                                                               | Q |
| с<br> | О Производственная практика<br>Место прохождения: В профильной организации                          |   |
|       | О практика для экономистов<br>Место прохождения: В профильной организации • ОРГАНИЗАЦИЯ -587861253  |   |
|       | О Учебная практика<br>Место прохождения: В образовательной организации • Факультет 4                |   |
|       | О Правоведение<br>Место прохождения: В профильной организации • ОРГАНИЗАЦИЯ -587861253              |   |
|       | О Практика экономистов-2024<br>Место прохождения: В профильной организации • ОРГАНИЗАЦИЯ -587861253 |   |
|       | 1 2 3 4 16                                                                                          |   |
|       | Выбрать Отменить                                                                                    |   |

## Рисунок 163 – Выбор практики

6) После выбора места будет доступно поле «Руководитель практики». В выпадающем списке отображаются сотрудники образовательной организации с настроенной ролью «Руководитель практики» и настроенным подразделением, совпадающим с подразделением в выбранной выше карточке практики. Необходимо выбрать руководителя практики (Рисунок 164).

| информация о практике                                                          | у далите |
|--------------------------------------------------------------------------------|----------|
| Практика *                                                                     |          |
| Практика 2109/002 🔻                                                            |          |
| Практика: Практика 2109/002                                                    |          |
| Место прохождения: В профильной организации                                    |          |
| Документ: Договор о направлении студентов на практику №ДГ-0112-23 от 29.09.202 | 3        |
| Работодатель: ИП Васькин В. В.                                                 |          |
| Руководитель практики *                                                        |          |
|                                                                                |          |

## Рисунок 164 – Ввод данных о практике в блок «Информация о практике»

7) В поле «Студенты» нажать на кнопку «+ Добавить студентов». Откроется окно добавления студентов (Рисунок 165).

| Информация о практике                                                      | Удалит |
|----------------------------------------------------------------------------|--------|
| Трактика *                                                                 |        |
| практика для экономистов                                                   |        |
| Иесто прохождения: В профильной организации                                |        |
| 1окумент: Приложение №1 к рамочному договору №52555/3 Приложение к 52555/3 |        |
| Работодатель: ОРГАНИЗАЦИЯ -587861253                                       |        |
| Руководитель практики *                                                    |        |
| Смирнова Маргарита Сергеевна 🔻                                             |        |
| Студенты*<br>+ Добавить студентов                                          |        |
|                                                                            |        |

Рисунок 165 – Добавление студентов

8) Для получения списка студентов необходимо выбрать параметры в фильтре. Отметить необходимых студентов и нажать на кнопку «Сохранить» (Рисунок 166) – будет осуществлен возврат на форму создания приказа.

| -                                                   |         |                |   |
|-----------------------------------------------------|---------|----------------|---|
| Статус 🔹 🚺 курс, 2 курс 💌 🔽                         | руппа 🔻 | ФИО студента 🝳 | ) |
| Васильев В. Х Белякова В. Р. Х                      |         |                |   |
| ✓ Выбрать всех (2)                                  |         |                |   |
| Васильев Василий                                    |         |                |   |
| Статус обучения: Обучается • 1 курс • Группа:       |         |                |   |
| 🗸 Белякова Василиса Романовна                       |         |                |   |
| Статус обучения: Обучается • 2 курс • Группа: КП-26 |         |                |   |
|                                                     |         |                |   |
| Сохранить Отменить                                  |         |                |   |
| Сохранить                                           |         |                |   |

## Рисунок 166 – Окно добавления студентов

9) Если на одну практику направляется несколько групп студентов, для каждой группы необходимо указать своего руководителя, нажав кнопку «+ Добавить руководителя» (Рисунок 167).

| Смирнова Маргарита Сергеевна 🔹                                                                                                    |   |
|----------------------------------------------------------------------------------------------------|---|
| Студенты*                                                                                                    |   |
| Влобин Герасим Тарасович<br>3 курс • Группа: КП-26 • Обучается • Очное с использованием дистанционных технологий •<br>21.03.03 Геодезия и дистанционное зондирование<br>Отделение реализации программ профессионального образования для магистров                 | × |
| Отудент проходит практику Вторая осенняя практика в тот же период.                                                                                                    |   |
| Неверующая Галина Ивановна<br>5 курс • Группа: п-3 • Обучается • Очное обучение • 39.03.02 Социальная работа<br>Отделение реализации программ профессионального образования для магистров                                                                         | × |
| Неверующая Галина Ивановна<br>5 курс - Группа: п-3 · Обучается · Очное обучение · 39.03.02 Социальная работа<br>Отделение реализации программ профессионального образования для магистров<br>+ Добавить студентов                                                 | × |
| Неверующая Галина Ивановна<br>5 курс - Группа: п-3 - Обучается - Очное обучение - 39.03.02 Социальная работа<br>Отделение реализации программ профессионального образования для магистров<br>+ Добавить студентов<br>+ Добавить руководителя                      | × |
| Неверующая Галина Ивановна<br>5 курс - Группа: п-3 - Обучается - Очное обучение - 39.03.02 Социальная работа<br>Отделение реализации программ профессионального образования для магистров<br>+ Добавить студентов<br>+ Добавить руководителя<br>Добавить практику | × |

## Рисунок 167 – Добавление руководителя практики для группы студентов

10) После добавления руководителя и студентов есть возможность сохранить приказ как проект по кнопке «Сохранить как проект» и вернуться к редактированию позже или «Опубликовать» (Рисунок 168).

| Студенты*                                                                                                    |   |
|----------------------------------------------------------------------------------------------------|---|
| <b>Чепурин Валерий</b><br>1 курс • Обучается • Очное с использованием дистанционных технологий • 21.05.02<br>Прикладная геология<br>Отделение реализации программ профессионального образования для магистров / Кафедра<br>клинической психологии                                                            | × |
| <ul> <li>Злобин Герасим Тарасович</li> <li>3 курс • Группа: КП-26 • Обучается • Очное с использованием дистанционных технологий • 21.03.03 Геодезия и дистанционное зондирование</li> <li>Отделение реализации программ профессионального образования для магистров</li> <li>+ Добавить студентов</li> </ul> | × |
| + Добавить руководителя                                                                                                    |   |
| + Добавить практику                                                                                                    |   |
| Опубликовать Сохранить как проект Отменить                                                                                                    |   |

Рисунок 168 – Кнопка публикации приказа о направлении обучающихся на практику

11) После публикации необходимо подтвердить действие, еще раз нажав на кнопку «Опубликовать» (Рисунок 169).

| Публикация приказа о направлении обучающихся на практику                                                                                                    | × |
|----------------------------------------------------------------------------------------------------|---|
| После публикации приказ о направлении обучающихся на практику №2024-ПР станет<br>действующим. Отменить приказ можно будет только создав приказ на изменение. |   |
| Отменить Опубликовать                                                                                                    |   |

Рисунок 169 – Окно подтверждения публикации приказа

После публикации приказа выбранные студенты и руководитель будут привязаны в указанную карточку практики (Рисунок 170). Всем назначенным руководителям будут отправлены уведомления о назначении их руководителями практики от образовательной организации.

| <b>‰</b> > Обучение > Календарьпра                            | актик > Студенты                                                                       |                    |
|---------------------------------------------------------------|----------------------------------------------------------------------------------------|--------------------|
| Практики и                                                    | стажировки                                                                             |                    |
| Календарь практик                                             | К Вернуться к календарю практик                                                        |                    |
| Реестр студентов                                              | Практика 2109_                                                                         |                    |
| Реестр партнёров                                              | •<br>Работодатель: ОРГАНИЗАЦИЯ -587861253                                              |                    |
| Платформа для<br>сотрудничества по<br>практикам и стажировкам | Впроцессе                                                                              | Завершить практику |
| Реестр документов                                             |                                                                                        |                    |
| Мониторинг                                                    | информация о практике студенты документы                                               |                    |
| Заявки на стажировку                                          | Всего студентов: 4                                                                     | 🚬 По имени А-Я 🔻   |
| Договоры на стажировку                                        |                                                                                        |                    |
|                                                               | Белякова Василиса Романовна                                                            |                    |
|                                                               | 2 курс • Группа КП-26 • Обучается • Очное обучение • 21.03.03 Геодезия<br>зондирование | и дистанционное    |
|                                                               | Номер приказа: 123456 - П 🔸 Руководитель практики: Смирнова Маргарита С                | Сергеевна          |
|                                                               | Васильев Василий                                                                       |                    |
|                                                               |                                                                                        |                    |
|                                                               | 1 курс • Группа • Обучается • Очное обучение • 39.03.02 Социальная раб                 | бота               |

## Рисунок 170 – Отображение назначенных студентов на практику 7.2.2 Создание приказа из карточки практики

1) Открыть вкладку «Студенты» созданной практики и нажать на кнопку «Создать новый приказ» (Рисунок 171).

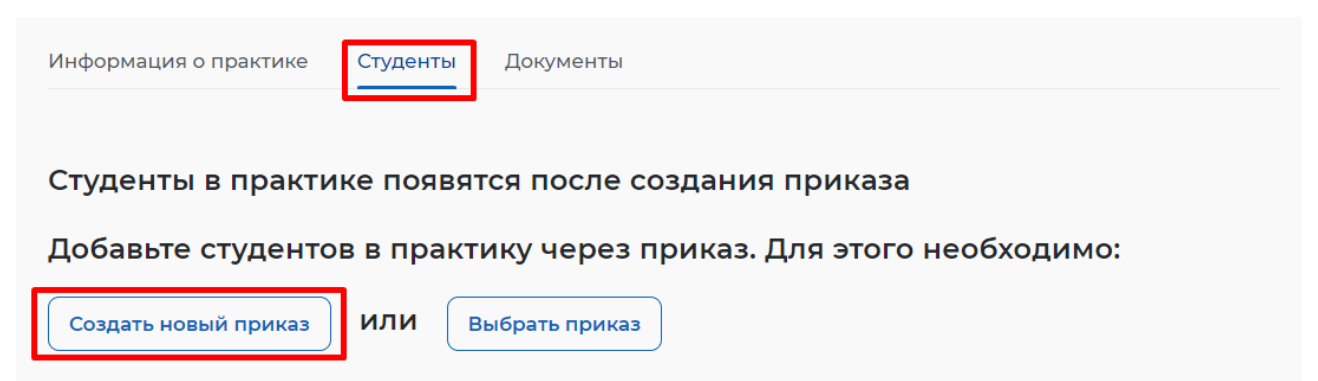

## Рисунок 171 – Кнопка создания приказа на вкладке «Студенты»

Если приказ был создан ранее и сохранён как проект, необходимо нажать на кнопку «Выбрать приказ». В открывшемся модальном окне необходимо найти нужный приказ по номеру и нажать кнопку «Перейти» (Рисунок 172).

| информация о практике  | Студенты Документы                      |           |
|------------------------|-----------------------------------------|-----------|
| Студенты в практи      | ке появятся после создания приказа      |           |
| Добавьте студенто      | з в практику через приказ. Для этого не | обходимо: |
| Создать новый приказ   | ИЛИ Выбрать приказ                      |           |
| Перейдите в прин       | каз и добавьте в нём студентов 🛛 🛛      |           |
| Приказ*                |                                         |           |
|                        |                                         |           |
| Выбрать из справочника |                                         | сы        |
| Выбрать из справочника | сур<br>Отменить Перейти<br>4            | сы        |

## Рисунок 172 – Окно выбора приказа в карточке практики

2) Далее будет осуществлён переход на форму создания приказа, а в случае выбора приказа – на форму редактирования.

Дальнейшие шаги описаны в разделе 7.2.1, шаги 3) – 9) настоящего документа.

## 7.2.3 Просмотр приказа из реестра документов

Для просмотра документа «Приказ о направлении обучающихся на практику» необходимо:

1) В блоке «Практики» перейти в пункт меню «Реестр документов» (Рисунок 173).

**බ** > Обучение

## Кабинет образовательной организации

Перейти в личный кабинет работодателя

| Заявки       Календарь практик         Договоры       Реестр студентов         Реестр партнёров       Реестр партнёров         Платформа для сотрудничества по практикам и стажировкам       Платформа для сотрудничества по практикам и стажировкам         Реестр документов       Реестр документов         Мониторинг       Мониторинг | Стажировки                                                 | Практики                                                   |
|----------------------------------------------------------------------------------------------------|------------------------------------------------------------|------------------------------------------------------------|
| Договоры         Реестр студентов           Реестр партнёров         Реестр партнёров           Платформа для сотрудничества по практикам и стажировкам         Платформа для сотрудничества по практикам и стажировкам           Реестр документов         Мониторинг                                                                     | Заявки                                                     | Календарь практик                                          |
| Реестр партнёров         Реестр партнёров           Платформа для сотрудничества по практикам и стажировкам         Платформа для сотрудничества по практикам и стажировкам           Реестр документов         Реестр документов           Мониторинг         Мониторинг                                                                  | Договоры                                                   | Реестр студентов                                           |
| Платформа для сотрудничества по практикам и<br>стажировкам Реестр документов<br>Мониторинг                                                                                                    | Реестр партнёров                                           | Реестр партнёров                                           |
| Реестр документов<br>Мониторинг                                                                                                    | Платформа для сотрудничества по практикам и<br>стажировкам | Платформа для сотрудничества по практикам и<br>стажировкам |
| Мониторинг                                                                                                    |                                                            | Реестр документов                                          |
|                                                                                                    |                                                            | Мониторинг                                                 |
|                                                                                                    |                                                            |                                                            |

## Рисунок 173 – Переход в реестр документов

2) На странице «Реестр документов» перейти на вкладку «Приказы» (Рисунок 174).

| Практики и о                                                  | стажировки                          |                |
|---------------------------------------------------------------|-------------------------------------|----------------|
| Календарь практик                                             | Реестр документов                   |                |
| Реестр студентов<br>Реестр партнёров                          | Договорные документы Заявки Приказы |                |
| Платформа для<br>сотрудничества по<br>практикам и стажировкам | Приказы                             | Создать приказ |

## Рисунок 174 – Вкладка «Приказы» страницы «Реестр документов»

Для просмотра интересующего приказа найдите его в списке, используя поисковые фильтры: номер приказа, статус, дата публикации.

Для просмотра карточки найденного приказа необходимо нажать на его номер (Рисунок 175).

| Все сервисы 🔻 Поиск работнико                              | в Вакансии компании Отклики и приглашения Компания Санкт-Петербург 🗘 🤇                                                                                                    | ♡ Å  |
|------------------------------------------------------------|----------------------------------------------------------------------------------------------------|------|
| РАБОТА<br>РОССИИ<br>Ининини                                | Введите название резюме • На                                                                                                    | эйти |
| Peectp документов                                          |                                                                                                    |      |
| Практики и с                                               | тажировки                                                                                                    |      |
| Календарь практик                                          | Реестр документов                                                                                                    |      |
| Реестр студентов                                           | Договорные документы Заявки Приказы                                                                                                    |      |
| Реестр партнёров                                           |                                                                                                    |      |
| Платформа для сотрудничества<br>по практикам и стажировкам | Приказы Создать при                                                                                                    | иказ |
| Реестр документов                                          | Всего: 48 Сначала нов                                                                                                    | ые 🔻 |
| Мониторинг                                                 | Сс. Дейструющий 29.05.23                                                                                                    |      |
| Заявки на стажировку                                       | Приказ №12568-89                                                                                                    |      |
| Договоры на стажировку                                     | Дата создания: 29.05.2023 - Файл приказа: Приказ №12568-89.pdf                                                                                                    | 1    |
| Номер приказа                                              | Практика на предприятии: Техника и технологии 14.20.64 · Работодатель: ООО «Яркая звезда»<br>Практика в образовательной организации: Техника и технологии 14.20.28 · Структурное подразделени<br>Кафедра физики<br>Практика на предприятии: Техника и технологии 14.20.29 · Работодатель: ООО «Марс» | 10:  |
| Статус                                                     |                                                                                                    |      |

Рисунок 175 – Список приказов

Откроется форма просмотра приказа (Рисунок 176).

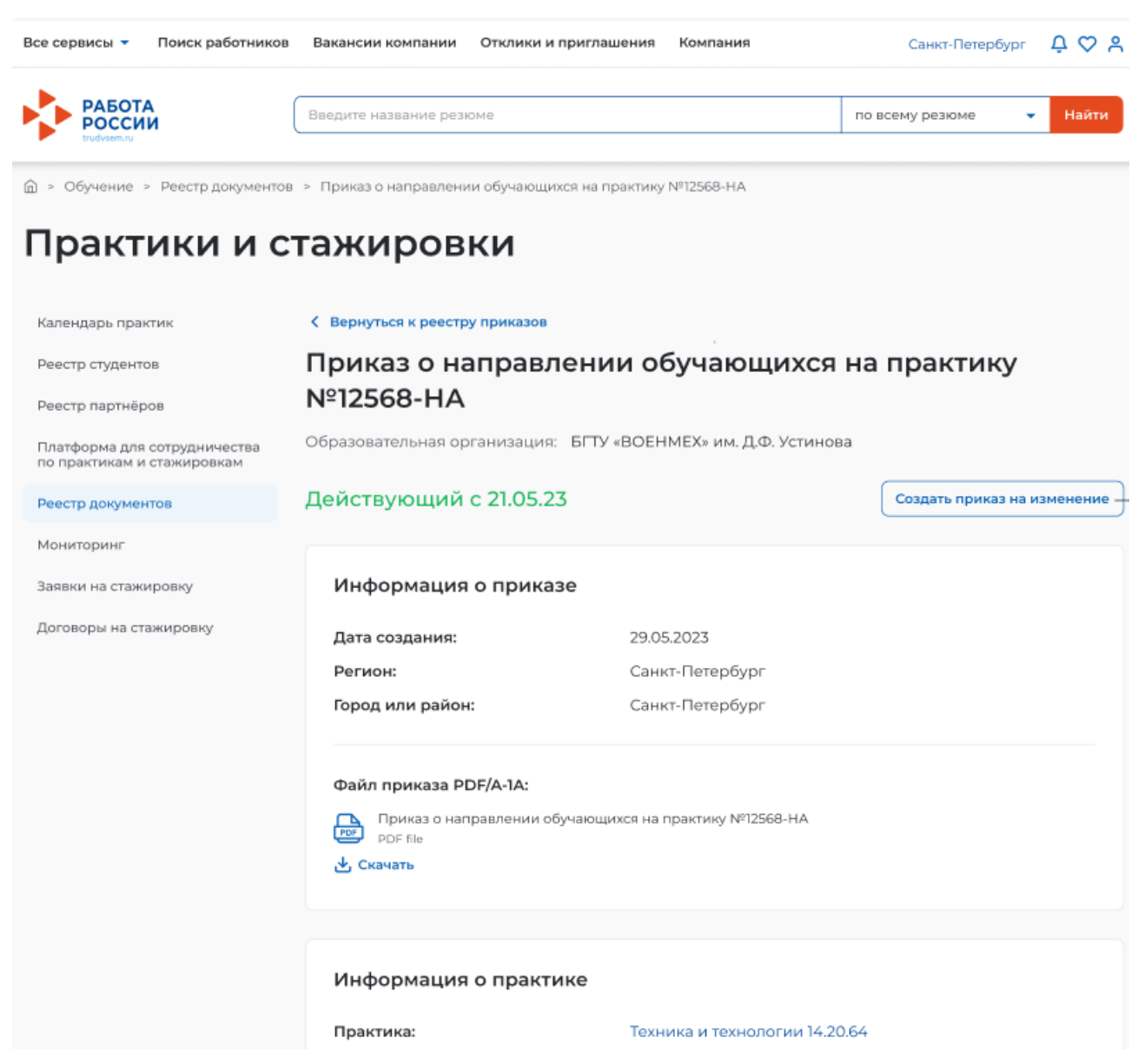

#### Рисунок 176 – Форма просмотра приказа

# 7.2.4 Просмотр информации о составе обучающихся и приказе из карточки практики

Введенная на предыдущих шагах информация сохраняется в карточке практики. Для просмотра карточки практики необходимо:

1) В боковом меню выбрать пункт «Календарь практик». Пользователю, назначенному руководителем практики, отображаются только те практики, в которых он назначен руководителем (Рисунок 177).

126

| Все сервисы 👻 Вакансии компани                                                     | и 👻 Отклики и приглашения Компания 👻 Поиск работников 💿 Выбрать регион                                                                             | ᢪ 🗢 🙎          |
|------------------------------------------------------------------------------------|----------------------------------------------------------------------------------------------------|----------------|
| РАБОТА<br>РОССИИ<br>Глийнаяти                                                      | Х по всему резюме                                                                                                    | - Найти        |
| 🏠 > Обучение > Календарь практик                                                   | x                                                                                                    |                |
| Практики и с                                                                       | тажировки                                                                                                    |                |
| Календарь практик                                                                  | Календарь практик Сом                                                                                                    | дать практику  |
| Реестр студентов                                                                   |                                                                                                    |                |
| Реестр партнёров                                                                   | Всего практик: 42 📻 Сі                                                                                                    | чачала новые 👻 |
| Платформа для<br>сотрудничества по<br>практикам и стажировкам<br>Реесто покументов | Завершена<br>Практика обучающая<br>Готирант - 09112023 - 12112023 - Фамиртат Вир: Умебиад - Работоратель: ОСО Романика                             |                |
| Моциториця                                                                         | Forger - USINIZZS - MILIZZS - Udity/Ision - Bult Freehow - Paterodational Coo Formataka                                                            |                |
| Заявки на стажировку                                                               | B npoyecce                                                                                                    |                |
| Договоры на стажировку                                                             | Производственная практика № 2- для группы Г-23                                                                                                    |                |
| Структурное подразделение                                                          | 1 студент • 02.10.2023 - 15.10.2023 • Кафедра экономики • Вид: Производственная • Работода<br>ОРГАНИЗАЦИЯ -587861253 • Индивидуальный учебный план | ітель:         |
| Отделение теории                                                                   |                                                                                                    |                |
| Производственная                                                                   | Подготовка документов                                                                                                    |                |
| Кафедра теории и практики Показать всё                                             | Практика в РГУИС<br>0 студентов • 29.09.2023 - 11.11.2023 • Кафедра экономики • Вид: Учебная • Работодатель: ИГ<br>Фамилия013 И. О.                | 1              |
| Учебный год                                                                        |                                                                                                    |                |
| 2027-28                                                                            | Подготовка документов                                                                                                    |                |
| 2024-25                                                                            | Учебная в Сбере                                                                                                    |                |
| 2023-24                                                                            | 1 студент • 28.09.2023 - 29.09.2023 • Факультет 1 • Вид: Учебная • Работодатель: АО Сбер                                                           |                |
| Показать всё                                                                       |                                                                                                    |                |
| О Показать архивные                                                                | В процессе<br>Научная практика (магистры)                                                                                                    |                |
| Сбросить фильтры                                                                   | 1 студент • 28.09.2023 - 29.09.2023 • Кафедра теории и практики • Вид: Производственная • образовательной организации: Кафедра теории и практики   | в              |

## Рисунок 177 – Раздел «Календарь практик»

- 2) Найти созданную практику, используя поисковые фильтры.
- 3) Открыть карточку практики.

4) На вкладке «Студенты» отображаются обучающиеся, добавленные в приказ (Рисунок 178). Если пользователь назначен руководителем практики, ему отображаются только те обучающиеся, у которых он является руководителем практики. Пользователь с ролью «Администратор практики» видит весь список студентов, назначенных на это место практики.

| Информация о практике | Студенты     | Документы                          |                  |
|-----------------------|--------------|------------------------------------|------------------|
| Всего студентов: 1    |              |                                    | 😑 По имени А-Я 👻 |
| Неверующая Га         | лина         |                                    |                  |
| 5 курс • Группа 4 •   | • Очное обуч | ение • 36.02.02 Зоотехния          |                  |
| Номер приказа: 1108 • | Руководител  | іь практики: Василич Васильев Васи | илий             |

# Рисунок 178 – Отображение в карточке практики студентов, добавленных в приказ о направлении обучающихся на практику

5) На вкладке «Документы» отображается ссылка на приказ (Рисунок 179).

| Информация о практике         | Студенты Д | Іокументы |                          |
|-------------------------------|------------|-----------|--------------------------|
| <ul> <li>Документы</li> </ul> |            |           |                          |
| Приказ                        | Созд       | дан       | Статус                   |
| Приказ 213123                 | 13.12.     | .2023     | Действующий с 13.12.2023 |
|                               |            |           |                          |

Рисунок 179 – Отображение в карточке ссылки на приказ

## 7.2.5 Удаление проекта приказа

Для удаления проекта документа «Приказ о направлении обучающихся на практику» необходимо:

1) В блоке «Практики» перейти в пункт меню «Реестр документов» (Рисунок 180).

128

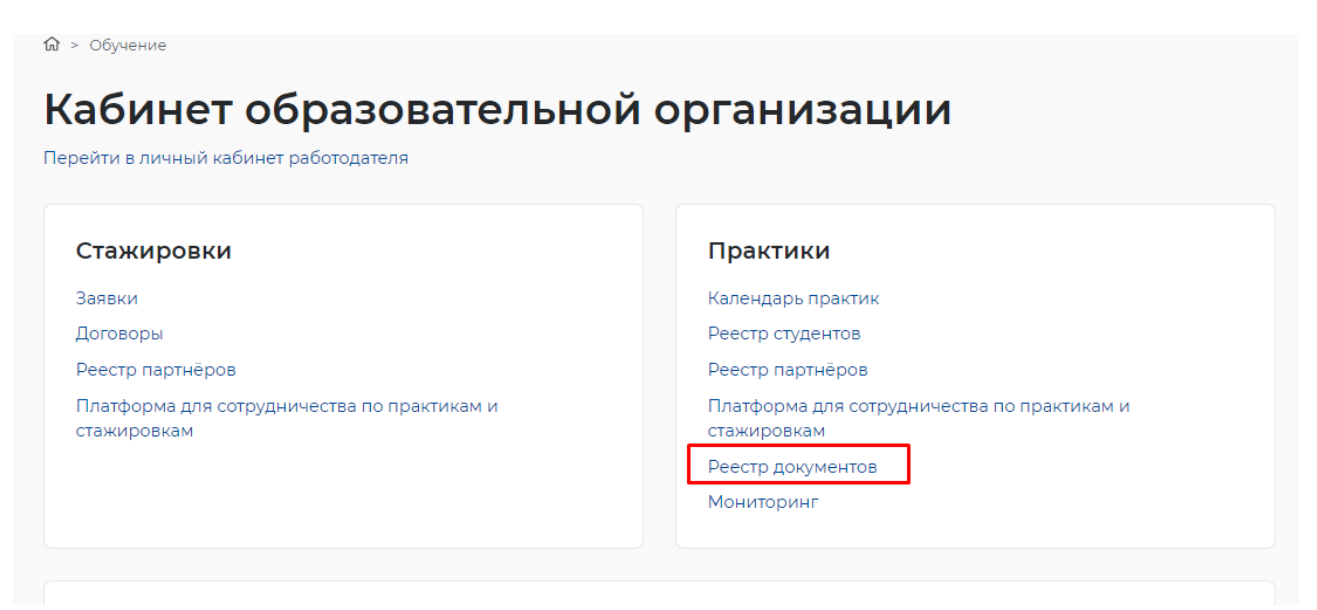

## Рисунок 180 – Переход к реестру документов

## 2) Перейти на вкладку «Приказы» и найти приказ в статусе «Проект» (Рисунок 181).

| Календарь практик                                             | Реестр документов                                                                                                    |                 |
|---------------------------------------------------------------|----------------------------------------------------------------------------------------------------|-----------------|
| Реестр студентов                                              |                                                                                                    |                 |
| Реестр партнёров                                              | Договорные документы Заявки Приказы                                                                                                    |                 |
| Платформа для<br>сотрудничества по<br>практикам и стажировкам | Приказы                                                                                                    | Создать приказ  |
| Реестр документов                                             | Всего: 227                                                                                                    | Сначала новые 🔻 |
| Мониторинг                                                    |                                                                                                    |                 |
| Заявки на стажировку                                          |                                                                                                    |                 |
| Договоры на стажировку                                        | Приказ № ПРИ-3111111<br>Дата создания: 26.01.2024 • Файл приказа: ДокументРDF форматаВложение1.pdf                                                     |                 |
| Номер приказа                                                 | Практика на предприятии: ПР-333333333 • Работодатель: ИП Васькин В. В.                                                                                 |                 |
| Статус<br>Отменен<br>Проект                                   | <ul> <li>         Проект         Приказ № П-333         Дата создания: 26.01.2024 • Файл приказа: ДокументРDF форматаВложение1.pdf         </li> </ul> |                 |
| деиствующии                                                   |                                                                                                    |                 |
| <b>Дата публикации</b><br>Выберите дату                       |                                                                                                    |                 |
| Сбросить фильтры                                              |                                                                                                    |                 |

## Рисунок 181 – Раздел «Реестр документов» вкладка «Приказы»

3) Перейти в карточку приказа, нажав на наименование приказа в реестре.

4) Нажать кнопку «Удалить» – карточка примет статус «Удален» и дальнейшие действия с данным приказом недоступны (Рисунок 182).

129

## Приказ о направлении обучающихся на практику №П-333

Образовательная организация: ОРГАНИЗАЦИЯ 577233456

| роект                                                       |               | Удалить | Редактировать | Опубликовать |
|-------------------------------------------------------------|---------------|---------|---------------|--------------|
| Информация о прик                                           | азе           |         |               |              |
| Дата создания:                                              | 26.01.2024    |         |               |              |
| Файл приказа:<br>ДокументРDF формата<br>PDF file<br>Скачать | вложениеl.pdf |         |               |              |

## Рисунок 182 – Карточка приказа

7.3 Возможность повторно направить студента на практику на Портале

7.3.1 Указание в текущей практике в ЛК образовательной организации отметки «неявка» студенту

1) В блоке «Практики» выбрать пункт «Календарь практик» (Рисунок 183).

| (абинет образовательной организации<br>ерейти в личный кабинет работодателя |                                                            |
|-----------------------------------------------------------------------------|------------------------------------------------------------|
| Стажировки                                                                  | Практики                                                   |
| Заявки                                                                      | Календарь практик                                          |
| Договоры                                                                    | Реестр студентов                                           |
| Реестр партнёров                                                            | Реестр партнёров                                           |
| Платформа для сотрудничества по практикам и<br>стажировкам                  | Платформа для сотрудничества по практикам и<br>стажировкам |
|                                                                             | Реестр документов                                          |
|                                                                             | Мониторинг                                                 |

## Рисунок 183 – Переход в календарь практик

2) Открыть практику в статусе «В процессе», нажав по наименованию практики (Рисунок 184).

| Всего практик: 36                                                              | 📻 Сначала новые 🔻 |
|--------------------------------------------------------------------------------|-------------------|
| В процессе<br>Практика для экономистов<br>4 студента • 18.08.2023 - 24.08.2023 |                   |
| Подготовка документов<br><b>Р тест</b>                                         |                   |
| 0 студентов • 18.08.2023 - 25.08.2023                                          |                   |

## Рисунок 184 – Выбор практики в статусе «В процессе»

3) В блоке «Отметка явки или неявки студента на практику» нажать на кнопку «Редактировать» (Рисунок 185).

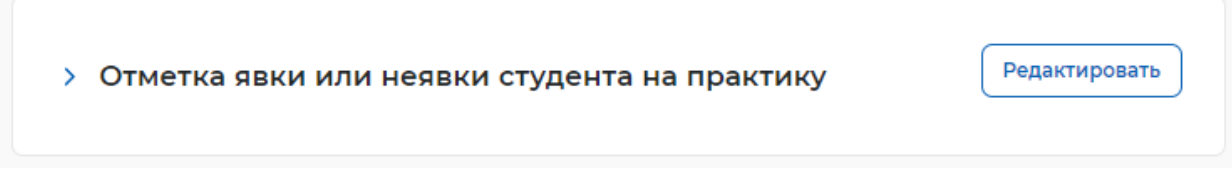

# Рисунок 185 – Переход к редактированию отметки о явке или неявке студентов на практику

4) Установить для студента отметку явки или неявки с указанием причины неявки, выбрав напротив студента соответствующее значение, и нажать на кнопку «Сохранить» (Рисунок 186).

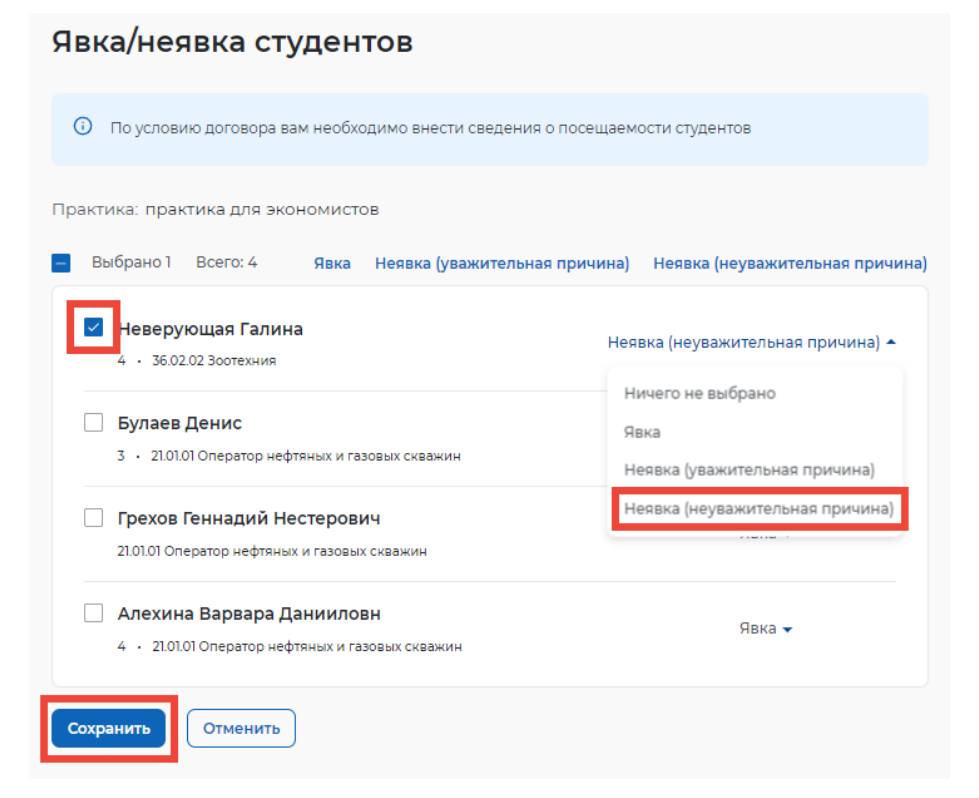

Рисунок 186 – Редактирование отметки о явке или неявке студента на практику

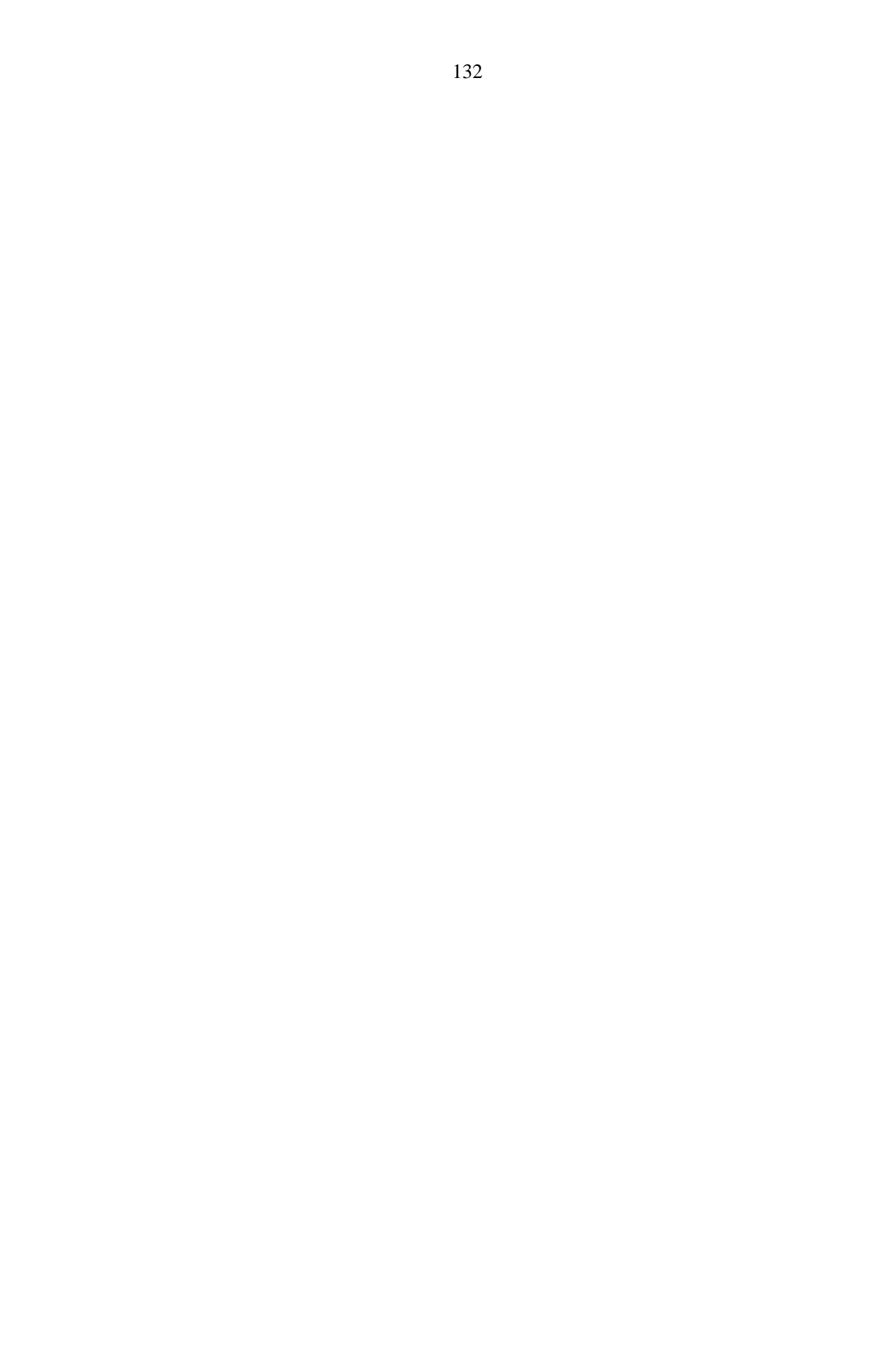

# 7.3.2 Формирование электронного документа «Приказ о направлении обучающихся на практику» с указанием студента, которого необходимо повторно направить на практику

1) Перейти в раздел «Календарь практик» (Рисунок 187).

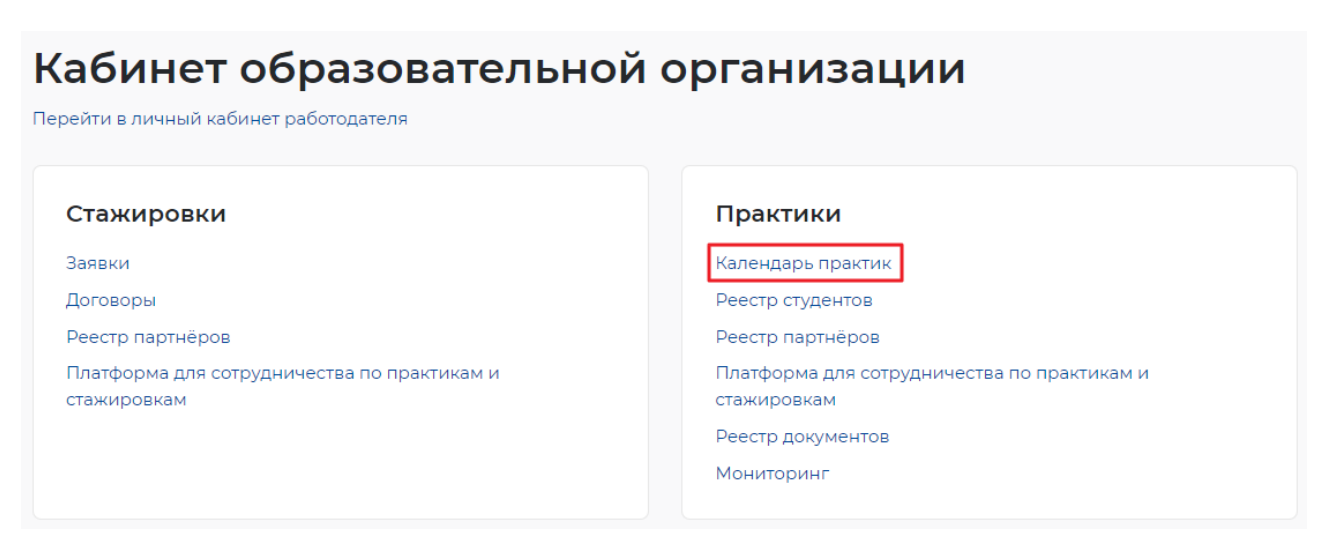

## Рисунок 187 – Переход в календарь практик

2) Нажать на кнопку «Создать практику» (Рисунок 188).

| Практики и        | и стажировки      |                   |
|-------------------|-------------------|-------------------|
| Календарь практик | Календарь практик | Создать практику  |
| Реестр студентов  |                   |                   |
| Реестр партнёров  | Всего практик: 36 | 📻 Сначала новые 💌 |

#### Рисунок 188 – Создание практики

3) Включить опцию «Практика для обучающегося по индивидуальному учебному плану» (Рисунок 190).

| Создание практики                                              |  |
|----------------------------------------------------------------|--|
| Практика для обучающегося по индивидуальному<br>учебному плану |  |

## Рисунок 189 – Выбор опции «Практика для обучающегося по индивидуальному учебному плану»

4) Заполнить поля карточки практики аналогично 7.1 шаги 5) – 9) настоящего документа.

- 5) Нажать кнопку «Сохранить».
- 6) Перейти на вкладку «Студенты» (Рисунок 189).

| Практика для магистратуры                                                                                   |
|----------------------------------------------------------------------------------------------------|
| Практика для обучающегося по индивидуальному учебному плану                                                 |
| Подготовка документов Удалить Архивировать Начать практику                                                  |
| <ul> <li>Для начала практики необходимо заполнить:</li> <li>Цель практики Задачи практики Приказ</li> </ul> |
| Информация о практике Студенты Документы                                                                    |

## Рисунок 190 – Переход во вкладку «Студенты»

5) Нажать на кнопку «Создать новый приказ» (Рисунок 191).

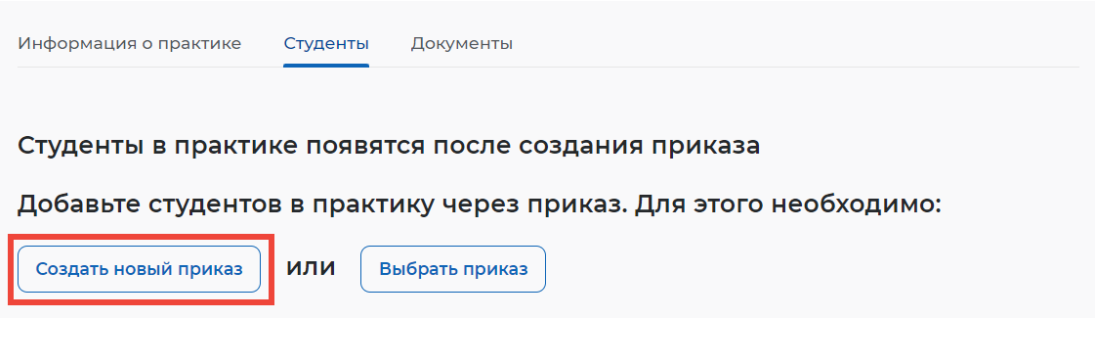

Рисунок 191 – Создание приказа

6) На странице создания приказа ввести номер приказа и прикрепить файл в формате PDF (Рисунок 192).

| Номер приказа *       |  |  |
|-----------------------|--|--|
| Введите номер приказа |  |  |
| Дайл приказа *        |  |  |
| e ann i i prinaba     |  |  |

## Рисунок 192 – Заполнение приказа

7) Добавить практику, созданную на шаге 3 (Рисунок 193).

| Файл приказа *             |   |   |
|----------------------------|---|---|
| Допустимый размер до 15 МБ |   |   |
| рог Приказ.pdf             | > | < |
| Изменить                   |   |   |
|                            |   |   |
| + Добавить практику        |   |   |

## Рисунок 193 – Добавление практики

8) Выбрать из списка сотрудников руководителя практики (Рисунок 194).

| Ірактика для магистратуры                                                                                   | •                                              |
|----------------------------------------------------------------------------------------------------|------------------------------------------------|
| рактика: Практика для магистрат                                                                             | туры                                           |
| есто прохождения: В профильно                                                                               | й организации                                  |
| окумент: Приложение №1 к рамо                                                                               | очному договору 6-0009 Проведение практики 123 |
| уководитель практики *                                                                                      |                                                |
| уководитель практики *<br>Выберите из справочника                                                           | •                                              |
| уководитель практики *<br>Выберите из справочника                                                           | •<br>×                                         |
| уководитель практики *<br>Выберите из справочника                                                           | × X                                            |
| уководитель практики *<br>Выберите из справочника<br>Выберите из справочника<br>Богданова Елена Анатольевна | •<br>X                                         |

## Рисунок 194 – Добавление руководителя практики

9) Нажать «Добавить студента» (Рисунок 195).

| Студенты*            |  |
|----------------------|--|
| + Добавить студентов |  |

## Рисунок 195 – Добавление студента

10) Выбрать студента, которому была отмечена «неявка» в шаге 4 раздела 7.3.1 настоящего документа.

11) Нажать кнопку «Сохранить» (Рисунок 196).

| Добавление студентов в договор о практиче       | еской подготовке 🛛 🛛 👋 |
|-------------------------------------------------|------------------------|
| Обучается 🔹 Курс 🔹 Группа                       | • ФИО студента Q       |
| Неверующая Г. 🗙                                 |                        |
| Выбрать всех (3)                                |                        |
| Грехов Геннадий Нестерович                      |                        |
| Статус обучения: Обучается • Ткурс • Труппа:    |                        |
| Статус обучения: Обучается • 5 курс • Группа: 4 |                        |
| Алехина Варвара Данииловн                       |                        |
| Статус обучения: Обучается • 2 курс • Группа: 4 |                        |
|                                                 |                        |
|                                                 |                        |
|                                                 |                        |
| Сохранить                                       |                        |
| Deferences                                      |                        |

## Рисунок 196 – Выбор студента

12) Сохранить и опубликовать приказ по кнопке «Опубликовать» (Рисунок 197).

| + Добавить пра | ктику                         |   |
|----------------|-------------------------------|---|
| Опубликовать   | Сохранить как проект Отменить | ) |

## Рисунок 197 – Публикация приказа

13) Перейти в «Календарь практик» (Рисунок 198).

## Практики и стажировки

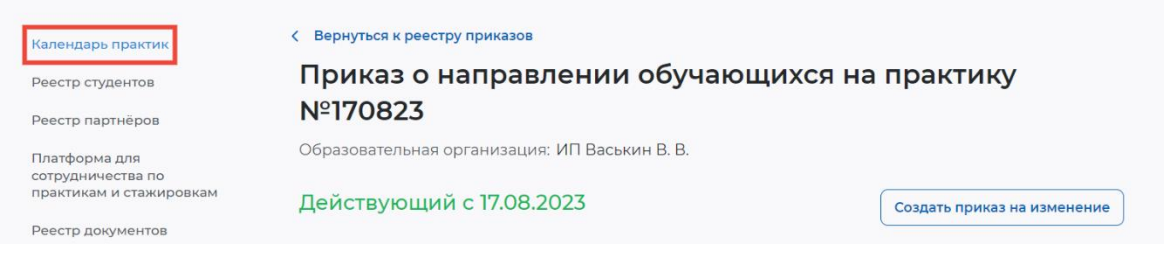

Рисунок 198 – Переход в календарь практик

14) Открыть карточку практики, созданную ранее (Рисунок 199).

| Подготовка документов                 |  |
|---------------------------------------|--|
| Практика для магистратуры             |  |
| I студент • 17.08.2023 - 02.11.2023   |  |
| Подготовка документов                 |  |
| практика для группы 5304              |  |
| 0 студентов • 16.08.2023 - 19.08.2023 |  |

## Рисунок 199 – Выбор практики

15) Перейти на вкладку «Студенты», убедиться, что отображается выбранный ранее в приказе студент (Рисунок 200).

| Практика для магистратуры                                                                                                 |                                        |
|----------------------------------------------------------------------------------------------------|----------------------------------------|
| Практика для обучающегося по индивидуальному                                                                              | учебному плану                         |
| Подготовка документов                                                                                                    | Удалить Архивировать Начать практику   |
| Для начала практики необходимо заполнить:                                                                                 |                                        |
| Цель практики Задачи практики                                                                                             |                                        |
| Информация о практике Студенты Документы                                                                                  |                                        |
| Всего студентов: 1                                                                                                    | 📃 По имени А-Я 👻                       |
| Неверующая Галина<br>5 курс • Группа 4 • • Очное обучение • 36.02.02<br>Номер приказа: 170823 • Руководитель практики: Бо | Зоотехния<br>гданова Елена Анатольевна |

## Рисунок 200 – Просмотр студента в карточке практики 7.4 Назначение индивидуального/общего задания на практику

В разделе «Календарь практик» необходимо перейти в карточку практики на вкладку «Документы». На данной странице можно согласовывать и направлять задание на практику, проверять и оценивать отчеты студентов, загружать аттестационные листы и работать с другими отчетными документами (Рисунок 201).

| Календарь практик                                             | < Вернуться к календарю практик                                                                                   |
|---------------------------------------------------------------|----------------------------------------------------------------------------------------------------|
| Реестр студентов                                              | Выпуск 2024                                                                                                    |
| Реестр партнёров                                              |                                                                                                    |
| Платформа для<br>сотрудничества по<br>практикам и стажировкам | Работодатель: ОРГАНИЗАЦИЯ -587861253                                                                              |
| Реестр документов                                             | Подготовка документов Удалить Архивировать Начать практику                                                        |
| Мониторинг                                                    | Информация о практике Студенты Документы                                                                          |
| Заявки на стажировку                                          |                                                                                                    |
| Договоры на стажировку                                        | ✓ Документы                                                                                                    |
|                                                               | Приказ         Создан         Статус           Приказ 1280128         18.01.2024         Действующий с 18.01.2024 |
|                                                               |                                                                                                    |
|                                                               |                                                                                                    |
|                                                               | Дополнительные документы для допуска на практику                                                                  |
|                                                               | Студенту необходимо предоставить вне портала «Работа России» следующий список документов,                         |
|                                                               | относящихся к категории специальных персональных данных:                                                          |
|                                                               | dd                                                                                                    |
|                                                               |                                                                                                    |
|                                                               |                                                                                                    |
|                                                               | > Задание на практику                                                                                             |
|                                                               |                                                                                                    |
|                                                               |                                                                                                    |
|                                                               | > Направление на практику                                                                                         |
|                                                               |                                                                                                    |
|                                                               |                                                                                                    |
|                                                               | > Отметка явки или неявки студента на практику                                                                    |
|                                                               |                                                                                                    |
|                                                               |                                                                                                    |
|                                                               |                                                                                                    |
|                                                               | Ознакомление студентов с ЛНА ()                                                                                   |
|                                                               |                                                                                                    |
|                                                               |                                                                                                    |
|                                                               | > Заключение срочного трудового договора                                                                          |
|                                                               |                                                                                                    |
|                                                               |                                                                                                    |
|                                                               |                                                                                                    |
|                                                               | Табель учёта рабочего времени + Добавить                                                                          |
|                                                               |                                                                                                    |
|                                                               |                                                                                                    |
|                                                               |                                                                                                    |
|                                                               | > Аттестационный лист                                                                                             |
|                                                               |                                                                                                    |
|                                                               |                                                                                                    |
|                                                               |                                                                                                    |
|                                                               | Отчеты о практике                                                                                                 |
|                                                               |                                                                                                    |

Рисунок 201 – Карточка практики, вкладка «Документы»

Для создания задания на практику необходимо нажать на кнопку «+ Добавить» в блоке «Задание на практику» (Рисунок 202).

| + Добавить |
|------------|
|            |
|            |

## Рисунок 202 – Блок «Задание на практику»

На открывшейся странице «Создания задания на практику» необходимо указать руководителя практики (Рисунок 203).

Примечание – Поле «Руководитель практики» отображается для пользователя с ролью «Администратор практики».

## Создание задания на практику

| _         |                                                                                         |  |
|-----------|-----------------------------------------------------------------------------------------|--|
| Руковод   | итель практики *                                                                        |  |
| Выбер     | рите из справочника 🔻                                                                   |  |
| Общее за, | дание распространяется на всех студентов практики                                       |  |
| Общее з   | задание                                                                                 |  |
| Допустим  | ый размер до 15 МБ                                                                      |  |
| Допустим  | ый формат: pdf                                                                          |  |
| 🖉 Прин    | крепить                                                                                 |  |
| Индивиду  | уальное задание назначается одному или группе студентов и заменяет собой общее задание. |  |
| Индиви    | дуальное задание                                                                        |  |
|           |                                                                                         |  |

## Рисунок 203 – Страница «Создание задания на практику»

Предусмотрено 2 типа задания на практику:

- «Индивидуальное»;
- «Общее».

При необходимости создать общее задание на практику необходимо прикрепить файл с заданием и нажать кнопку «Сохранить» (Рисунок 204).

| Создание задания на практику<br>Трактика: Правоведение                                                                   |   |
|----------------------------------------------------------------------------------------------------|---|
| Руководитель практики *<br>Булаев Денис Сергеевич                                                                        |   |
| Общее задание распространяется на всех студентов практики<br>Общее задание<br>Эдарание на практику.pdf                   | × |
| Индивидуальное задание назначается одному или группе студентов и заменяет собой общее задание.<br>Индивидуальное задание |   |
| + Добавить индивидуальное задание                                                                                        |   |
| Сохранить Отменить                                                                                                    |   |

## Рисунок 204 – Создание общего задания на практику

Для создания индивидуального задания необходимо нажать «+ Добавить индивидуальное задание» (Рисунок 204). На открывшейся странице «Индивидуальное задание» необходимо (Рисунок 205):

- 1) прикрепить файл с заданием;
- 2) указать студентов, которым нужно направить данное задание;
- 3) нажать кнопку «Сохранить»;

4) на открывшейся странице «Создание задания на практику» нажать кнопку «Сохранить» (204) – созданное задание на практику будет отображаться в блоке «Задания на практику» в статусе «Черновик».

| Индивидуальное задание                                                                                                    | ×        |
|----------------------------------------------------------------------------------------------------|----------|
| Файл задания*                                                                                                    |          |
| Допустимый размер до 15 МБ                                                                                                    |          |
| Допустимый формат: pdf                                                                                                    |          |
| рог Задание на практику.pdf                                                                                                    | $\times$ |
| 🖉 Прикрепить                                                                                                    |          |
| Поиск                                                                                                    | Q        |
| Неверующая Г. И. Х                                                                                                    |          |
| Неверующая Галина Ивановна<br>Факультет: Отделение реализации программ профессионального образования для<br>магистров • Группа: п-3  | S        |
| <b>Злобин Герасим Тарасович</b><br>Факультет: Отделение реализации программ профессионального образования для маг<br>• Группа: КП-26 | истров   |
| Отмена Сохра                                                                                                    | нить     |

141

## Рисунок 205 – Страница «Индивидуальное задание»

Далее необходимо перейти в блок «Задание на практику» и открыть карточку задания на практику, нажав кнопку «Открыть» (Рисунок 206).

| <ul> <li>Задание на практику</li> </ul> |                | + Добавить |
|-----------------------------------------|----------------|------------|
| Руководители практики                   | Статус задания | Действи    |
| Булаев Денис Сергеевич                  | Черновик       | Открыт     |
| Смирнова Маргарита Сергеевна            |                |            |

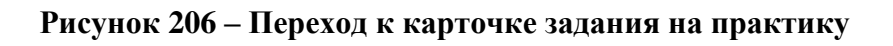

В карточке задания на практику доступные следующие действия (Рисунок 207):

| Задание на практику                                         |
|-------------------------------------------------------------|
| Практика: Правоведение                                      |
| Руководитель практики: Булаев Денис Сергеевич               |
| Черновик                                                    |
| Общее задание                                               |
| Индивидуальное задание                                      |
| рог Задание на практику.pdf                                 |
| Скачать                                                     |
| Студенты: Неверующая Г. И.                                  |
|                                                             |
| Отправить студентам Отправить на согласование Редактировать |

#### Рисунок 207 – Карточка задания на практику

– «Отправить студентам» – назначение задания на практику студентам.

– «Отправить на согласование» – отправка задания на практику на согласование работодателю.

– «Редактировать» – редактирование задания на практику.

При нажатии кнопки «Отправить студентам» будет осуществлен переход к блоку «Задание на практику». Созданное задание будет иметь статус «Назначено» (Рисунок 208).

| <ul> <li>Задание на практику</li> </ul> |                |          |
|-----------------------------------------|----------------|----------|
| Руководители практики                   | Статус задания | Действие |
| Стажировки Тест2 ОО                     | Назначено      | Открыт   |

## Рисунок 208 – Задание на практику в статусе «Назначено»

Назначенное задание можно отозвать. Для этого необходимо перейти в карточку задания на практику, нажав «Открыть» (Рисунок 208), и нажать кнопку «Отозвать задание» (Рисунок 209) – задание на практику будет переведено в статус «Черновик».

## Задание на практику

Практика: Правоведение Руководитель практики: Булаев Денис Сергеевич

## Назначено

| Общее задание<br>ррг договор 5555.pdf<br>• Скачать |  |  |
|----------------------------------------------------|--|--|
| Индивидуальное задание                             |  |  |
| <ul> <li></li></ul>                                |  |  |
| Отозвать задание                                   |  |  |

Рисунок 209 – Отзыв задания на практику

Если задание на практику необходимо отправить на согласование работодателю, следует нажать кнопку «Отправить на согласование» (Рисунок 207) – задание будет переведено в статус «На согласовании» (Рисунок 210).

#### К Вернуться к практике

## Задание на практику

Практика: Производственная практика 01.06.2022 Руководитель практики: Иванов Иван Фёдорович

## На согласовании

| Общее задание<br>Рог<br>Задание на практику «Вышивание крестиком 01.03.02»<br>Студенты: Иванов И.И. Петров И.В. Смирнова Ю. Э. |
|----------------------------------------------------------------------------------------------------|
| 🛃 Скачать                                                                                                    |
| Индивидуальное задание                                                                                                    |
| Фрезеровка по холодному металлу                                                                                                |
| 🛃 Скачать                                                                                                    |
| Студенты: Иванов И.И. Петров И.В. Смирнова Ю. Э.                                                                               |
| рр Доказательство теоремы Лагранжа                                                                                             |
| 🕁 Скачать                                                                                                    |
| Студенты: Иванов И.И. Петров И.В. Смирнова Ю. Э.                                                                               |
|                                                                                                    |
| Снять с согласования                                                                                                    |

## Рисунок 210 – Снятие задания на практику с согласования

Если задание на практику находится в статусе «На согласовании», его можно снять с согласования, нажав кнопку «Снять с согласования» (Рисунок 210) – задание на практику будет переведено в статус «Черновик».

После того как работодатель согласует задание на практику, задание будет переведено в статус «Согласовано» (Рисунок 211). Согласованное задание на практику можно отправить студентам.
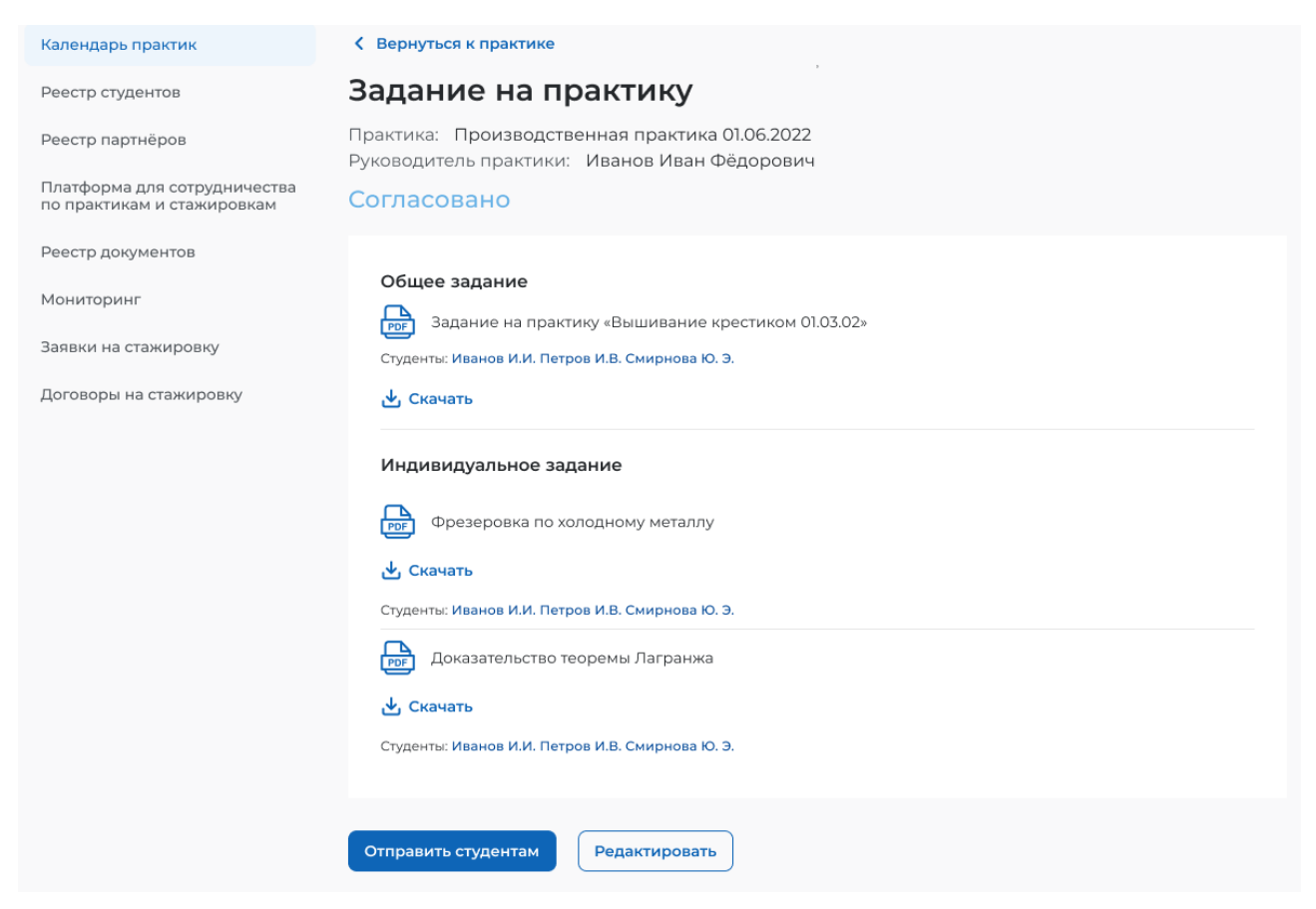

#### Рисунок 211 – Задание на практику в статусе «Согласовано»

Если работодатель отклонит задание на практику, задание будет переведено в статус «Отклонено» с указанием причины отклонения (Рисунок 212).

| Календарь практик                                          | К Вернуться к практике                                                                                                    |
|------------------------------------------------------------|----------------------------------------------------------------------------------------------------|
|                                                            |                                                                                                    |
| Реестр студентов                                           | задание на практику                                                                                                    |
| Реестр партнёров                                           | Практика: Производственная практика 01.06.2022                                                                                                    |
| Платформа для сотрудничества<br>по практикам и стажировкам | Отклонено                                                                                                    |
| Реестр документов                                          | Комментарий работодателя: Уважаемая Татьяна Михайловна, на нашем предприятии никак не<br>получится доказать теорему Лагранжа! Мы изготавливаем детали для тракторов, а не подготавливаем<br>специалистов по математике. Пожалуйста, пересмотрите прикрепленное инливидуальное задание. |
| Мониторинг                                                 | "Доказательство теоремы Лагранжа". Может вы что-то перепутали?                                                                                                    |
| Заявки на стажировку                                       |                                                                                                    |
| Договоры на стажировку                                     | Общее задание                                                                                                    |
|                                                            | Редактировать                                                                                                    |

#### Рисунок 212 – Задание на практику в статусе «Отклонено»

Примечание – В рамках одной практики может быть только один набор заданий (общее и/или индивидуальное) для одного руководителя.

#### 7.5 Прикрепление направления на практику

Для прикрепления направления на практику необходимо выполнить следующие действия:

1) В блоке «Направление на практику» нажать кнопку «Редактировать» (Рисунок 213).

| <ul> <li>Направление н</li> </ul> | а практику                          | Редактировать |
|-----------------------------------|-------------------------------------|---------------|
| Студент                           | Направление                         | Статус        |
| Неверующая Г. И.                  | ДокументРDF<br>форматаВложение1.pdf | Назначено     |
| Васильев В.                       | ДокументPDF<br>форматаВложение2.pdf | Назначено     |
| Злобин Г. Т.                      | ДокументРDF<br>форматаВложение3.pdf | Назначено     |
| Чепурин В.                        | _                                   | Не назначено  |
| Сергеев В.                        | _                                   | Не назначено  |
| Борисов Е.                        | _                                   | Не назначено  |

#### Рисунок 213 – Блок «Направление на практику»

2) На открывшейся странице «Направление на практику» с помощью кнопки «Прикрепить» прикрепить направление на практику (Рисунок 214).

Примечание – Прикрепляемый файл должен быть в формате PDF или DOCX.

# Направление на практику Фаспределите направления по студентам Выбрать несколько Булаев Д. С. М-024 + 46.03.01 История Работодатель: ИП Грехов Г. H. Неверующая Г. И. ГД-24 + 46.03.01 История Работодатель: ИП Булаев Д. С.

#### Рисунок 214 – Прикрепление направления на практику

Прикрепить файл можно как каждому студенту отдельно, так и сразу нескольким. Для прикрепления файла нескольким студентам необходимо нажать «Выбрать несколько» и с помощью чек-боксов отметить студентов, которым нужно прикрепить файл (Рисунок 215).

| Направление на практику                                    |                     |
|------------------------------------------------------------|---------------------|
| Практика: Производственная практика                        |                     |
| Pacпределите направления по студентам                      |                     |
|                                                            |                     |
| Выбрать всех                                               | Прикрепить Отменить |
| ✓ Булаев Д. С.                                             | <i>🖉</i> Прикрепить |
| ГМ-024 • 46.03.01 История<br>Работодатель: ИП Грехов Г. Н. |                     |
| 🖌 Неверующая Г. И.                                         | <i>П</i> рикрепить  |
| ГД-24 • 46.03.01 История<br>Работодатель: ИП Булаев Д. С.  |                     |
| Отправить                                                  |                     |

#### Рисунок 215 – Прикрепление файла

3) Нажать кнопку «Отправить» – добавленный файл отобразится в блоке «Направление на практику» (Рисунок 216).

| • паправление    | на практику                 | ( I CHANNPODATD |
|------------------|-----------------------------|-----------------|
| Студент          | Направление                 | Статус          |
| Булаев Д. С.     | Направление на практику.pdf | Назначено       |
| Неверующая Г. И. |                             | Не назначено    |

Рисунок 216 – Отображение прикрепленного файла

7.6 Изменение руководителя практики на этапе проведения практики

7.6.1 Формирование электронного документа «Приказ о направлении обучающихся на практику» на основании опубликованного Приказа на Портале с указанием назначенного руководителя

1) Перейти в раздел «Реестр документов» (Рисунок 217).

#### Кабинет образовательной организации

Перейти в личный кабинет работодателя

| Стажировки                                                 | Практики                                                                                      |
|------------------------------------------------------------|-----------------------------------------------------------------------------------------------|
| Заявки                                                     | Календарь практик                                                                             |
| Договоры                                                   | Реестр студентов                                                                              |
| Реестр партнёров                                           | Реестр партнёров                                                                              |
| Платформа для сотрудничества по практикам и<br>стажировкам | Платформа для сотрудничества по практикам и<br>стажировкам<br>Реестр документов<br>Мониторинг |

#### Рисунок 217 – Переход в раздел «Реестр документов»

2) На вкладке «Приказы» выбрать пункт «Действующий» в фильтре «Статус» (Рисунок 218).

| Календарь практик                                             | Реестр документов                                                                                                    |   |
|---------------------------------------------------------------|----------------------------------------------------------------------------------------------------|---|
| Реестр студентов                                              |                                                                                                    |   |
| Реестр партнёров                                              | Договорные документы Заявки Приказы                                                                                                  |   |
| Платформа для<br>сотрудничества по<br>практикам и стажировкам | Приказы Создать приказ                                                                                                    |   |
| Реестр документов                                             | Всего: 108 Сначала новые ч                                                                                                    | • |
| Мониторинг                                                    |                                                                                                    |   |
| Заявки на стажировку                                          | Действующий с 2011 2023                                                                                                    |   |
| Договоры на стажировку                                        | Приказ № 357545                                                                                                    |   |
| H                                                             | Дата создания: 20.11.2023 • Файл приказа: Приказ.pdf                                                                                 |   |
| Номер приказа                                                 | Практика в образовательной организации: 202020 • Структурное подразделение: Факультет 1                                              |   |
| Статус                                                        |                                                                                                    |   |
| 🔽 Действующий                                                 | ⊘ Действующий с 20.11.2023 Приказ № 445345345                                                                                        |   |
| Отменен                                                       | Дата создания: 20.11.2023 • Файл приказа: Стефанов Стоян (1).pdf                                                                     |   |
| Проект                                                        | Практика в образовательной организации: Практика в ОО • Структурное подразделение: Кафедра<br>экономики                              |   |
| Дата публикации                                               | Практика в образовательной организации: Практика в ОО • Структурное подразделение: Кафедра экономики                                 |   |
| Выберите дату 🛱                                               |                                                                                                    |   |
| Сбросить фильтры                                              |                                                                                                    |   |
| copeenie granenper                                            | Приказ № проверка отчета в ОО                                                                                                    |   |
|                                                               | Дата создания: 20.11.2023 • Файл приказа: договор 5555.pdf                                                                           |   |
|                                                               | Практика в образовательной организации: практика проверки отчета в ОО • Структурное<br>подразделение: Кафедра клинической психологии |   |
|                                                               |                                                                                                    |   |

#### Рисунок 218 – Поиск опубликованных приказов

3) Перейти в карточку приказа, нажав на его наименование (Рисунок 219).

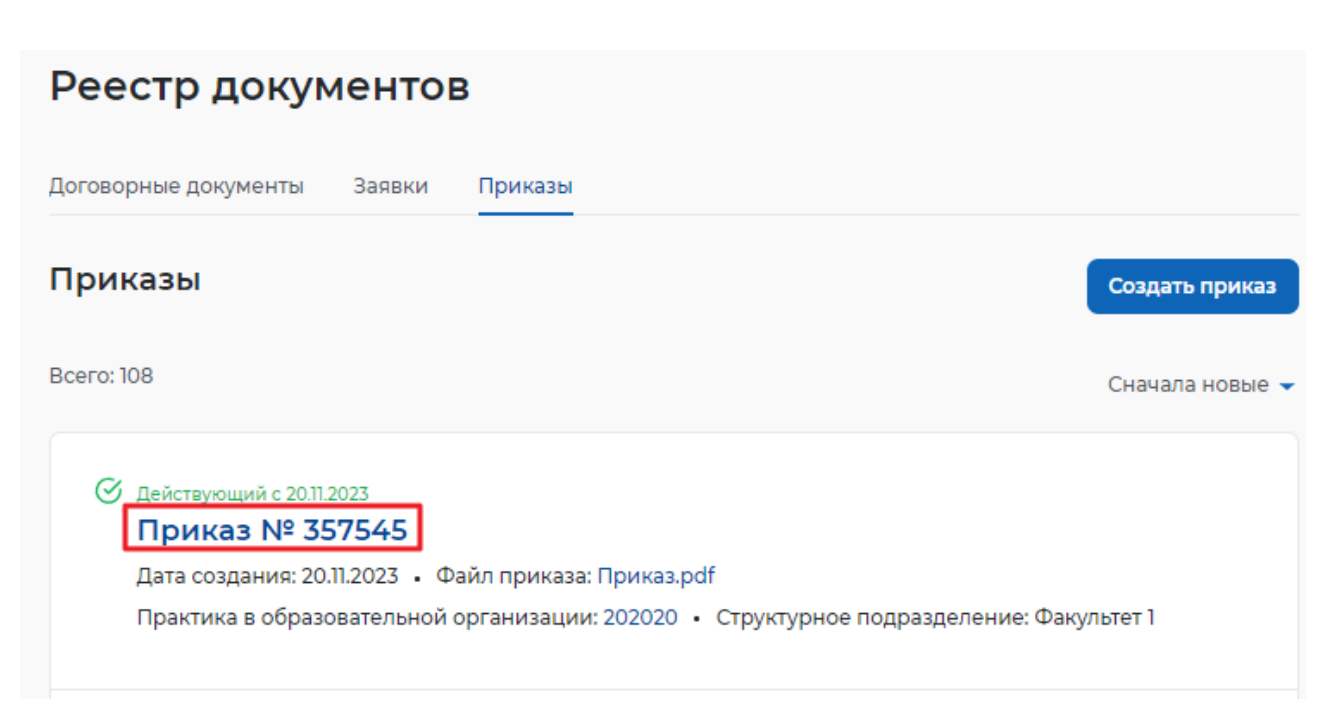

#### Рисунок 219 – Выбор приказа

4) Нажать на кнопку «Создать приказ на изменение» (Рисунок 220).

#### Приказ о направлении обучающихся на практику №357545

Образовательная организация: ОРГАНИЗАЦИЯ 577233456

| иствующий с 20.11.20                    | 125        | Создать приказ на изменен |
|-----------------------------------------|------------|---------------------------|
| Информация о прика                      | зе         |                           |
| Дата подписания:                        | 20.11.2023 |                           |
| Файл приказа:<br>Приказ.pdf<br>PDF file |            |                           |
| 🕁 Скачать                               |            |                           |

#### Рисунок 220 – Изменение приказа

5) На странице создания приказа на изменение в поле «Руководитель практики» нажать на выпадающий список (Рисунок 221).

## Создание приказа на изменение приказа о направлении обучающихся на практику

Образовательная организация: ОРГАНИЗАЦИЯ 577233456

Изменяет приказ: «Приказ о направлении обучающихся на практику №357545»

| Номер приказа *                                  |   |
|--------------------------------------------------|---|
| 357545                                           |   |
| Файл приказа *                                   |   |
| Допустимый размер до 15 МБ                       |   |
| роғ Приказ.pdf                                   | × |
| Изменить                                         |   |
| Информация о практике                            |   |
| Практика *                                       |   |
| 202020                                           |   |
| Место прохождения: В образовательной организации |   |
| -                                                |   |

#### Рисунок 221 – Изменение руководителя практики

6) Выбрать из выпадающего списка нового сотрудника, сохранить приказ и опубликовать его, нажав на кнопку «Опубликовать» (Рисунок 222).

|                                           | огарита Сергеевна                                         | •                    |                                 |   |
|-------------------------------------------|-----------------------------------------------------------|----------------------|---------------------------------|---|
|                                           |                                                           | ×                    |                                 |   |
| Выберите из (                             | правочника                                                |                      |                                 |   |
| Смирнова Ма                               | огарита Сергеевна                                         |                      |                                 |   |
| Стажировки Т                              | ест2 ОО                                                   |                      | еодезия и дистанционное         | × |
| Булаев Денис                              | Сергеевич                                                 |                      | я для магистров                 |   |
|                                           |                                                           | аправлении обучающих | ся на практику №357545» будет в |   |
| После публи<br>статусе отме               | кации приказа, «Приказ о н<br>чён                         |                      |                                 |   |
| После публи<br>статусе отме<br>убликовать | кации приказа, «Приказ о н<br>чён<br>Сохранить как проект | Отменить             |                                 |   |

| После публикации приказ о направлении обучающихся на практику №357545 станет<br>действующим. Отменить приказ можно будет только создав приказ на изменение.<br>Отменить Опубликовать | Публикац                    | ия приказа о направлении обучающихся на практику                                                                                      | × |
|----------------------------------------------------------------------------------------------------|-----------------------------|----------------------------------------------------------------------------------------------------|---|
| Отменить Опубликовать                                                                                                    | После публик<br>действующим | ации приказ о направлении обучающихся на практику №357545 станет<br>1. Отменить приказ можно будет только создав приказ на изменение. |   |
|                                                                                                    | Отменить                    | Опубликовать                                                                                                    |   |

#### Рисунок 223 – Публикация приказа

8) При помощи поиска найти приказ с нужным номером. Убедиться, что на основании опубликованного приказа опубликован новый приказ, при этом предыдущий приказ имеет статус «Отменен» (Рисунок 224).

.

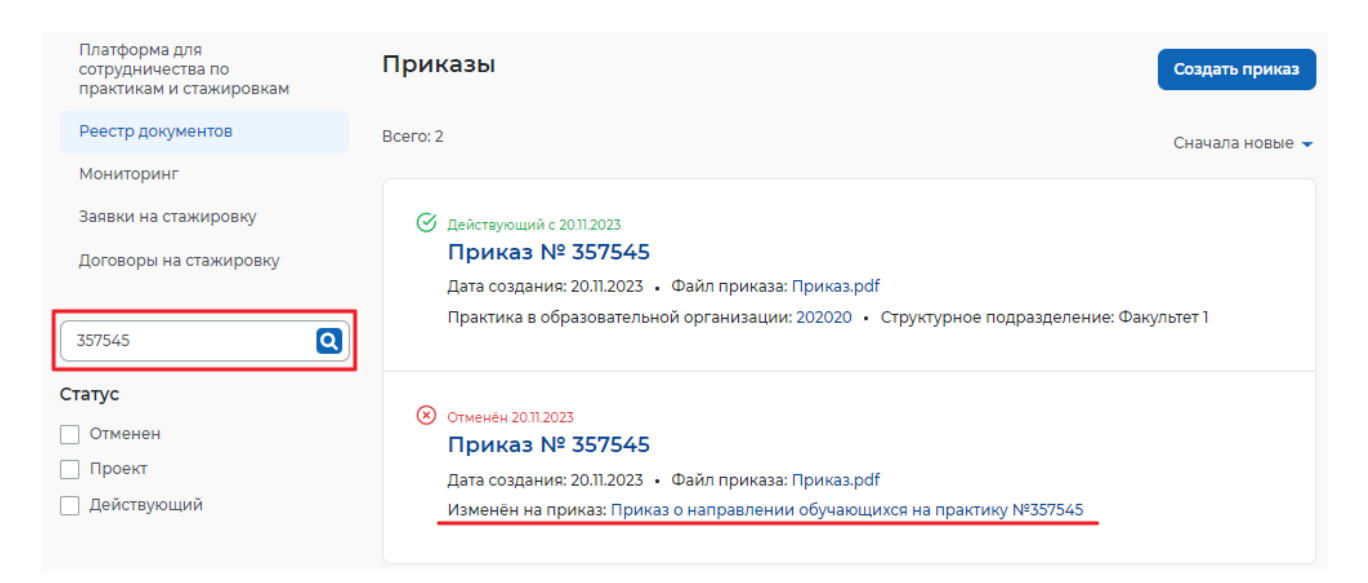

#### Рисунок 224 – Поиск приказа по номеру и отображение измененного приказа

9) Выбрать созданный приказ, убедиться, что в поле «Руководитель практики» указан новый сотрудник (Рисунок 225).

#### Приказ о направлении обучающихся на практику №357545

Образовательная организация: ОРГАНИЗАЦИЯ 577233456

Изменяет приказ: Приказ о направлении обучающихся №357545

#### Действующий с 21.11.2023

Создать приказ на изменение

| Дата подписания:                        | 21.11.2023 |  |
|-----------------------------------------|------------|--|
| Файл приказа:<br>Приказ.pdf<br>PDF file |            |  |
| 🕁 Скачать                               |            |  |

| Информация о практике      |                               |  |
|----------------------------|-------------------------------|--|
| Практика:                  | 202020                        |  |
| Место прохождения:         | В образовательной организации |  |
| Структурное подразделение: | Факультет 1                   |  |
| Руководитель практики:     | Булаев Денис Сергеевич        |  |

Рисунок 225 – Проверка приказа

**7.6.2** Автоматическое изменение руководителя в карточке практики после подписания публикации Приказа на Портале

1) Перейти на страницу просмотра карточки практики, приказ по которой был изменен (Рисунок 226).

| Приказ о направлении<br>№357545                    | и обучающихся на практику     |
|----------------------------------------------------|-------------------------------|
| Образовательная организация: ОРГАНИ                | ИЗАЦИЯ 577233456              |
| Изменяет приказ: Приказ о направлени               | ии обучающихся №357545        |
| Действующий с 21.11.2023                           | Создать приказ на изменение   |
| Информация о приказе                               |                               |
| Дата подписания:                                   | 21.11.2023                    |
| Файл приказа:<br>Приказ.pdf<br>PDF file<br>Скачать |                               |
| Информация о практике                              |                               |
| Практика:                                          | 202020                        |
| Место прохождения:                                 | В образовательной организации |
| Структурное подразделение:                         | Факультет 1                   |
| Руководитель практики:<br>> Студенты               | Булаев Денис Сергеевич        |

#### Рисунок 226 – Переход в карточку практики

2) На вкладке «Студенты» убедиться, что у каждого студента отображается новый руководитель (Рисунок 227).

| Календарь практик                                             | < Вернуться к календарю практик                                                                                                    |
|---------------------------------------------------------------|----------------------------------------------------------------------------------------------------|
| Реестр студентов                                              | Правоведение                                                                                                    |
| Реестр партнёров                                              | Работодатель: ИП Фамилия013 И. О.                                                                                                    |
| Платформа для<br>сотрудничества по<br>практикам и стажировкам | В процессе Завершить практику                                                                                                    |
| Реестр документов                                             | Информация о практике Студенты Документы                                                                                                    |
| Мониторинг                                                    |                                                                                                    |
| Заявки на стажировку                                          | Всего студентов: 4 📃 По имени А-Я 🦷                                                                                                    |
| Договоры на стажировку                                        |                                                                                                    |
|                                                               | Белякова Василиса Романовна                                                                                                    |
|                                                               | 2 курс • Группа КП-26 • Обучается • Очное обучение • 21.03.03 Геодезия и дистанционное<br>зондирование                                                                            |
|                                                               | Номер приказа: 2023-ПР · Руководитель практики: Смирнова Маргарита Сергеевна                                                                                                    |
|                                                               | Васильев Василий<br>1 курс · Группа п-3 · Обучается · Очное обучение · 39.03.02 Социальная работа<br>Номер приказа: 2023-ПР · Руководитель практики: Смирнова Маргарита Сергеевна |
|                                                               | Злобин Герасим Тарасович                                                                                                    |
|                                                               | 3 курс • Группа КП-26 • Обучается • Очное с использованием дистанционных технологий • 21.03.03<br>Геодезия и дистанционное зондирование                                           |
|                                                               | Номер приказа: 2023-ПР • Руководитель практики: Булаев Денис Сергеевич                                                                                                    |
|                                                               | Неверующая Галина Ивановна                                                                                                    |
|                                                               | 5 курс • Группа п-3 • Обучается • Очное обучение • 39.03.02 Социальная работа                                                                                                    |
|                                                               | Номер приказа: 2023-ПР · Руководитель практики: Булаев Денис Сергеевич                                                                                                    |
|                                                               |                                                                                                    |

Рисунок 227 – Отображение изменения приказа в карточке практики

## 7.7 Просмотр информации о необходимости предоставления документов по практике, которые содержат информацию, относящуюся к категории специальных персональных данных, на карточке практики

Сведения о необходимости предоставления дополнительных документов, в том числе документов, которые содержат информацию, относящуюся к категории специальных персональных данных указывается при создании договора о направлении студентов на практику (см. п 6.1 настоящего документа) или в приложении к рамочному договору (см. п. 6.9.1 настоящего документа).

Для просмотра информации в карточке практики необходимо:

1) В блоке «Практики» перейти в раздел «Календарь практик» (Рисунок 228).

#### Кабинет образовательной организации

Перейти в личный кабинет работодателя

| Стажировки                                                 | Практики                                                   |
|------------------------------------------------------------|------------------------------------------------------------|
| Заявки                                                     | Календарь практик                                          |
| Договоры                                                   | Реестр студентов                                           |
| Реестр партнёров                                           | Реестр партнёров                                           |
| Платформа для сотрудничества по практикам и<br>стажировкам | Платформа для сотрудничества по практикам и<br>стажировкам |
|                                                            | Реестр документов                                          |
|                                                            | Мониторинг                                                 |
|                                                            |                                                            |

#### Рисунок 228 – Раздел «Календарь практик»

2) Перейти в карточку практики, в которую добавлен договор с указанием дополнительных документов для допуска на практику (см. п. 6.1.1 настоящего документа).

3) Перейти на вкладку «Документы» и ознакомиться с информацией в блоке «Дополнительные документы для доступа на практику» (Рисунок 229).

| 🕼 > Обучение > Календарь прак                | тик > Документы                                                                                                    |                                                                                                    |                                                                |
|----------------------------------------------|----------------------------------------------------------------------------------------------------|----------------------------------------------------------------------------------------------------|----------------------------------------------------------------|
| Практики и                                   | стажировки                                                                                                    |                                                                                                    |                                                                |
| Календарь практик                            | С Вернуться к календарю практик                                                                                                    |                                                                                                    |                                                                |
| Реестр студентов                             | Практика 2109/002                                                                                                    |                                                                                                    |                                                                |
| Реестр партнёров<br>Платформа для            | Работодатель: ИП Васькин В. В.                                                                                                    |                                                                                                    |                                                                |
| практикам и стажировкам<br>Реестр документов | В процессе                                                                                                    |                                                                                                    | Завершить практику                                             |
| Мониторинг                                   | Информация о практике Студенты                                                                                                    | Документы                                                                                                    |                                                                |
| Заявки на стажировку                         |                                                                                                    |                                                                                                    |                                                                |
| Договоры на стажировку                       | <ul> <li>Документы</li> </ul>                                                                                                    |                                                                                                    |                                                                |
|                                              | <b>Приказ</b><br>Приказ НП-827641<br>Приказ Приказ-2109/002                                                                                                    | Создан<br>28.09.2023<br>21.09.2023                                                                                           | Статус<br>Действующий с 28.09.2023<br>Действующий с 21.09.2023 |
|                                              | <ul> <li>Дополнительные доп</li> <li>Студенту необходимо предоставит</li> <li>относящихся к категории специал</li> <li>Паспорт, аттестат, медецинская юни</li> </ul> | кументы для допуска на<br>ъ вне портала «Работа России» сл<br>аных персональных данных:<br>окка, справка о вакцианции от СОК | а практику<br>едующий список документов.<br>VID                |

Рисунок 229 – Вкладка «Документы» карточки практики в ЛК образовательной организации

#### 7.8 Контроль сроков практики

#### 7.8.1 Отображение срока проверки отчёта о практике

## 7.8.1.1 Отображение срока проверки отчета о практике в карточке договора о направлении студентов на практику

Срок проверки отчёта о практике указывается в договоре типа «Договор о направлении студентов на практику» или в карточке документа «Приложение к рамочному договору» (шаги описаны в разделах 6.1.1 и 6.9.1 настоящего документа). После создания карточки практики с указанием места практики (см. п. 7.1 настоящего документа) срок будет рассчитан в соответствии с указанным количеством дней в документе.

- 1) Перейти в раздел «Реестр документов».
- 2) Выбрать тип договора «Договор о направлении студентов на практику» (Рисунок

| 🟠 > Обучение > Документы                                            |                                                     |                 |
|---------------------------------------------------------------------|-----------------------------------------------------|-----------------|
| Практики и с                                                        | тажировки                                           |                 |
| Календарь практик                                                   | Реестр документов                                   |                 |
| Реестр студентов                                                    |                                                     |                 |
| Реестр партнёров                                                    | Договорные документы Заявки Приказы                 |                 |
| Платформа для<br>сотрудничества по<br>практикам и стажировкам       | Входящие и исходящие договоры                       |                 |
| Реестр документов                                                   | Всего договоров: 4                                  | Сначала новые 👻 |
| Мониторинг                                                          |                                                     |                 |
| Заявки на стажировку                                                | Проект                                              |                 |
| 2 channe channe poorly                                              | Договор о направлении студентов на практику №1К     |                 |
| Договоры на стажировку                                              | Исходящий от 16.08.2023 • Партнёр: ИП Васькин В. В. |                 |
|                                                                     |                                                     |                 |
| Поиск                                                               | Ос. Проект согласован                               |                 |
|                                                                     | Логовор о направлении студентов на практику №125К   |                 |
| Входящие документы                                                  |                                                     |                 |
| Исходящие документы                                                 | исходищий от 10.05.2025 С пертнер, ит расския с. с. |                 |
| Тип поговора                                                        |                                                     |                 |
|                                                                     | Проект                                              |                 |
| <ul> <li>Договор о направлении<br/>студентов на практику</li> </ul> | Договор о направлении студентов на практику №111    |                 |
| <ul> <li>Договор на проведение<br/>практики</li> </ul>              | Исходящий от 15.08.2023 • Партнёр: ИП Васькин В. В. |                 |
| <ul> <li>Приложение к рамочному<br/>договору</li> </ul>             | Проект                                              |                 |
| О прекращении действия                                              | Договор о направлении студентов на практику №123    |                 |
| договора о практической<br>подготовке                               | Исходящий от 08.08.2023 • Партнёр: ИП Васькин В. В. |                 |
|                                                                     |                                                     |                 |

#### Рисунок 230 – Выбор типа договора

3) Открыть карточку договора о направлении студентов на практику.

4) Обратить внимание на атрибут «Количество календарных дней на проверку отчета работодателем» (Рисунок 231).

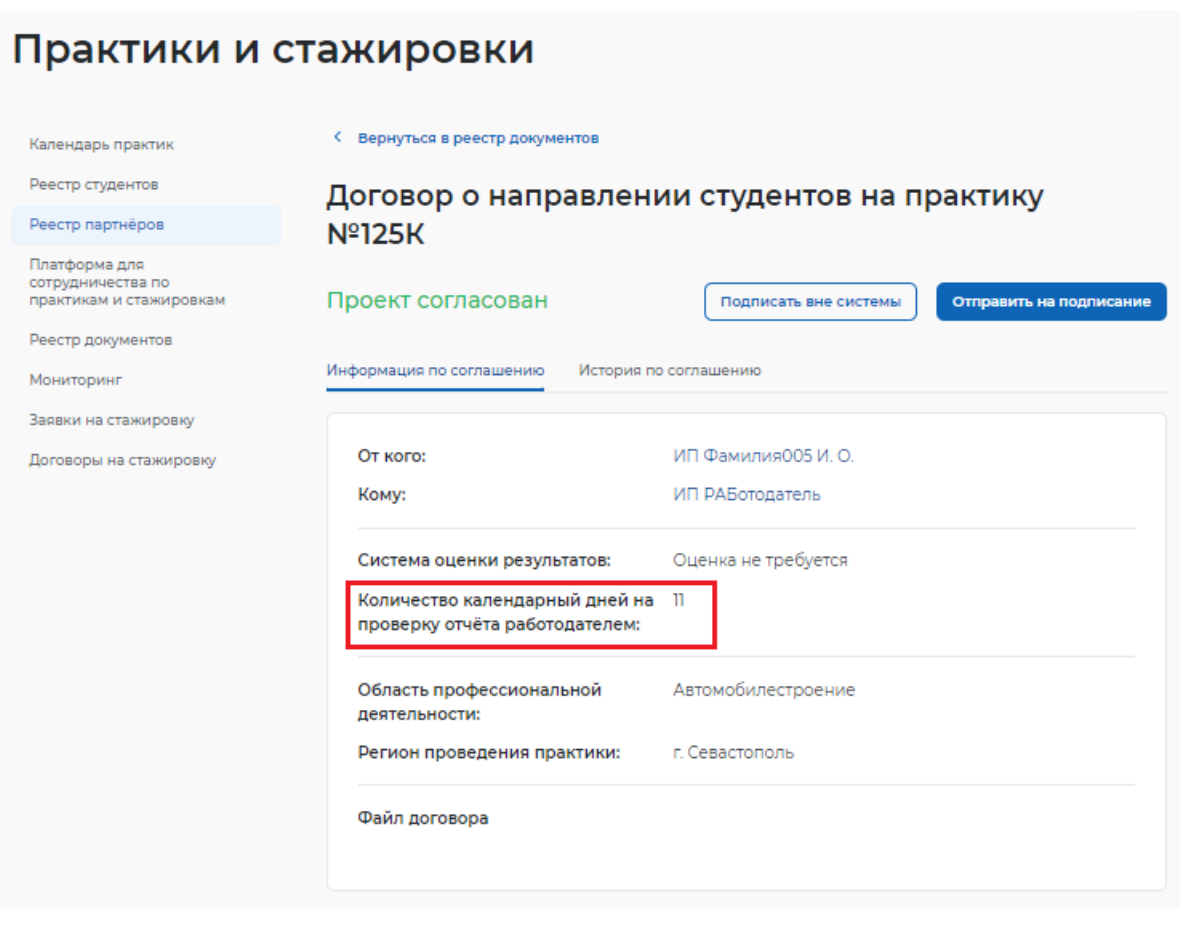

Рисунок 231 – Количество календарных дней на проверку отчета работодателем в договоре

7.8.1.2 Отображение срока проверки отчёта о практике в Приложении к рамочному договору

- 1) Перейти в раздел «Реестр документов».
- 2) Выбрать тип договора «Приложение к рамочному договору» (Рисунок 232).

| 🕼 > Обучение > Документы                                            |                                                                                                    |               |
|---------------------------------------------------------------------|----------------------------------------------------------------------------------------------------|---------------|
| Практики и с                                                        | тажировки                                                                                                    |               |
| Календарь практик                                                   | Реестр документов                                                                                             |               |
| Реестр студентов                                                    |                                                                                                    |               |
| Реестр партнёров                                                    | договорные документы Заквки приказы                                                                           |               |
| Платформа для<br>сотрудничества по<br>практикам и стажировкам       | Входящие и исходящие договоры                                                                                 |               |
| Реестр документов                                                   | Всего договоров: 2 Сн                                                                                         | ачала новые 👻 |
| Мониторинг                                                          |                                                                                                    |               |
| Заявки на стажировку                                                | 🔗 Заключён                                                                                                    |               |
| Договоры на стажировку                                              | Приложение №1 к рамочному договору 124К Приложение 124К.<br>Исходящий от 16.08.2023 Партнёр: ИП Васькин В. В. | _2            |
| Поиск                                                               | 🔗 Заключён                                                                                                    |               |
| Входящие документы                                                  | Приложение №1 к рамочному договору 124К Приложение 124К                                                       |               |
| Исходящие документы                                                 | Исходящий от 16.08.2023 • Партнёр: ИП Васькин В. В.                                                           |               |
| Тип договора                                                        |                                                                                                    |               |
| <ul> <li>Договор о направлении<br/>студентов на практику</li> </ul> |                                                                                                    |               |
| <ul> <li>Договор на проведение<br/>практики</li> </ul>              |                                                                                                    |               |
| <ul> <li>Приложение к рамочному<br/>договору</li> </ul>             |                                                                                                    |               |
| ·                                                                   |                                                                                                    |               |

#### Рисунок 232 – Выбор типа договора «Приложение к рамочному договору»

3) Открыть карточку приложения к рамочному договору.

4) Обратить внимание на поле «Срок проверки отчета работодателем» (Рисунок 233).

| MINHOHEH                                                                                                    | Проверить по                                                                                                    | одпис |
|----------------------------------------------------------------------------------------------------|----------------------------------------------------------------------------------------------------|-------|
| юрмация по приложению История г                                                                                                    | по приложению                                                                                                    |       |
| От кого:                                                                                                    | ОРГАНИЗАЦИЯ 577233456                                                                                                    |       |
| Кому:                                                                                                    | ОРГАНИЗАЦИЯ -587861253                                                                                                    |       |
| Договор:                                                                                                    | Договор о практической подготовке №1                                                                                                    |       |
| Должность ответственного лица:                                                                                                    | Начальник практики                                                                                                    |       |
| Телефон:                                                                                                    | 1234567                                                                                                    |       |
| Email:                                                                                                    | mail@mail.ru                                                                                                    |       |
| Количество студентов:                                                                                                    | 6                                                                                                    |       |
| Система оценки результатов:                                                                                                    | пятибалльная                                                                                                    |       |
| работодателем (в календарных<br>днях):                                                                                                    | 6                                                                                                    |       |
| Сведения для прохождения практ<br>• Отметка явки или неявки студент<br>России»;<br>• Табель учёта рабочего времени –<br>• Ознакомление студентов с ЛНА –<br>• Документ о заключении срочного<br>портал «Работа России».; | ики от работодателя:<br>а на практику — предоставляется вне портала «Работ<br>– загружается на портал «Работа России»;<br>– загружается на портал «Работа России»;<br>о трудового договора со студентом — загружается на | a     |
|                                                                                                    | ики от студента:                                                                                                    |       |
| Сведения для прохождения практ                                                                                                    | ется вне портала «Работа России»;                                                                                                    |       |
| <ul> <li>Отчёт о практике — предоставляе</li> </ul>                                                                                                    |                                                                                                    |       |
| <ul> <li>Отчёт о практике — предоставляе</li> <li>Дневник практики — загружается</li> </ul>                                                                                                    | я на портал «Работа России»;                                                                                                    |       |
| Сведения для прохождения практ<br>• Отчёт о практике — предоставляе<br>• Дневник практики — загружается<br>• Характеристика — загружается на<br>• Паспорт, аттестат.                                                     | я на портал «Работа России»;<br>а портал «Работа России»;                                                                                                    |       |

Рисунок 233 – Срок проверки отчета работодателем в Приложении к рамочному договору

## 7.8.2 Отображение сроков сдачи отчета о практике и проверки работодателем

Срок сдачи отчёта студентом указывается при формировании карточки практики (см. п. 7.1 настоящего документа). Для просмотра карточки практики необходимо:

1) Перейти в раздел «Календарь практик» (Рисунок 234).

#### Практики и стажировки

| Календарь практик                                             | Календарь практик                                                                                                    | Создать практику                  |
|---------------------------------------------------------------|----------------------------------------------------------------------------------------------------|-----------------------------------|
| Реестр студентов                                              |                                                                                                    |                                   |
| Реестр партнёров                                              | Всего практик: 7                                                                                                    | 📻 Сначала новые 👻                 |
| Платформа для<br>сотрудничества по<br>практикам и стажировкам | Подготовка документов<br>практика для Неверующей Галины                                                                                                    |                                   |
| Реестр документов                                             | 0 студентов • 04.09.2023 • 10.09.2023 • Кафедра математического моделирования и ин<br>Произволственная • В образовательной организации: Кафедра теории и практики | форматик • Вид:<br>Инливилуальный |
| Мониторинг                                                    | учебный план                                                                                                    | ладнындуалынын                    |
| Заявки на стажировку                                          |                                                                                                    |                                   |

#### Рисунок 234 – Раздел «Календарь практик»

2) Найти созданную практику, используя поисковые фильтры (Рисунок 235).

#### Практики и стажировки Календарь практик Календарь практик Создать практику Реестр студентов Всего практик: 10 🚍 Сначала новые 🤜 Реестр партнёров Платформа для сотрудничества по Подготовка документов ... практикам и стажировкам Практика в ООО Ромашка 1 студент • 09.10.2023 - 29.10.2023 • Кафедра теории и практики • Вид: Производственная • Реестр документов Работодатель: ОРГАНИЗАЦИЯ -587861253 Мониторинг Заявки на стажировку Впроцессе Договоры на стажировку Учебная для магистров 1 студент • 28.09.2023 - 29.09.2023 • Кафедра теории и практики • Вид: Производственная • В Структурное подразделение образовательной организации: Кафедра теории и практики 🗸 Кафедра теории и практики Отделение теории В процессе Производственная Кллоквиум для галины\_1409 Показать всё 1 студент • 25.09.2023 - 05.11.2023 • Кафедра теории и практики • Вид: Учебная • В образовательной организации: Кафедра теории и практики Учебный год 2027-28 В процессе ... 2024-25 Практика 2109\_ 2023-24 4 студента • 21.09.2023 • 01.10.2023 • Кафедра теории и практики • Вид: Учебная • Работодатель: ОРГАНИЗАЦИЯ - 587861253 Показать всё

#### Рисунок 235 – Поиск практики

3) Открыть карточку практики, нажав на наименование в списке.

4) Обратить внимание на поле «Срок сдачи отчета студентом» и «Срок проверки отчёта работодателем» (Рисунок 236).

| Практика в ООО Ром                     | ашка                                 |
|----------------------------------------|--------------------------------------|
| Подготовка документов                  | Удалить Архивировать Начать практику |
| Информация о практике Студенты         | Документы                            |
| Информация о практике                  | Редактировать                        |
| Образовательная организация:           | ОРГАНИЗАЦИЯ 577233456                |
| Вид практики:                          | Производственная                     |
| Учебный год:                           | 2023-24                              |
| Структурное подразделение:             | Кафедра теории и практики            |
| Способ проведения:                     | Стационарная                         |
| Форма проведения:                      | Непрерывно                           |
| Тип практики:                          | Научно-исследовательская             |
| Объём практики:                        | 4 Академических часа                 |
| Продолжительность практики:            | 4 часа                               |
| Период практики:                       | 09.10.2023 - 29.10.2023              |
| Срок сдачи отчёта студентом:           | 29.10.2023                           |
| Срок проверки отчёта<br>работодателем: | 31.10.2023                           |

Рисунок 236 – Просмотр сроков сдачи отчета студентом и проверки работодателем в карточке практики

#### 7.8.3 Уведомление о сроках начала и завершения практики

В ЛК образовательной организации в день начала и в день окончания практики направляются уведомления о начале и об окончании данной практики с указанием ссылки на практику.

Для просмотра уведомления необходимо нажать на значок колокольчика в правом верхнем углу страницы (Рисунок 237).

| Все сервисы 🔻                  | Вакансии компании 🔻 | Отклики и приглашения | Компания 🔻 | Поиск работников |   | • Алтайский край | Ļ | $\heartsuit$ | റ് |
|--------------------------------|---------------------|-----------------------|------------|------------------|---|------------------|---|--------------|----|
| РАБОТ,<br>РОССИ<br>trudvsem.ru | А                   |                       |            |                  | × | по всему резюме  | • | Найті        | И  |

Рисунок 237 – Переход на страницу уведомлений

| 🛱 > Обучение > Уведомления                                 |
|------------------------------------------------------------|
| Уведомления                                                |
|                                                            |
| Практическая подготовка                                    |
| Поиск по тексту                                            |
|                                                            |
| Практика завершена                                         |
| Практика <u>Учебная для магистров</u> завершена 2023-09-30 |
| 01.10.2023                                                 |
|                                                            |

Рисунок 238 – Просмотр уведомления о сроках практики

#### 8 ВНЕСЕНИЕ ИНФОРМАЦИИ О ХОДЕ ПРАКТИКИ И ЗАВЕРШЕНИЕ ПРАКТИКИ

8.1 Возможность образовательной организации вносить сведения о ходе практики за работодателя

## 8.1.1 Внесение информации о явке/неявке обучающихся на практику с указанием причины неявки (уважительная или неуважительная)

Необходимость внесения информации о явке/неявке студентов на практику указывается в документах «Договор о направлении студентов на практику» или «Приложение к рамочному договору» (см. в разделах 6.1.1 и 6.9.1 настоящего документа), который указан как основание для прохождения практики в карточке практики (см. п. 7.1 настоящего документа).

1) В блоке «Практики» выбрать пункт «Календарь практик» (Рисунок 239).

#### Кабинет образовательной организации

Перейти в личный кабинет работодателя

| Стажировки                                                 | Практики                                                                                      |
|------------------------------------------------------------|-----------------------------------------------------------------------------------------------|
| Заявки                                                     | Календарь практик                                                                             |
| Договоры                                                   | Реестр студентов                                                                              |
| Реестр партнёров                                           | Реестр партнёров                                                                              |
| Платформа для сотрудничества по практикам и<br>стажировкам | Платформа для сотрудничества по практикам и<br>стажировкам<br>Реестр документов<br>Мониторинг |

#### Рисунок 239 – Переход в календарь практик

2) Выбрать практику, нажав на наименование практики (Рисунок 240).

| Календарь практик                                                                  | Календарь практик                                                              | Создать практику  |
|------------------------------------------------------------------------------------|--------------------------------------------------------------------------------|-------------------|
| Реестр студентов                                                                   |                                                                                |                   |
| Реестр партнёров                                                                   | Всего практик: 35                                                              | 두 Сначала новые 🔻 |
| Платформа для<br>сотрудничества по<br>практикам и стажировкам<br>Реестр документов | В процессе<br>Практика для экономистов<br>4 студента • 18.08.2023 - 24.08.2023 |                   |
| Мониторинг                                                                         |                                                                                |                   |
| Заявки на стажировку                                                               |                                                                                |                   |
| Договоры на стажировку                                                             | 4 студента • 17.08.2023 - 31.08.2023                                           |                   |

#### Рисунок 240 – Выбор практики

3) На вкладке «Информация о практике» перейти к пункту «Документ» и на наименование документа (Рисунок 241).

166

| практика для экономистов               |                                                                                               |  |
|----------------------------------------|-----------------------------------------------------------------------------------------------|--|
| В процессе                             | Завершить практику                                                                            |  |
| Информация о практике Студенты         | Документы                                                                                     |  |
| Информация о практике                  |                                                                                               |  |
| Образовательная организация:           | ИП Васькин В. В.                                                                              |  |
| Вид практики:                          | Производственная                                                                              |  |
| Учебный год:                           | 2022-23                                                                                       |  |
| Структурное подразделение:             | Кафедра экономики<br>(ФАКУЛЬТЕТ I / КАФЕДРА I)                                                |  |
| Способ проведения:                     | Стационарная                                                                                  |  |
| Форма проведения:                      | Непрерывно                                                                                    |  |
| Тип практики:                          | Научно-исследовательская                                                                      |  |
| Объём практики:                        | 12 Академических часов                                                                        |  |
| Продолжительность практики:            | 13 часов                                                                                      |  |
| Период практики:                       | 18.08.2023 - 24.08.2023                                                                       |  |
| Срок сдачи отчёта студентом:           | 24.08.2023                                                                                    |  |
| Срок проверки отчёта<br>работодателем: | 26.08.2023                                                                                    |  |
| Цель практики:                         | Цели практики                                                                                 |  |
| Задачи практики:                       | Задачи практики                                                                               |  |
| Место прохождения практики:            | В профильной организации                                                                      |  |
| Документ:                              | Приложение №1 к рамочному договору<br>6600000-81 от 10.08.2023 Основание для<br>практики 2023 |  |
| Работодатель:                          | ОРГАНИЗАЦИЯ -587861253                                                                        |  |

#### Рисунок 241 – Переход к документу

4) Убедиться, что в документе указана необходимость загрузки отметки о явке или неявке студента на практику на Портале (Рисунок 242).

#### Приложение №1 к рамочному договору №6600000-81 от 10.08.2023 Основание для практики 2023

| ключен                                                                     |                                                 | Проверить подпис |
|----------------------------------------------------------------------------|-------------------------------------------------|------------------|
|                                                                            |                                                 |                  |
| формация по приложению История и                                           | по приложению                                   |                  |
|                                                                            |                                                 |                  |
| От кого:                                                                   | ИП Васькин В.В.                                 |                  |
| Кому:                                                                      | ОРГАНИЗАЦИЯ -587861253                          |                  |
| Договор:                                                                   | Договор о практической подготовке<br>10.08.2023 | №660000-81 от    |
| Ответственный за проведение<br>практики от образовательной<br>организации: | Васильев Василий Василич                        |                  |
| Email:                                                                     | Vaskin@mail.ru                                  |                  |
| Система оценки результатов:                                                | пятибалльная                                    |                  |
| Срок проверки отчёта<br>работодателем (в календарных<br>днях):             | 2                                               |                  |
| Сведения для прохождения практ                                             | ики от работодателя:                            |                  |
| • Отметка явки или неявки студент                                          | а на практику — загружается на портал           | «Работа России»; |
| • Табель учёта рабочего времени –                                          | – загружается на портал «Работа России          | 1»;              |
| • Ознакомление студентов с ЛНА –                                           | – загружается на портал «Работа России          | 1»;              |
| • Документ о заключении срочного                                           | о трудового договора со студентом — за          | гружается на     |

#### Рисунок 242 – Проверка наличия отметки о явке или неявке студента на практику

5) Вернуться к практике, выбранной ранее (Рисунок 243).

#### Практики и стажировки

| Календарь практик                                             | К Вернуться в реестр документов                                  |                                 |
|---------------------------------------------------------------|------------------------------------------------------------------|---------------------------------|
| Реестр студентов<br>Реестр партнёров                          | Приложение №1 к рамочному до<br>от 10.08.2023 Основание для прак | говору 6600000-81<br>стики 2023 |
| Платформа для<br>сотрудничества по<br>практикам и стажировкам | Заключен                                                         | Проверить подпись               |
|                                                               |                                                                  |                                 |

#### Рисунок 243 – Переход к практике

6) Перейти на вкладку «Документы» (Рисунок 244).

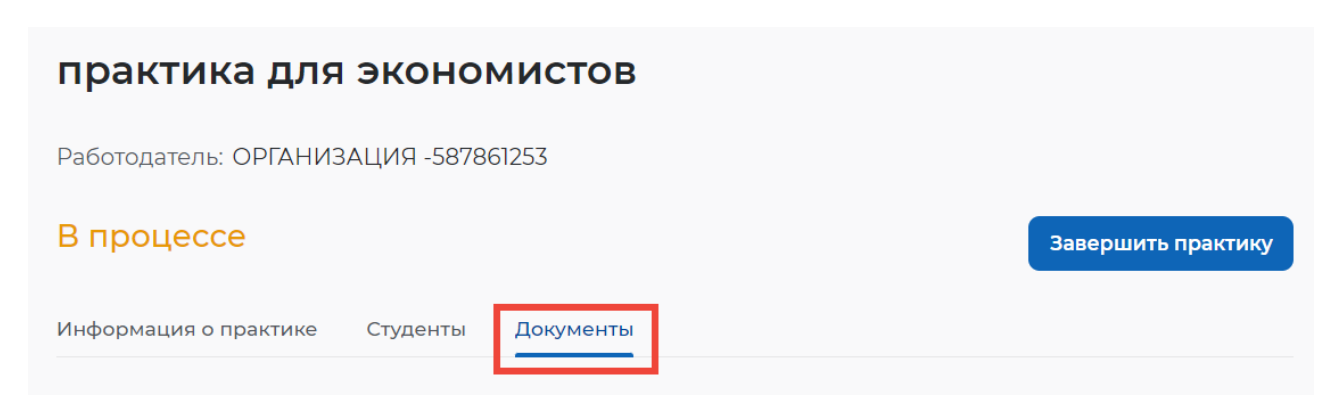

#### Рисунок 244 – Переход на вкладку «Документы»

7) В блоке «Отметка явки или неявки студента на практику» нажать на кнопку «Редактировать» (Рисунок 245).

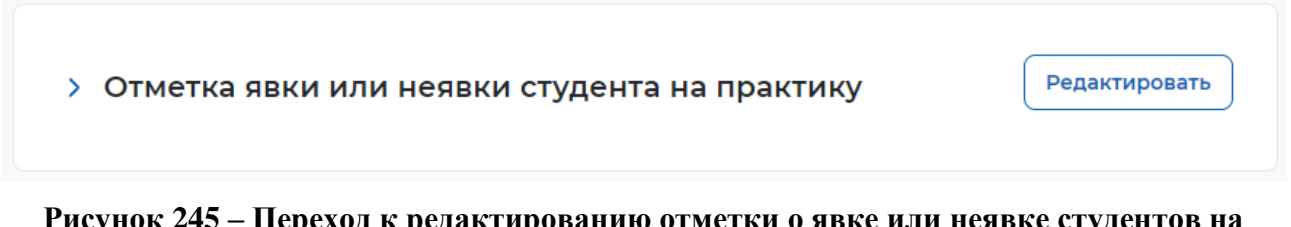

## Рисунок 245 – Переход к редактированию отметки о явке или неявке студентов на практику

8) Установить для студентов отметку явки или неявки с указанием причины неявки, выбрав напротив каждого студента соответствующее значение.

9) Нажать на кнопку «Сохранить» (Рисунок 246).

| Явка/неявка студентов                                                                                   |                                                            |
|----------------------------------------------------------------------------------------------------|------------------------------------------------------------|
| По условию договора вам необходимо внести сведения о посец                                              | цаемости студентов                                         |
| Практика: практика для экономистов                                                                      |                                                            |
| Выбрано 1 Всего: 4 Явка Неявка (уважительная причи                                                      | на) Неявка (неуважительная причина)                        |
| Неверующая Галина<br>4 • 36.02.02 Зоотехния                                                             | Неявка (неуважительная причина) 🔺                          |
| Булаев Денис<br>3 • 21.01.01 Оператор нефтяных и газовых скважин                                        | Ничего не выбрано<br>Явка<br>Неявка (уважительная причина) |
| Грехов Геннадий Нестерович     21.01.01 Оператор нефтяных и газовых скважин                             | Неявка (неуважительная причина)                            |
| <ul> <li>Алехина Варвара Данииловн</li> <li>4 · 21.01.01 Оператор нефтяных и газовых скважин</li> </ul> | Явка 🗸                                                     |
| Сохранить Отменить                                                                                      |                                                            |

Рисунок 246 – Редактирование отметки о явке или неявке студентов на практику

После сохранения информация будет отображена на странице «Документы» в блоке «Отметка явки или неявки студента на практику» (Рисунок 247).

| Студент          | Добавил запись        | Статус   |  |
|------------------|-----------------------|----------|--|
| Неверующая Г. И. | —                     | Ожидание |  |
| Васильев В.      | ОРГАНИЗАЦИЯ 577233456 | Явка     |  |
| Белякова В. Р.   | ОРГАНИЗАЦИЯ 577233456 | Явка     |  |
| Злобин Г. Т.     | _                     | Ожидание |  |

Рисунок 247 – Отображение внесенной информации о явке/неявке студентов в карточке практики

## **8.1.2** Внесение информации о заключении срочного трудового договора обучающегося с работодателем

Необходимость внесения информации о заключении срочного трудового договора указывается в документах «Договор о направлении студентов на практику» или «Приложение к рамочному договору» (см. в разделах 6.1.1 и 6.9.1 настоящего документа), который указан как основание для прохождения практики в карточке практики (см. п. 7.1 настоящего документа).

1) В блоке «Практики» перейти в раздел «Календарь практик» (Рисунок 248).

#### Кабинет образовательной организации

| Перейти в личный кабинет работодателя                      |                                                            |
|------------------------------------------------------------|------------------------------------------------------------|
| Стажировки                                                 | Практики                                                   |
| Заявки                                                     | Календарь практик                                          |
| Договоры                                                   | Реестр студентов                                           |
| Реестр партнёров                                           | Реестр партнёров                                           |
| Платформа для сотрудничества по практикам и<br>стажировкам | Платформа для сотрудничества по практикам и<br>стажировкам |
|                                                            | Реестр документов                                          |
|                                                            | Мониторинг                                                 |
|                                                            |                                                            |

#### Рисунок 248 – Переход в календарь практик

2) Выбрать практику в статусе «В процессе», нажав на наименование практики (Рисунок 249).

| Календарь практик                                             | Календарь практик                                              | Создать практику  |
|---------------------------------------------------------------|----------------------------------------------------------------|-------------------|
| Реестр студентов                                              |                                                                |                   |
| Реестр партнёров                                              | Всего практик: 35                                              | 📻 Сначала новые 🔻 |
| Платформа для<br>сотрудничества по<br>практикам и стажировкам | В процессе<br>Практика для экономистов                         |                   |
| Реестр документов                                             | 4 студента • 18.08.2023 - 24.08.2023                           |                   |
| Мониторинг                                                    |                                                                |                   |
| Заявки на стажировку                                          | В процессе                                                     |                   |
| Договоры на стажировку                                        | практика для инженеров<br>4 студента • 17.08.2023 - 31.08.2023 |                   |

#### Рисунок 249 – Выбор практики

3) На вкладке «Информация о практике» перейти к пункту «Документ» и нажать на наименование документа (Рисунок 250).

| практика для экономистов               |                                                                                               |  |
|----------------------------------------|-----------------------------------------------------------------------------------------------|--|
| В процессе                             | Завершить практику                                                                            |  |
| Информация о практике Студенты         | Документы                                                                                     |  |
| Информация о практике                  |                                                                                               |  |
| Образовательная организация:           | ИП Васькин В. В.                                                                              |  |
| Вид практики:                          | Производственная                                                                              |  |
| Учебный год:                           | 2022-23                                                                                       |  |
| Структурное подразделение:             | Кафедра экономики<br>(ФАКУЛЬТЕТ 1 / КАФЕДРА 1)                                                |  |
| Способ проведения:                     | Стационарная                                                                                  |  |
| Форма проведения:                      | Непрерывно                                                                                    |  |
| Тип практики:                          | Научно-исследовательская                                                                      |  |
| Объём практики:                        | 12 Академических часов                                                                        |  |
| Продолжительность практики:            | 13 часов                                                                                      |  |
| Период практики:                       | 18.08.2023 - 24.08.2023                                                                       |  |
| Срок сдачи отчёта студентом:           | 24.08.2023                                                                                    |  |
| Срок проверки отчёта<br>работодателем: | 26.08.2023                                                                                    |  |
| Цель практики:                         | Цели практики                                                                                 |  |
| Задачи практики:                       | Задачи практики                                                                               |  |
| Место прохождения практики:            | В профильной организации                                                                      |  |
| Документ:                              | Приложение №1 к рамочному договору<br>6600000-81 от 10.08.2023 Основание для<br>практики 2023 |  |
| Работодатель:                          | ОРГАНИЗАЦИЯ -587861253                                                                        |  |

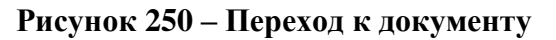

4) Убедиться, что в документе указана необходимость загрузки документа о заключении срочного трудового договора на Портале (Рисунок 251).

## Приложение №1 к рамочному договору №6600000-81 от 10.08.2023 Основание для практики 2023

| формация по приложению История                                             | по приложению                                                  |
|----------------------------------------------------------------------------|----------------------------------------------------------------|
|                                                                            |                                                                |
| От кого:                                                                   | ИП Васькин В.В.                                                |
| Кому:                                                                      | ОРГАНИЗАЦИЯ -587861253                                         |
| Договор:                                                                   | Договор о практической подготовке №6600000-81 от<br>10.08.2023 |
| Ответственный за проведение<br>практики от образовательной<br>организации: | Васильев Василий Василич                                       |
| Email:                                                                     | Vaskin@mail.ru                                                 |
| Система оценки результатов:                                                | пятибалльная                                                   |
| Срок проверки отчёта<br>работодателем (в календарных<br>днях):             | 2                                                              |
| Сведения для прохождения практ                                             | гики от работодателя:                                          |
| • Отметка явки или неявки студент                                          | га на практику — загружается на портал «Работа России»;        |
| • Табель учёта рабочего времени -                                          | — загружается на портал «Работа России»;                       |
| • Ознакомление студентов с ЛНА -                                           | — загружается на портал «Работа России»;                       |
| • Документ о заключении срочног                                            | о трудового договора со студентом — загружается на             |

## Рисунок 251 – Проверка наличия отметки о необходимости заключения срочного трудового договора

5) Вернуться к практике, выбранной ранее (Рисунок 252).

#### Практики и стажировки

| Календарь практик                                             | К Вернуться в реестр документов      |                   |
|---------------------------------------------------------------|--------------------------------------|-------------------|
| Реестр студентов                                              | Приложение №1 к рамочному договор    | y 660000-81       |
| Реестр партнёров                                              | от 10.08.2023 Основание для практики | 2023              |
| Платформа для<br>сотрудничества по<br>практикам и стажировкам | Заключен                             | Проверить подпись |
|                                                               | D 474 H                              |                   |

#### Рисунок 252 – Переход к практике

6) Перейти на вкладку «Документы» (Рисунок 253).

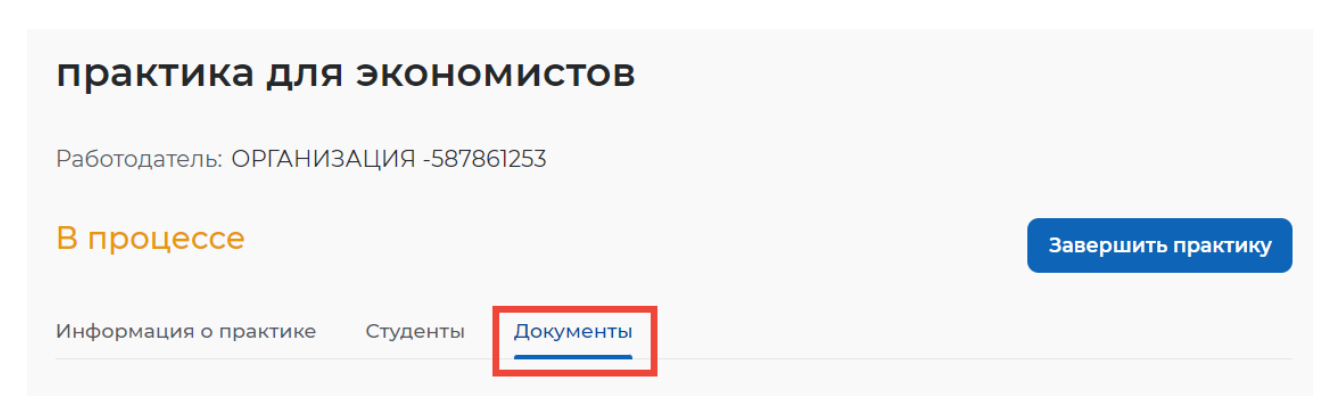

#### Рисунок 253 – Переход на вкладку «Документы»

7) В блоке «Заключение срочного трудового договора» нажать на кнопку «Редактировать» (Рисунок 254).

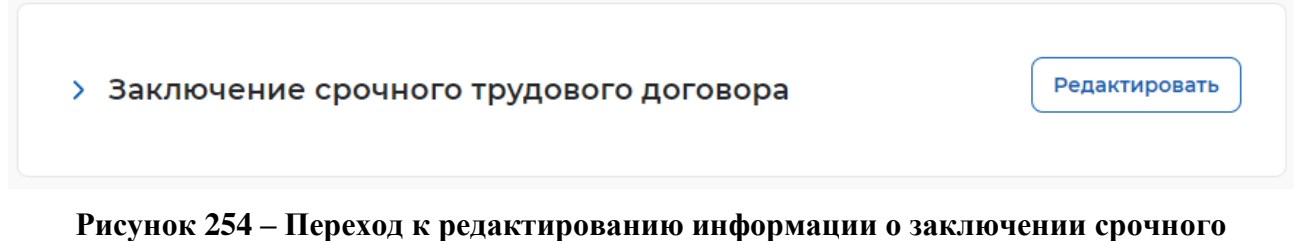

#### трудового договора со студентом

8) В блоке с данными студента выбрать пункт «Заключен срочный трудовой договор» (Рисунок 255).

| Отметьте галочкой факт заключения трудового договора. При н<br>работодателя со студентом, прикрепите его.                 | аличии срочного трудового договора                  |
|----------------------------------------------------------------------------------------------------|-----------------------------------------------------|
| Неверующая Галина                                                                                                    | Прикрепить                                          |
| <ul> <li>36.02.02 Зоотехния</li> <li>Заботодатель: ИП Васькин В. В.</li> <li>Заключён срочный трудовой договор</li> </ul> | Формат: PDF/A, DOCX. Допустимый<br>размер до 15 МБ. |
| Номер договора Дата заключения 🗎                                                                                          |                                                     |
| Булаев Денис<br>5 • 21.01.01 Оператор нефтяных и газовых скважин<br>Работодатель: ИП Васькин В. В.                        | пдфа.pdf<br>PDF file ×                              |
| <ul> <li>Заключён срочный трудовой договор</li> </ul>                                                                     |                                                     |
| 5 01.08.2023                                                                                                    |                                                     |
| Грехов Геннадий Нестерович                                                                                                | 🖉 Прикрепить                                        |
| 21.01.01 Оператор нефтяных и газовых скважин<br>Работодатель: ИП Васькин В. В.<br>Ваключён срочный трудовой договор       | Формат: PDF/A, DOCX. Допустимый<br>размер до 15 МБ. |

Рисунок 255 – Выбор пункта о заключении срочного трудового договора со студентом

- 9) Заполнить номер договора и дату заключения (Рисунок 256).
- 10) Прикрепить файл договора при необходимости.

| 01.01 Оператор нефтяных и газовых скважин<br>ботодатель: ИП Васькин В. В.<br>Заключён срочный трудовой договор                                  | Формат: PDF/A, DOCX. Допустимый<br>размер до 15 МБ.              |
|----------------------------------------------------------------------------------------------------|------------------------------------------------------------------|
| 23 17.08.2023                                                                                                    |                                                                  |
|                                                                                                    |                                                                  |
| аехина Варвара Данииловн                                                                                                    | 🖉 Прикрепить                                                     |
| техина Варвара Данииловн<br>• 21.01.01 Оператор нефтяных и газовых скважин<br>ботодатель: ИП Васькин В. В.                                      | Прикрепить<br>Формат: PDF/A, DOCX. Допустимый<br>размер до 15 ME |
| техина Варвара Данииловн<br>• 21.01.01 Оператор нефтяных и газовых скважин<br>ботодатель: ИП Васькин В. В.<br>Заключён срочный трудовой договор | Прикрепить<br>Формат: PDF/A, DOCX. Допус<br>размер до 15 МБ.     |

### Рисунок 256 – Внесение информации о заключении срочного трудового договора со студентом

11) Нажать на кнопку «Сохранить».

#### 8.1.3 Внесение информации о табеле учета рабочего времени

Функция предоставления табеля учета рабочего времени доступна, если указана необходимость о предоставлении его в документе («Договор о направлении студентов на практику» или «Приложение к рамочному договору» (см. в разделах 6.1.1 и 6.9.1 настоящего документа)), который указан как основание для прохождения практики в карточке практики (см. п. 7.1 настоящего документа).

1) В блоке «Практики» перейти в раздел «Календарь практик» (Рисунок 257).

| Кабинет образовательной организации<br>Перейти в личный кабинет работодателя |                                                                                               |  |  |
|------------------------------------------------------------------------------|-----------------------------------------------------------------------------------------------|--|--|
| Стажировки                                                                   | Практики                                                                                      |  |  |
| Заявки                                                                       | Календарь практик                                                                             |  |  |
| Договоры                                                                     | Реестр студентов                                                                              |  |  |
| Реестр партнёров                                                             | Реестр партнёров                                                                              |  |  |
| Платформа для сотрудничества по практикам и<br>стажировкам                   | Платформа для сотрудничества по практикам и<br>стажировкам<br>Реестр документов<br>Мониторинг |  |  |

Рисунок 257 – Переход в календарь практик

2) Выбрать практику в статусе «В процессе», нажав на наименование практики (Рисунок 258).

| Календарь практик                                                                  | Календарь практик                                                              | Создать практику  |
|------------------------------------------------------------------------------------|--------------------------------------------------------------------------------|-------------------|
| Реестр студентов                                                                   |                                                                                |                   |
| Реестр партнёров                                                                   | Всего практик: 35                                                              | 📻 Сначала новые 🔻 |
| Платформа для<br>сотрудничества по<br>практикам и стажировкам<br>Реестр документов | В процессе<br>Практика для экономистов<br>4 студента • 18.08.2023 - 24.08.2023 |                   |
| Мониторинг<br>Заявки на стажировку                                                 | В процессе                                                                     |                   |
| Договоры на стажировку                                                             | практика для инженеров<br>4 студента • 17.08.2023 - 31.08.2023                 |                   |

#### Рисунок 258 – Выбор практики

3) На вкладке «Информация о практике» перейти к пункту «Документ» и нажать на наименование документа (Рисунок 259).

| арактика для экономистов               |                                                                                               |  |  |
|----------------------------------------|-----------------------------------------------------------------------------------------------|--|--|
| В процессе                             | Завершить практику                                                                            |  |  |
| Информация о практике Студенты         | Документы                                                                                     |  |  |
| Информация о практике                  |                                                                                               |  |  |
| Образовательная организация:           | ИП Васькин В. В.                                                                              |  |  |
| Вид практики:                          | Производственная                                                                              |  |  |
| Учебный год:                           | 2022-23                                                                                       |  |  |
| Структурное подразделение:             | Кафедра экономики<br>(ФАКУЛЬТЕТ 1 / КАФЕДРА 1)                                                |  |  |
| Способ проведения:                     | Стационарная                                                                                  |  |  |
| Форма проведения:                      | Непрерывно                                                                                    |  |  |
| Тип практики:                          | Научно-исследовательская                                                                      |  |  |
| Объём практики:                        | 12 Академических часов                                                                        |  |  |
| Продолжительность практики:            | 13 часов                                                                                      |  |  |
| Период практики:                       | 18.08.2023 - 24.08.2023                                                                       |  |  |
| Срок сдачи отчёта студентом:           | 24.08.2023                                                                                    |  |  |
| Срок проверки отчёта<br>работодателем: | 26.08.2023                                                                                    |  |  |
| Цель практики:                         | Цели практики                                                                                 |  |  |
| Задачи практики:                       | Задачи практики                                                                               |  |  |
| Место прохождения практики:            | В профильной организации                                                                      |  |  |
| Документ:                              | Приложение №1 к рамочному договору<br>6600000-81 от 10.08.2023 Основание для<br>практики 2023 |  |  |
| Работодатель:                          | ОРГАНИЗАЦИЯ -587861253                                                                        |  |  |

Рисунок 259 – Переход к документу

4) Убедиться, что в документе указана необходимость загрузки табеля учета рабочего времени на Портале (Рисунок 260).

## Приложение №1 к рамочному договору №6600000-81 от 10.08.2023 Основание для практики 2023

| ключен                                                                          | Проверить подпис                                               |
|---------------------------------------------------------------------------------|----------------------------------------------------------------|
| формация по приложению История                                                  | по приложению                                                  |
|                                                                                 |                                                                |
| От кого:                                                                        | ИП Васькин В.В.                                                |
| Кому:                                                                           | ОРГАНИЗАЦИЯ -587861253                                         |
| Договор:                                                                        | Договор о практической подготовке №6600000-81 от<br>10.08.2023 |
| Ответственный за проведение<br>практики от образовательной<br>организации:      | Васильев Василий Василич                                       |
| Email:                                                                          | Vaskin@mail.ru                                                 |
| Система оценки результатов:                                                     | пятибалльная                                                   |
| Срок проверки отчёта<br>работодателем (в календарных<br>днях):                  | 2                                                              |
| Сведения для прохождения практ                                                  | ики от работодателя:                                           |
| • Отметка явки или неявки студент                                               | га на практику — загружается на портал «Работа России»;        |
| • Табель учёта рабочего времени -                                               | – загружается на портал «Работа России»;                       |
| • Ознакомление студентов с ЛНА –                                                | – загружается на портал «Работа России»;                       |
| <ul> <li>Документ о заключении срочного<br/>портал «Работа России».;</li> </ul> | о трудового договора со студентом — загружается на             |

## Рисунок 260 – Проверка наличия отметки о необходимости загрузки табеля рабочего времени

5) Вернуться к практике, выбранной ранее (Рисунок 261).

#### Практики и стажировки

| Календарь практик                                             | К Вернуться в реестр документов     |                   |
|---------------------------------------------------------------|-------------------------------------|-------------------|
| Реестр студентов                                              | Приложение №1 к рамочному догово    | py 6600000-81     |
| Реестр партнёров                                              | от 10.08.2023 Основание для практик | и 2023            |
| Платформа для<br>сотрудничества по<br>практикам и стажировкам | Заключен                            | Проверить подпись |
|                                                               |                                     |                   |

#### Рисунок 261 – Переход к практике

6) Перейти на вкладку «Документы» (Рисунок 262).

| практика для экономистов             |                    |
|--------------------------------------|--------------------|
| Работодатель: ОРГАНИЗАЦИЯ -587861253 |                    |
| В процессе                           | Завершить практику |
| Информация о практике Студенты       |                    |

#### Рисунок 262 – Переход на вкладку «Документы»

7) В блоке «Табель учёта рабочего времени» нажать на кнопку «Редактировать» (Рисунок 263).

| > Отметка явки или неявки студента на практику Редактироват                                        | •        |
|----------------------------------------------------------------------------------------------------|----------|
|                                                                                                    |          |
| <ul> <li>Ознакомление студентов с ЛНА ()</li> <li>Ожидание информации (<br/>работодател</li> </ul> | тс<br>1я |
|                                                                                                    |          |
| <ul> <li>Документ о заключении срочного трудового договора<br/>со студентом</li> </ul>             | •        |
|                                                                                                    |          |
| > Табель учёта рабочего времени Редактировати                                                      | •        |

#### Рисунок 263 – Переход к редактированию информации о табеле учета рабочего времени

8) Загрузить файл табеля, нажав на кнопку «Прикрепить». Выбрать файл (в формате PDF) с локального компьютера.

9) Нажать на кнопку «Сохранить» (Рисунок 264).

| Файл табеля учёта рабочег  | о времени * |  |
|----------------------------|-------------|--|
| Допустимый размер до 15 МБ |             |  |
| рог табель учета.pdf       | ×           |  |
| Прикрепить                 |             |  |

Рисунок 264 – Внесение информации о табеле учета рабочего времени

#### 8.2 Проверка и оценка отчетов студентов

## 8.2.1 Наличие отметки о необходимости предоставления отчетов по практике

Функция проверки отчётов о практике на Портале доступна, если установлена необходимость в этом в документах «Договор о направлении студентов на практику» или «Приложение к рамочному договору» (см. в разделах 6.1.1 и 6.9.1 настоящего документа), который указан как основание для прохождения практики в карточке практики (см. п. 7.1 настоящего документа).

1) В блоке «Практики» перейти в раздел «Календарь практик» (Рисунок 265).

#### Кабинет образовательной организации

| ерейти в личный кабинет работодателя                       |                                                            |
|------------------------------------------------------------|------------------------------------------------------------|
| Стажировки                                                 | Практики                                                   |
| Заявки                                                     | Календарь практик                                          |
| Договоры                                                   | Реестр студентов                                           |
| Реестр партнёров                                           | Реестр партнёров                                           |
| Платформа для сотрудничества по практикам и<br>стажировкам | Платформа для сотрудничества по практикам и<br>стажировкам |
|                                                            | Реестр документов                                          |
|                                                            | Мониторинг                                                 |
|                                                            | Мониторинг                                                 |

Рисунок 265 – Переход в календарь практик

2) Выбрать практику в статусе «В процессе», нажав на наименование практики (Рисунок 266).

| Календарь практик                                                                  | Календарь практик                                                                   | Создать практику  |
|------------------------------------------------------------------------------------|-------------------------------------------------------------------------------------|-------------------|
| Реестр студентов                                                                   |                                                                                     |                   |
| Реестр партнёров                                                                   | Всего практик: 35                                                                   | 📻 Сначала новые 👻 |
| Платформа для<br>сотрудничества по<br>практикам и стажировкам<br>Реестр документов | В процессе<br>Практика для экономистов<br>4 студента • 18.08.2023 - 24.08.2023      |                   |
| Мониторинг<br>Заявки на стажировку<br>Договоры на стажировку                       | В процессе<br><b>практика для инженеров</b><br>4 студента - 17.08.2023 - 31.08.2023 |                   |

#### Рисунок 266 – Выбор практики

3) На вкладке «Информация о практике» перейти к пункту «Документ» и нажать на наименование документа (Рисунок 267).

179

| актика для экономистов                 |                                                                                               |  |
|----------------------------------------|-----------------------------------------------------------------------------------------------|--|
| 3 процессе                             | процессе Завершить практику                                                                   |  |
| 1нформация о практике Студенты         | Документы                                                                                     |  |
| Информация о практике                  |                                                                                               |  |
| Образовательная организация:           | ИП Васькин В. В.                                                                              |  |
| Вид практики:                          | Производственная                                                                              |  |
| Учебный год:                           | 2022-23                                                                                       |  |
| Структурное подразделение:             | Кафедра экономики<br>(ФАКУЛЬТЕТ 1 / КАФЕДРА 1)                                                |  |
| Способ проведения:                     | Стационарная                                                                                  |  |
| Форма проведения:                      | Непрерывно                                                                                    |  |
| Тип практики:                          | Научно-исследовательская                                                                      |  |
| Объём практики:                        | 12 Академических часов                                                                        |  |
| Продолжительность практики:            | 13 часов                                                                                      |  |
| Период практики:                       | 18.08.2023 - 24.08.2023                                                                       |  |
| Срок сдачи отчёта студентом:           | 24.08.2023                                                                                    |  |
| Срок проверки отчёта<br>работодателем: | 26.08.2023                                                                                    |  |
| Цель практики:                         | Цели практики                                                                                 |  |
| Задачи практики:                       | Задачи практики                                                                               |  |
| Место прохождения практики:            | В профильной организации                                                                      |  |
| Документ:                              | Приложение №1 к рамочному договору<br>6600000-81 от 10.08.2023 Основание для<br>практики 2023 |  |
| Работодатель:                          | ОРГАНИЗАЦИЯ -587861253                                                                        |  |

#### Рисунок 267 – Переход к документу

4) Убедиться, что в документе указана необходимость предоставить отчет о практике на Портале (Рисунок 268).

#### Приложение №1 к рамочному договору №6600000-81 от 10.08.2023 Основание для практики 2023

| ормация по приложению История                                                  | по приложению                                                  |
|--------------------------------------------------------------------------------|----------------------------------------------------------------|
| От кого:                                                                       | ИП Васькин В.В.                                                |
| Кому:                                                                          | ОРГАНИЗАЦИЯ -587861253                                         |
| Договор:                                                                       | Договор о практической подготовке №6600000-81 от<br>10.08.2023 |
| Ответственный за проведение<br>практики от образовательной<br>организации:     | Васильев Василий Василич                                       |
| Email:                                                                         | Vaskin@mail.ru                                                 |
| Система оценки результатов:                                                    | пятибалльная                                                   |
| Срок проверки отчёта<br>работодателем (в календарных<br>днях):                 | 2                                                              |
| Сведения для прохождения прак                                                  | тики от работодателя:                                          |
| • Отметка явки или неявки студен                                               | та на практику — загружается на портал «Работа России»;        |
| <ul> <li>Табель учёта рабочего времени -</li> </ul>                            | — загружается на портал «Работа России»;                       |
| <ul> <li>Ознакомление студентов с ЛНА -</li> </ul>                             | — загружается на портал «Работа России»;                       |
| <ul> <li>Документ о заключении срочног<br/>портал «Работа России».;</li> </ul> | о трудового договора со студентом — загружается на             |
| Сведения для прохождения прак                                                  | тики от студента:                                              |
| • Отчёт о практике — загружается                                               | на портал «Работа России»;                                     |
| • Дневник практики — загружаетс                                                | я на портал «Работа России»;                                   |

#### 8.2.2 Отправка задания на практику

Для того, чтобы студенту была доступна функция отправки отчёта на Портале необходимо отправить задание на практику. Шаги прикрепления и отправки задания на практику приведены в разделе 7.4 настоящего документа.

практике
#### 8.2.3 Оценка отчета

- 1) Дождаться отправки отчета о практике студентом.
- 2) На вкладке «Документы» развернуть блок «Отчеты о практике» (Рисунок 269).

#### > Отчёты о практике

#### Рисунок 269 – Открытие списка отчетов о практике

3) Нажать на кнопку «Открыть» напротив студента, статус отчета которого – «Требует проверки» (Рисунок 270).

| <b>6</b>      | <b>6</b>         | Оценка        | Оценка обр.   | <b>D</b> = × === = = = |
|---------------|------------------|---------------|---------------|------------------------|
| Студент       | Статус           | работодателя  | организации   | деиствие               |
| Неверующая Г. | Принят           | Не выставлена | 4             | Открыть                |
| Булаев Д.     | Требует проверки | Не выставлена | Не выставлена | Открыть                |
| Грехов Г. Н.  |                  | Не выставлена | Не выставлена | Открыть                |
| Алехина В. Д. |                  | Не выставлена | Не выставлена | Открыть                |

#### Рисунок 270 – Открытие отчета о практике студента

4) На странице проверки отчета нажать на кнопку «Принять» (Рисунок 271).

| Отчёт о практике                   |                   |                                |
|------------------------------------|-------------------|--------------------------------|
| Практика: практика для экономистов |                   |                                |
| Требует проверки                   |                   | Отправить на доработку Принять |
| Студент:<br>Группа:                | Булаев Денис<br>3 |                                |

#### Рисунок 271 – Принятие отчета о практике студента

5) Выставить оценку и нажать на кнопку «Отправить» (Рисунок 272).

| Прием отчета                       | × |
|------------------------------------|---|
| Практика: практика для экономистов |   |
| <b>Студент:</b> Булаев Денис       |   |
| Группа: 3                          |   |
| Оценка *                           |   |
| 4                                  |   |
|                                    |   |
| Комментарий                        |   |
|                                    |   |
| Отчет принят                       |   |
| Отчет принят                       |   |
| Отчет принят                       |   |
| Отчет принят                       | 6 |
| Отчет принят                       | 6 |
| Отчет принят                       | 6 |

Рисунок 272 – Оценка отчета о практике студента

# 8.2.4 Возможность выставить отметку о принятии отчёта о практике, полученного за рамками Портале

Сведения о предоставлении отчёта о практике студентов вне Портала указывается в документе («Договор о направлении студентов на практику» или «Приложение к рамочному договору» (см. в разделах 6.1.1 и 6.9.1 настоящего документа)), который указан как основание для прохождения практики в карточке практики (см. п. 7.1 настоящего документа) (Рисунок 273).

| Сведения для прохождения практики от студента |
|-----------------------------------------------|
| Отчёт о практике                              |
| Предоставляется вне портала «Работа России»   |
| C                                             |

#### Рисунок 273 – Переход на вкладку «Документы»

1) В карточке практики перейти на вкладку «Документы» (Рисунок 274).

| Практика №26                             |                    |
|------------------------------------------|--------------------|
| Работодатель: ОРГАНИЗАЦИЯ 1909276752     |                    |
| Впроцессе                                | Завершить практику |
| Информация о практике Студенты Документы |                    |

#### Рисунок 274 – Переход на вкладку «Документы»

2) В блоке «Отчёты о практике» нажать на кнопку «Открыть» для открытия страницы со списком студентов (Рисунок 275).

| > Аттестационный лист | Редактировать |
|-----------------------|---------------|
| > Отчёты о практике   | Открыть       |

#### Рисунок 275 – Открытие списка отчетов о практике

3) На странице принятия отчетов выставить оценки и нажать на кнопку «Принять и сохранить» (Рисунок 276).

| теверующая галина                                                   | 5 |  |  |
|---------------------------------------------------------------------|---|--|--|
| ИП Васькин В. В. • 4 • 36.02.02 Зоотехния                           |   |  |  |
| Задание: Задание на практику_1.pdf                                  |   |  |  |
| Принят работодателем • Оценка: 29                                   |   |  |  |
| Отзыв о студенте: test-pdf.pdf                                      |   |  |  |
|                                                                     |   |  |  |
| Булаев денис                                                        | 4 |  |  |
| ИП Васькин В. В. • 3 • 21.01.01 Оператор нефтяных и газовых скважин |   |  |  |
| Задание: Задание на практику_1.pdf                                  |   |  |  |
| Принят работодателем • Оценка: 5                                    |   |  |  |
| Отзыв о студенте: Test.pdf                                          |   |  |  |
|                                                                     |   |  |  |
|                                                                     |   |  |  |
|                                                                     |   |  |  |

Рисунок 276 - Оценка отчетов о практике

#### 8.2.5 Проверка подписи работодателя

После подписания отчета о практике работодателем в ЛК образовательной организации будет направлено соответствующее уведомление.

Для просмотра уведомления необходимо нажать на значок колокольчика в правом верхнем углу страницы (Рисунок 277).

| Все сервисы 🔻                 | Вакансии компании 🔻 | Отклики и приглашения | Компания 🔻 | Поиск работников | G | Алтайский край  | Ļ | $\heartsuit$ | പ് |
|-------------------------------|---------------------|-----------------------|------------|------------------|---|-----------------|---|--------------|----|
| РАБОТ<br>РОССИ<br>trudvsem.ru | А                   |                       |            |                  | × | по всему резюме | • | Найті        | 1  |

Рисунок 277 – Переход на страницу уведомлений

На странице просмотра отчета о практике есть возможность проверить подпись работодателя, нажав кнопку «Проверить подпись» (Рисунок 278) – отобразится модальное окно с информацией о подлинности электронной подписи работодателя.

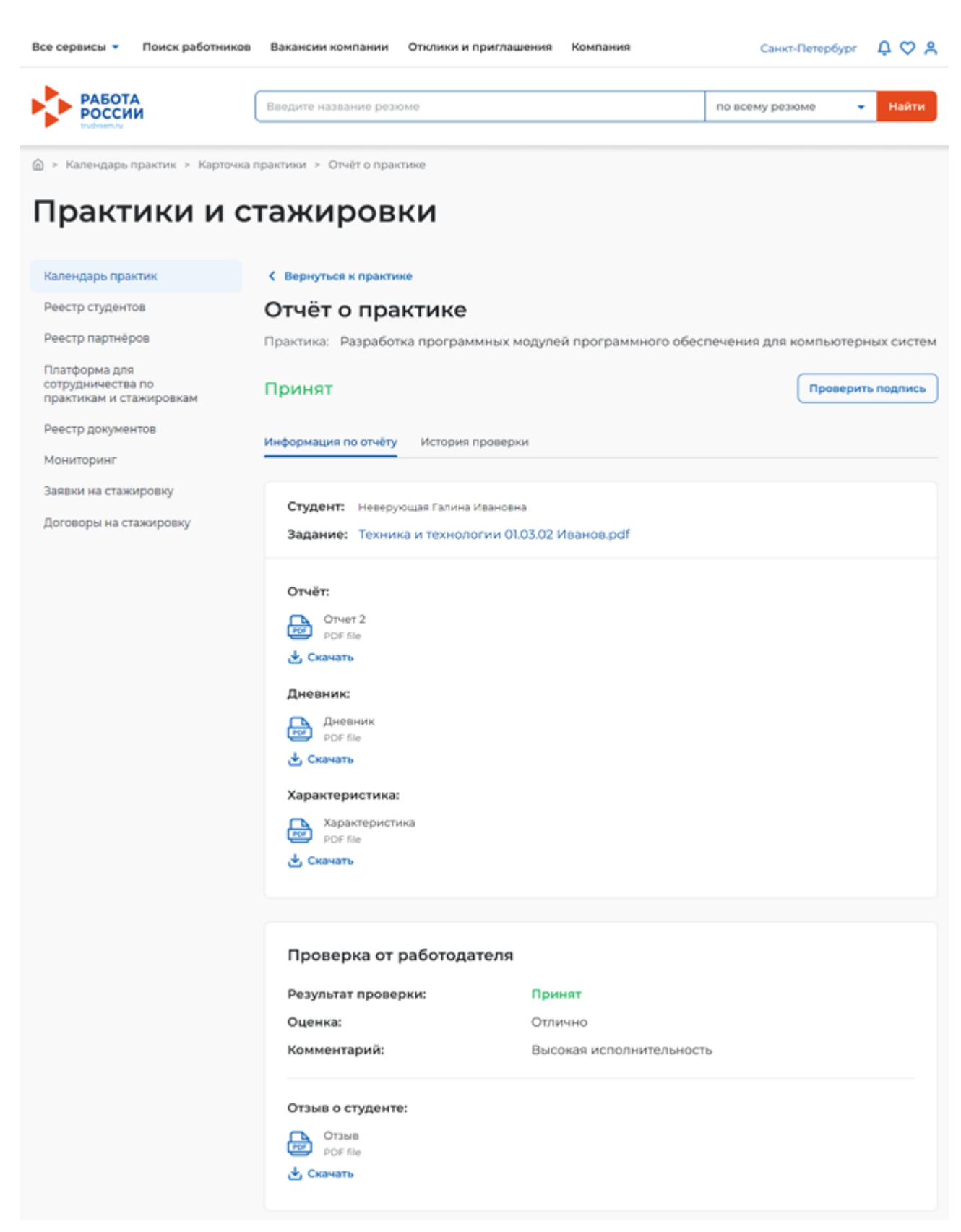

Рисунок 278 - Страница просмотра отчета о практике. Кнопка «Проверить подпись»

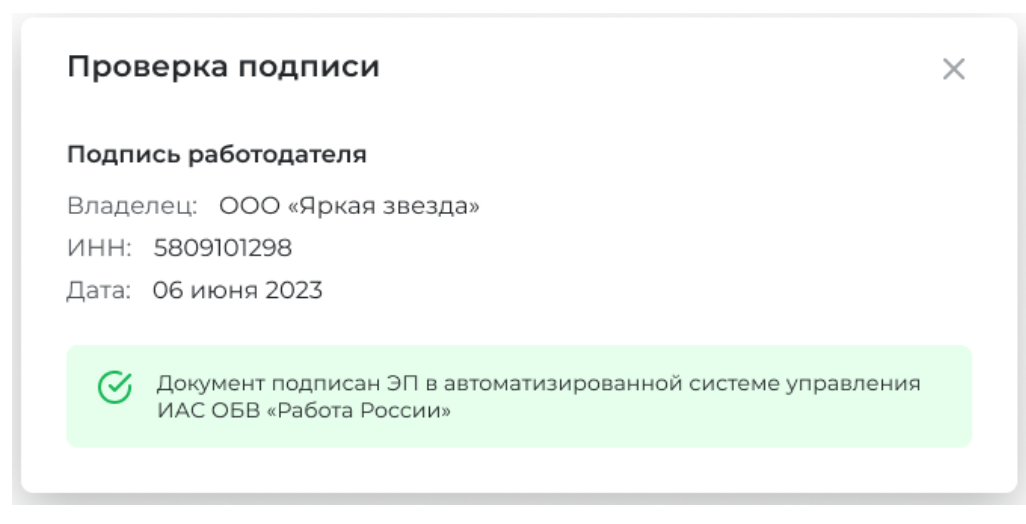

Рисунок 279 – Проверка подписи

#### 8.3 Прикрепление аттестационного листа

- 1) Перейти в карточку практики.
- 2) Перейти на вкладку «Документы».
- 3) В блоке «Аттестационный лист» нажать «Редактировать».

| <ul> <li>Аттестационный лист</li> </ul> | Редактировать      |
|-----------------------------------------|--------------------|
| Студент                                 | Аттестационный лис |
| Неверующая Г. И.                        | -                  |
| Влобин Г. Т.                            | -                  |
|                                         |                    |
|                                         |                    |

#### Рисунок 280 – Блок «Аттестационный лист»

4) Прикрепить файл студенту по кнопке «Прикрепить» (Рисунок 281).

Примечание – Прикрепляемый файл должен быть в формате PDF или DOCX.

#### К Вернуться к практике

## Аттестационный лист

Практика: Практика №26

| Селиванова Арина Никифоровна                     | Прикрепить   |
|--------------------------------------------------|--------------|
| 3ТМ-1 •<br>Работодатель: ОРГАНИЗАЦИЯ 1909276752  | L            |
| Неверующая Галина Сергеевна                      | 🖉 Прикрепить |
| ГД-24 •<br>Работодатель: ОРГАНИЗАЦИЯ 1909276752  |              |
| Злобин Петр Петрович                             | 🖉 Прикрепить |
| ГМ-024 •<br>Работодатель: ОРГАНИЗАЦИЯ 1909276752 |              |

#### Рисунок 281 – Прикрепление аттестационного листа

5) После выбора файла кнопка «Сохранить» станет доступной и можно сохранить введенные данные или отредактировать внесенные файлы (Рисунок 282).

| тика: Практика №26                                                            |                                 |
|-------------------------------------------------------------------------------|---------------------------------|
| Селиванова Арина Никифоровна<br>ТМ-1<br>Работодатель: ОРГАНИЗАЦИЯ 1909276752  | РОГ Аттестационный лист.pdf / × |
| Неверующая Галина Сергеевна<br>Д-24 •<br>Работодатель: ОРГАНИЗАЦИЯ 1909276752 | 🖉 Прикрепить                    |
| Влобин Петр Петрович<br>M-024 •<br>Работодатель: ОРГАНИЗАЦИЯ 1909276752       | 🖉 Прикрепить                    |

#### Рисунок 282 – Сохранение аттестационного листа

5) После сохранения данных на странице «Аттестационные листы», информация обновится в блоке «Аттестационные листы» (Рисунок 283).

| <ul> <li>Аттестационный лист</li> </ul> | Редактировать           |
|-----------------------------------------|-------------------------|
| Студент                                 | Аттестационный лист     |
| Селиванова А. Н.                        | Аттестационный лист.pdf |
| Неверующая Г. С.                        | _                       |
| Злобин П. П.                            | _                       |

188

### Рисунок 283 – Блок «Аттестационный лист» с данными

## 8.4 Завершение практики

Завершение практики происходит при нажатии на кнопку «Завершить практику» в карточке практики (Рисунок 284) – практика изменит статус на «Завершена».

| Производственная практика        |                  |                    |
|----------------------------------|------------------|--------------------|
| Впроцессе                        |                  | Завершить практику |
| Информация о практике Партнёры Д | Документы        |                    |
| Информация о практике            |                  |                    |
| Образовательная организация:     | ИП Васькин В. В. |                    |
| Вид практики:                    | Производственная |                    |
| Руководитель практики:           | Иван Иваныч      |                    |
| Учебный год:                     | 2023             |                    |
| Форма обучения:                  | Очное обучение   |                    |

Рисунок 284 – Завершение практики

#### 9 МОНИТОРИНГ

В ЛК образовательной организации доступен раздел «Мониторинг» (Рисунок 285). В данном разделе отображаются итоговые данные по всей образовательной организации, сведенные в отчёты.

## Кабинет образовательной организации

| Практики                                                   |
|------------------------------------------------------------|
| Календарь практик                                          |
| Реестр студентов                                           |
| Реестр партнёров                                           |
| Платформа для сотрудничества по практикам и<br>стажировкам |
| Реестр документов                                          |
|                                                            |

Рисунок 285 – Раздел «Мониторинг»

## 9.1 Отчет «Статус практик»

Данный отчет отображает информацию о статусах по всем практикам данной образовательной организации (Рисунок 286).

| Статус практик                                                 | Фильтры               | Экспорт в Excel             |
|----------------------------------------------------------------|-----------------------|-----------------------------|
| Найдено: 20                                                    |                       | ¢                           |
| Практика 🗘                                                     | Статус                | Руководитель практ          |
| 01.04.02 Прикладная математика и информатика 08.01.202         | Подготовка документов |                             |
| <ul> <li>01.03.01 Математика 22.03.2023-31.05.2023</li> </ul>  | Завершена             |                             |
| Булаев Д. С.                                                   |                       | Васильев Василий Е          |
| Неверующая Г. И.                                               |                       | Васильев Василий Е          |
| <ul> <li>01.04.02 Прикладная математика и информат</li> </ul>  | Завершена             |                             |
| Неверующая Г. И.                                               |                       | ТестМайлру ТестИ <b>Т</b> е |
| 01.03.01 Математика 21.03.2023-31.05.2023                      | Архив                 |                             |
| <ul> <li>01.04.03 Механика и математическое моделир</li> </ul> | Впроцессе             |                             |
| Неверующая Г. И.                                               |                       | ТестМайлру ТестИ Те         |

Рисунок 286 – Отчет «Статус практик»

С помощью кнопки «Фильтры» можно отфильтровать данные в отчете. При нажатии кнопки откроется форма с фильтрами (Рисунок 287).

| Фильтры               |          | ×         |
|-----------------------|----------|-----------|
| Практика              |          |           |
| Практика              |          | •         |
| Руководитель практики |          |           |
| Руководитель практики |          | •         |
| Работодатель          |          |           |
| Работодатель          |          | •         |
| Сбросить фильтры      |          |           |
|                       | Отменить | Применить |
|                       |          |           |

### Рисунок 287 – Фильтры

## 9.2 Отчет «Студенты и практики»

В данном отчете отображается информация о количестве практик и количестве студентов, проходящих практики в разрезе факультетов образовательной организации (Рисунок 288).

## Студенты и практики

Экспорт в Excel

ඟ

Найдено: 10

| Наименование                               | Количество<br>студентов | Количество<br>практик |
|--------------------------------------------|-------------------------|-----------------------|
| ✓ ИП Васькин В. В.                         | 43                      | 38                    |
| ✓ Тестовый                                 | 6                       | 7                     |
| <ul> <li>Кафедра Тестовая</li> </ul>       | 6                       | 7                     |
| Филиал тестовый                            | 0                       | 0                     |
| Филиал тестовый                            | 0                       | 0                     |
| Отделение Тестовое                         | 0                       | 1                     |
| <ul> <li>Гуманитарный факультет</li> </ul> | 18                      | 13                    |

#### Рисунок 288 – Отчет «Студенты и практики»

## 9.3 Отчет «Работодатели»

В данном отчете отображается информация о работодателях: количество студентов, принятых для прохождения практики и количество мест, предоставляемых для прохождения практики (Рисунок 289).

## Работодатели

#### Экспорт в Excel

ලා

Найдено: 8

| Работодатель 🗘         | Кол-во студентов | Кол-во практик |
|------------------------|------------------|----------------|
| ОРГАНИЗАЦИЯ -587861253 | 0                | 0              |
| ИП Фамилия013 И. О.    | 0                | 0              |
| ИП Прокофева А. В.     | 0                | 0              |
| ИП Булаев              | 0                | 0              |
| ОРГАНИЗАЦИЯ 577233456  | 0                | 0              |
| ИП Грехов Г. Н.        | 10               | 6              |
| ИП Васькин В. В.       | 1                | 1              |
| ИП Булаев Д. С.        | 15               | 14             |

#### Рисунок 289 - Отчет «Работодатели»

Для всех отчетов предусмотрена возможность настройки отображения столбцов в таблице. Для перехода к настройкам необходимо выполнить следующие действия:

1) Нажать кнопку «🗇».

2) В открывшейся форме с помощью отметок настроить отображение столбцов в таблице (Рисунок 290).

| Настройка таблицы      | ×                  |
|------------------------|--------------------|
| Столбцы 🛈              |                    |
| 🗸 Количество студентов |                    |
| 🗸 Количество практик   |                    |
|                        | Отменить Сохранить |

Рисунок 290 – Настройка таблицы

Примечание – Перечень настраиваемых столбцов может отличаться в зависимости от отчета.

3) Нажать кнопку «Сохранить».

Все представленные отчеты можно выгрузить в Excel с помощью кнопки «Экспорт в Excel» (Рисунок 289).

192

### 10 ИСПОЛЬЗОВАНИЕ МЕТОДОВ АРІ ДЛЯ УДАЛЕННОГО ВЗАИМОДЕЙСТВИЯ С ЛК ОБРАЗОВАТЕЛЬНОЙ ОРГАНИЗАЦИИ

#### 10.1 Общее описание

Методы API используются для интеграции личного кабинета образовательной организации и информационных систем образовательных организаций.

Использование и описание этого функционала приведено в отдельном документе «Описание единого программного интерфейса (API) в части интеграции ПВООРСВ Портала с информационными системами образовательных организаций», которое приведено в разделе «Профиль образовательной организации» на странице «АРІ – токен» (Рисунок 291).

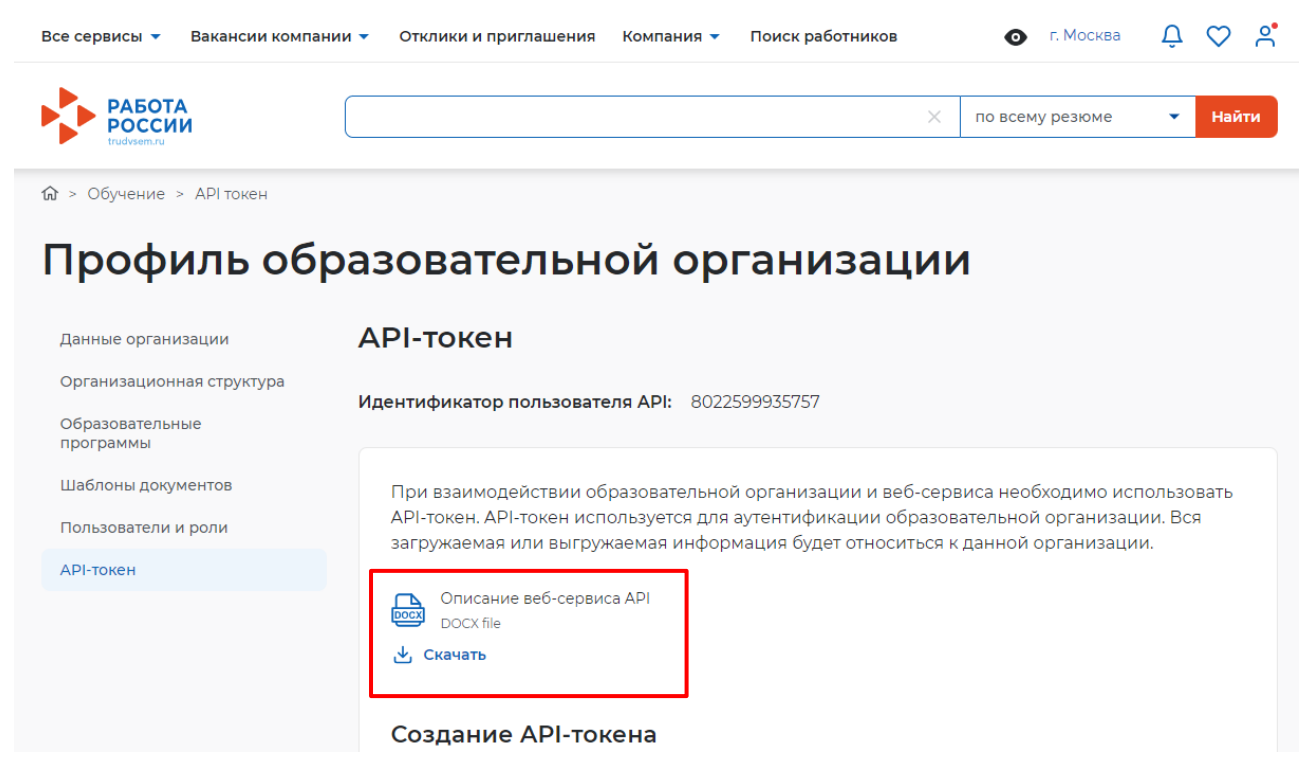

# Рисунок 291 – Описание API для удаленного взаимодействия с ЛК образовательной организацией

Описание предназначено для технических специалистов, таких как разработчики ПО, системные аналитики, программные архитекторы и т. д., поскольку описываемая функциональность является скрытой для широкого круга пользователей и предназначена для реализации автоматизированного взаимодействия двух информационных систем.

Для начала работы, на странице «АРІ – токен» необходимо:

1) Получить идентификатор организации, который отображается в поле «Идентификатор пользователя API».

2) Сгенерировать API – токен по кнопке «Получить API – токен» (Рисунок 292)

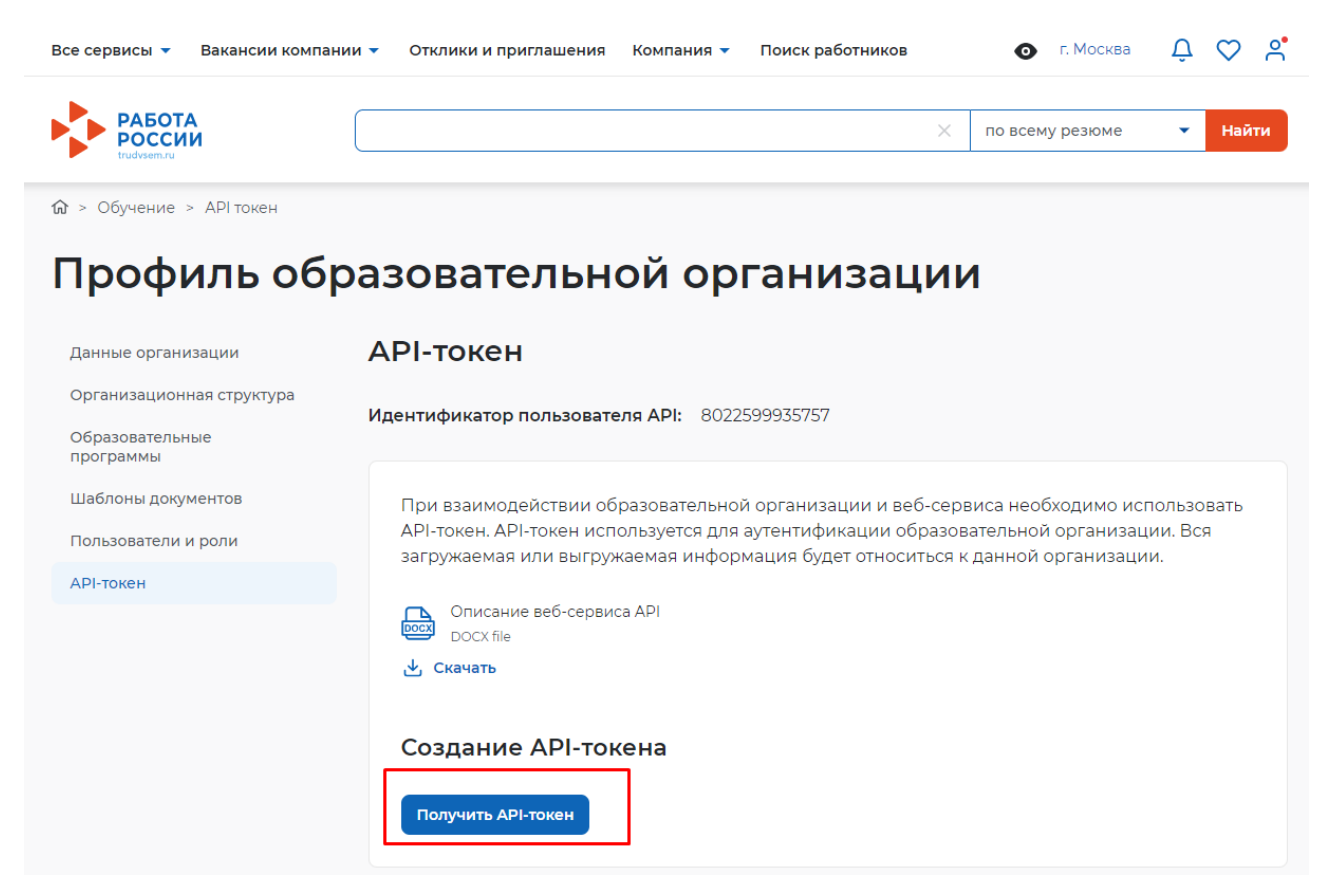

#### Рисунок 292 – Генерация АРІ – токена

3) Используя скачанную инструкцию «Описание единого программного интерфейса (API) в части интеграции ПВООРСВ Портала с информационными системами образовательных организаций» настроить взаимодействие.

194